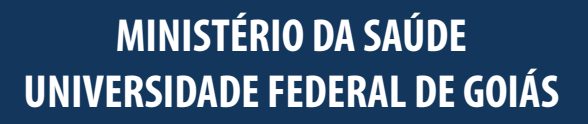

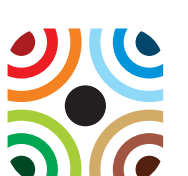

Volume 2 - Caderno de Atividades

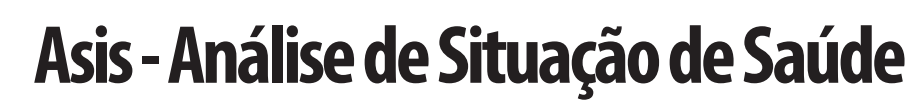

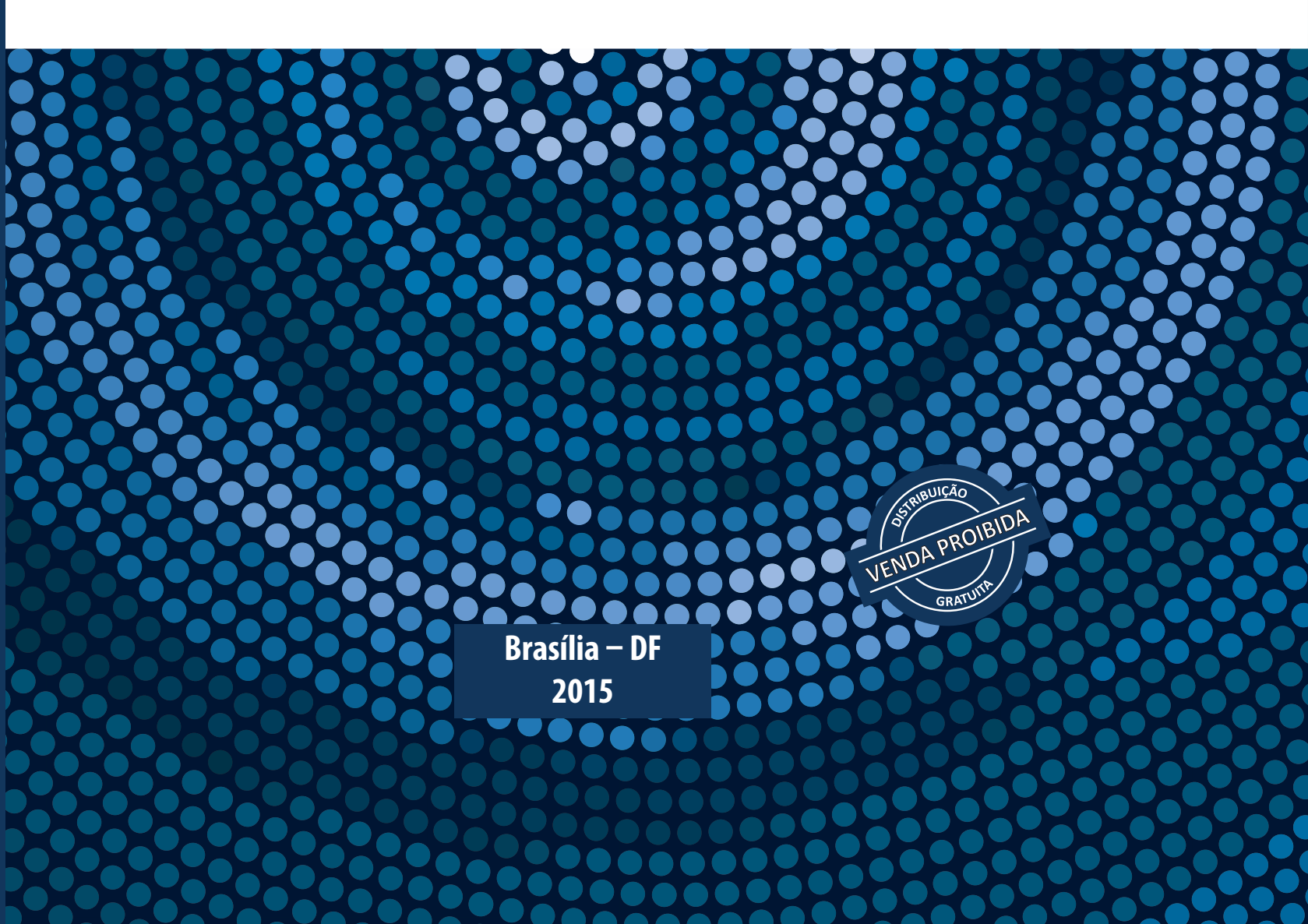

MINISTÉRIO DA SAÚDE UNIVERSIDADE FEDERAL DE GOIÁS

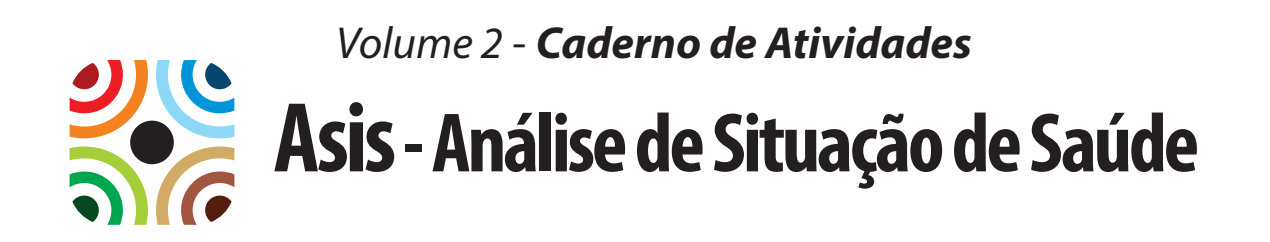

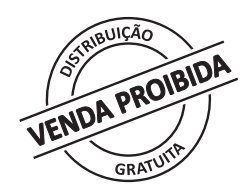

Brasília – DF 2015 2015 Ministério da Saúde. Universidade Federal de Goiás.

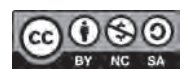

Esta obra é disponibilizada nos termos da Licença Creative Commons – Atribuição – Não Comercial – Compartilhamento pela mesma licença 4.0 Internacional. É permitida a reprodução parcial ou total desta obra, desde que citada a fonte.

A coleção institucional do Ministério da Saúde pode ser acessada, na íntegra, na Biblioteca Virtual em Saúde do Ministério da Saúde: <www.saude.gov.br/bvs>.

Tiragem: 1ª edição - 2015 - 1.000 exemplares

Elaboração, distribuição e informações: MINISTÉRIO DA SAÚDE Secretaria de Vigilância em Saúde Coordenação-Geral de Informações e Análise Epidemiológica SAF Sul, Trecho 2, lotes 5/6, bloco F, Edifício Premium, Torre I, sala 14 CEP: 70070-600 – Brasília/DF Tel.: (61) 3315 7708

UNIVERSIDADE FEDERAL DE GOIÁS Instituto de Patologia Tropical e Saúde Pública Departamento de Saúde Coletiva Rua 235, S/N, Esq. 1ª avenida, sala 404, Setor Leste Universitário CEP: 74605-050 – Goiânia/GO Tels.: (62) 3209-6109 / 3209-6115

*Produção:* Nucleo de Comunicação/SVS/MS

*Coordenação:* Ana Lúcia Sampaio Sgambatti de Andrade – UFG, IPTSP, Departamento de Saúde Coletiva Elaboração de texto: Alessandra Corrêa Tomé Teixeira de Oliveira - PUC-GO Ana Lúcia Sampaio Sgambatti de Andrade – UFG, IPTSP Celina Maria Turchi Martelli – UFPE, Professora visitante Elier Broche Cristo – CGIAE, SVS, Ministério da Saúde Elisabeth Barboza França – UFMG Elisabeth Carmen Duarte - UnB, Opas José Leopoldo Ferreira Antunes – USP, FSP Marta Rovery de Souza - UFG, IPTSP Noêmia Teixeira de Sigueira Filha – CPgAM – Fiocruz Otaliba Libânio de Morais Neto - UFG, IPTSP Ricardo Arraes de Alencar Ximenes - UFPE, UPE Ruth Minamisava – UFG, FEN Tatiana Haruka Sugita - UFG Walter Massa Ramalho – UnB, Faculdade da Ceilândia Wayner Vieira de Souza – CCPqAM – Fiocruz

*Capa, projeto gráfico e diagramação:* Silvestre Linhares da Silva

*Normalização:* Delano de Aquino Silva – Editora MS/CGDI

Revisão: Tamires Alcântara – Editora MS/CGDI

Impresso no Brasil / Printed in Brazil

#### Ficha Catalográfica

Brasil. Ministério da Saúde.

Asis - Análise de Situação de Saúde / Ministério da Saúde, Universidade Federal de Goiás. – Brasília: Ministério da Saúde, 2015.

3 v. : il.

Conteúdo: v. 1. Livro texto. v. 2. Caderno de atividades. v. 3. Caderno R. ISBN 978-85-334-2288-9

1. Diagnóstico da Situação de Saúde. 2. Análise de Situação. 3. Epidemiologia. I. Título. II. Universidade Federal de Goiás.

CDU 614.4

Catalogação na fonte - Coordenação-Geral de Documentação e Informação - Editora MS - OS 2015/0097

*Títulos para indexação:* Em inglês: Health situation analysis Em espanhol: Análisis de situación de salud

# Sumário

### Atividades do Módulo 2

Análise de Dados dos Sistemas de Informação em Saúde

6

58

### 

| Atividade 2 24                             |
|--------------------------------------------|
| Medidas de causas de mortalidade           |
| Atividade 3 26                             |
| Padronização das taxas de mortalidade      |
| Atividade 4                                |
| Preenchimento da declaração de óbito (DO)  |
| Atividade 5                                |
| Avaliação de qualidade dos dados de morta- |
| lidade                                     |
| Referências                                |

### Atividades do Módulo 3

#### Análise de Dados Demográficos

| <b>Atividade 3</b>                           |
|----------------------------------------------|
| Utilizar dados do Sistema IBGE de Recuper-   |
| ação Automática – Sidra                      |
| Atividade 4                                  |
| Utilizar dados do Censo 2010 para construção |
| e análise de tabelas                         |
| Atividade 5                                  |
| Utilizar dados populacionais de setores cen- |

### Atividades do Módulo 4 100

Análise das Desigualdades em Saúde

sitários do Censo 2010

| Atividade1101                                    |
|--------------------------------------------------|
| Utilizar o Sistema de Informação de Mortali-     |
| dade e o Sistema de Informações sobre Nasci-     |
| dos Vivos                                        |
| Atividade 2 102                                  |
| Exercício de reflexão                            |
| Atividade 3                                      |
| Utilizar a renda para análise de excesso de ris- |
| co para a mortalidade infantil por causa sele-   |
| cionada por unidades da Federação (UF), por      |
| meio de medidas de efeito e impacto              |
| Atividade 4                                      |
| Medir a concentração de óbitos infantis e renda  |
| por unidades da Federação (UF), por meio de      |
| medidas de ranqueamento                          |
|                                                  |

Atividade5......118 Estimar a redução da mortalidade infantil pelo aumento de renda nas unidades da Federação (UF), por meio de índice de efeito baseado em regressão

### Atividades do Módulo 5 122

#### Análise de Inquéritos Populacionais

| Atividade1                           | 122          |
|--------------------------------------|--------------|
| Utilização de dados do Inquérito     | Nacional de  |
| Hepatites                            |              |
| Atividade 2                          | 127          |
| Interpretação estatística da Análise | de Regressão |
| Referências                          |              |

### Atividades do Módulo 6 130

#### Análise de Séries Temporais na Epidemiologia

| Atividade 1                                |
|--------------------------------------------|
| Tendência da mortalidade infantil em dois  |
| estados brasileiros                        |
| Atividade 2 144                            |
| Avaliação de sazonalidade na incidência de |
| leptospirose                               |
| Atividade3151                              |
| Alisamento de séries temporais             |
| Referências                                |

### Atividades do Módulo 7 156

#### Análise de Dados Espaciais

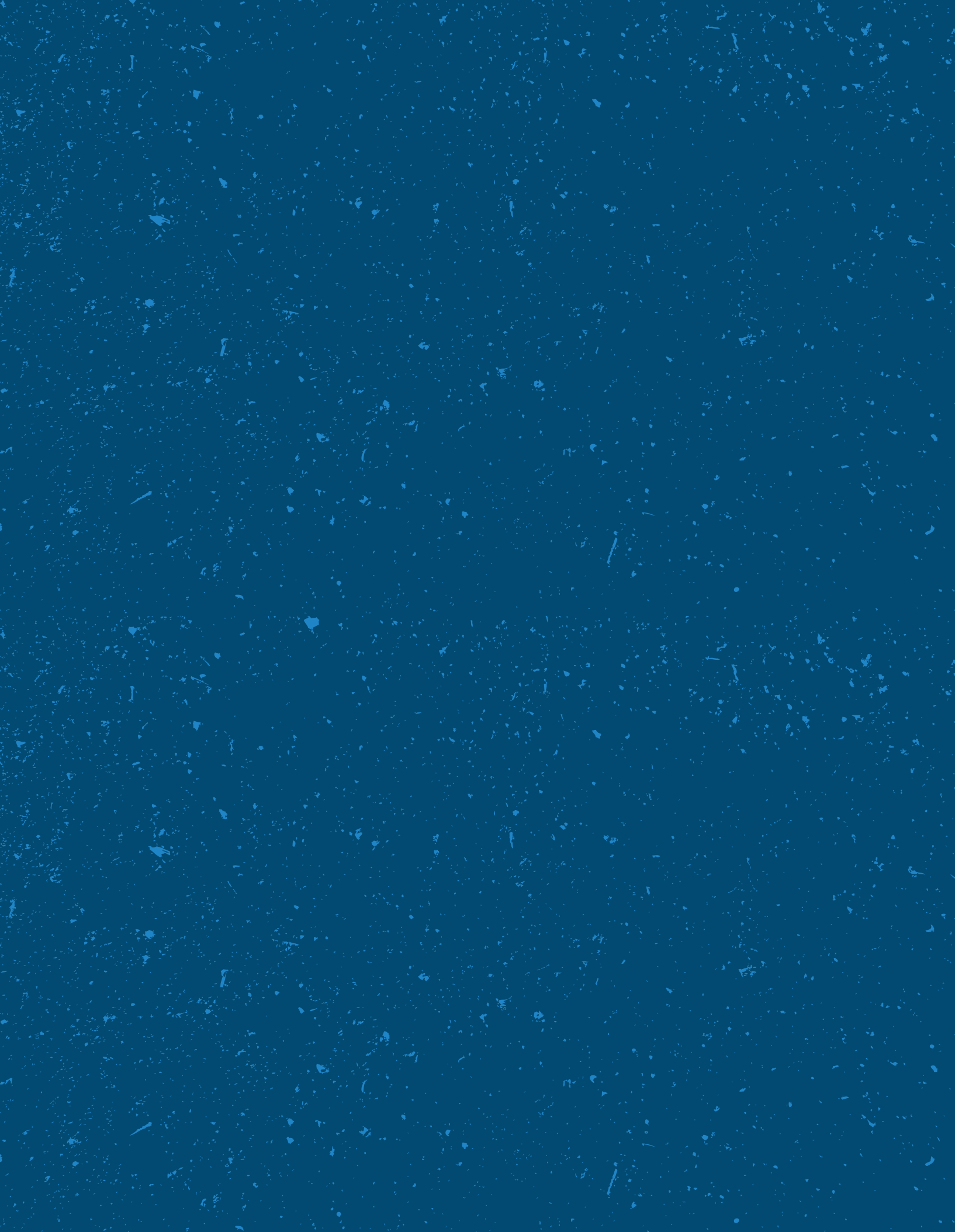

# Atividades do Módulo 2 Análise de Dados dos Sistemas de Informação em Saúde

## Elisabeth Barboza França

Universidade Federal de Minas Gerais (UFMG), Faculdade de Medicina, Departamento de Medicina Preventiva e Social, Belo Horizonte/MG, Brasil.

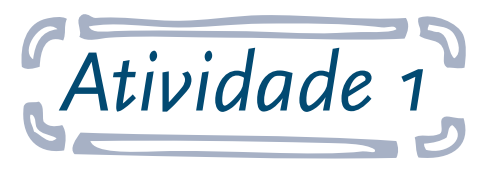

# Utilizar o Sistema de Informação de Mortalidade e o Sistema de Informações sobre Nascidos Vivos

**Objetivo:** ao final desta atividade, o aluno será capaz de utilizar e analisar bancos de dados do Sistema de Informações sobre Mortalidade (SIM) e do Sistema de Informações sobre Nascidos Vivos (Sinasc) para calcular taxas de mortalidade por regiões.

Nesta atividade, serão calculadas: Taxa Geral ou Bruta de Mortalidade (TGM ou TBM), Taxas Específicas por idade (mx), Taxa de Mortalidade Infantil (TMI) (total e por componentes) e Razão de Mortalidade Materna (RMM).

Os dados serão extraídos dos bancos de dados encontrados no DATASUS. Será necessário construir tabelas para comparar valores, avaliar taxas e analisar resultados. Os dados serão referentes ao ano de 2010.

#### Responda às seguintes questões:

**A.** Calcule a taxa geral (ou bruta) de mortalidade (TGM) para os estados do Pará, de Pernambuco, do Espírito Santo e do Rio Grande do Sul, em 2010, utilizando os dados de óbitos disponíveis no SIM e os dados de população do Censo 2010. O que essas taxas indicam em relação à situação de saúde dos estados?

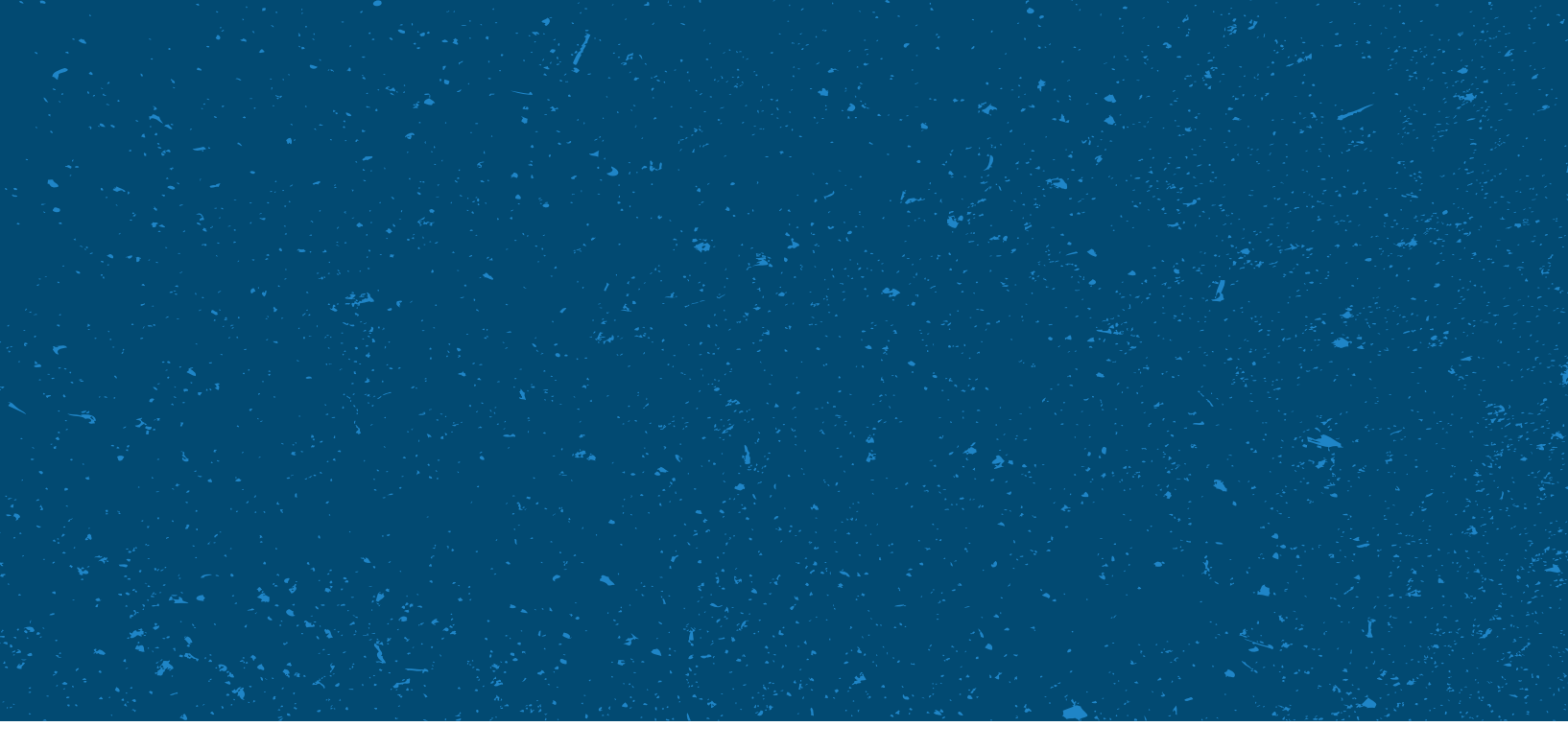

**B.** Calcule as taxas de mortalidade específicas por idade (mx) para Pernambuco e Rio Grande do Sul em 2010 e a razão entre as taxas (considere, para isso, os seguintes grupos etários: 0-14 anos, 15-39 anos, 40-64 anos, 65 e +). O que esses dados indicam? Compare com as TGMs do exercício anterior e avalie os motivos de ocorrerem diferenças entre as taxas.

**C.** Compare as TBMs calculadas no exercício A para os estados do Pará, de Pernambuco, do Espírito Santo e do Rio Grande do Sul com as TBMs de 2010 disponíveis no IDB-2011 (Indicador A-10). Avalie possíveis diferenças e procure explicar o porquê delas ocorrerem.

**D.** Calcule as TMIs (total e por componentes), em 2010, utilizando os dados do SIM e do Sinasc para o Pará, o Espírito Santo e o Rio Grande do sul. O que essas taxas indicam? Quais são as limitações principais de sua análise utilizando esses cálculos?

**E.** Calcule a Razão de Mortalidade Materna (RMM) para os estados do Pará, do Espírito Santo e do Rio Grande do Sul, em 2010, utilizando os dados do SIM e do Sinasc. Nesse caso, não considere somente as causas maternas do Capítulo XV, mas todos os óbitos maternos (verificar

em "Óbitos de mulheres em idade fértil e óbitos maternos").

- a. O que essas RMMs indicam?
- b. Compare com as RMMs de 2010 disponíveis no IDB-2011 (Indicador C3).
- c. Calcule também a proporção de mortes maternas por causas obstétricas diretas.
- d. Interprete as proporções calculadas e compare com as RMMs calculadas.

#### Seguem as instruções para a atividade:

- 1. Acesse o link: <http://www2.datasus.gov.br/DATASUS/index.php>.
- 2. No menu à esquerda, clique em Informações de Saúde (TABNET) (segundo item).

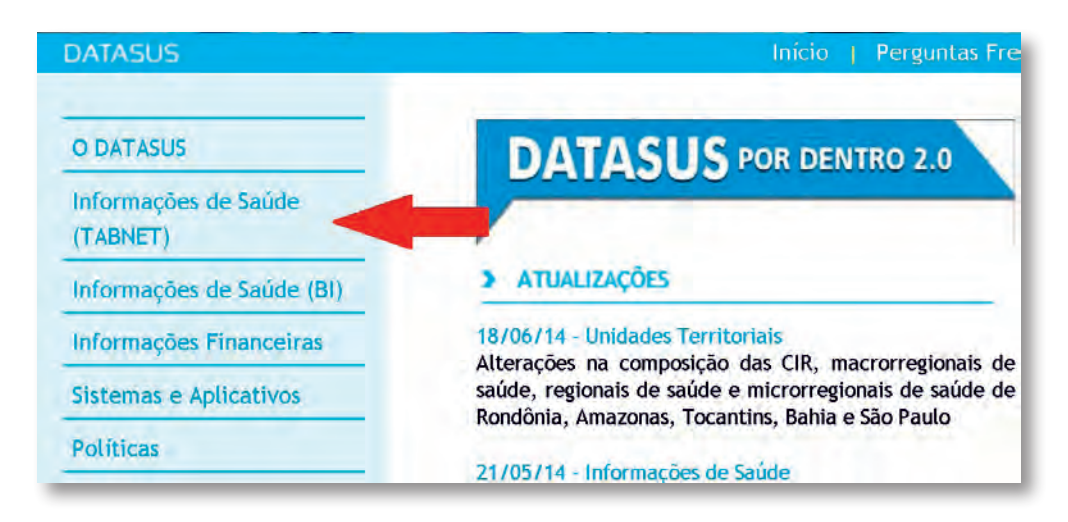

3. Na nova página, no *menu* à esquerda, clique em: Estatísticas Vitais.

| O DATASUS                                             | Início > Informações de Saúde (TABNET)                                                                                                    |
|-------------------------------------------------------|----------------------------------------------------------------------------------------------------|
| Informações de Saúde<br>(TABNET)                      | O DATASUS disponibiliza informações que podem servir<br>tomadas de decisão baseadas em evidências e elaboraçã                                                      |
| Indicadores de Saúde                                  | A mensuração do estado de saúde da população é uma t<br>sistemático de dados de mortalidade e de sobrevivência                                                     |
| Assistência à Saúde<br>Epidemiológicas e<br>Morbidade | os avanços no controle das doenças infecciosas (infor<br>compreensão do conceito de saúde e de seus determina<br>a incorporar outras dimensões do estado de saúde. |
| Rede Assistencial                                     | Dados de morbidade, incapacidade, acesso a serviço:<br>ambientais passaram a ser métricas utilizadas na con                                                        |
| Estatísticas Vitais                                   | informação relevante para a quantificação e a avaliação                                                                                                    |
| Demográficas e<br>Socioeconômicas                     | Nesta seção também são encontradas informações sobr<br><u>Assistencial</u> ) das redes hospitalares e ambulatoriais,                                               |

4. Agora, selecione a opção Nascidos Vivos.

|   | Início > Informações de Saúde (TABNET) > Estatísticas Vitais |
|---|--------------------------------------------------------------|
|   | Escolha uma opção:                                           |
|   | Nascidos Vivos - 1994 a 2012                                 |
| - | Nascidos vivos                                               |
|   | Mortalidade - 1996 a 2012, pela CID-10                       |
|   | C Mortalidade geral                                          |

**5.** Na página à direita, em Abrangência Geográfica, selecione a opção **Brasil por Região e Unidade da Federação,** conforme indicado a seguir.

| Abrangência Geográfica:                                      |   |
|--------------------------------------------------------------|---|
| Selecione a opção ou clique no mapa                          |   |
| Selecione a opção ou clique no mapa                          |   |
| Brasil por Região e Unidade da Federação                     |   |
| Brasil por Município<br>Acre<br>Alagoas<br>Amapá<br>Amazonas | A |

- 6. Nesta nova página, abaixo de Nascidos Vivos-Brasil, selecione para:
  - a. Linha: Unidade da Federação.
  - b. Coluna: Não ativa.
  - c. Conteúdo: Nascimento por residência da mãe <**Nascim p/resid.mãe**>.
- 7. Em Períodos Disponíveis, especifique o ano de 2010.

| Inna                                                | Coluna                         | Conteudo               |   |
|-----------------------------------------------------|--------------------------------|------------------------|---|
| Região                                              | 🕨 Não ativa 🛛 🖊                | 🕨 Nascim p/resid.mãe 🗧 | 1 |
| Região/Unidade da Federação<br>Unidade da Federação | Região<br>Unidade da Federação | Nascim p/ocorrênc      |   |
| Ano do nascimento                                   | Ano do nascimento              | 1                      | 1 |
|                                                     |                                |                        |   |
|                                                     |                                |                        |   |
| PERÍODOS DISPONÍVEIS                                |                                |                        |   |
| PERÍODOS DISPONÍVEIS                                | _                              | 1                      |   |
| PERÍODOS DISPONÍVEIS                                |                                | 2012                   |   |
| PERÍODOS DISPONÍVEIS                                |                                | 2012<br>2011           |   |

8. Agora, para visualizar a tabela, desça até o final da tela e clique em Mostra.

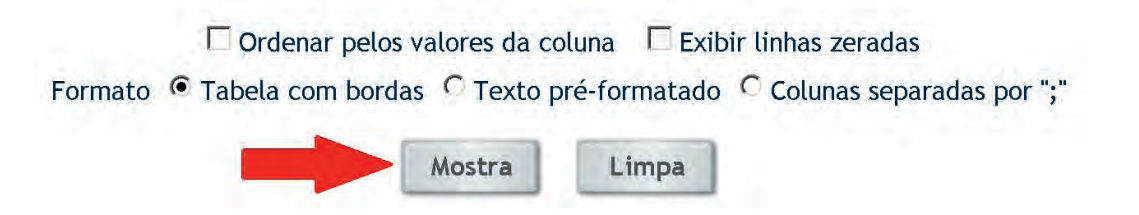

**9.** Nesta nova página, abaixo da tabela encontrada, clique em **Copia como .CVS** para importar a tabela para o Excel. Uma caixa aparecerá: escolha a opção Download e salve a tabela em seu computador. (Obs: o arquivo, inicialmente, será salvo em formato CSV. Ao abrir o arquivo pela primeira vez, quando for salvar, salve-o como "pasta de trabalho do Excel").

|   |                 |                                                                                                    |                  | 10111111111111111111111111111111111111 |
|---|-----------------|----------------------------------------------------------------------------------------------------|------------------|----------------------------------------|
|   | COPIA COMO .CSV | COPIA PARA TABWIN                                                                                                    | MOSTRA COMO MAPA | MOSTRA COMO GRÁFICO                    |
| - |                 | and the second second s |                  |                                        |
|   |                 |                                                                                                    |                  |                                        |
|   |                 | VOI                                                                                                    | TAR              |                                        |

**10.** Agora, para obter os dados relativos aos óbitos dos estados do Brasil em 2010, retorne para a tela referente à etapa 4 (Estatísticas Vitais), usando a seta de retornar. Selecione a opção **Mortalidade geral.** 

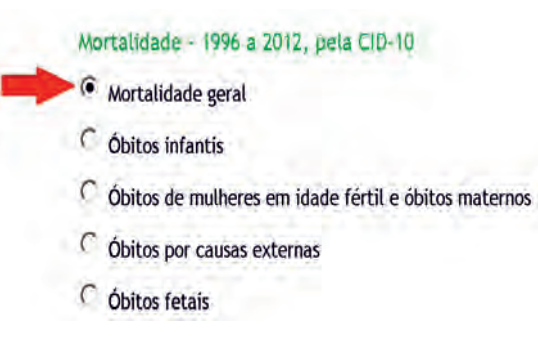

 Na página à direita, em Abrangência Geográfica, selecione a opção Brasil por Região e Unidade da Federação, conforme indicado a seguir.

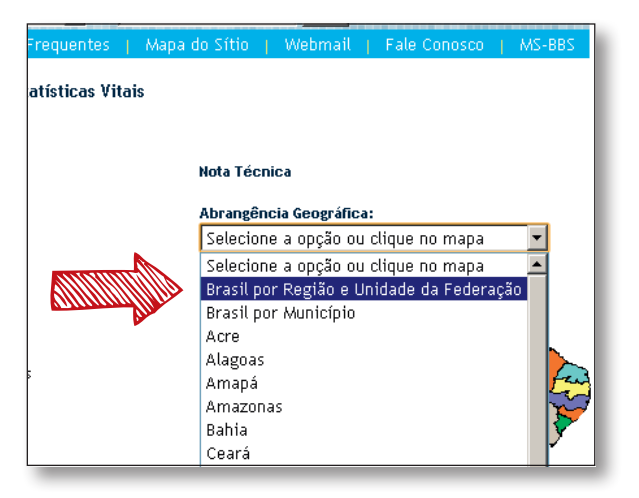

- 12. Nesta nova página, abaixo de Mortalidade-Brasil, selecione para:
  - a. Linha: Unidade da Federação.
  - b. Coluna: Faixa Etária det.
  - c. Conteúdo: Óbitos por residência <**Óbitos p/Residênc**>.
- **13.** Em Períodos Disponíveis, especifique o ano de 2010.

|   | Coluna             |                                                                    | Conteúdo                                                           |
|---|--------------------|--------------------------------------------------------------------|--------------------------------------------------------------------|
| * | Faixa Etária OPS   |                                                                    | Óbitos p/Residênc                                                  |
|   | 🕨 Faixa Etária det |                                                                    | Óbitos p/Ocorrênc                                                  |
|   | Fx.Etária Menor 1A | -                                                                  |                                                                    |
| - | Sexo               | -                                                                  |                                                                    |
|   |                    |                                                                    |                                                                    |
|   |                    |                                                                    | 2012                                                               |
|   |                    |                                                                    | 2012<br>2011                                                       |
|   |                    |                                                                    | <b>2012</b><br><b>2011</b><br>2010                                 |
|   |                    | •                                                                  | 2012<br>2011<br>2010<br>2009                                       |
|   | -                  | Faixa Etária OPS<br>Faixa Etária det<br>Fx.Etária Menor 1A<br>Sexo | Faixa Etária OPS<br>Faixa Etária det<br>Fx.Etária Menor 1A<br>Sexo |

14. Desça a página, procure "Causa – CID- BR-10". Selecione Todas as categorias.

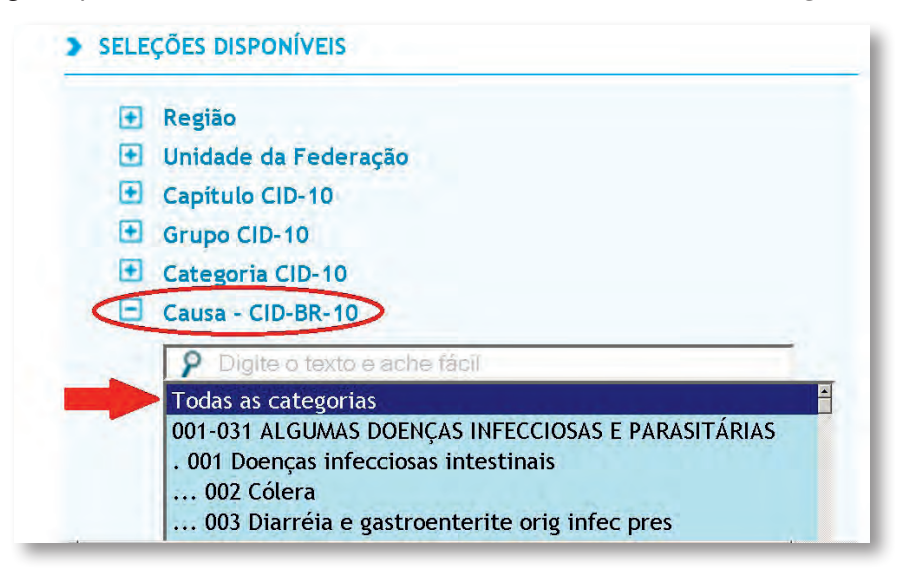

15. Repita as etapas 8 e 9. Para obter os dados de mortalidade para o sexo Feminino <Fem> e Masculino <Masc>, retorne para a tela anterior (etapa 12)uma vez usando a seta de retornar. Em "Seleções disponíveis-Sexo", selecione o Masculino e, posteriormente, o Feminino. Salve os dois arquivos (repita as etapas 8 e 9).

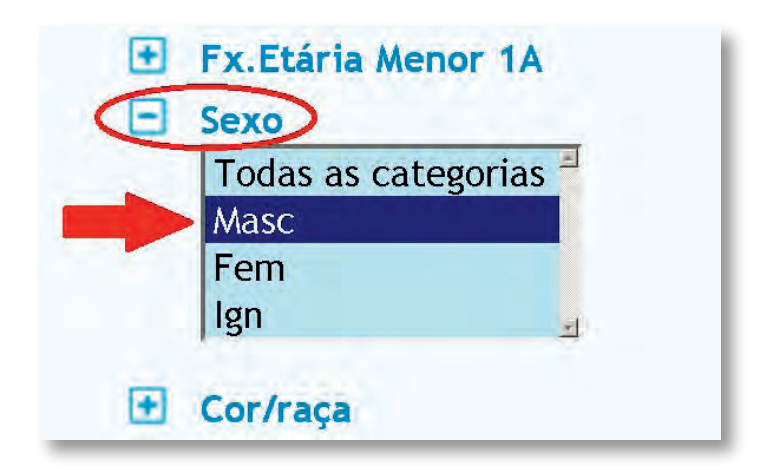

- 16. Agora, encontre os dados correspondentes aos seguintes agrupamentos (ambos os sexos):a. 055 Diabetes *mellitus*.
  - b. 110 Agressões (corresponde a Homicídios).

17. Para tanto, retorne à tela uma vez usando a seta. Desmarque a seleção de sexo. Desmarque "faixa etaria det" na coluna. Em "Causa – CID-BR-10" (etapa 14), ao invés de selecionar todas as categorias, selecione um agrupamento.

18. Busque agora os dados de população. Para isso, retorne para a tela da etapa 3.

19. No *menu* à esquerda, clique em "Demográficas e Socioeconômicas" (abaixo de Estatísticas Vitais).

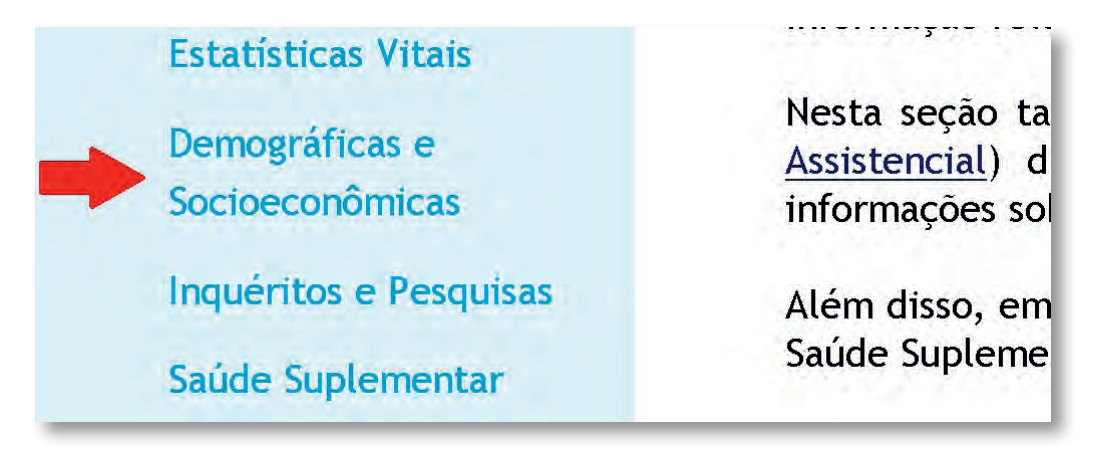

20. Em População residente, selecione a opção Censos (1980, 1991, 2000 e 2010), Contagem (1996) e projeções intercensitárias (1981 a 2012), segundo faixa etária, sexo e situação de domicílio.

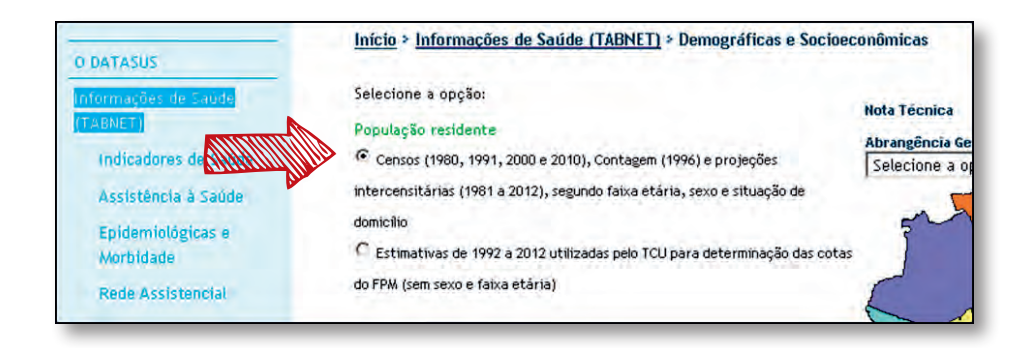

- **21.** Repita a etapa 11.
- 22. Nesta nova página, abaixo de População Residente Brasil, selecione para:
  - a. Linha: Unidade da Federação.
  - b. Coluna: Faixa Etária detalhada.
  - c. Conteúdo: População residente.

23. Em Períodos Disponíveis, especifique o ano de 2010.

| 2                    | Línha<br>Região/Unidade da Federação =<br>Unidade da Federação<br>Ano<br>Sexo | Coluna<br>Sexo<br>Situação<br>Faixa Etária<br>Faixa Etária detalha | Conteúdo<br>População residente<br>da |
|----------------------|-------------------------------------------------------------------------------|--------------------------------------------------------------------|---------------------------------------|
|                      |                                                                               |                                                                    |                                       |
| PERÍODOS DISPONÍVEIS |                                                                               |                                                                    |                                       |
| PERÍODOS DISPONÍVEIS | 20                                                                            | 12<br>11                                                           |                                       |

24. Em Sexo, selecione Masculino.

|   | Região               |
|---|----------------------|
| • | Unidade da Federação |
| ~ | Todas as categorias  |
|   | Masculino            |
|   | Feminino             |
|   | Ignorado             |

25. Repita as etapas 8 e 9 ("Mostrar" e "Salvar").

**26.** Para obter os dados para o sexo feminino e total, retorne uma tela com a seta e selecione **Feminino** e, depois, selecione **Todas as categorias.** 

**27.** Para que as faixas etárias nas tabelas dos Censos correspondam às dos bancos de dados de mortalidade, siga os seguintes passos a seguir (o exemplo utiliza a tabela do sexo masculino).

a. Abra a tabela do Censo. Selecione a **coluna** correspondente à faixa etária de 20 a 24 anos. Depois, no varal de opções, na caixa Células, clique no ícone **Inserir.** Com isso, novas colunas serão inseridas à esquerda da coluna selecionada.

| Queb<br>Mescl    | rar Texto Aut<br>Iar e Centrali:<br>o | tomaticamen<br>zar * | te Geral         | % 000 500        | ÷<br>↓00<br>Form<br>Cond | natação l<br>lícional + cor<br>l | Formatar I<br>no Tabela +<br>estilo | Estilos de<br>Célula * | Inserir<br>Célu      | ¢<br>Jir F<br>Jas |
|------------------|---------------------------------------|----------------------|------------------|------------------|--------------------------|----------------------------------|-------------------------------------|------------------------|----------------------|-------------------|
|                  |                                       |                      |                  |                  |                          |                                  | 0                                   |                        |                      |                   |
| Q                | R                                     | S                    | т                | Ų                | V                        | W                                | x                                   | Y                      | Z                    |                   |
| 15 anos<br>16506 | 16 anos<br>16093                      | 17 anos<br>15714     | 18 anos<br>15462 | 19 anos<br>14981 | 20 a 24 an<br>76790      | 25 a 29 an<br>73349              | 30 a 34 an<br>66371                 | 35 a 39 an<br>57891    | 40 a 44 anı<br>54364 | 45 :              |
| 8418             | 7848                                  | 7719                 | 7479             | 6976             | 35188                    | 33369                            | 29128                               | 23836                  | 19940                |                   |

b. Insira cinco novas colunas.

| Т       | U 🤇     | V | W | х | Y | Z | AA         | AB          |
|---------|---------|---|---|---|---|---|------------|-------------|
|         |         |   | - |   |   |   | -          |             |
|         |         |   | - |   |   |   |            |             |
| 18 anos | 19 anos |   |   |   |   |   | 20 a 24 an | 25 a 29 ani |
| 15462   | 14981   |   |   |   |   |   | 76790      | 73349       |
| 7479    | 6976    |   |   |   |   |   | 35188      | 33369       |

c. Agora, selecione a coluna "Menor 1 ano". Copie-a (sugestão: **CTRL+C**) e cole-a (sugestão: **CTRL+V**) na coluna ao lado de "19 anos".

| Т                | U                | V     | W  | Х | Y | Z | AA                   |
|------------------|------------------|-------|----|---|---|---|----------------------|
|                  |                  |       |    |   |   |   |                      |
| 10 0000          | 19 0000          |       |    |   |   |   | 20 0 24 00           |
| 18 anos<br>15462 | 19 anos<br>14981 | 12739 | 10 |   |   |   | 20 a 24 ani<br>76790 |
| 7479             | 6976             | 7457  |    |   |   |   | 35188                |
| 36056            | 32689            | 37222 |    |   |   |   | 170186               |
| 4798             | 4202             | 4783  |    |   |   |   | 21828                |
| 79150            | 73181            | 72285 |    |   |   |   | 375541               |

d. Ao lado da coluna recém colada, nomeie as demais colunas criadas como: 1-4 anos; 5-9 anos; 10-14 anos; 15-19 anos, respectivamente.

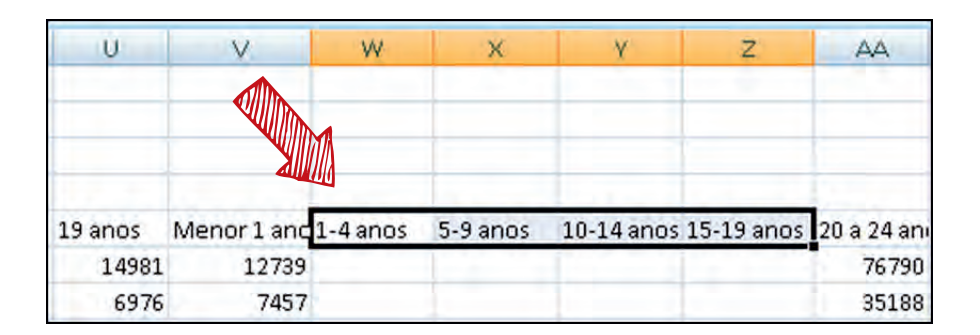

e. A célula abaixo de "1-4 anos" deve conter o valor correspondente ao somatório dos valores das células de "1-4 anos", da mesma linha. Para tanto, insira a fórmula: =Célula correspondente ao valor de 1 ano + Cél. com o valor de 2 anos + Cél. com o valor de 3 anos + Cél. com o valor de 4 anos. Pressione **ENTER.** 

|    | SOMA           | • (* )         | $X \checkmark f_x$ | =C6+D6+     | E6 <b>+F6</b> |               |      |
|----|----------------|----------------|--------------------|-------------|---------------|---------------|------|
| 9) | Censo Masc Bra | asil [Salvo pe | lo usuário         | 1           |               |               |      |
| 1  | A              | В              | С                  | D           | E             | F             |      |
| 1  | População I    | Residente      | - Brasil           |             |               |               |      |
| 2  | População r    | esidente p     | or Unida           | ide da Fedi | eração e Fa   | aixa Etária o | deta |
| 3  | Sexo: Mascu    | ulino          |                    |             |               |               |      |
| 4  | Período:201    | 0              |                    |             |               |               |      |
| 5  | Unidade c N    | lenor 1 a 1    | ano                | 2 anos      | 3 anos        | 4 anos        | 5 ai |
| 6  | Rondônia       | 12739          | 12793              | 12707       | 13105         | 13510         |      |
| 7  | Acre           | 7457           | 7719               | 8064        | 8167          | 8068          | 2    |
| 8  | Amazonas       | 37222          | 37105              | 37081       | 38241         | 38859         |      |

| U       | V           | W        | ×        |
|---------|-------------|----------|----------|
| 19 anos | Menor 1 ano | 1-4 anos | S-9 anos |
| 14981   | 12739       | =C6+D6+E | 6+F6     |
| 6976    | 7457        | 1.1      |          |
| 32689   | 37222       |          |          |

f. Agora, copie a célula com a fórmula e cole nas demais células da coluna.

g. Repita as etapas **e** e **f** para as demais colunas criadas. Atente-se apenas que a soma deverá corresponder aos anos contidos em cada agrupamento.

| U       | V           | W        | х        | Y          | Z          | AA         |
|---------|-------------|----------|----------|------------|------------|------------|
|         |             |          |          |            |            |            |
| 19 anos | Menor 1 and | 1-4 anos | 5-9 anos | 10-14 anos | 15-19 anos | 20 a 24 an |
| 14981   | 127.9       | 52115    |          |            |            | 76790      |
| 6976    | 7.57        | 32018    |          |            |            | 35188      |
| 32689   | 37222       | 151286   |          |            |            | 170186     |
| 4202    | 4 783       | 19536    | 1        |            |            | 21828      |
| 73181   | 72285       | 303131   |          |            |            | 375541     |
| 6587    | 7.02        | 28552    |          |            |            | 34046      |
| 12945   | 120.8       | 50086    |          |            |            | 66400      |
| 64096   | 60521       | 261975   |          |            |            | 326817     |
|         | E COLORA    |          |          |            |            |            |

**28.** Para acessar os dados dos Indicadores e Dados Básicos 2012, retorne para a tela da etapa 3.

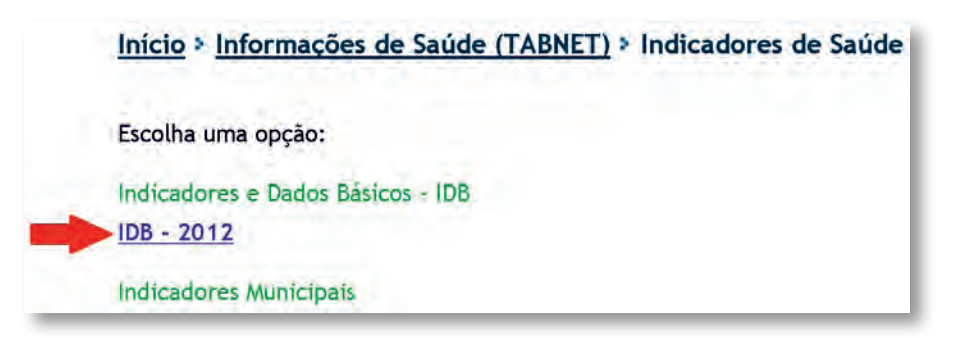

29. Agora, no menu à esquerda, clique em Indicadores de Saúde.

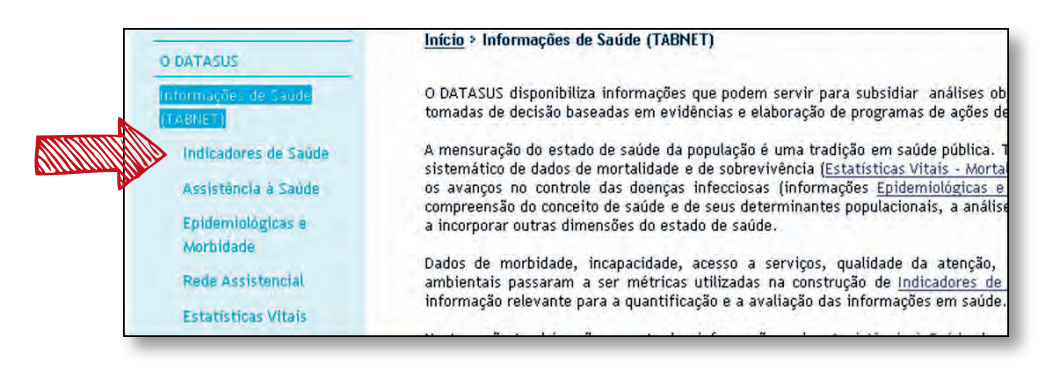

30. Agora, selecione para Indicadores e Dados Básicos - IDB, a opção IDB - 2012.

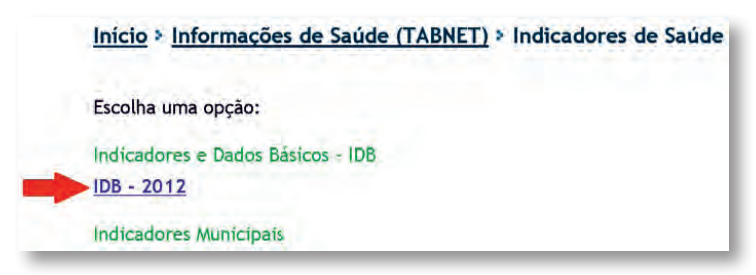

- 31. Avalie e observe os sete grupamentos de indicadores disponíveis (A-F).
- 32. Clique em Indicadores demográficos.

| Indicadores e Dados Básicos - Brasil - 20<br>IDB-2012 | 12 |
|-------------------------------------------------------|----|
| Apresentação                                          |    |
| <u>O que há de novo</u>                               |    |
| Indicadores e Dados Básicos - 2012                    |    |
| A. Indicadores demográficos                           |    |
| B. Indicadores socioeconômicos                        |    |
| C. <u>Indicadores de mortalidade</u>                  |    |
| D. Indicadores de morbidade                           |    |

33. Em "A. Indicadores Demográficos", selecione 35. Salve a tabela. Para tanto, repita a etapa 9.Taxa bruta de mortalidade – A.10.

1

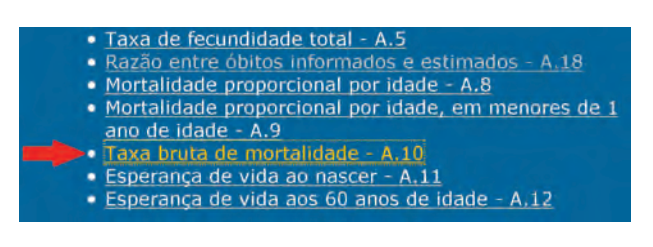

**34.** Abaixo de "Taxa bruta e padronizada de mortalidade, segundo Região e UF", clique em **Brasil, 2000-2011.** 

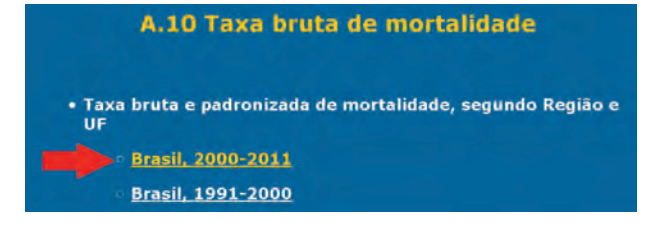

**36.** Para responder à questão A, calcule a TBM para os estados do Pará, de Pernambuco, do Espírito Santo e do Rio Grande do Sul, em 2010. Crie uma tabela no Excel utilizando os dados de óbitos disponíveis no SIM e os dados de população do Censo 2010 (dados previamente salvos nas etapas anteriores).

|   | A            | В      | С       | D              |  |
|---|--------------|--------|---------|----------------|--|
| 1 | Período: 201 | )      |         |                |  |
| 7 | Região/UF    | Óbitos | Pop     | TGM (por 1000) |  |
| 3 | Amapá        | 2172   | 669526  |                |  |
| 4 | Tocantins    | 6479   | 1383445 |                |  |
| 5 | Alagoas      | 17737  | 3120494 |                |  |
| 6 | Sergipe      | 10942  | 2068017 |                |  |
| 7 |              |        |         |                |  |

a. Copie o total referente a cada estado especificado, nas tabelas de Mortalidade e Censo (Todas as Categorias) do Brasil. Crie uma coluna com o nome TGM (por 1.000). (Obs: no exemplo, foram utilizados outros estados).

b. Para calcular a TGM, deve-se dividir a mortalidade pelo total da população e, depois, multiplicar por 1.000. Para tanto, selecione uma célula da coluna TGM e insira a fórmula:
= Célula correspondente ao valor de mortalidade /Célula correspondente ao valor da po-pulação \* 1000. Pressione ENTER.

|   | SOMA          |        | $X \checkmark f$ | =B3/C3*1000    |   |
|---|---------------|--------|------------------|----------------|---|
|   | A             | В      | С                | D              | E |
| 1 | Período: 2010 | )      |                  |                |   |
| 2 | Região/UF     | Óbitos | Рор              | TGM (por 1000) |   |
| 3 | Amapá         | 2172   | 669526           | =B3/C3*1000    |   |
| 4 | Tocantins     | 6479   | 1383445          |                |   |
| 5 | Alagoas       | 17737  | 3120494          |                |   |
| 6 | Sergipe       | 10942  | 2068017          |                |   |
| 7 |               |        |                  |                |   |

c. Agora, copie a célula com a fórmula e cole nas demais células abaixo dela.

*771* 

|   | D3            | + (    | f.      | =B3/C3*1000    |
|---|---------------|--------|---------|----------------|
| 2 | A             | В      | С       | D              |
| 1 | Período: 2010 | )      |         |                |
| 2 | Região/UF     | Óbitos | Рор     | TGM (por 1000) |
| 3 | Amapá         | 2172   | 669526  | 3,244086115    |
| 4 | Tocantins     | 6479   | 1383445 | 4,683236413    |
| 5 | Alagoas       | 17737  | 3120494 | 5,684035925    |
| 6 | Sergipe       | 10942  | 2068017 | 5,291059019    |
| 7 |               |        |         |                |

**37.** Responda à questão A.

**38.** Para responder à questão B, calcule as mx para Pernambuco e Rio Grande do Sul, em 2010, e a razão entre as taxas (razão: taxa RGS/taxa PE). Considere, para a construção da tabela, os seguintes grupos etários: 0-14 anos, 15-39 anos, 40-64 anos, 65 e +.

a. Crie três tabelas no Excel. Uma com os valores de óbitos (dados de mortalidade), outra com os valores do censo (todas as categorias) e outra para taxa específica por idade/1000. (Obs: note que foram utilizados, no exemplo abaixo, outros estados).

|    | A                  | В              | С              | D                   | E      | F     |
|----|--------------------|----------------|----------------|---------------------|--------|-------|
| 1  | Óbitos p/Residênc  | por Região/UF  | e Faixa Etária | det.                |        |       |
| 2  | Período: 2010      |                |                |                     |        |       |
| 3  | Região/UF          | 0 a 14 anos    | 15 a 39 anos   | 40 a 64 anos        | 65 e + | Total |
| 4  | São Paulo          |                |                |                     |        |       |
| 5  | Paraná             |                |                |                     |        |       |
| 6  |                    |                |                |                     |        |       |
| 7  | População residen  | te por Unidade | da Federação   | e Faixa Etária deta | lhada  |       |
| 8  | Período:2010       |                |                |                     |        |       |
| 9  | Região/UF          | 0 a 14 anos    | 15 a 39 anos   | 40 a 64 anos        | 65 e + | Total |
| 10 | São Paulo          |                |                |                     |        |       |
| 11 | Paraná             |                |                |                     |        |       |
| 12 |                    |                |                |                     |        |       |
| 13 | Taxa específica po | idade/1000     |                |                     |        |       |
| 14 | Período 2010       |                |                |                     |        |       |
| 15 | Região/UF          | 0 a 14 anos    | 15 a 39 anos   | 40 a 64 anos        | 65 e + | Total |
| 16 | São Paulo          |                |                |                     |        |       |
| 17 | Paraná             |                |                |                     |        |       |
| 18 | Razão PR/SP        |                |                |                     |        |       |

b. Agora, preencha os dados das tabelas de óbito e população utilizando os dados coletados previamente. Some os valores abrangidos por cada grupo etário e adicione na célula correspondente. Desconsidere, em mortalidade, a coluna "Idade Ignorada".

c. Para calcular as mx, divida óbito por população e multiplique por 1.000. O procedimento é semelhante às etapas 36b-c.

d. Neste momento, para calcular a razão entre as taxas, selecione a célula da linha da "Razão" e insira a fórmula: = taxa RGS/ taxa PE. Pressione **ENTER**. (Obs: o exemplo utilizou outros estados).

| Período 2010 |             |              |              |             |
|--------------|-------------|--------------|--------------|-------------|
| Região/UF    | 0 a 14 anos | 15 a 39 anos | 40 a 64 anos | 65 e +      |
| São Paulo    | 1,10812446  | 1,36504488   | 6,671454508  | 47,12364818 |
| Paraná       | 1,09847376  | 1,89088825   | 6,50557494   | 46,67303899 |
| Razão PR/SP  | =B17/B16    | THE          |              |             |

e. Copie a célula com a fórmula e cole nas demais células da linha.

| Taxa específica po | r idade/1000 |              |              |             |             |
|--------------------|--------------|--------------|--------------|-------------|-------------|
| Período 2010       |              |              |              |             |             |
| Região/UF          | 0 a 14 anos  | 15 a 39 anos | 40 a 64 anos | 65 e +      | Total       |
| São Paulo          | 1,10812446   | 1,36504488   | 6,671454508  | 47,12364818 | 6,421155596 |
| Paraná             | 1,09847376   | 1,89088825   | 6,50557494   | 46,67303899 | 6,411875465 |
| Razão PR/SP        | 0,99129096   | 1,38522057   | 0,975135921  | 0,990437727 | 0,998554757 |
|                    |              |              |              |             |             |

**39.** Responda à questão B.

**40.** Para a questão C, considere os estados do Pará, de Pernambuco, do Espírito Santo e do Rio Grande do Sul. Compare as TBMs encontradas na questão A com os valores das TBMs de 2010 disponíveis no IDB-2012 (valores obtidos nas etapas 28 e 35). Sugestão: na tabela criada para a questão A, copie e cole os dados da TBM do IDB de 2010 referentes aos estados solicitados. (Obs: utilizaram-se outros estados no exemplo).

|           |        | Pe      | eríodo: 2010   |                |                      |
|-----------|--------|---------|----------------|----------------|----------------------|
| Região/UF | Óbitos | Рор     | TGM (por 1000) | Bruta -<br>IDB | Padronizada -<br>IDB |
| Amapá     | 2172   | 669526  | 3,244086115    | 3,96           | 5,85                 |
| Tocantins | 6479   | 1383445 | 4,683236413    | 5,29           | 6,21                 |
| Alagoas   | 17737  | 3120494 | 5,684035925    | 6,18           | 7,1                  |
| Sergipe   | 10942  | 2068017 | 5,291059019    | 5,76           | 6,47                 |

**41.** Responda à questão C.

**42.** Para responder à questão D, calcule as TMIs (total e por componentes), em 2010, para os estados do Pará, do Espírito Santo e do Rio Grande do Sul. Utilize os bancos do SIM e do Sinasc armazenados nas etapas de 3 a 15.

a. Crie uma tabela que contenha, como linha, os estados; e, como coluna, os grupos: 0 a 6 dias, 7 a 27 dias, Neonatal, 28 a 364 dias, Menor de 1 ano (ign), Total e Nascidos Vivos. Abaixo, crie outra tabela cujas linhas são os Estados e as colunas: a TMI, a Taxa Neonatal e a Taxa Pós (Pós-Neonatal). (Obs: o exemplo utiliza outros estados).

| 1 | А              | В          | С             | D                 | E             | F                    | G     | Н              |
|---|----------------|------------|---------------|-------------------|---------------|----------------------|-------|----------------|
|   | Período 2010   |            |               |                   |               |                      |       |                |
|   | Região/UF      | 0 a 6 dias | 7 a 27 dias   | Neonatal          | 28 a 364 dias | Menor 1 ano<br>(ign) | Total | Nascidos Vivos |
|   | Rondônia       |            |               |                   |               |                      |       |                |
|   | Goiás          |            |               |                   |               |                      |       |                |
|   | Rio de Janeiro |            |               |                   |               |                      |       |                |
|   |                |            |               |                   |               |                      |       |                |
|   | Período 2010   | тмі        | Taxa Neonatal | Ta <b>x</b> a Pós |               |                      |       |                |
|   | Rondônia       |            |               |                   |               |                      |       |                |
|   | Goiás          |            |               |                   |               |                      |       |                |
| I | Rio de Janeiro |            |               |                   |               |                      |       |                |
|   |                |            |               |                   |               |                      |       |                |

b. Preencha os dados da primeira tabela. Lembre-se que a coluna Neonatal corresponde à soma da coluna de "0 a 6 dias" com a de "7 a 27 dias". (Sugestão: na coluna Neonatal, utilize a fórmula: = célula correspondente a 0 a 6 dias + célula correspondente a 7 a 27 dias. Na coluna Total, utilize a fórmula: = célula correspondente a neonatal + célula correspondente a 28 a 364 dias + célula correspondente a Menor 1 ano (ign). Revise as etapas 36b e 36c).

|   | 4              |            | λ       |          |               |                      |       |                |
|---|----------------|------------|---------|----------|---------------|----------------------|-------|----------------|
|   | D3             |            | =B3+C3  |          |               |                      | _     |                |
|   | A              | В          | C       | D        | E             | F                    | G     | н              |
| 1 | Período 2010   |            |         |          |               |                      |       |                |
| 2 | Região/UF      | 0 a 6 dias | 7 a 200 | Maonatal | 28 a 364 dias | Menor 1 ano<br>(ign) | Total | Nascidos Vivos |
| 3 | Rondônia       | 269        | 65      | 334      | 144           | 1                    | 479   | 25835          |
| 4 | Goiás          | 614        | 186     | 800      | 315           | ÷                    | 1115  | 215262         |
| 5 | Rio de Janeiro | 1541       | 467     | 2008     | 995           | 1                    | 3004  | 87476          |

c. Cálculos da Segunda Tabela (sugestão: utilize fórmulas no Excel, revise as etapas 36b e 36c):

i. TMI: divida o número do Total (óbitos) pelo número de Nascidos Vivos e, depois, multiplique por 1.000.

ii. Taxa Neonatal: divida o número de Neonatal (óbitos) pelo número de Nascidos Vivos e, depois, multiplique por 1.000.

iii. Taxa Pós: some os valores das colunas "28 a 364 dias" com "Menor de 1 ano (ign)"; depois, divida pelo número de Nascidos Vivos e multiplique o resultado por 1.000. (Obs: lembrar de colocar a soma entre parênteses).

| SOMA           | •(* X 4')  | =(E3+F3)/H3*10 | b0         |               |                      |       |                |
|----------------|------------|----------------|------------|---------------|----------------------|-------|----------------|
| A              | В          | Č              | D          | E             | F                    | G     | Н              |
| Período 2010   |            |                | _          |               |                      |       |                |
| Região/UF      | 0 a 6 dias | 7 a 27 dias    | Neonatal   | 28 a 364 dias | Menor 1 ano<br>(ign) | Total | Nascidos Vivos |
| Rondônia       | 269        | 65             | 334        | 144           | 1                    | 479   | 25835          |
| Golás          | 614        | 185            | 800        | 20            | 0                    | 1115  | 215262         |
| Rio de Janeiro | 1541       | 467            | 2008       |               | 1                    | 3004  | 87476          |
|                |            |                |            |               |                      |       |                |
| Período 2010   | TMI        | Taxa Neonatal  | Taxa Pós   |               |                      |       |                |
| Rondônia       | 18,54074   | 12,92819818    | =(E3+F3)/H | 3*1000        |                      |       |                |
| Goiás          | 5,179734   | 3,716401409    | 1,4633331  |               |                      |       |                |
| Rio de Janeiro | 34,34085   | 22,95486762    | 11,38598   |               |                      |       |                |

**43.** Responda à questão D.

**44.** Para responder à questão E, calcule a RMM para os estados do Pará, do Espírito Santo e do Rio Grande do Sul, em 2010. Considere todos os óbitos maternos.

**45.** Inicialmente, elabore uma tabela no Excel que contenha os tipos de morte materna, proporção de mortes maternas, nascidos vivos, RMM/100.000 e IDB.

| Period | o:2010                             |                                      |                                                 | ¥     | 100                                              |
|--------|------------------------------------|--------------------------------------|-------------------------------------------------|-------|--------------------------------------------------|
| UF     | Morte materna<br>obstétrica direta | Morte materna<br>obstétrica indireta | Morte materna<br>obstétrica não<br>especificada | Total | Proporção de<br>mortes maternas<br>Obst. Diretas |
| PA     |                                    |                                      |                                                 | 1     |                                                  |
| ES     |                                    |                                      |                                                 |       |                                                  |
| RS     |                                    |                                      |                                                 |       |                                                  |
|        | Nascidos Vivos                     | RMM/100000                           | IDB_C.3 Razão de<br>mortalidade<br>materna      |       |                                                  |
| PA     |                                    |                                      |                                                 |       |                                                  |
| ES     |                                    |                                      |                                                 |       |                                                  |
| RS     |                                    |                                      |                                                 |       |                                                  |

**46.** Para completar a tabela, retorne para a tela da etapa 4.

**47.** Em "Mortalidade – 1996 a 2012, pela CID-10", selecione **Óbitos de mulheres em idade fértil** e óbitos maternos.

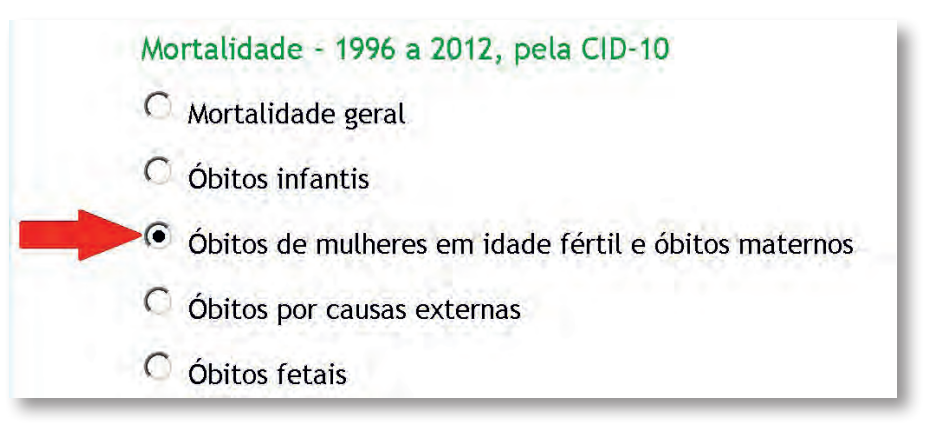

**48.** Em Abrangência Geográfica (à direita), selecione **Brasil por Região e Unidade da Federação** (igual à etapa 5).

**49.** Nesta nova página, abaixo de "Óbitos de mulheres em idade fértil e óbitos maternos - Brasil", selecione para:

- a. Linha: Unidade da Federação.
- b. Coluna: Tipo causa obstétr.
- c. Conteúdo: Óbitos maternos.

**50.** Em "Períodos Disponíveis", especifique o ano de 2010.

| Linha                         | Coluna               | Conteúdo                      |
|-------------------------------|----------------------|-------------------------------|
| Região/Unidade da Federação 🔺 | Região               | 🧾 🛛 Óbitos mulheres idade féi |
| Unidade da Federação          | Unidade da Federa    | Óbitos maternos               |
| Capítulo CID-10               | Capítulo CID-10      | Óbitos maternos tardios       |
| Grupo CID-10                  | 🌔 Tipo causa obstétr | -1                            |
| PERÍODOS DISPONÍVEIS          |                      |                               |
| PERÍODOS DISPONÍVEIS          |                      |                               |
| PERÍODOS DISPONÍVEIS          |                      | 2012                          |
| PERÍODOS DISPONÍVEIS          |                      | 2012<br>2011                  |
| PERÍODOS DISPONÍVEIS          |                      | 2012<br>2011<br>2010          |
| PERÍODOS DISPONÍVEIS          |                      | 2012<br>2011<br>2010<br>2009  |

**51.** Repita as etapas 8 e 9 ("Mostrar" e "Salvar").

**52.** Repita as etapas 28-35 relativas aos dados do IDB, com alterações. Na etapa 32, clique em **C.Indicadores de mortalidade.** Na etapa 33, em "C. Indicadores de mortalidade", selecione **Razão de mortalidade materna – C.3.** Na etapa 34, abaixo de "Razão de mortalidade materna, segundo Região e UF", clique em **Brasil, 2000-2011.** 

**53.** Com os dados coletados, complete a tabela. Para calcular a proporção de mortes maternas "Obst. Diretas", divida o valor de morte materna obstétrica direta pelo total e multiplique por 100. Para calcular RMM/100.000, divida o total por nascidos vivos e multiplique por 100.000.

54. Avalie a tabela e responda à questão E.

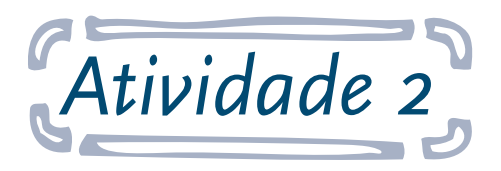

# Medidas de causas de mortalidade

**Objetivo:** ao final desta atividade, o aluno será capaz de utilizar e analisar bancos de dados do Sistema de Informação de Mortalidade (SIM) e do Sistema de Informações sobre Nascidos Vivos (Sinasc) para calcular os indicadores "mortalidade proporcional por causas" e "taxas de mortalidade por causas" e interpretar essas duas diferentes medidas.

Nesta atividade, serão calculadas a mortalidade proporcional por homicídios e as taxas de mortalidade por homicídios. Os dados serão extraídos dos bancos de dados encontrados no DATASUS. Será necessário construir tabelas para comparar valores, avaliar taxas e analisar resultados. Os dados serão referentes ao ano de 2010.

#### Responda às seguintes questões:

**A.** Calcule a mortalidade proporcional por homicídios e as taxas de mortalidade por homicídios para os estados do Pará, do Espírito Santo e de São Paulo, em 2010. O que esses dados indicam?

**B.** Utilizando os dados disponíveis da questão anterior, analise a seguinte afirmativa: "O risco de morte por homicídios foi relativamente maior no estado do Pará do que no Espírito Santo em 2010". Justifique.

#### Seguem as instruções para a atividade:

**1.** Para responder à questão A, utilize os dados de óbitos por Agressões e de População do Censo Brasil (coletados nas etapas 10-17 e 18-26, respectivamente, da Atividade 1).

a. Crie uma tabela na qual as linhas correspondem aos estados e as colunas, aos grupos: Agressões, Total de óbitos, Pop. Total, Mort. Prop, Taxa óbitos/agressões. (Obs: o exemplo a seguir utiliza outros estados).

| 1 | A              | В         | С               | D          | E           | F                        |
|---|----------------|-----------|-----------------|------------|-------------|--------------------------|
| 1 | Período 2010   |           |                 |            |             |                          |
| 2 | Região/UF      | Agressões | Total de óbitos | Pop. Total | Mort. Prop. | Taxa<br>óbitos/agressões |
| 3 | Amazonas       |           |                 | _          |             |                          |
| 4 | Bahia          | 111       | 1               |            |             |                          |
| 5 | Santa Catarina |           |                 |            |             |                          |

b. Preencha os dados das colunas "Agressões" (mortalidade por agressões), "Total de óbitos" (SIM), "Pop. Total" (Censo).

| А              | В         | С               | D          | E           | F                        |
|----------------|-----------|-----------------|------------|-------------|--------------------------|
| Período 2010   |           |                 |            |             |                          |
| Região/UF      | Agressões | Total de óbitos | Pop. Total | Mort. Prop. | Taxa<br>óbitos/agressões |
| Amazonas       | 1082      | 13300           | 3483985    |             |                          |
| Bahia          | 5756      | 76337           | 14016906   |             |                          |
| Santa Catarina | 821       | 34474           | 6248436    |             |                          |

c. Selecione a coluna referente à "Mort. Prop." e na aba "Início", na caixa "Número", clique no ícone de porcentagem. Com isso, os valores da coluna aparecerão em porcentagem.

| Início     | Insent | Layout da P        | ágina Fórmulas      | Dados Re   | visão Exibição | ,                      | A                 |
|------------|--------|--------------------|---------------------|------------|----------------|------------------------|-------------------|
| Å          | Calibr | + 11               | • A =               |            | Texto          | Automaticamente P      | orcentagen        |
| Transf., G | N      | Z § - ⊞ -<br>Fonte | 3• - ▲ -   ■ =<br>G |            | Me Cent        | tralizar -             | - % 000<br>Número |
| E2         |        | ( fa               |                     |            |                |                        |                   |
| A          |        | В                  | C                   | D          | E              | F                      | G                 |
| eríodo 2   | 010    |                    | -                   |            |                |                        |                   |
| Região/    | UF     | Agressões          | Total de óbitos     | Pop. Total | Mort. Prop.    | Taxa<br>óbitos/agressõ | ies               |
| mazona     | s      | 1082               | 13300               | 3483985    |                | 1 - 1                  | 1                 |
| ahia       |        | 5756               | 76337               | 14016906   |                |                        |                   |

d. Para os cálculos das colunas "Mort. Prop." e "Taxa óbitos/agressões", sugere-se:

i. Mort. Prop: divida o número de "Agressões" pelo número do "Total de óbitos".

ii. Taxa óbitos/agressões: divida o número de "Agressões" pelo número de "Pop. Total" e multiplique por 100.000.

(Sugestão: utilize fórmulas no Excel, revise as etapas 36b-c e 38d-e da Atividade 1).

| 20111          |           |                 | -          | 2           | -                        |
|----------------|-----------|-----------------|------------|-------------|--------------------------|
| A              | В         | C               | D          | E           | F                        |
| Período 2010   |           |                 |            |             |                          |
| Região/UF      | Agressões | Total de óbitos | Pop. Total | Mort. Prop. | Taxa<br>óbītos/agressões |
| Amazonas       | 1082      | 13300           | 3483985    | 8%          | =B3/D3*100000            |
| Bahia          | 5756      | 76337           | 14016906   | 8%          | 41,06469716              |
| Santa Catarina | 821       | 34474           | 6248436    | 2%          | 13,13928798              |

**2.** Responda às questões A e B.

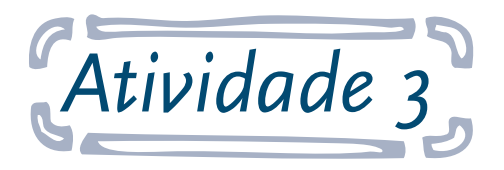

### Padronização das taxas de mortalidade

**Objetivo:** ao final desta atividade, o aluno será capaz de calcular e interpretar taxas de mortalidade padronizadas por idade (método direto).

Os dados serão retirados dos bancos de dados encontrados no DATASUS. Será necessário construir tabelas para comparar valores, avaliar taxas e analisar resultados. Os dados serão referentes ao ano de 2010.

#### Responda às seguintes questões:

**A.** Calcule as taxas de mortalidade padronizadas por idade (TGMP) para Pernambuco (PE) e Rio Grande do Sul (RS), em 2010, utilizando como população-padrão a soma das duas populações. Para facilitar os cálculos, utilize as instruções e o quadro a seguir.

**B.** Compare a razão entre as taxas de mortalidade padronizadas por idade (TGMP) encontradas com a razão entre as TGMs (brutas) calculadas na etapa 38, exercício A, Atividade 1, para PE e RS.

#### Seguem as instruções para a atividade:

**1.** Para responder à questão A, calcule as TGMPs para os estados do Pernambuco e do Rio Grande do Sul, em 2010. Utilize como população-padrão a soma das duas populações.

a. Inicialmente, crie uma tabela no Excel, na qual as linhas correspondem aos grupos etários: 0 a 14 anos, 15 a 39 anos, 40 a 64 anos e 65 e +. As colunas devem conter as seguintes denominações: População-padrão (a); Taxa idade (mx)\* (PE) (b); Óbitos esperados (PE) (ab/100000); Taxa idade (mx)\* (RGS) (c); Óbitos esperados (RGS) (ac/100000) (Obs: o exemplo utiliza outros estados).

|   | A            | В                        | С                            | D                                       | E                             | F                                       |
|---|--------------|--------------------------|------------------------------|-----------------------------------------|-------------------------------|-----------------------------------------|
| 1 | Idade        | População-<br>padrão (a) | Taxa Idade (mx)*<br>(SP) (b) | Óbitos<br>esperados (SP)<br>(ab/100000) | Taxa idade<br>(mx)* (PR) ( c) | Óbitos<br>esperados (PR)<br>(ac/100000) |
| 2 | 0 a 14 anos  |                          |                              |                                         |                               |                                         |
| З | 15 a 39 anos |                          |                              |                                         |                               |                                         |
| 4 | 40 a 64 anos |                          |                              |                                         |                               |                                         |
| 5 | 65 e +       |                          |                              |                                         |                               |                                         |
| 6 | Soma         |                          |                              |                                         |                               |                                         |
| 7 | * por 100000 |                          |                              |                                         |                               |                                         |
|   |              |                          |                              |                                         |                               |                                         |

b. Complete a tabela com seus respectivos valores. Para isso, utilize os dados de mx já calculados na etapa 38c da Atividade 1 (questão B). Atente-se de que as mx são por 100.000.
c. O cálculo da TGMP é a soma total dos óbitos esperados dividida pela soma da população-padrão. Calcule a TGMP para cada estado. (Obs: no exemplo, foi utilizada a fórmula: = célula do numerador/célula do denominador \* 1000).

| А            | В                        | С                            | D                                       | E                             | F                                       |
|--------------|--------------------------|------------------------------|-----------------------------------------|-------------------------------|-----------------------------------------|
| Idade        | População-<br>padrão (a) | Taxa Idade (mx)*<br>(SP) (b) | Óbitos<br>esperados (SP)<br>(ab/100000) | Taxa idade<br>(mx)* (PR) ( c) | Óbitos<br>esperados (PR)<br>(ac/100000) |
| 0 a 14 anos  | 11252418                 | 110,8124463                  | 12469,07965                             | 109 <b>,8</b> 473761          | 12360,48592                             |
| 15 a 39 anos | 21805895                 | 136,504488                   | 29766,02532                             | 189,0888249                   | 41232,51061                             |
| 40 a 64 anos | 14625157                 | 667,1454508                  | 97571,0696                              | 650,557                       | 95144,98262                             |
| 65 e +       | 4023255                  | 4712,364818                  | 189590,4532                             | 4667,3                        | 187777,3806                             |
| Soma         | 51706725                 |                              | 329396,6277                             |                               | 336515,3598                             |
| * por 100000 |                          |                              |                                         |                               |                                         |

d. Para calcular a razão entre as TGMPs, divida o valor de RGS por PE.

| Resultado |            |           |             |          |          |     |
|-----------|------------|-----------|-------------|----------|----------|-----|
| Taxa de m | ortalidade | padroniza | da por idad | ie (SP): | =D6/B6*1 | 000 |
| Taxa de m | ortalidade | padroniza | da por idad | ie (PR): | 6,50815  |     |
|           |            |           |             |          |          |     |

- 2. Responda à questão A.
- **3.** Para responder à questão B, crie no Excel uma tabela.

a. As linhas serão referentes aos estados e as colunas, referentes às TGMPs e às TBMs
não padronizadas, calculadas na etapa 36, Atividade 1, com suas respectivas razões.
b. Complete a tabela. Para calcular as razões, divida o valor de RGS por PE.

| Período 2010      |      |     | Carrier Ta             | 1.00                  |
|-------------------|------|-----|------------------------|-----------------------|
| Região/UF         | TGMP | твм | Razão TGMP<br>(RGS/PE) | Razão TBM<br>(RGS/PE) |
| Rio Grande do Sul | 1    |     | The second second      |                       |
| Pernambuco        |      |     | 1                      | -                     |

4. Responda à questão B.

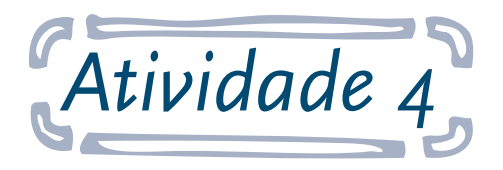

# Preenchimento da declaração de óbito (DO)

**Objetivo:** ao final desta atividade, o aluno será capaz de identificar as variáveis contidas na DO e exercitar o preenchimento dos dados informados.

Nesta atividade, será mostrado como preencher o item 49 da DO (causas da morte). A seguir, há o modelo original do referido item. Serão fornecidos dois casos para o preenchimento do item, devendo ser preenchidas as duas partes.

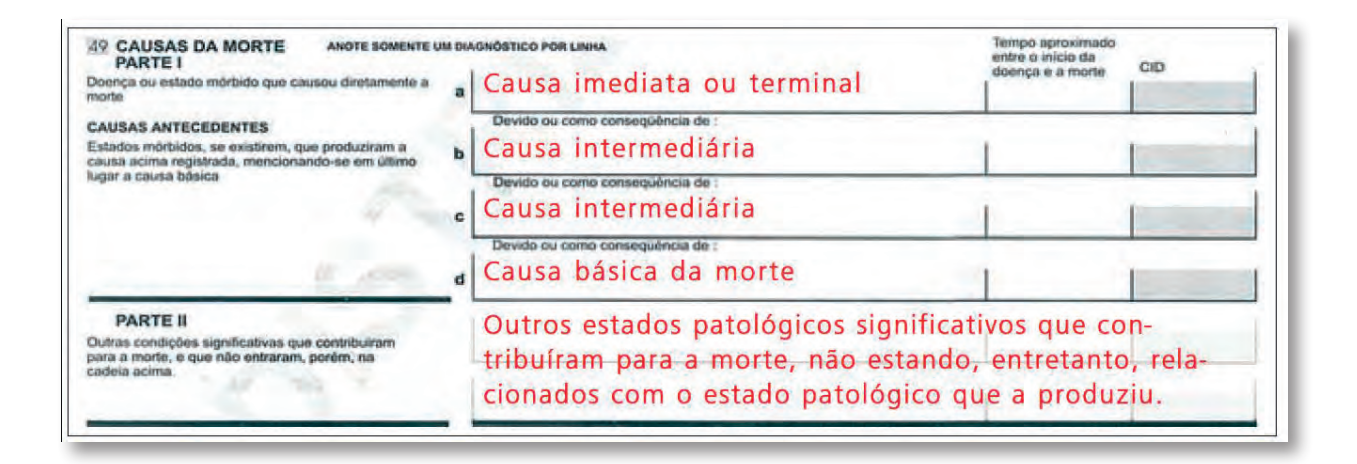

#### Caso 1

Mulher de 56 anos de idade apresentou hidrocefalia e hipertensão intracraniana. Tomografia sugerindo lesões metastáticas múltiplas no cérebro. História de mastectomia por câncer de mama há três anos. Óbito por insuficiência respiratória.

#### Caso 2

Masculino, 35 anos, pedreiro, estava internado há sete dias e desenvolveu pneumonia, morrendo devido à insuficiência respiratória aguda. Tinha sofrido queda de andaime (altura correspondente a dois andares) no trabalho, duas semanas antes, e foi recolhido pelo servido de resgate e encaminhado ao hospital, onde fez cirurgia em virtude de traumatismo crânio-encefálico.

#### Seguem as instruções para a atividade:

**1.** O item 49 – Causas da Morte é dividido em duas partes. A Parte I é subdividida de a-d.

a. A Parte I-a refere-se à doença ou ao estado mórbido que causou diretamente a morte.
b. As Partes I-b a I-d referem-se às causas antecedentes, ou seja, aos estados mórbidos, às condições de saúde antecedentes que geraram a causa da morte (Ia), sendo que a causa básica é a última a ser mencionada.

c. A Parte II refere-se às demais condições que contribuíram para a morte, mas que não foram citadas anteriormente.

d. Lembre-se de que se deve anotar apenas UM diagnóstico por subdivisão e na Parte II.

- **2.** Envie as respostas do preenchimento do item 49 ao tutor, seguindo o modelo abaixo:
  - a. Na primeira linha ou no título, deve-se identificar o Caso.
  - b. Parte (subdivisão): Diagnóstico / Tempo aproximado entre o início da doença e a morte / CID.
  - c. Ex.: Caso 1:
    - i. Parte I(a): Doença XXX / YYhoras / D XX-Y.

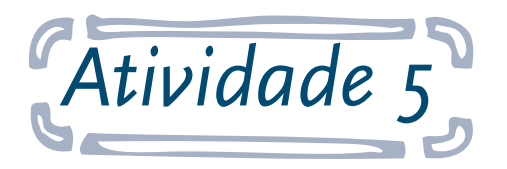

# Avaliação de qualidade dos dados de mortalidade

**Objetivo:** ao final desta atividade, o aluno será capaz de analisar indicadores de qualidade da informação sobre óbitos nos estados.

Nesta atividade, serão calculadas: Taxa Geral de Mortalidade (TGM), Taxas Específicas por idade (mx), Taxa de mortalidade por uma doença, Taxa de Mortalidade Infantil (TMI).

Os dados serão retirados dos bancos de dados encontrados no DATASUS. Será necessário construir tabelas para comparar valores, avaliar taxas e analisar resultados. Os dados serão referentes ao ano de 2010.

#### Responda às seguintes questões:

**A.** Classifique os estados do Pará, do Espírito Santo e do Rio Grande do Sul, em 2010, segundo os seguintes indicadores de qualidade da informação sobre óbitos: razão entre óbitos informados e estimados, usando o indicador A18 do IDB, para óbitos totais e para óbitos de menores de 1 ano, e mortalidade proporcional por causas mal definidas (indicador C5 do IDB).

**B.** Compare o risco de morte por diabetes *mellitus* nos estados da questão A e interprete. Avalie as possíveis limitações de sua análise.

**C.** Calcule as taxas de mortalidade específicas por idade e sexo, em 2010, para Pará e Rio Grande do Sul. Prepare um gráfico do logaritmo das taxas específicas de mortalidade por idade para cada sexo. Discuta os resultados encontrados.

**D.** Analise a razão, por sexo, das taxas de mortalidade específicas por idade para os estados do Pará, da Bahia e do Rio Grande do Sul, em 2010. Discuta os resultados encontrados.

**E.** Analise o gráfico da distribuição proporcional dos óbitos por idade e sexo para os estados do Pará e do Rio Grande do Sul, em 2010. Discuta os resultados encontrados.

**F.** Compare as taxas de TMI calculadas na Atividade 1, questão D, com as taxas disponíveis no IDB. Justifique as diferenças encontradas.

**G.** Faça um gráfico das taxas de mortalidade para comparação da distribuição proporcional dos três grandes grupos de causas do Estudo de Carga de Doenças (total de óbitos e por idade) para Bahia e Rio Grande do Sul, em 2010.

**H.** Compare a razão entre doenças crônicas (Grupo II) e doenças transmissíveis, maternas, perinatais e nutricionais (Grupo I), para Bahia e Rio Grande do Sul, em 2010. Interprete.

I. Na publicação de Szwarcwald et al.<sup>1</sup>, estão as coberturas estimadas para óbitos e nascidos vivos em 2008, para grupamentos de municípios, por porte populacional, segundo classificação por qualidade da informação: a) calcule as TGMs para os municípios do Pará em 2008; b) classifique os municípios do Estado do Pará segundo a qualidade da informação sobre óbitos com base nas TGMs calculadas (não é necessário padronizar por idade). Considere para a classificação como de qualidade mais precária os municípios com TGM<4,0 (no caso de municípios com mais de 50.000 habitantes) ou < 3,5 (50.000 habitantes ou menos).

**J.** Avalie as possíveis principais razões para problemas de funcionamento do Sistema de Informações sobre Mortalidade (SIM) em municípios com qualidade precária para informações sobre óbitos.

K. Analise alguns indicadores de qualidade da informação de extrema importância para a vigilância de óbitos maternos e infantis: 1) porcentagem de óbitos de mulheres em idade fértil investigados com ficha-síntese informada; 2) porcentagem de "*missing*" (informações inconsistentes/ignoradas/em branco) no campo 43 do SIM – "O óbito ocorreu durante gestação, parto ou abortamento", para óbitos de mulheres em idade fértil (variável "Morte grav/puerp");
3) porcentagem de óbitos infantis investigados com ficha-síntese informada; 4) porcentagem de "*missing*" (informações ignoradas/em branco) para idade gestacional no caso de óbitos infantis. Como você classificaria os estados em relação ao desempenho e à qualidade dos dados do SIM para óbitos maternos e infantis?

L. Avalie alguns indicadores de intervenção em relação às causas mal-definidas (CMD) para melhoria da qualidade da informação sobre óbitos, para uma UF selecionada de cada região do Brasil em 2010 (Pará, Bahia, São Paulo, Rio Grande do Sul, Goiás): 1) calcule a proporção (em porcentagem) dos óbitos por CMD investigados (variável "Obito investig-06") em relação às CMDs originais; 2) verifique o local de ocorrência dos óbitos investigados; 3) calcule a proporção inicial e final de CMD nos estados em relação ao total de óbitos; 4) como você avalia a proposta de intervenção em relação às CMDs nos estados citados?

#### Seguem as instruções para a atividade:

Repita as etapas 1-3, da Atividade 1. Posteriormente, repita as etapas 10-13, da Atividade 1.
 a. Agora, em "Categoria CID-10", selecione Todas as categorias.

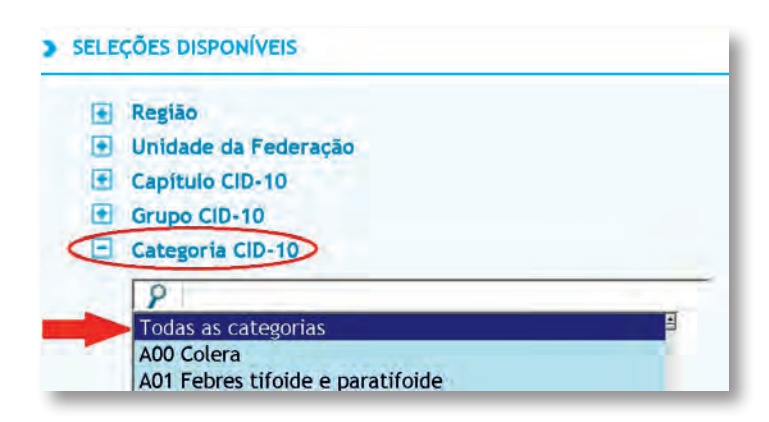

b. Em "Sexo", selecione Masculino.

| • | Fx.Etária Menor 1A<br>Sexo                |  |
|---|-------------------------------------------|--|
| - | Todas as categorias<br>Masc<br>Fem<br>Ign |  |
| Đ | Cor/raça                                  |  |

- c. Repita as etapas 8 e 9 ("Mostrar" e "Salvar") da Atividade 1.
- d. Repita as etapas anteriores 1a-c para cada um dos grupos a seguir. Em "Categoria CID-
- 10", selecione os grupos:

**Grupo I** (doenças infecciosas, causas maternas,perinatais e nutricionais): A00-B99, D50-53,D64, E00-E02,E40-E46,E50, E51-E64, E86, G00-G04,H65-H66,J00-J06, J09-J18,J20-J22,N70-N73,O00-O99,P00-P96.

**Grupo II** (doenças crônico-degenerativas): C00-C97,D00-D48,D55-D63,D65-D89, E03-E07,E10-E16,E20-E34,E65-E85,E87-E90,F00-F99,G06-G98,H00-H61,H68-H93, I00-I99,J30-J99,K00-K92,L00-L98,M00-M99,N00-N64,N75-N99.

Grupo III (causas externas): V01-Y98.

e. Agora, repita, alterando o "Sexo", selecionando Feminino.

f. Para responder à **questão A**, analise os "Indicadores Demográficos A18" (razão entre óbitos informados e estimados) para óbitos totais e para óbitos de menores de 1 ano, para os estados solicitados.

g. Inicialmente, acesse o IDB-2012.

h. Em "A. Indicadores demográficos", selecione Razão entre óbitos informados e estimados - A.18.

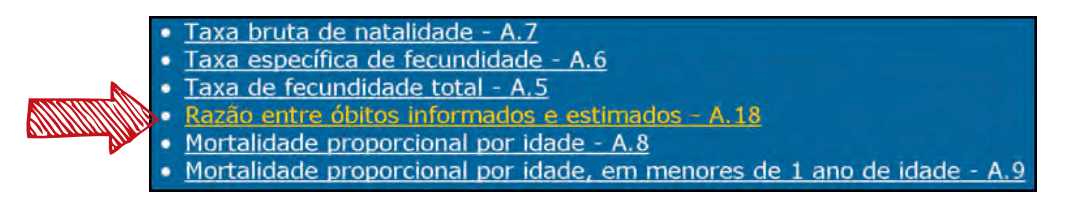

i. Na página "A.18 Razão entre óbitos informados e estimados", selecione, em **Óbitos** totais, Brasil, 2000-2011.

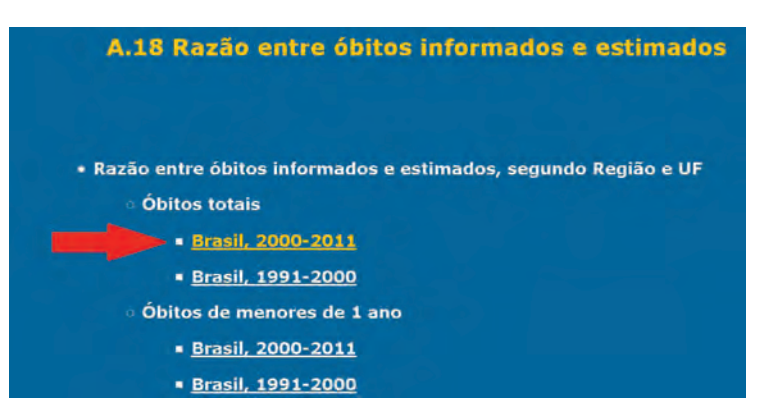

j. Repita a etapa 9 da Atividade 1.

k. Para obter a razão entre óbitos de menores de 1 ano informados e estimados, retorne com a seta e selecione, em "Óbitos de menores de 1 ano", Brasil, 2000-2010. Salve a tabela.
l. Ainda para a questão A, analise também a mortalidade proporcional por causas mal definidas. Para tanto, retorne com a seta até a página inicial do IDB-2012.

m. Na página "Indicadores e Dados Básicos – Brasil – 2012", selecione C. **Indicadores de** mortalidade.

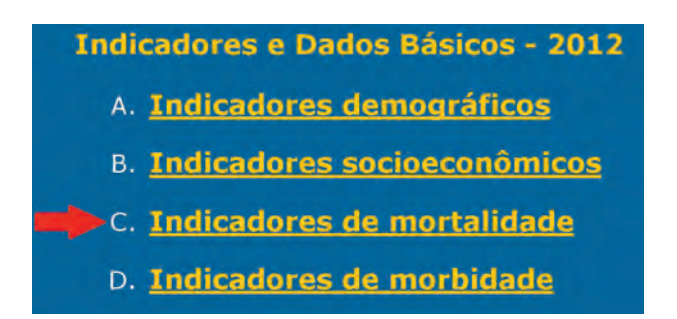

n. Na página "C. Indicadores de mortalidade", selecione **Taxa de mortalidade infantil – C.1**.

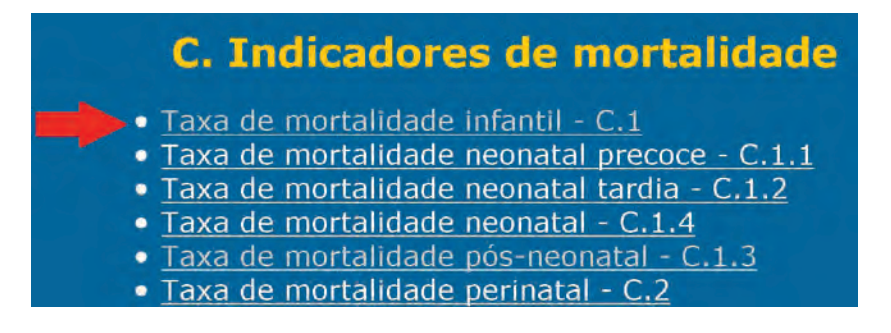

o. Na página "C.1 Taxa de Mortalidade Infantil", selecione **Brasil, 2000 – 2011.** 

p. Repita a etapa 9 da Atividade 1 (salve a tabela).

q. Retorne para a página "C. Indicadores de mortalidade". Nela, selecione **Mortalidade proporcional por causas mal definidas – C.5.** 

| <ul> <li>Taxa de mortalidade na infância - C.16</li> </ul>         |       |
|--------------------------------------------------------------------|-------|
| <ul> <li>Razão de mortalidade materna - C.3</li> </ul>             |       |
| <ul> <li>Mortalidade materna segundo tipo de causa - C</li> </ul>  | .18   |
| <ul> <li>Mortalidade proporcional por grupos de causas.</li> </ul> | - C.4 |
| Proporção de óbitos por causas mal definidas -                     | C.5   |
| <ul> <li>Proporção de óbitos por doença diarreica aguda</li> </ul> | em    |
| menores de 5 anos de idade - C.6                                   |       |

r. Nesta nova página, abaixo de "C.5 Proporção de óbitos por causas mal definidas", selecione para:

Linha: Unidade da Federação.

Coluna: Não ativa.

Conteúdo: Prop. óbitos mal def - CID (%).

s. Em "Períodos Disponíveis", especifique o ano de 2010.

|       | Unidade da Federação |          | Não ativa            |            | Prop.óbitos mal def - CID (%) |
|-------|----------------------|----------|----------------------|------------|-------------------------------|
|       | Região               |          | Unidade da Federação |            | Prop.óbitos mal def - MRG (%) |
| linhó | Capital              | - Columa | Região Metropolitana | - Conteúdo | Número de óbitos              |
|       |                      |          |                      |            |                               |
|       |                      | Peri     | odos Disponiv        | eis        |                               |

t. Repita as etapas 8 e 9 da Atividade 1 ("Mostrar" e "Salvar").

Agora, avalie os dados obtidos para os estados solicitados e responda à questão A. (Sugestão: para facilitar a visualização dos dados, construa uma tabela no Excel e complete-a com os dados obtidos).

| Período 2010      |                                                           |                                                                 |                                                          |  |  |  |  |
|-------------------|-----------------------------------------------------------|-----------------------------------------------------------------|----------------------------------------------------------|--|--|--|--|
|                   | A18.1 Razão entre óbitos totais<br>informados e estimados | A. 18.2 Razão entre óbitos de < 1<br>ano informados e estimados | C.5 Mortalidade proporcional por<br>causas mal definidas |  |  |  |  |
| Região/UF         | Total                                                     | Total                                                           | Total (Prop óbitos mal def. CID (%)                      |  |  |  |  |
| Pará              |                                                           |                                                                 |                                                          |  |  |  |  |
| Espírito Santo    |                                                           |                                                                 |                                                          |  |  |  |  |
| Rio Grande do Sul |                                                           |                                                                 |                                                          |  |  |  |  |

**2. Para responder à questão B,** calcule a taxa de mortalidade por diabetes *mellitus* (DM), em 2010, para os estados do Pará, do Espírito Santo e do Rio Grande do Sul. Para tanto, construa uma tabela de Excel como o modelo abaixo. Para preencher a tabela criada, utilize os dados da etapa 16 da Atividade 1 (mortalidade por DM) e da etapa 26 (todas as categorias). Para a taxa, divida o valor da mortalidade pelo valor da população e multiplique por 100.000. (Obs: o exemplo a seguir utiliza outros estados).

| 4 | A                 | В             | С         | D            |
|---|-------------------|---------------|-----------|--------------|
| 1 | Período 2010      |               |           |              |
| 2 | Região/UF         | ábitos por DM | População | Taxa/100.000 |
| 3 | Pará              |               |           |              |
| 4 | Espírito Santo    |               |           |              |
| 5 | Rio Grande do Sul |               |           |              |
|   |                   |               |           |              |
**3. Para responder à questão C**, calcule as mx de cada sexo, em 2010, para os estados do Pará e do Rio Grande do Sul. Para tanto, elabore tabelas, no Excel. Seguem exemplos de partes das tabelas.

a. Os grupos etários serão: < 1 ano, 1 a 4 anos, 5 a 9 anos, 10 a 14 anos, 15 a 19 anos, 20 a 24 anos, 25 a 29 anos, 30 a 34 anos, 35 a 39 anos, 40 a 44 anos, 45 a 49 anos, 50 a 54 anos, 55 a 59 anos, 60 a 64 anos, 65 a 69 anos, 70 a 74 anos, 75 a 79 anos, e 80 ou mais.

| Período 2010      |       |            |            |              |              |              |              |              |                  |              |              |           |
|-------------------|-------|------------|------------|--------------|--------------|--------------|--------------|--------------|------------------|--------------|--------------|-----------|
| Sexo Masculino    |       |            |            |              | _            |              |              | -            |                  |              |              |           |
| Região/UF mx      | <1ano | 1 a 4 anos | 5 a 9 anos | 10 a 14 anos | 15 a 19 anos | 20 a 24 anos | 25 a 29 anos | 30 a 34 anos | 35 a 39 anos     | 40 a 44 anos | 45 a 49 anos | 50 a 54 a |
| Pará              |       | 1          |            |              | -            | 1.0.00       |              |              | 1                | 1            | 1000         |           |
| Rio Grande do Sul |       | 1          |            | _            |              |              |              |              | -                | +            |              |           |
| Pará              | <1ano | 1 a 4 anos | 5 a 9 anos | 10 a 14 anos | 15 a 19 anos | 20 a 24 anos | 25 a 29 anos | 30 a 34 anos | 35 a 39 anos     | 40 a 44 anos | 45 a 49 anos | 50 a 54 a |
| mortalidade       |       |            |            |              |              |              |              |              | 1                |              |              | 1.000     |
| censo             |       |            | -          |              |              |              | -            |              | 1                |              |              |           |
| Rio Grande do Sul | <1ano | 1 a 4 anos | 5 a 9 anos | 10 a 14 anos | 15 a 19 anos | 20 a 24 anos | 25 a 29 anos | 30 a 34 anos | 35 a 39 anos     | 40 a 44 anos | 45 a 49 anos | 50 a 54 a |
| mortalidade       |       |            |            |              |              |              |              |              | Print of collect | A second     |              |           |
| censo             |       |            |            |              |              |              |              |              |                  |              |              |           |

b. Preencha os dados das tabelas. Para calcular estas mx, divida o valor da mortalidade pelo valor do Censo e multiplique por 100.000.

c. Para fazer o gráfico do logaritmo das mx, primeiramente, selecione a linha de um dos estados que contenha os valores de mx.

d. Na aba "Inserir", no *menu* horizontal, na caixa "Gráficos", clique em "Linhas". No *menu* que aparecer, clique na primeira opção de gráficos abaixo de "Linha 2D". (Obs: no exemplo, utilizaram-se outros estados).

| Início 🤇  | Inserir | Layout da P   | ágina     | Fórmulas   | Dado:    | s R   | levisão   | Exib   | ição |
|-----------|---------|---------------|-----------|------------|----------|-------|-----------|--------|------|
| a Tabela  | Imagem  | Clip-art Form | as Smart4 | rt Colunas | Linhas   | Pizza | Barras    | Área   | Dist |
| ibelas    |         | Ilustrações   |           |            | Linha    | 2D    |           |        |      |
| A4        | 7.(     | - fx          | -         | -          | 1        | A fr  |           | -      | 1    |
| A         |         | В             |           |            |          |       | $\sim$    | $\sim$ |      |
| eríodo 20 | 010     |               |           |            |          |       |           |        |      |
| exo Masc  | ulino   |               |           |            | 1700     |       | $\otimes$ | N      |      |
| egião/UF  |         | <1ano         | 1a4       | anos 5 a 🤇 | <u> </u> |       |           |        |      |

e. Com o gráfico selecionado, na aba "Design", na caixa "Dados", clique em Selecionar Dados.

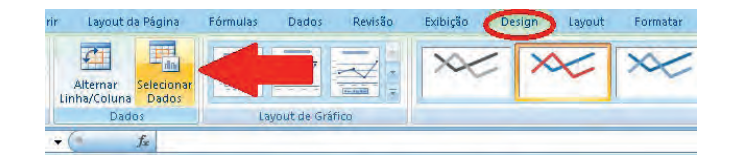

f. Na caixa "Selecionar Fonte de Dados", em "Rótulos do Eixo Horizontal (Categorias)", à direita, clique em **Editar.** 

| Intervalo de d  | ados do gráfic        | :o: ='Plan1'!\$A\$36:\$U\$36 |                         |                          |
|-----------------|-----------------------|------------------------------|-------------------------|--------------------------|
|                 |                       | Alternar entre Linha         | /Coluna                 |                          |
| intradas de Leg | endă ( <u>S</u> érie) |                              | Rótulos do Eixo Horizon | ntal ( <u>C</u> ategoria |
| Adicionar       | 📝 Editar              | X Remover                    | Z Editar                |                          |
| 5ergipe         |                       |                              | 1                       | K I                      |
|                 |                       |                              | 2                       |                          |
|                 |                       |                              | 3                       |                          |
|                 |                       |                              | 4                       |                          |
|                 |                       |                              | 5                       | -                        |

g. Na caixa "Rótulos do Eixo", em "Intervalo do rótulo do eixo", selecione todos os grupos etários. Clique em **OK.** 

|           | =Plan1!\$B\$3         | 5:\$5\$35     | OK      | Sele alma | Cancelar | Ì    |
|-----------|-----------------------|---------------|---------|-----------|----------|------|
| A         | Intervalo do <u>r</u> | tulo do eixo: |         |           |          |      |
| 25,562    | ótulos do E           | ixo           | 172.00  | 10.441    | 200      | 108  |
| 39,529    | 6 40,                 | 608945        | 154,16  | 5848      | 273      | ,884 |
| 5 a 9 ano | s 10 a :              | 14 anos       | 15 a 19 | anos      | 20 a 24  | anos |

h. Na caixa "Selecionar Fonte de Dados", em "Entradas de Legenda (Série)", à esquerda, clique em **Adicionar**.

| Intervalo de dados do gráfico                                        |                                             | X 1.1 . 1                    |                        |
|----------------------------------------------------------------------|---------------------------------------------|------------------------------|------------------------|
| O intervalo de dados é muito co<br>substituirá todas as séries no pa | mplexo para ser exibido. S<br>sinel Séries. | 5e for selecionado um novo i | intervalo, ele         |
|                                                                      | 🔄 Alternar entre Unha                       | /Goluna                      |                        |
| Entradas de Legenda ( <u>S</u> érie)                                 | the second                                  | Rótulos do Eixo Horizonta    | l ( <u>C</u> ategoria: |
| Adicionar Z Editar                                                   | X Remover 🔹 🔹                               | <u>≣</u> ditar               |                        |
| Sergipe                                                              |                                             | <1ano                        | 2                      |
|                                                                      |                                             | 1 a 4 anos                   | 1.1                    |
|                                                                      |                                             | 5 a 9 anos                   |                        |
| V                                                                    |                                             | 10 a 14 anos                 |                        |
|                                                                      |                                             | 15 a 19 anos                 | 1                      |

i. Na caixa "Editar Série", em "Nome da Série", selecione a célula com o nome do outro **estado**. Em "Valores da série", selecione todos os **valores de mx** do estado. Clique em **OK.** 

| Região/UF mx   | <1ano   | 1 a 4 anos | 5 a 9 anos            | 10 a 14 anos                               | 15 a 19 anos | 20 a 24 anos | 25 a 29 anos |
|----------------|---------|------------|-----------------------|--------------------------------------------|--------------|--------------|--------------|
| Sergipe        | 1748,19 | 76,11662   | 39,5296               | 40 608945                                  | 154 16848    | 273,884      | 338,19052    |
| Santa Catarina | 1181,84 | 59,1934    | 25,562 <sup>⊾d</sup>  | tar Série<br>me da série:<br>Plan11\$A\$37 | Sant         | ? × 2808     | 178,909      |
| Sergipe        | <1ano   | 1 a 4 anos | 14000 - <sub>Va</sub> | lores da série:                            |              |              | -            |
| mortalidade    | 287     |            | 44000                 | Plan1!\$8\$37:\$\$\$37                     | = 1181       | ,844548; 5   |              |
| censo          | 16417   | 69630      | 10000                 |                                            | <u>OK</u>    | Cancelar     |              |

j. Na caixa "Selecionar Fonte de Dados", clique em **OK**.

k. Na aba Layout, no *menu* horizontal, na caixa **Eixos**, clique em Eixos. No *menu* que aparecer, clique em **Eixo Vertical Principal**. No novo *menu*, clique em **Mais Opções de Eixo Vertical Principal...** 

| Revisão E                    | xibição Design                          | Layout Format                                   | ar                                            |                    |                                          |                                |  |  |
|------------------------------|-----------------------------------------|-------------------------------------------------|-----------------------------------------------|--------------------|------------------------------------------|--------------------------------|--|--|
| Titulos<br>s Ecus<br>Rótulos | Rótulos de Tabela de<br>Dados + Dados + | Etxo)<br>Linhas de<br>Grade -<br>Etxo Horizonti | Área de Par<br>Platagem • G<br>al Principal • | ede do<br>ano de F | Bare do Rotação<br>Grafius - 30<br>Gundo | Linha de Linhas<br>Tendência - |  |  |
|                              |                                         | Eixo Vertical P                                 | Ital                                          | Nenhum             |                                          |                                |  |  |
| D                            | E                                       | F                                               | G                                             | -                  | Hed Exibit End                           |                                |  |  |
| 39,5296                      | 40,608945                               | 154,16848                                       | 273,8                                         | 14a                | Mostrar Eixo Pad<br>Exibir eixo com a    | ordem e os rótulos             |  |  |
| 25,56272                     | 32,082615                               | 127,09241                                       | 127,09241 200,128                             |                    |                                          | Mostrar Eixo em Milhares       |  |  |
|                              |                                         |                                                 |                                               | h                  | Exibir eixo com ni<br>em milhares        | úmeros representados           |  |  |
| 14000                        |                                         |                                                 |                                               | Tes 1              | Mostrar Eixo em                          | Milhões                        |  |  |
| 12000                        |                                         |                                                 |                                               |                    | em milhões                               | dureros representados          |  |  |
|                              |                                         |                                                 |                                               | íb.                | Exibir eixo com ni                       | úmeros representados           |  |  |
| 10000                        |                                         |                                                 |                                               | Committee and      | em bilhões<br>Mostrar Eixo com           | Escala Logaritmica             |  |  |
| 8000                         |                                         |                                                 | N                                             | h                  | Exibir elto usand<br>logaritmica de ba   | o uma escala                   |  |  |
| 0000                         |                                         |                                                 | <u>A</u> IIIT                                 | M                  | ais Opções de Eixo                       | Vertical Principal             |  |  |
| 6000                         |                                         | <u>ennum</u>                                    |                                               |                    |                                          |                                |  |  |

I. Na caixa "Formatar Eixo", em Opções de Eixo, selecione a opção Escala logarítmica, Base: 10.

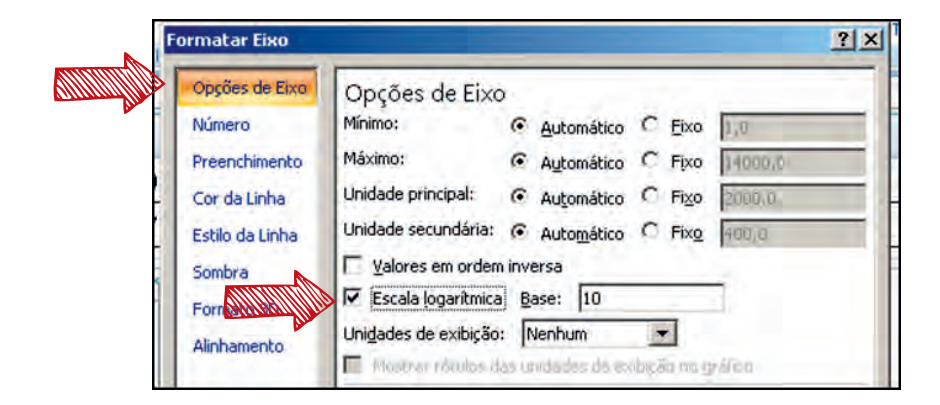

m. Feche a caixa "Formatar Eixo".

n. Para obter o gráfico logarítmico das mx para o sexo feminino, repita as etapas 22-33, utilizando os valores para o sexo feminino.

o. Analise os gráficos e responda à questão C.

**4. Para responder à questão D,** calcule as mx de cada sexo para o Estado da Bahia, em 2010. Baseie-se na etapa 22.

a. Com os valores das mx para o Estado da Bahia e dos estados do Pará e do Rio Grande do Sul (calculados para a questão anterior), calcule a razão por sexo das mx de cada estado. Para tanto, divida o valor do sexo masculino pelo do sexo feminino.

| Razão             | <1ano | 1 a 4 anos | 5 a 9 anos | 10 a 14 anos | 15 a 19 anos | 2 |
|-------------------|-------|------------|------------|--------------|--------------|---|
| Pará              |       |            |            |              |              |   |
| Bahia             |       |            |            |              |              |   |
| Rio Grande do Sul |       |            |            |              |              |   |

b. Elabore um gráfico com os valores da razões de cada estado. Repita as etapas de 23-30. Nas etapas 28-29, lembre-se de adicionar os dois outros estados.

s. Analise o gráfico e responda à questão D.

**5. Para responder à questão E,** primeiramente, monte tabelas no Excel para cada sexo e grupos etários (utilize os mesmos da questão D). A seguir, há um exemplo.

| Período 2010 Sexo<br>feminino  | <1ano | 1 a 4 anos | 5 a 9 anos | 10 a 14 anos | 15 a 19 anos | 20 a 24 anos | 25 a 29 anos | 30 a 34 ano: |
|--------------------------------|-------|------------|------------|--------------|--------------|--------------|--------------|--------------|
| Pará                           |       |            |            |              |              |              |              |              |
| Rio Grande do Sul              |       |            |            |              |              |              |              |              |
|                                |       |            |            |              |              |              |              |              |
| Período 2010 Sexo<br>masculino | <1ano | 1 a 4 anos | 5 a 9 anos | 10 a 14 anos | 15 a 19 anos | 20 a 24 anos | 25 a 29 anos | 30 a 34 ano: |
| Pará                           |       |            |            |              |              |              |              |              |
| Rio Grande do Sul              |       |            |            |              |              |              |              |              |

a. Complete as tabelas com os dados de mortalidade por sexo. Crie duas tabelas, uma para cada estado, para os valores da proporção dos óbitos. Exemplo a seguir.

| Proporção Pará | <1ano | 1 a 4 anos | 5 a 9 anos | 10 a 14 anos | 15 a 19 anos | 20 a 24 anos | 25 a 29 anos | 30 a 34 anos |
|----------------|-------|------------|------------|--------------|--------------|--------------|--------------|--------------|
| Feminino       |       |            |            |              |              |              |              |              |
| Masculino      |       |            |            |              |              |              |              |              |
|                |       |            |            |              |              |              |              |              |

b. Para calcular a proporção dos óbitos, para cada sexo, divida o valor correspondente ao grupo etário pelo total de óbitos e multiplique o resultado por 100.

c. Para criar o gráfico de colunas, para um estado, selecione uma das linhas dos sexos.

d. Na aba Inserir, no *menu* horizontal, na caixa Gráficos, selecione a **primeira opção** abaixo de "Coluna 2D".

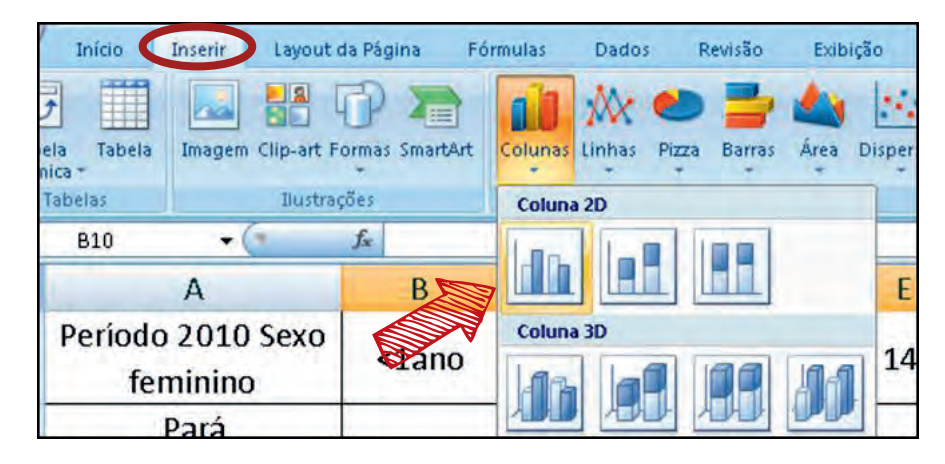

e. Repita as etapas 25-30, com algumas alterações. Na etapa 29, deve-se selecionar o outro sexo e seus valores.

- f. Repita as etapas necessárias para encontrar o gráfico de colunas do outro estado.
- g. Analise os gráficos e responda à questão E.

**6. Para responder à questão F,** utilize as TMIs calculadas na questão D da Atividade 1, para os estados do Pará, do Espírito Santo e do Rio Grande do Sul, em 2010. Compare-as com as TMIs disponíveis no IDB, que você já salvou nas etapas anteriores m-p.

a. Responda à questão F.

**7. Para responder à questão G,** inicialmente, construa uma tabela no Excel para calcular a distribuição proporcional dos três grandes grupos de causas do Estudo de Carga de Doenças (GDB). Utilize como base o exemplo a seguir.

a. Para completar a tabela dos grupos de causas de morte, utilize os dados coletados na etapa 5. Para a tabela de mortalidade, utilize os dados obtidos nas etapas 10-15 da Atividade 1.

| Total             | Grupo I | Grupo II | Grupo III |
|-------------------|---------|----------|-----------|
| Bahia             |         |          |           |
| Rio Grande do Sul |         |          |           |
|                   |         |          |           |
| Mortalidade total |         |          |           |
| Bahia             |         |          |           |
| Rio Grande do Sul |         |          |           |
|                   |         |          |           |
| Prop              | Grupo I | Grupo II | Grupo III |
| Bahia             |         |          |           |
| Rio Grande do Sul |         |          |           |

b. Para calcular a proporção de cada grupo, para cada estado, divida o valor total do grupo pela mortalidade total e multiplique o resultado por 100.

c. Elabore um gráfico de colunas para a tabela de proporção, para obter distribuição proporcional dos três grandes grupos. Repita as etapas 46-47.

d. Repita as etapas 28-33, com algumas alterações. Na etapa 30, selecione os grupos (Grupo I, Grupo II e Grupo III). Na etapa 32, para "Valores da série", selecione os valores da proporção de cada grupo.

Avalie o gráfico e responda à questão G.

**8. Para responder à questão H,** calcule a razão entre o Grupo II (doenças crônicas) e o Grupo I (doenças transmissíveis, maternas, perinatais e nutricionais), para os estados da Bahia e do Rio Grande do Sul, em 2010.

a. Elabore uma tabela no Excel para a razão entre os grupos. Para calcular a razão, divida o valor do Grupo II pelo do Grupo I.

| Razão            | Bahia | Rio Grande do Sul |
|------------------|-------|-------------------|
| Grupo II/Grupo I |       |                   |

- b. Elabore um gráfico de colunas para esta tabela.
- c. Avalie o gráfico e responda à questão H.
- 9. Para responder à questão I, repita as etapas 1-3 da Atividade 1.
  - a. Repita a etapa 10 da Atividade 1.
  - b. Em Abrangência Geográfica: (à direita), selecione o Estado do Pará.

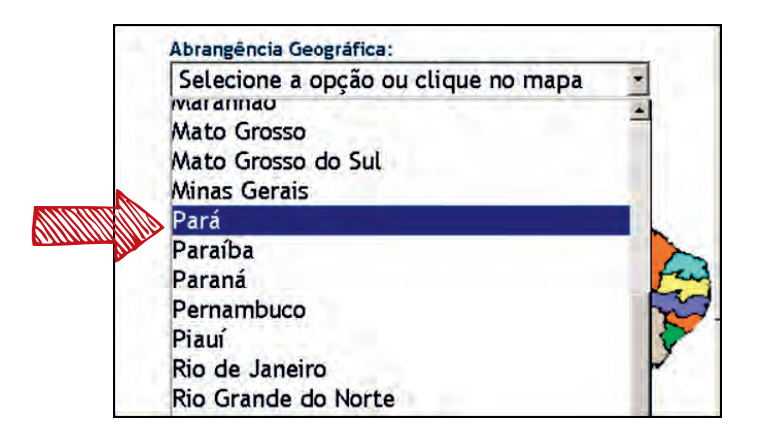

- c. Nesta nova página, abaixo de "Mortalidade Pará", selecione para:
  - Linha: Município.

Coluna: Ano do Óbito.

Conteúdo: Óbitos p/Residênc.

d. Em Períodos Disponíveis, especifique os anos de 2007-2009.

| Linha                  | Coluna                 | Conteúdo                             |
|------------------------|------------------------|--------------------------------------|
| Município              | Região Metropolitana - | Óbitos p/Residê                      |
| Região de Saúde (CIR)  | Causa mal definidas    | Obitos p/Ocorrê                      |
| Macrorregião de Saúde  | Ano do Óbito           |                                      |
|                        |                        |                                      |
|                        |                        |                                      |
|                        |                        |                                      |
| > PERIODOS DISPONIVEIS |                        |                                      |
| > PERIODOS DISPONIVEIS |                        |                                      |
| > PERIODOS DISPONÍVEIS |                        | 2010                                 |
| > PERIODOS DISPONÍVEIS |                        | 2010                                 |
| PERIODOS DISPONÍVEIS   |                        | 2010<br>2009<br>2008                 |
| > PERIODOS DISPONIVEIS | -                      | 2010<br>2009<br>2008<br>2007         |
| > PERIODOS DISPONIVEIS | -                      | 2010<br>2009<br>2008<br>2007<br>2006 |

- e. Repita as etapas 8 e 9 da Atividade 1.
- f. Agora, repita as etapas 20 e 21 da Atividade 1.
- g. Em Abrangência Geográfica (à direita), selecione o Estado do Pará (igual à etapa 9b).
- h. Nesta nova página, abaixo de "Mortalidade Pará", selecione para:
  - Linha: Município.

Coluna: Ano.

Conteúdo: População residente.

i. Em Períodos Disponíveis, especifique os anos de 2007-2009.

| Município<br>Região de Sa<br>Região de Sa<br>Macrorregião | uíde (CIR)<br>uíde/Município<br>o de Saúde | ivisão administ estadu<br>licrorregião IBGE<br>egião Metropolitana -<br>no | RIDE |
|-----------------------------------------------------------|--------------------------------------------|----------------------------------------------------------------------------|------|
| PERIODOS DISPONIVEIS                                      |                                            |                                                                            |      |
|                                                           | 2010                                       | <u>, s</u>                                                                 |      |
|                                                           | 2009                                       | 9                                                                          |      |

- j. Salve a tabela.
- k. Agora, crie uma planilha no Excel para calcular as TGM de cada município.
  - k1. Como muitos municípios são de pequeno porte e para minimizar variações aleatórias, será utilizada a média dos valores dos anos de 2007-2009. A seguir, há o cabeçalho da tabela.

| Mortalidade - P | ará         |             |            |       | População  | o Residente | e - Pará  |            |       |     |
|-----------------|-------------|-------------|------------|-------|------------|-------------|-----------|------------|-------|-----|
| Óbitos p/Residê | nc por Muni | cípio e Anc | o do Óbito |       | População  | residente   | por Munic | ípio e Ano |       |     |
| Período:2007-20 | )09         |             |            |       | Período:20 | 007-2009    |           |            |       |     |
| Município       | 2007        | 2008        | 2009       | Média | Município  | 2007        | 2008      | 2009       | Média | TGM |

k2. Calcule a média de óbito e a da população. Para tanto, utilize a fórmula: = MÉDIA (Célula com valor de 2007:célula com valor de 2009). Pressione **ENTER**. Reveja a utilização de fórmulas nas etapas 27e-f da Atividade 1.

k3. Para calcular a TGM de cada município, divida a média de óbitos pela média da população e multiplique por 1.000.

Agora, classifique os municípios segundo qualidade da informação, com base nas TGMs calculadas (não é necessário padronizar por idade). Para a classificação, considere como os municípios de qualidade mais precária aqueles com TGM<4,0 (no caso de municípios com mais de 50.000 habitantes) ou < 3,5 (50.000 habitantes ou menos). Responda à questão I.

10. Para responder à questão J, busque na internet os dois artigos a seguir:

a. "Sistema de Informações sobre Mortalidade: estudo de caso em municípios com precariedade dos dados". Primeiro autor: Paulo Germano de Frias. Ano 2008. Disponível em: <http://www.scielosp.org/pdf/csp/v24n10/07.pdf>.

Para salvar, clique no ícone de disquete na barra de ferramentas.

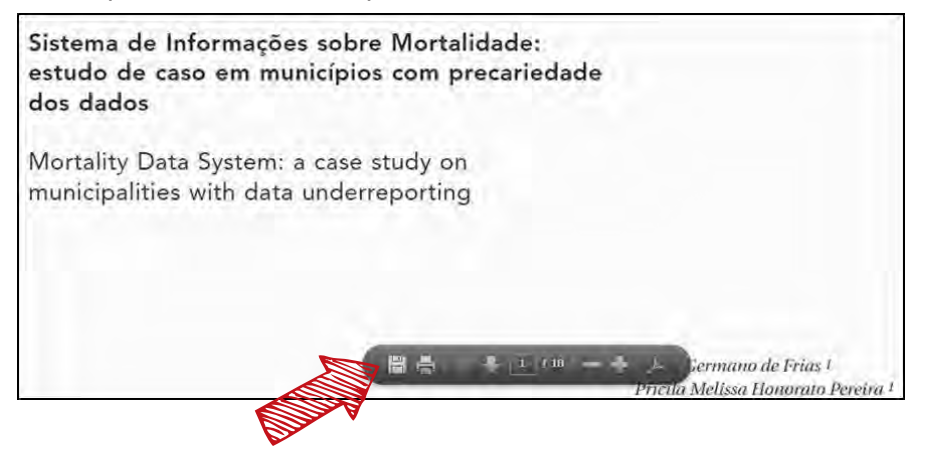

b. "Sistema de Informações sobre Mortalidade em municípios de pequeno porte de Minas Gerais: concepções dos profissionais de saúde". Primeiro autor: Deise Campos Cardoso Afonso. Ano: 2012. Disponível em: <a href="http://www.scielo.br/pdf/csc/v18n5/33.pdf">http://www.scielo.br/pdf/csc/v18n5/33.pdf</a>>.
c. Leia os artigos. Baseado no modelo de operacionalização do SIM do primeiro artigo e nos resultados do segundo, responda à questão J.

11. Para responder à questão K, inicialmente, repita as etapas 1-3 da Atividade 1.

a. Em Mortalidade – 1996 a 2012, pela CID-10, selecione **Óbitos de mulheres em idade fértil e óbitos maternos.** 

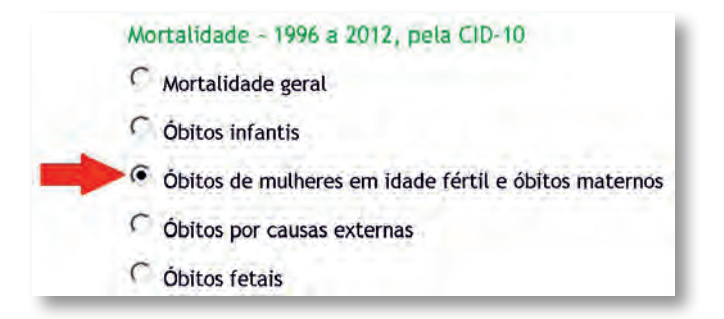

b. Em Abrangência Geográfica (à direita), selecione Brasil por Região e Unidade da Federação.

c. Nessa nova página, abaixo de "Óbitos de mulheres em idade fértil e óbitos maternos -Brasil", selecione para:

Linha: Unidade da Federação.

Coluna: Óbito investigado.

Conteúdo: Óbitos mulheres idade fértil.

d. Em Períodos Disponíveis, especifique o ano de 2010.

| Linha                         | Coluna            | Cont | teúdo                        |
|-------------------------------|-------------------|------|------------------------------|
| Região/Unidade da Federação 🔺 | Estado civil      | Óbi  | tos mulheres idade f         |
| Unidade da Federação          | Local ocorrência  | Óbi  | tos maternos                 |
| Capitulo CID-10               | Morte grav/puerp  | Obi  | tos maternos tardios         |
|                               |                   |      |                              |
|                               |                   |      |                              |
|                               | No. of Concession |      |                              |
| > PERÍODOS DISPONÍVEIS        |                   |      | Records 1 12                 |
| > PERÍODOS DISPONÍVEIS        |                   |      | 2011                         |
| > PERÍODOS DISPONÍVEIS        |                   |      | <b>2011</b><br>2010          |
| > PERÍODOS DISPONÍVEIS        |                   | •    | 2011<br>2010<br>2009         |
| PERÍODOS DISPONÍVEIS          |                   | •    | 2011<br>2010<br>2009<br>2008 |

e. Desça a página. Em "Óbito investigado", selecione Todas as categorias. Clique em Mostra.

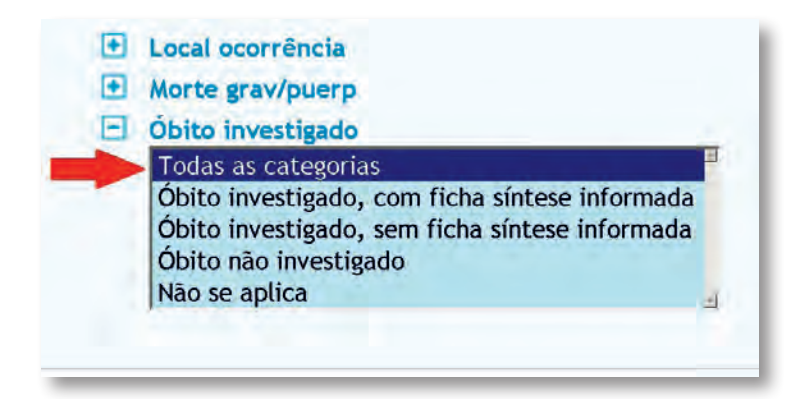

f. Repita a etapa 9 da Atividade 1 (Salvar).

g. Retorne com a seta e selecione **Óbito investigado com ficha-síntese informada e Morte** grav/puerp. Salve as tabelas.

h. Repita as etapas 1 a 3 da Atividade 1 e selecione **Óbitos infantis.** Em Abrangência Geográfica (à direita), selecione Brasil por Região e Unidade da Federação. Na página Óbitos infantis - Brasil, selecione para:

Linha: Unidade da Federação.

Coluna: Óbito investigado.

Conteúdo: Óbitos p/ Residênc.

Em Períodos Disponíveis, especifique o ano de 2010.

i. Repita a etapa 11h, com a seguinte alteração: selecionar, em coluna, "Duração gestação".

j. Copie e cole todas as tabelas em uma planilha do Excel, para unificá-las. Deve-se:

j1. Calcular a porcentagem de óbitos de mulheres em idade fértil investigados com ficha--síntese informada.

j2. Calcular a porcentagem de "*missing*" (informações inconsistentes/ignoradas/em branco) no campo 43 do SIM ("O óbito ocorreu durante gestação, parto ou abortamento") para óbitos de mulheres em idade fértil.

j3. Calcular a porcentagem de óbitos infantis investigados com ficha-síntese informada.

j4. Calcular a porcentagem de "missing" para idade gestacional no caso de óbitos infantis.

k. Para tanto, adicione uma coluna ao lado do total de cada tabela para a porcentagem. (Reveja a etapa 27a da Atividade 1). Nomeie cada coluna como porcentagem.

l. Selecione as colunas recém-criadas. Na aba Início, na caixa Número, clique no ícone %.

m. Agora, para calcular a porcentagem, divida o valor de óbitos investigados ou de "*missing*" pelo valor total. (Sugestão: utilize a fórmula: = célula do numerador/célula do denominador. Pressione **ENTER**. Depois copie e cole a fórmula para as demais células da coluna).

n. Observe que, para calcular a porcentagem de "*missing*" para óbitos de mulheres em idade fértil (tabela de morte grave/puerp), a fórmula seria: = período não informado ou ignorado / total.

Avalie os valores obtidos. Responda à questão K.

- 12. Para responder à questão L, será necessário baixar o programa TabWin32.
  - Acesse o *link*: <http://www2.datasus.gov.br/DATASUS/index.php>.
  - No *menu* vertical à esquerda, clique em **Serviços.**

| O DATASU              | IS                |
|-----------------------|-------------------|
| Informaçõ<br>(TABNET) | ies de Saúde      |
| Informaçô             | ies de Saúde (BI) |
| Informaçõ             | ies Financeiras   |
| Sistemas              | e Aplicativos     |
| Políticas             |                   |
| Publicaçõ             | es                |
| Serviços              | -                 |

- Na nova página, no *menu* vertical à esquerda, clique em **Transferências de Arquivos.** 

| Sis | stemas e Aplicativos |
|-----|----------------------|
| Po  | olíticas             |
| Pu  | Iblicações           |
| Se  | erviços              |
|     | Transferência de     |
|     | Arquivos             |
|     | Capacitação          |

- Na nova página, clique em **Download do TabWin.** 

| Arquivos de Dados  | Arquivos de Programas     | Arquivos de Texto |
|--------------------|---------------------------|-------------------|
| Ai quivos ac Dados | Ai quiros de l'i Ogranias | Arquivos de Texte |
| Download do TabWin | - definiçãos              | nara tabulacão    |

- Crie uma pasta denominada TabWin para baixar os componentes do programa.

- Na página do Download do programa, baixe os arquivos que aparecem na coluna à esquerda, abaixo de Nome.

| Download Programa                              |                                 |                                                                                                    |
|------------------------------------------------|---------------------------------|----------------------------------------------------------------------------------------------------|
| Os arquivos compacta<br>Windows.               | dos abaixo cor                  | ntêm os componentes básicos que permitem o funcionamento do Tab para                                                                                                    |
| Sugerimos que você ci                          | rie uma pasta,                  | em seu computador, chamada TabWin, e copie o arquivo abaixo para essa pasta                                                                                                    |
| Clique no nome do arc<br>precisar dos programa | quivo para cop<br>s PKUNZIP®, \ | iá-lo. Note que, como esse arquivo está compactado no formato .ZIP, você irá<br>VINZIP© ou similares para descomprimi-lo, posteriormente, em sua máquina.                                                                                                    |
| Veja as Instruções de                          | Instalação e C                  | lperação.                                                                                                    |
| Nome                                           | Tamanho<br>(Kb)                 | Descrição                                                                                                    |
| tab36b.zip                                     | 1.899                           | Versão 3.6b do T <mark>ab para Windows</mark><br>Veja as Instruções de <u>Instalação e Operação</u>                                                                                                    |
| TabWin.pdf                                     | 1.342                           | Manual do TabWin, em formato PDF (139 páginas) - versão imprimível do arquivo<br>de ajuda.                                                                                                    |
| <u>TabHelpHtm.zip</u>                          | 1.743                           | Arquivo de ajuda do TabWin, em formato HTML. Descompacte este arquivo<br>para o diretório de sua preferência e acesse a partir do arquivo<br>tabwin32.htm.                                                                                                    |
| bdeinst.zip                                    | 3.571                           | Arquivo de instalação do BDE - motor de banco de dados da Borland,<br>necessário para acessar bancos de dados relacionais. Veja as <u>instruções</u> .                                                                                                    |
| VERDBF.zip                                     | 518                             | Programa VerDBF, versão 1.73.<br>Este programa é um visualizador de arquivos no padrão DBF, com funções<br>adicionais de pesquisa, indexação e alteração de dados. Para instalá-lo,<br>descompacte o arquivo, de preferência no mesmo diretório de instalação do<br>TabWin. |

- Siga as orientações da página para o *download*. Qualquer dúvida, veja as instruções de **Instalação e Operação**.

| Download Progra                      | ima                                                                                                    |
|--------------------------------------|----------------------------------------------------------------------------------------------------|
| Os arquivos comp                     | pactados abaixo contêm os componentes básicos que permitem o funcionamento do Tab para Windows.                                                                                               |
| Sugerimos que vo                     | cê crie uma pasta, em seu computador, chamada TabWin, e copie o arquivo abaixo para essa pasta.                                                                                               |
| Clique no nome de<br>programas PKUNZ | o arquivo para copiá-lo. Note que, como esse arquivo está compactado no formato .ZIP, você irá precisar do<br>ZIP®, WINZIP® ou similares para descomprimi-lo, posteriormente, em sua máquina. |
| Veja as Instruçõe                    | de Instalação e Operação.                                                                                                    |
| News                                 | Terrate Develope                                                                                                    |
| Nome                                 | (Kb)                                                                                                    |

- Nas opções, clique em **Download Definições.** 

| Apresentação          | Novidades         | Download Pro     | grama Download        | d de mapas                        | Download Definições                                                                                            |
|-----------------------|-------------------|------------------|-----------------------|-----------------------------------|----------------------------------------------------------------------------------------------------|
| Instalação/Operaç     | ão Versão 3       | FAQ              | Versões Histórico     | Fórum Tabwi                       | in                                                                                                    |
| Download Program      |                   |                  |                       |                                   |                                                                                                    |
| Os arquivos compact   | ados abaixo conté | èm os compone    | ntes básicos que pern | nitem o funciona                  | amento do <b>Tab para Windows</b> .                                                                            |
| Sugerimos que você    | crie uma pasta, e | m seu computa    | dor, chamada TabWir   | n, e copie o arqu                 | uivo abaixo para essa pasta.                                                                                   |
| Classic as denis de s | rquivo para copiá | -lo. Note que, o | como esse arquivo es  | tá compactado r<br>rmente, em sua | no formato .ZIP, você irá precisar do<br>máquina.                                                              |
| programas PKUNZIP®    | , WINZIPO OU SIM  | nai es para dese | somprime to postorio  |                                   | the second second second second second second second second second second second second second second second s |

- A página de **Download Definições** se abrirá.

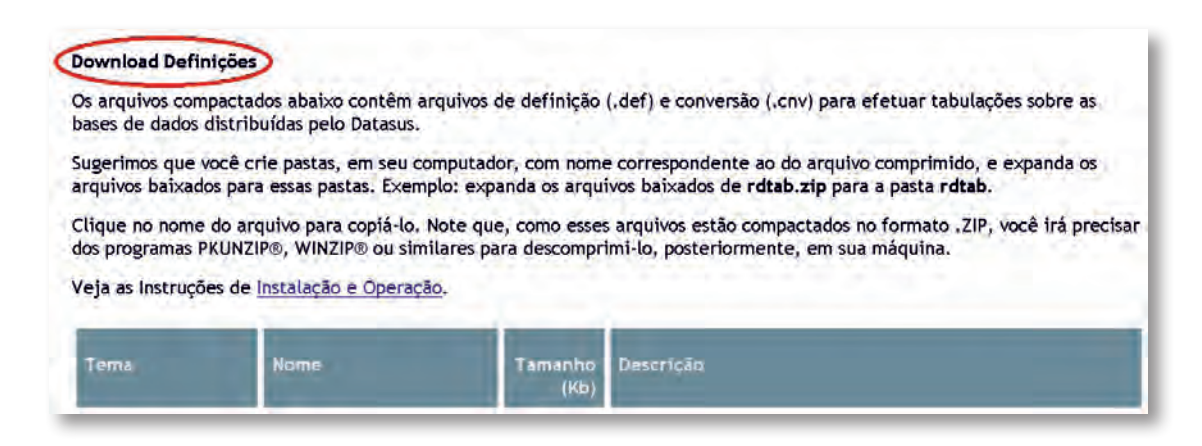

- Na página, procure pelo tema Mortalidade. Clique em Definições e arquivos para o SIM.

| Mortalidade    | Definições e arguivos<br>para o SIM    |   | Nesta página do SIM - Sistema de Informações sobre<br>Mortalidade, podem ser encontradas as definições e<br>conversões para tabular os arquivos do SIM, assim como<br>Arquivos de documentação, Arquivos de declarações de<br>óbito, Definições para tabulação dos dados e Tabelas do<br>sistema.                   |
|----------------|----------------------------------------|---|----------------------------------------------------------------------------------------------------|
| Nascidos Vivos | Definições e arguivos<br>para o SINASC | 4 | Nesta página do SINASC - Sistema de Informações sobre<br>Nascidos Vivos, podem ser encontradas as definições e<br>conversões para tabular os arquivos do SINASC, assim como<br>Arquivos de documentação, Arquivos de declarações de<br>nascidos vivos, Definições para tabulação dos dados e<br>Tabelas do sistema. |

– Na página Mortalidade, clique em Arquivos de 1996 em diante, codificados pela CID-10.

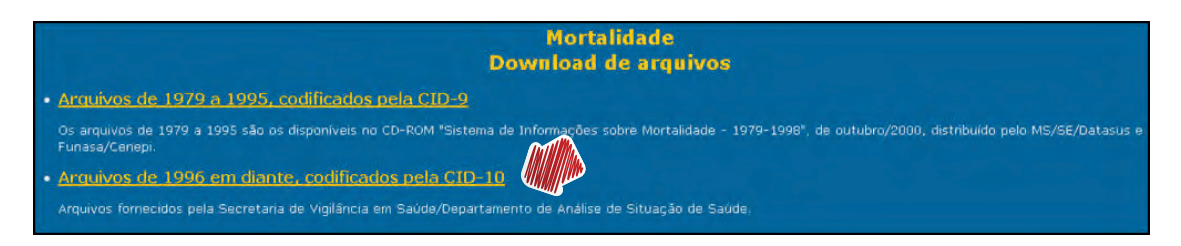

- Na página Mortalidade, "Download de arquivos - CID-10" aparecerá.

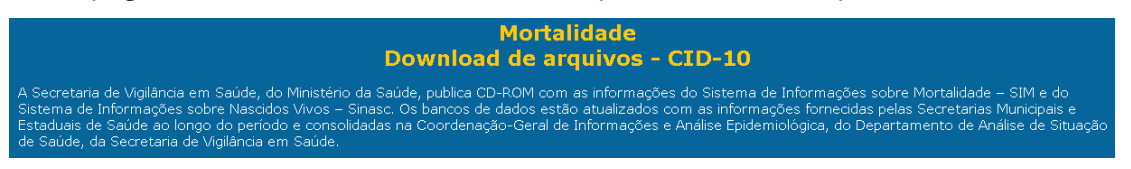

Nessa página, na parte "Arquivos de declarações de óbitos", selecione e faça o *download* de todos os arquivos de 2010, correspondentes aos estados solicitados para a questão (Bahia, Pará, São Paulo, Goiás e Rio Grande do Sul).

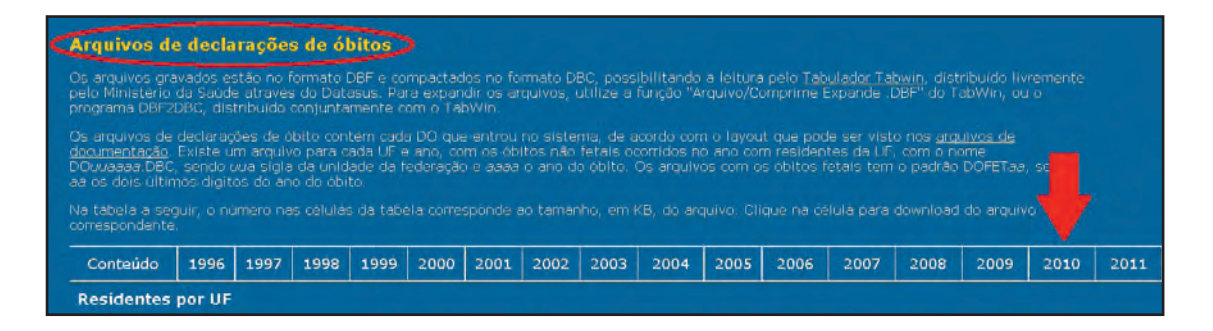

Nessa página ainda, em "Definições para tabulação dos dados", clique em ÓBITOS\_
 CID10\_TAB.ZIP e faça o *download*.

| Arquivo              | Descrição                                                                  | Tamanho |
|----------------------|----------------------------------------------------------------------------|---------|
| OBITOS CID10 TAB.ZIP | Arquivos de definição e conversão para tabulação das declarações de óbito. | 66      |

- Lembre-se de salvar todos os arquivos em uma única pasta.

- Agora, descompacte os componentes do programa e os arquivos baixados para poder usá-lo.

– Para abrir o programa TabWin, abra a pasta tab36b e procure por TabWin32, do tipo aplicativo. Clique no **ícone.** 

| - | Sql2<br>TabWin |                                                                                | 31-Mar-05 21:13<br>31-Dec-13 11:39<br>10-May-02 13:32 | Imagem GIF<br>Parâmetros de confi<br>Arquivo CNT | 20 KB<br>1 KB<br>9 KB |
|---|----------------|--------------------------------------------------------------------------------|-------------------------------------------------------|--------------------------------------------------|-----------------------|
|   | 🕨 🛃 TabWin32   |                                                                                | 02-Jul-10 13:57                                       | Aplicativo                                       | 1,874 KB              |
|   | P Tabwin32     |                                                                                | 13-May-02.09:17                                       | Arquivo de Ajuda                                 | 3,928 KB              |
|   | Q              | TabWin32<br>Aplicativo<br>Data de modificação:<br>Tamanho:<br>Data da criação: | 02-Jul-10 13:57<br>1.82 MB<br>29-Jan-13 21:02         |                                                  |                       |

- No programa, no *menu* horizontal, clique em **Arquivo**. Nas opções que aparecerem, clique em **Executar tabulação.** 

| 🐳 TabWin32                             | - Internet and a second second second second second second second second second second second second second se |
|----------------------------------------|----------------------------------------------------------------------------------------------------|
| Arquivo Editar Operações Análise com R | Quadro Gráfico Ajuda                                                                                           |
| Abrir tabela                           | A P P T T T T T T T T T T T T T T T T T                                                                        |
| Abrir/importar mapa                    | the sum the time the time term of                                                                              |
| Nova                                   |                                                                                                    |
| Salvar como                            |                                                                                                    |
| Enviar para                            |                                                                                                    |
| Indun tabela                           |                                                                                                    |
| Inclui, dados de DBF                   |                                                                                                    |
| Executar tabulação                     |                                                                                                    |
| Imprime                                |                                                                                                    |
| Ver arquivo .DBF                       |                                                                                                    |
| Ver Windows Metafile                   |                                                                                                    |
| Abre R em uma janela separada          |                                                                                                    |
| Criar esquema de análise Ctrl+R        |                                                                                                    |
| Comprime/Expande .DBF                  |                                                                                                    |

– A caixa "Executa Tabulação – Abre arquivo de definição" se abrirá. Em Diretórios (no canto à direita), busque a pasta na qual foram salvos os arquivos baixados. Busque a pasta óbitos\_cid10\_tab. Selecione-a.

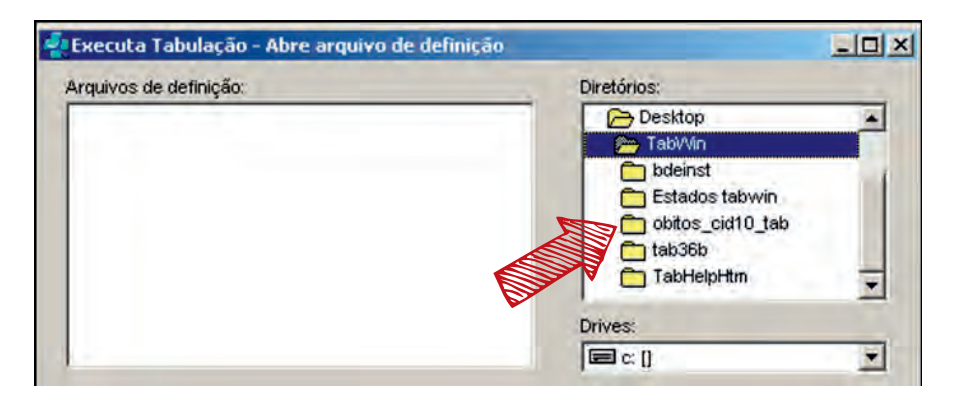

- Ao selecionar a pasta, em Arquivos de definição: aparecerá o arquivo **OBITO.DEF**, clique nele. Após, clique em **Abre DEF**.

| Executa Tabulação - Abre arquivo de definição |                                                       |
|-----------------------------------------------|-------------------------------------------------------|
| Arquivos de definição:                        | Diretórios:                                           |
| DBITO DEF                                     | C:1<br>Users<br>Desktop<br>TabWin<br>obitos_cid10_tab |
|                                               | Drives:                                               |
| Obitos - Brasil                               |                                                       |
| (recorded)                                    |                                                       |

- Na caixa que se abrir, selecione para:

Linhas: **UF Resid.** 

Colunas: Obito investig-o6.

Incremento: Freqüência.

 Seleções disponíveis: Mal Definidas (1) e UF Resid. Para tanto, selecione a opção e clique em Incluir. Ela aparecerá na caixa "Seleções ativas".

| Linhas                                                                                                    | Colunas                                                                                                    | Incremento                             | Arquivos                                                                                                    |
|----------------------------------------------------------------------------------------------------|----------------------------------------------------------------------------------------------------|----------------------------------------|----------------------------------------------------------------------------------------------------|
| CID10 4C Cap 18<br>CID10 4C Cap 20<br>UF Resid<br>UF Resid/Regiao<br>RegMetr Res<br>RegMetr Res<br>Capital Res<br>Munic Res - BRA                 | Mes recebimento-06 F<br>Tipo Obito<br>Causa (Cap CID10)<br>Obito investig-06<br>Mes investig 2006<br>Fonte Investig-06<br>Regiao Res<br>Regiao Ocor | requência                              | C:\SIMDO?????DBC                                                                                                    |
| Suprimir linhas zeradas<br>Seleções disponíveis<br>CID10 4C Cap 18<br>CID10 4C Cap 20<br>UF Resid<br>Regiao Res<br>Capital Res<br>Munic Res - BRA | Suprimir colunas zeradas Seleções at Incluir Excluir                                                                                                | ivas<br>(1)<br>Cancela<br>Sair<br>Sair |                                                                                                    |
| [>] Localizar categoria<br>R000-R999<br>146.9<br>195.9<br>J96.0<br>J96.0<br>J96.9<br>P28.5                                                        | Categorias selecionadas                                                                                                    |                                        | ☐ Iestar CRC       Image: Second stress         Não classificados       Image: Second stress         Image: Second stress       Image: Second stress         Image: Second stress |

- Ainda na caixa para tabulação, em "Seleções ativas", selecione para:

UF Resid: na caixa "Categorias selecionadas", selecione todos os **estados** que a questão solicita.

Mal Definidas (1): na caixa "Categorias selecionadas", selecione **todas as opções** disponíveis.

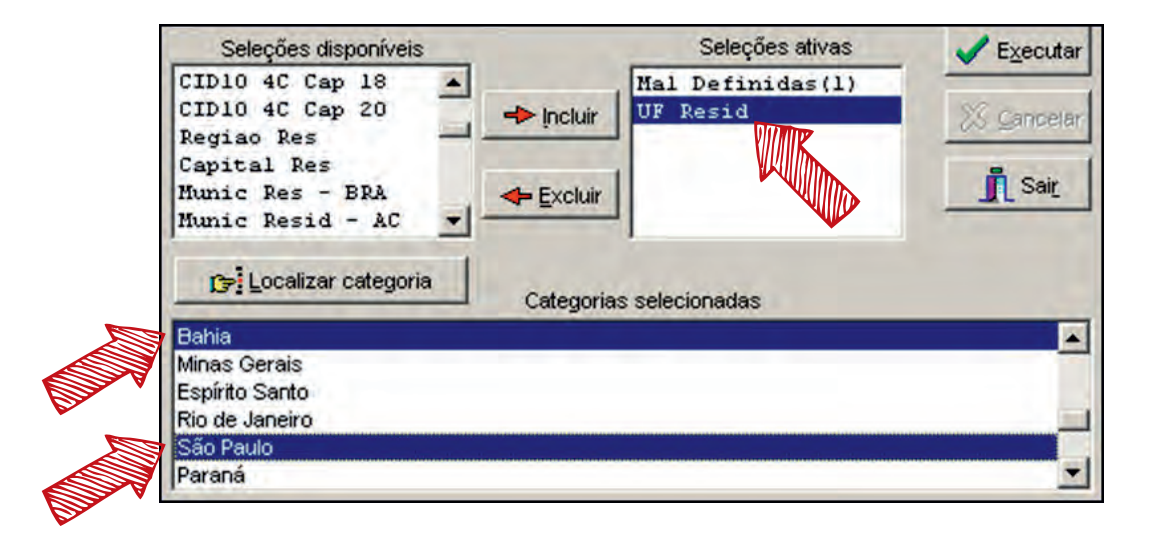

 Após a seleção, para escolher as opções de Arquivos (caixa no canto à direita), clique no ícone de uma pasta, no canto inferior à direita.

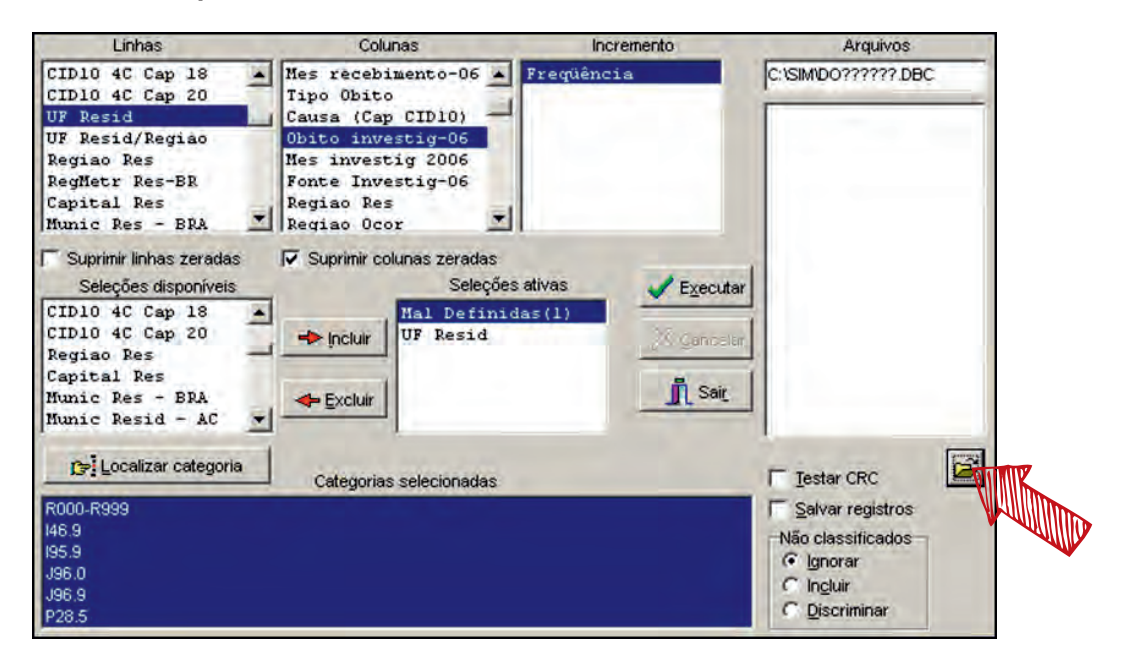

– A caixa "Escolha um Diretório" se abrirá. Nela, busque a pasta na qual foram salvos os arquivos de declarações de óbito dos estados. Na caixa, à esquerda, selecione um deles. Clique em OK.

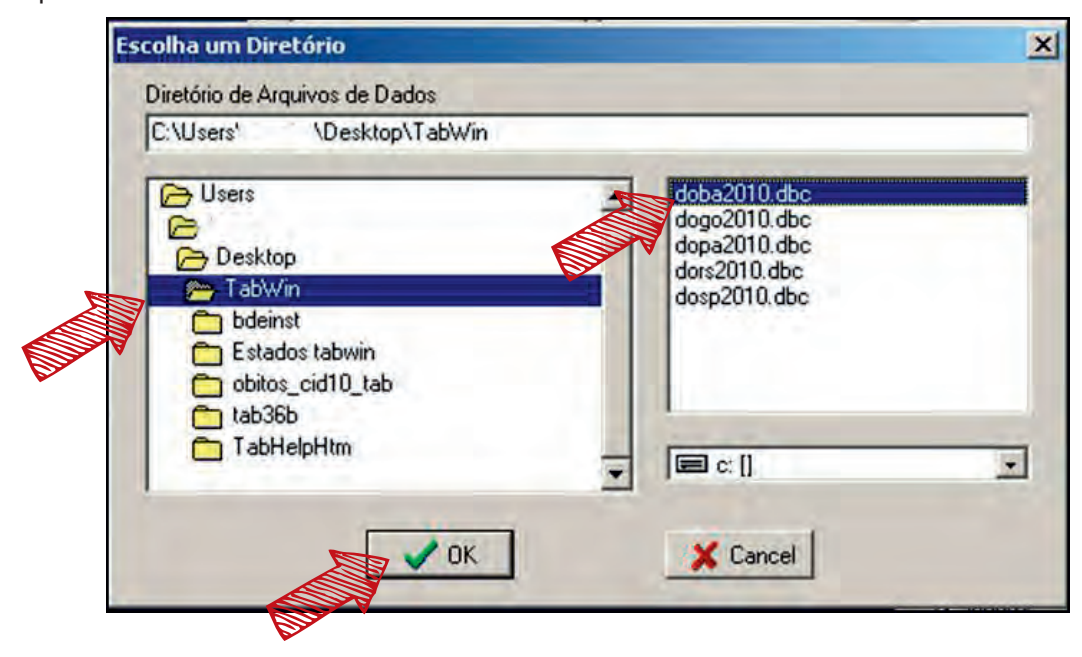

 Na caixa Arquivos, selecione as opções referentes aos estados da questão. Selecione a caixa Suprimir linhas zeradas. Clique em Executar.

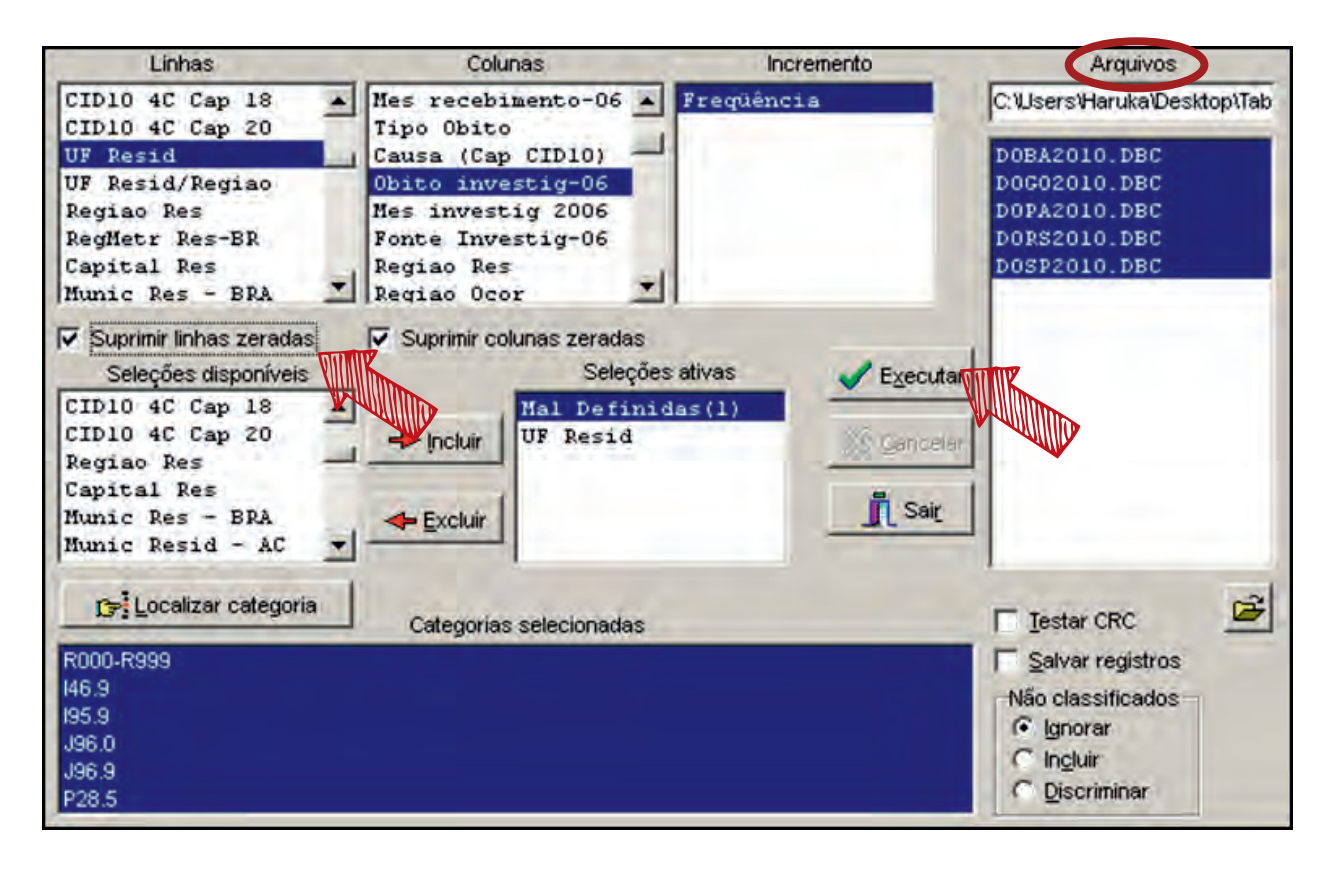

– A tabela irá aparecer. Para salvá-la, no *menu* horizontal, clique em **Arquivo.** Entre as opções mostradas, selecione **Salvar como.** 

|   | 🔁 Obitos - Brasil                           |             |            |         |       |
|---|---------------------------------------------|-------------|------------|---------|-------|
| ( | Arquivo Editar Operações                    | Estatística | s Quadro   | Gráfico | Ajuda |
|   | Abrir tabela<br>Abrir/importar mapa<br>Nova | 1 28 🔳      | S 🚳        | S 🜌     |       |
|   | Salvar como                                 | rmado       | Investigad | o Nao   | Inves |
|   | Enviar para                                 |             |            |         |       |

 A caixa "Salvar como" se abrirá. Nela, selecione o local para salvar. Digite um nome para o arquivo e escolha como "Tipo: Planilha Excel". Clique em Salvar.

| Nome;    | obitos investig CMD |   | Salvar   | TIME |
|----------|---------------------|---|----------|------|
| Tipo:    | Planilha Excel      | • | Cancelar |      |
| <b>K</b> |                     |   | Ajuda    |      |

 Abra a tabela criada do Excel. Nela, adicione uma coluna para a proporção (%) dos óbitos por CMD investigados pelo total de CMD.

- Para calcular a proporção, divida o valor de óbitos por CMD investigados pelo total.

– Agora, para encontrar a tabulação do local de ocorrência dos óbitos investigados por CMD, selecione para "Colunas: Local Ocorrencia" e inclua a variável Obito investig-06, na caixa Seleções ativas. Para esta variável, em "Categorias selecionadas", selecione Investigado.

– A tabela aparecerá. Para salvá-la, repita as etapas necessárias.

– Abra a tabela do Excel e crie uma coluna para calcular a porcentagem de cada local de ocorrência. Reveja a etapa 92. Para calcular a porcentagem, divida o valor do local de ocorrência (ex: domicílio) pelo total. Não calcule a porcentagem para "Ignorado". (Obs: a seguir, exemplo de tabela sem os estados).

| Obitos - Brasil    |             |            |               |   |           |   |             |   |        |   |     |       |
|--------------------|-------------|------------|---------------|---|-----------|---|-------------|---|--------|---|-----|-------|
| Freqüência por Loo | cal Ocorrer | ncia segun | do UF Resid   |   |           |   |             |   |        |   |     |       |
| UF Resid           | Hospital    | %          | Out est saude | % | Domicílio | % | Via publica | % | Outros | % | lgn | Total |

- Agora, crie uma tabela para a proporção inicial (TabWin) e final (TabNet) de CMD nos estados em relação ao total de óbitos. (Obs: a seguir, um exemplo de tabela).

|                   | Proporção d | e CMD seg | undo Estados, 2010 | ) |              |
|-------------------|-------------|-----------|--------------------|---|--------------|
| UF Resid          | CMD TabWin  | %         | CMD Tabnet         | % | Total óbitos |
| Pará              |             |           |                    |   |              |
| Bahia             |             |           |                    |   |              |
| São Paulo         |             |           |                    |   |              |
| Rio Grande do Sul |             |           |                    |   |              |
| Goiás             |             |           |                    |   |              |

– Preencha a tabela. Para os valores CMD TabWin, insira o valor total. Para os valores "CMD Tabnet" e "Total óbitos", verifique os valores encontrados previamente para a Atividade 1.
– Calcule a porcentagem de cada CMD dividindo o seu valor pelo total de óbitos.

Analise as tabelas encontradas. Com base nelas, responda à questão L.

## Referências

<sup>1</sup> SZWARCWALD, C. L. et al. Busca ativa de óbitos e nascimentos no Nordeste e Amazônia Legal: Estimação das cober- turas do SIM e do Sinasc nos municípios brasileiros. In: BRASIL. Ministério da Saúde. Secretaria de Vigilância em Saúde. Departamento de Análise da Situação de Saúde. **Saúde Brasil 2010**. Brasília, 2011. p. 79-98.

## Atividades do Módulo 3 Análise de Dados Demográficos

### Marta Rovery de Souza

Universidade Federal de Goiás (UFG), Instituto de Patologia Tropical e Saúde Pública, Goiânia, GO, Brasil.

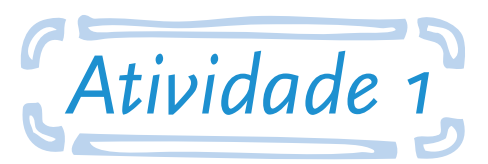

Utilizar o Sistema de Informação sobre Nascidos Vivos (Sinasc) para análise do padrão de nascidos vivos por tipo de parto e região

**Objetivo:** ao final desta atividade, o aluno será capaz de utilizar o banco de dados do Sistema de Informações sobre Nascidos Vivos (Sinasc) para analisar as diferenças entre o "padrão de nascimentos x residência da mãe" com o "padrão de nascimentos x local de ocorrência".

Para tanto, construa uma tabela de nascimentos por *residência* da mãe e outra por *ocorrência* segundo *tipo de parto e região* – Sinasc e, com os valores, monte dois gráficos. Entre os gráficos, identifique e analise as diferenças encontradas.

#### Responda às seguintes questões:

**A.** Qual é a região de maior percentual de cesária? E a de parto vaginal? Interprete e justifique os resultados encontrados.

B. Houve diferenças entre o número de consultas de pré-natal por região?

C. Há alguma relação entre o número de consultas de pré-natal e o tipo de parto, por região?

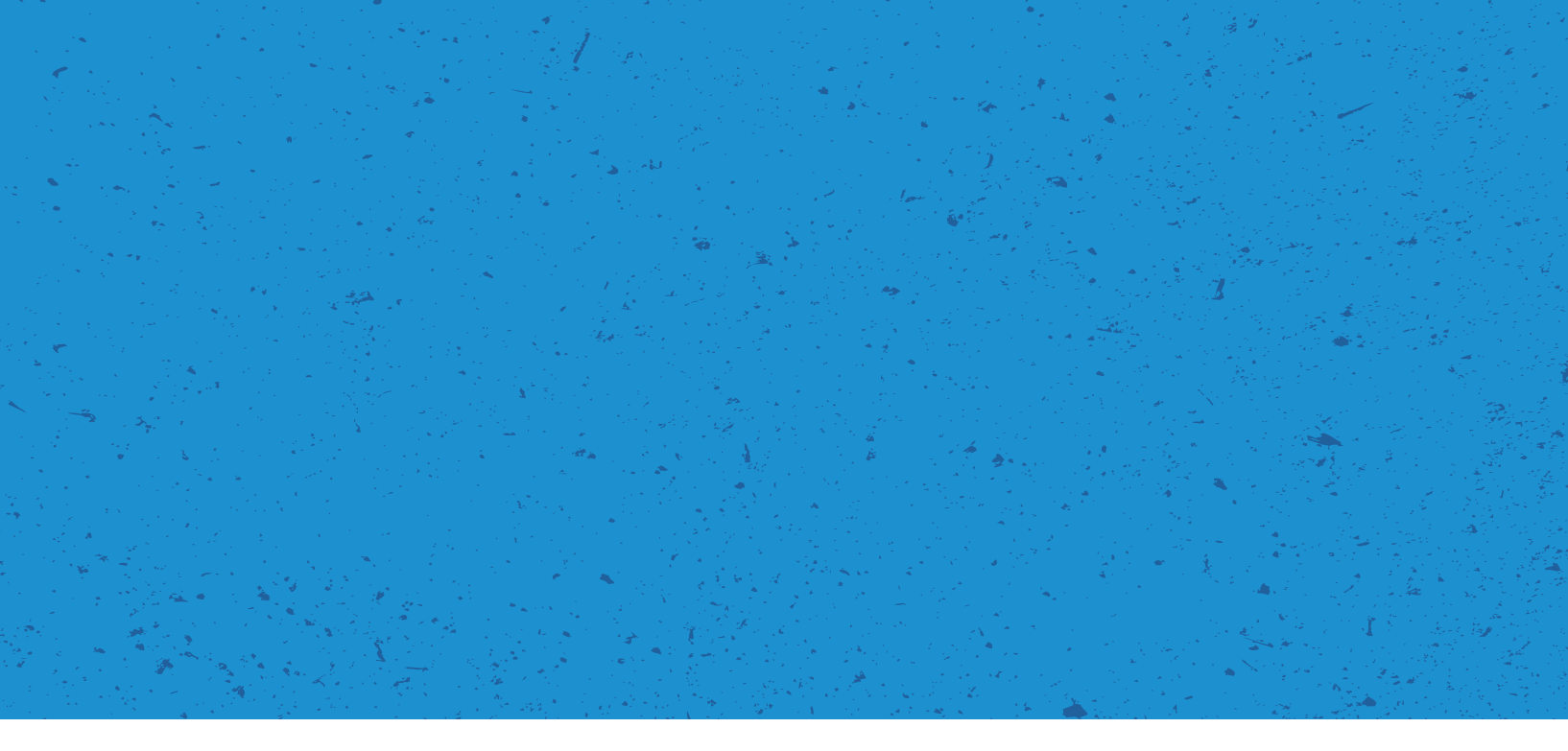

#### Seguem as instruções para a atividade:

#### 1. Acesse o link: <http://www2.datasus.gov.br/DATASUS/index.php?area=02>.

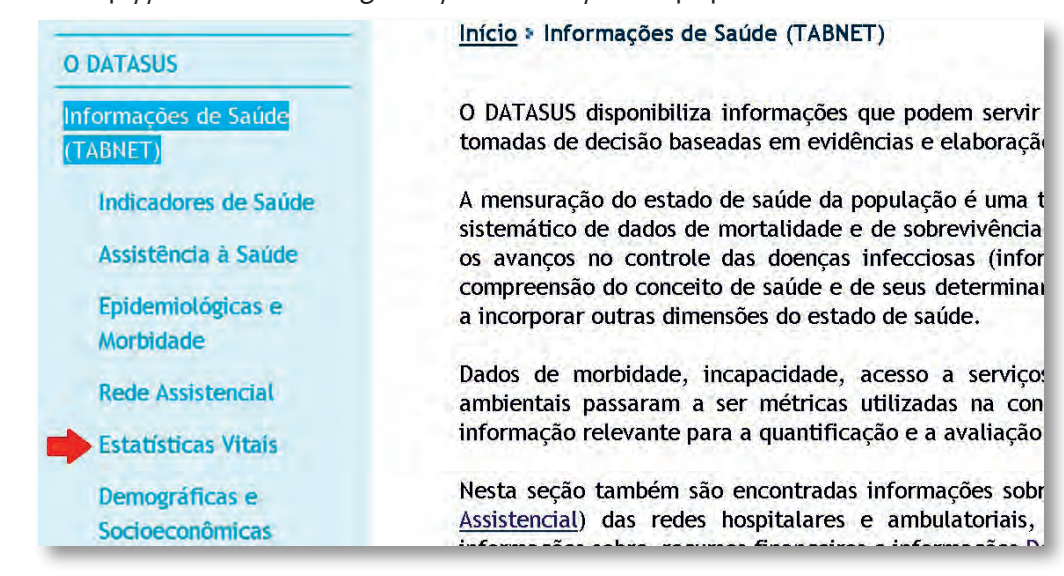

- 2. No menu à esquerda, clique em: Estatísticas Vitais.
- 3. Agora, selecione a opção Nascidos Vivos.

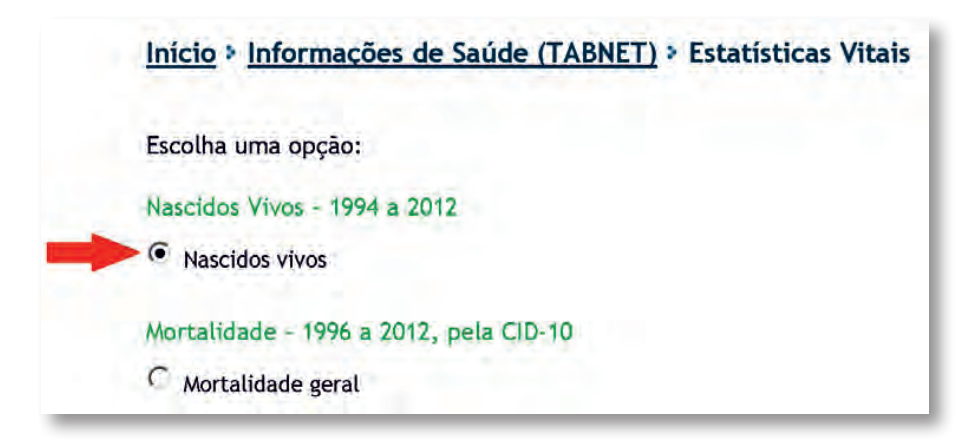

**4.** Na página à direita, em Abrangência Geográfica, selecione a opção **Brasil por Região e Unidade da Federação**, conforme indicado abaixo.

| Nota Técnica                             |
|------------------------------------------|
| Abrangência Geográfica:                  |
| Selecione a opção ou clique no mapa      |
| Selecione a opção ou clique no mapa      |
| Brasil por Região e Unidade da Federação |
| Brasil por Município                     |
| Acre                                     |
| Alagoas                                  |
| Amapá                                    |
| Amazonas                                 |

5. Nesta nova página, abaixo de Nascidos Vivos-Brasil, selecione para:

Linha: Região.

Coluna: Tipo de parto.

Conteúdo: Nascimento por residência da mãe < Nascim p/resid.mãe>.

| Região/Unidade da Federação Estado civil mãe Nascim p/resid.mãn<br>Duração gestação Nascim p/ocorrênc |
|----------------------------------------------------------------------------------------------------|
| Unidade da Federação Tipo de gravidez                                                                 |
| Unidade da Federação<br>Ano do nascimento                                                             |

6. Em Períodos Disponíveis, especifique o ano de 2010.

7. Agora, para visualizar a tabela, desça até o final da tela e clique em Mostra.

|         | 🗖 Ordenar pelos valores da coluna 🛛 🗖 Exibir linhas zeradas             |
|---------|-------------------------------------------------------------------------|
| Formato | ● Tabela com bordas 	○ Texto pré-formatado 	○ Colunas separadas por ";" |
|         | Mostra Limpa                                                            |
|         | Moscia                                                                  |

**8.** Nesta nova página, abaixo da tabela encontrada, clique em **Copia como .CVS** para importar a tabela para o Excel. Uma caixa aparecerá, escolha a opção Download e salve a tabela em seu computador.

| COPIA COMO .CSV | COPIA PARA TABWIN | MOSTRA COMO MAPA | MOSTRA COMO GRÁFICO |
|-----------------|-------------------|------------------|---------------------|
|                 | VOL               | TAR              |                     |

**9.** Para obter a tabela "nascimento x ocorrência" em Excel, as etapas serão parecidas. A única diferença será que, no item Conteúdo, deve-se selecionar "nascimento por ocorrência" **<Nascim p/ocorrênc**>.

| Linha                       | Coluna           | Conteúdo                             |
|-----------------------------|------------------|--------------------------------------|
| Região                      | Estado civil mãe | Nascim p/resid.mãe                   |
| Região/Unidade da Federação | Duração gestação | Nascim p/ocorrênc                    |
| Unidade da Federação        | Tipo de gravidez |                                      |
| And do nascintento          | The de parto     |                                      |
| > PERIODOS DISPONÍVEIS      |                  |                                      |
| PERIODOS DISPONÍVEIS        |                  | 2012                                 |
| PERIODOS DISPONÍVEIS        |                  | 2012<br>2011<br>2010                 |
| PERIODOS DISPONÍVEIS        |                  | 2012<br>2011<br>2010<br>2009         |
| PERIODOS DISPONÍVEIS        |                  | 2012<br>2011<br>2010<br>2009<br>2008 |

**10.** Agora, compare os dados obtidos entre as regiões do Brasil. Avalie se houve diferença significativa entre o tipo de parto, por local de residência e de ocorrência dos nascidos vivos. (Sugestão: unificar as tabelas em uma única planilha do Excel. Para tanto, selecione uma tabela com o cursor do *mouse*, copie (**CTRL+C**) e cole (**CTRL+V**) ao lado da outra tabela). Obs: os valores das tabelas a seguir não correspondem aos reais.

| Al         Image: Second Second | ea | Colar 🍼   | N .         | I § → 🖽<br>Fonte | - <mark>                                    </mark> | <u>∧</u> _ ≡ | E               | Áre | Colar<br>👻 🛷 | N .         | 7 <u>S</u> - | · 🖉 ·       | A • E = |   | Alinhan   | lesclar e Cent<br>iento | ralizar * | 5           | ✓ %<br>Núm |
|----------------------------------------------------------------------------------------------------|----|-----------|-------------|------------------|-----------------------------------------------------|--------------|-----------------|-----|--------------|-------------|--------------|-------------|---------|---|-----------|-------------------------|-----------|-------------|------------|
| A         B         C         D         E           Nascidos Hvos- Brasil         -         -         -         -         -         -         -         -         -         -         -         -         -         -         -         -         -         -         -         -         -         -         -         -         -         -         -         -         -         -         -         -         -         -         -         -         -         -         -         -         -         -         -         -         -         -         -         -         -         -         -         -         -         -         -         -         -         -         -         -         -         -         -         -         -         -         -         -         -         -         -         -         -         -         -         -         -         -         -         -         -         -         -         -         -         -         -         -         -         -         -         -         -         -         -         -         -         -         -                                                                                                    |    | A1        | · · ,       | · ( •            | 🖆 Nasc                                              | idos vivos   | Bri             |     | 118          | -           | (•           | $f_{x}$     |         |   |           |                         |           |             |            |
| 1       Nascidos vivos - Brasil       1       Nascidos vivos - Brasil       1       Nascidos vivos - Brasil <th< td=""><td>Δ</td><td>Δ</td><td>В</td><td>C</td><td>D</td><td>E</td><th></th><td></td><td>А</td><td>В</td><td>С</td><td>D</td><td>E</td><td>F</td><td>G</td><td>н</td><td>1</td><td>J</td><td>К</td></th<>                                                                                                    | Δ  | Δ         | В           | C                | D                                                   | E            |                 |     | А            | В           | С            | D           | E       | F | G         | н                       | 1         | J           | К          |
| Asacim p/rocurrénc pur Região e Tipo de parto         2         Nascim p/resid.mãe pur Região e Tipo de parto         Nascim p/courrênc pur Região e Tipo de parto           Periodo:2010         3         Periodo:2010         Periodo:2010         Nascim p/coorrênce por Região e Tipo de parto         Nascim p/coorrênce por Região e Tipo de parto         Nascim p/coorrênce por Região e Tipo de parto         Nascim p/coorrênce por Região e Tipo de parto         Nascim p/coorrênce por Região e Tipo de parto         Nascim p/coorrênce por Região e Tipo de parto         Nascim p/coorrênce por Região e Tipo de parto         Nascim p/coorrênce por Região e Tipo de parto         Nascim p/coorrênce por Região e Tipo de parto         Nascim p/coorrênce por Região P/coorrênce por Região e Tipo de parto         Nascim p/coorrênce por Região P/coorrênce por Região P/coorrênce por Região P/coorrênce por Região P/coorrênce por Região P/coorrênce por Região P/coorrênce por Região P/coorrênce por Região P/coorrênce por P/coorrênce por Região P/coorrênce por Região P/coorrênce por P/coorrênce por P/coorrênce por P/coorrênce por P/coorrênce por P/coorrênce por P/coorrênce por P/coorrênce por P/coorrênce por P/coorrê                                                                                                    | Г  | Nascidos  | vivos - Bra | sil              |                                                     |              |                 | 1   | Nascidos     | vivos - Bra | sil          |             |         |   | Nascidos  | vivos - Bra             | sil       |             |            |
| Periodo:2010         23         Periodo:2010         C         Periodo:2010         Periodo:201000         Periodo:201000 <th< td=""><td>r</td><td>lascim n</td><td>/ocorrénce</td><td>nr Região i</td><td>e Tino de n</td><td>arto</td><th></th><td>2</td><td>Nascim p/</td><td>resid.mãe</td><td>por Região</td><td>o e Tipo de</td><td>parto</td><td></td><td>Nascim p/</td><td>'ocorrênc p</td><td>or Região</td><td>e Tipo de p</td><td>arto</td></th<>                                                                                                    | r  | lascim n  | /ocorrénce  | nr Região i      | e Tino de n                                         | arto         |                 | 2   | Nascim p/    | resid.mãe   | por Região   | o e Tipo de | parto   |   | Nascim p/ | 'ocorrênc p             | or Região | e Tipo de p | arto       |
| Aregão Vaginal Cesáno         Ignorado         Total         Regão Vaginal         Cesáno         Ignorado         Vaginal         Cesáno         Ignorado         Vaginal         Cesáno         Ignorado         Vaginal         Cesáno         Ignorado         Vaginal         Cesáno         Ignorado         Vaginal         Cesáno         Ignorado         Total         Regão Va         1000         130000         300         140300         300         28110         Regão Nc         10000         130000         300         300         300         28110         Regão Nc         10000         130000         300         300         20100         Regão Nc         10000         130000         300         20100         Regão Nc         10000         130000         300         20100         Regão Nc         10000         130000         300         20100         Regão Nc         10000         130000         300         20100         128100         Regão Nc         10000         130000         300         20100         128100         Regão Nc         10000         130000         300         20100         128170         128050         128050         128050         201000         130000         201000         130000         201000         130000         201000 </td <td>Ē</td> <td>Pariodo:1</td> <td>1010</td> <td></td> <td></td> <td></td> <th></th> <td>З</td> <td>Período:20</td> <td>)10</td> <td></td> <td></td> <td></td> <td></td> <td>Período:2</td> <td>D10</td> <td></td> <td></td> <td></td>                                                                                                    | Ē  | Pariodo:1 | 1010        |                  |                                                     |              |                 | З   | Período:20   | )10         |              |             |         |   | Período:2 | D10                     |           |             |            |
| Fegião Nc         1000         1300         140300         140300         140300         5         Região Nc         150000         130800         300         281100         Região Nc         10000         130000         3000         3000         3000         3000         3000         3000         3000         3000         3000         3000         3000         3000         3000         3000         3000         3000         3000         3000         3000         3000         3000         3000         3000         3000         3000         3000         3000         3000         3000         3000         3000         3000         3000         3000         3000         3000         3000         3000         3000         3000         3000         3000         3000         3000         3000         3000         3000         3000         3000         3000         3000         3000         3000         3000         3000         3000         3000         3000         3000         3000         3000         3000         3000         3000         3000         3000         3000         3000         3000         3000         3000         3000         3000         3000         3000         3000                                                                                                    | Ē  | lecião.   | Vaginal     | Cesário          | Ignorado                                            | Total        |                 | 4   | Região       | Vaginal     | Cesário      | Ignorado    | Total   |   | Região    | ∨aginal                 | Cesário   | Ignorado    | Total      |
| Região NC         43555         430300         21000         437555         450300         21000         437555         450300         2000         437555         450300         2000         437555         450300         2000         437555         450300         2000         700034         1000         401034         6         Região Su         350000         755086         1500         1146556         Região Su         700000         700034         1000         700034         1000         700034         1000         700034         1000         100000         100000         184747         150         384897         Região Su         64000         200000         1500         1500         1500         1500         1500         1500         1500         1500         1500         1500         1500         1500         1500         1500         1500         1500         1500         1500         1500         1500         1500         1500         1500         1500         1500         1500         1500         1500         1500         1500         1500         1500         1500         1500         1500         1500         1500         1500         1500         1500         1500         1500         1500                                                                                                    | ľ  | anišo Ni  | 10000       | 1 200.00         | 200                                                 | 140200       |                 | 5   | Região No    | 150000      | 130800       | 300         | 281100  |   | Região No | 10000                   | 130000    | 300         | 140        |
| Total       139300       1000       1000       1000       1000       1000       1000       1000       1000       1000       1000       1000       1000       1000       1000       1000       1000       1000       1000       1000       1000       1000       1000       1000       1000       1000       1000       1000       1000       1000       1000       1000       1000       1000       1000       1000       1000       1000       1000       1000       1000       1000       1000       1000       1000       1000       1000       1000       1000       1000       1000       1000       1000       1000       1000       1000       1000       1000       1000       1000       1000       1000       1000       1000       1000       1000       1000       1000       1000       1000       1000       1000       1000       1000       1000       1000       1000       1000       1000       1000       1000       1000       1000       10000       10000       10000       10000       10000       10000       10000       10000       10000       10000       100000       100000       100000       100000       1000000       10000000000                                                                                                    |    | logišo N  | 15555       | 450200           | 2000                                                | 407055       |                 | 6   | Região Nc    | 500000      | 259680       | 1700        | 761380  |   | Região No | 45555                   | 450300    | 2000        | 497        |
| Região Su         64000         200000         150         264100         200000         184747         150         384897         Região Su         64000         200000         150           Região Su         64000         20009         150         254150         9         Região Ce         85858         294858         150         380866         Região Ce         53804         300098         150           Total         87359         1780432         3600         2657391         10         Total         128588         1665171         3800         2954829         Total         873359         1780432         3600                                                                                                    |    | legião N  | 700000      | 700024           | 1000                                                | 1 401 0 24   |                 | 7   | Região Su    | 350000      | 795086       | 1500        | 1146586 |   | Região Su | 700000                  | 700034    | 1000        | 1401       |
| Heiging St         540.00         2000.00         150         2641.00         9         Região Ce         85858         294858         150         380866         Região Ce         53804         300098         150           Região Ce         87359         1780432         3600         2657391         10         Total         128585         1665171         3800         2954829         Total         873359         1780432         3600                                                                                                    | Ľ  | tegiau su | C4000       | 2000.04          | 1000                                                | 264360       | $ \blacksquare$ | 8   | Região Su    | 200000      | 184747       | 150         | 384897  |   | Região Su | 64000                   | 200000    | 150         | 264        |
| Heigau Ce         33804         300038         100         354042           Total         10         Total         1285858         1665171         3800         2954829         Total         873359         1780432         3600                                                                                                    | Ľ  | regiao su | 54000       | 200000           | 150                                                 | 264150       |                 | 9   | Região Ce    | 85858       | 294858       | 150         | 380866  |   | Região Ce | 53804                   | 300098    | 150         | 354        |
| Total 8/3359 1/80432 3600 265/391                                                                                                    |    | невіао се | 2 53804     | 300098           | 150                                                 | 354052       |                 | 10  | Total        | 1285858     | 1665171      | 3800        | 2954829 |   | Total     | 873359                  | 1780432   | 3600        | 2657       |
| 11                                                                                                    | 0  | lotal     | 873359      | 1780432          | 36D0                                                | 2657391      |                 | 11  |              | 1100000     | 2000171      | 0000        | 2004020 |   |           | 0.0005                  | 2.00402   | 0000        | 2007       |

**11.** Calcule os percentuais de parto Cesário, Vaginal e Ignorado por Região, na tabela do Excel (instruções para o cálculo a seguir).

a. Clique com o botão direito do *mouse* na coluna que se deseja inserir uma coluna à esquerda. No novo *menu*, clique em **Inserir.** 

|    | C1         | •           | (      | N        | I 🚍 🔛 • 🦄 • 🗛 • ‰ 🐝 🔤    |
|----|------------|-------------|--------|----------|--------------------------|
|    | А          | В           | С      |          | D E F G                  |
| 1  | Nascidos   | vivos - Bra | sil    | ₩        | R <u>e</u> cortar        |
| 2  | Nascim p/  | resid.mãe   | por Re | Ð        | Copi <u>a</u> r          |
| 3  | Período:20 | 010         |        | 2        | C <u>o</u> lar (         |
| 4  | Região     | Vaginal     | Cesári |          | Colar E <u>s</u> pecial  |
| 5  | Região No  | 150000      | 130    |          | Inserin MUMP             |
| 6  | Região No  | 500000      | 259    |          | Excluir                  |
| 7  | Região Su  | 350000      | 795    |          |                          |
| 8  | Região Su  | 200000      | 184    |          | Limpar conteudo          |
| 9  | Região Ce  | 85858       | 294    | <b>P</b> | <u>F</u> ormatar células |
| 10 | Total      | 1285858     | 1665:  |          | Largura da Coluna        |
| 11 |            |             |        |          | Oc <u>u</u> ltar         |
| 12 |            |             |        |          | Reexi <u>b</u> ir        |
| 10 |            |             |        |          |                          |

b. Veja abaixo a coluna inserida (atual letra C).

|    |            | Min         |            |                |          |         |  |
|----|------------|-------------|------------|----------------|----------|---------|--|
|    | C1         | AMUL        | (•         | f <sub>x</sub> |          |         |  |
|    | А          |             | с          | D              | E        | F       |  |
| 1  | Nascidos   | vivos - Bra | sil        |                |          |         |  |
| 2  | Nascim p/  | 'resid.mãe  | por Região | e Tipo de      | parto    |         |  |
| 3  | Período:20 | 010         |            |                |          |         |  |
| 4  | Região     | Vaginal     |            | Cesário        | Ignorado | Total   |  |
| 5  | Região No  | 150000      |            | 130800         | 300      | 281100  |  |
| 6  | Região No  | 500000      |            | 259680         | 1700     | 761380  |  |
| 7  | Região Su  | 350000      |            | 795086         | 1500     | 1146586 |  |
| 8  | Região Su  | 200000      |            | 184747         | 150      | 384897  |  |
| 9  | Região Ce  | 85858       |            | 294858         | 150      | 380866  |  |
| 10 | Total      | 1285858     |            | 1665171        | 3800     | 2954829 |  |
| 11 |            |             |            |                |          |         |  |

c. Clique na **célula C** para selecioná-la. Em seguida, no *menu* superior da tela, na aba Início, na caixa Número, clique no sinal de porcentagem (%). Agora, toda sua coluna mostrará os valores em porcentagem.

| C   | Início        | Inserir    | Layout     | da Página      | Fórmulas     | Dados | Revisão | Exibiç       | ão            |            |                |                     |                             |
|-----|---------------|------------|------------|----------------|--------------|-------|---------|--------------|---------------|------------|----------------|---------------------|-----------------------------|
|     |               | Calibri    | •          | 11 - A         | * _ *        | = 들 🗞 |         | )uebrar Text | o Automatic   | amente Po  | rcentagem      | -                   | 55                          |
|     | Colar         | NI         | <u>s</u> - | - 🖉 -          | <u>A</u> • = | ≡ ≡ ≇ |         | fesclar e Ce | ntralizar 🔹   |            | <b>***</b> 000 | €,0 0,00<br>0,€ 00, | Formatação<br>Condicional • |
| Áre | a de Transf   | ITTOM      | Font       | e              | G.           |       | Alinhar | nento        |               |            | Número         | G.                  |                             |
|     | C1            |            |            | f <sub>x</sub> |              |       |         |              |               |            | V              |                     |                             |
|     | A             | В          | C          | D              | E            | F     | G       | н            | 1             | J          | К              | L                   | M                           |
| 1   | Nascidos vivo | s - Brasil |            | Ī              |              |       |         | Nascido      | s vivos - Bra | asil       |                |                     |                             |
| 2   | Nascim p/resi | d.mãe p    | or Regiã   | e Tipo d       | ≘ parto      |       |         | Nascim p     | /ocorrênc     | por Região | e Tipo de j    | parto               |                             |
| З   | Período:2010  |            |            |                |              |       |         | Período:     | 2010          |            |                |                     |                             |
| А   | Dogião Mog    | inal       |            | Carária        | Imporada     | Total |         | Dogião       | Maginal       | Cocório    | Importedo      | Total               |                             |

d. Para calcular os percentuais de parto Vaginal e Cesário para cada região, deve-se inserir, na célula correspondente ao percentual, a seguinte fórmula: = célula x (referente ao numerador)/célula y (referente ao denominador) **ENTER**. No exemplo, na célula C5, digitou-se o sinal de igual (=), depois clicou-se na célula B5, que corresponde ao numerador (quantitativo de casos de parto Vaginal por residência, na Região Norte), inseriu-se o sinal da divisão (/), e, por fim, clicou-se na célula F5, que representa o denominador (total de casos naquela região) e pressionou-se **ENTER**.

|   | A          | В           | С        | D           | E        | F       |
|---|------------|-------------|----------|-------------|----------|---------|
| 1 | Nascidos   | vivos - Bra | sil      |             |          |         |
| 2 | Nascim p/  | ′resid.mãe  | por Regi | 🇃 🚰 Tipo de | parto    |         |
| 3 | Período:20 | 010         |          |             |          |         |
| 4 | Região     | Vaginal     |          | Cesário     | Ignorado | Total   |
| 5 | Região No  | 150000      | =B5/F5   | 130800      | 300      | 281100  |
| 6 | Região No  | 500000      |          | 259680      | 1700     | 761380  |
| 7 | Região Su  | 350000      |          | 795086      | 1500     | 1146586 |
| 8 | Região Su  | 200000      |          | 184747      | 150      | 384897  |
| 9 | Região Ce  | 85858       |          | 294858      | 150      | 380866  |

e. Obteve-se, então, o percentual para parto Vaginal para os nascidos vivos residentes na Região Norte.

| · |           |             |           |                  |          |         |
|---|-----------|-------------|-----------|------------------|----------|---------|
|   | C5        | -           | (•        | <i>f</i> ≈ =B5/R | -5       |         |
|   | A         | В           | С         | D                | E        | F       |
| 1 | Nascidos  | vivos - Bra | sil       |                  |          |         |
| 2 | Nascim p/ | resid.mãe   | por Regia | Tipo de          | parto    |         |
| 3 | Período:2 | D10         |           | 3                |          |         |
| 4 | Região    | Vaginal     |           | Cesário          | Ignorado | Total   |
| 5 | Região No | 150000      | 53%       | 130800           | 300      | 281100  |
| 6 | Região No | 500000      |           | 259680           | 1700     | 761380  |
| 7 | Região Su | 350000      |           | 795086           | 1500     | 1146586 |

f. Para facilitar o cálculo do percentual para as demais regiões, copie a célula que contém a fórmula (sugestão: **CTRL+C**) e depois cole (sugestão: **CTRL+V**) nas demais células da coluna de percentual. Assim, todas as células conterão a fórmula e a coluna C mostrará o percentual para todas as regiões.

|    | A          | В           | С          | D       | E        | F       |
|----|------------|-------------|------------|---------|----------|---------|
| 1  | Nascidos   | vivos - Bra | sil        | A       |          |         |
| 2  | Nascim p/  | resid.mãe   | por Regi 🎽 | ipo de  | parto    |         |
| 3  | Período:20 | 010         |            | 7       |          |         |
| 4  | Região     | Vaginal     |            | Cesário | Ignorado | Total   |
| 5  | Região No  | 150000      | 53%        | 130800  | 300      | 281100  |
| 6  | Região No  | 500000      | 66%        | 259680  | 1700     | 761380  |
| 7  | Região Su  | 350000      | 31%        | 795086  | 1500     | 1146586 |
| 8  | Região Su  | 200000      | 52%        | 184747  | 150      | 384897  |
| 9  | Região Ce  | 85858       | 23%        | 294858  | 150      | 380866  |
| 10 | Total      | 1285858     |            | 1665171 | 3800     | 2954829 |
| 11 |            |             |            |         |          |         |

g. Repita as etapas de a-f para obter os percentuais para parto Cesário e Ignorado por Região.

**12.** Para construir os gráficos (tipo de parto x região), selecione com o cursor a coluna do percentual de um tipo de parto e clique na aba **Inserir** (canto superior da tela). No *menu* que aparecer, na caixa Gráficos, selecione **Colunas** e depois **Colunas 2D**.

|    | Início Inserir       | Layout da  | a Página  | Fór  | mulas    | Dados     | Revisão | Exibiçã   | io                 |                         |          |
|----|----------------------|------------|-----------|------|----------|-----------|---------|-----------|--------------------|-------------------------|----------|
| Di | Tabela Tabela Imag   | em Clip    |           |      | Colunas  | Linhas Pi | 200     | Área D    | )ispersão C<br>Gra | U<br>Dutros<br>áficos + | -liperli |
|    | Tabe                 | Ilustraçõ  | ies 👘     |      | Coluna   | 2         |         |           |                    | 15                      | Links    |
|    | C1                   |            | f=        |      | LDo.     |           |         |           |                    |                         |          |
| -  | A                    | C          | D         |      |          |           |         |           | 1                  | L                       |          |
| 1  | Nascidos vivos - Bra | asil) 👘 👔  |           |      | Columa   | 20        |         |           | vivos - Bra        | asil                    |          |
| 2  | Nascim p/resid.mãe   | por Região | e Tipo de | part | colulia  |           |         | [ case of | ocorrênc           | por Regiã               | io e Ti  |
| 3  | Período: 2010        |            |           | -    | AR       | a         |         | 11        | 010                |                         |          |
| 4  | Região Vaginal       |            | Cesário   | Igno |          |           | 10HU    |           | Vaginal            | Cesário                 | Igr      |
| 5  | Região No 150000     | 53%        | 130800    | -    | Cilindro |           | -       | _         | 10000              | 1300                    | 00       |
| 6  | Região No 500000     | 66%        | 259680    |      |          |           |         |           | 45555              | 5 4503                  | 00       |

13. Com o gráfico selecionado, na Aba Design, na caixa Layout de Gráfico, selecione a primeira opção.

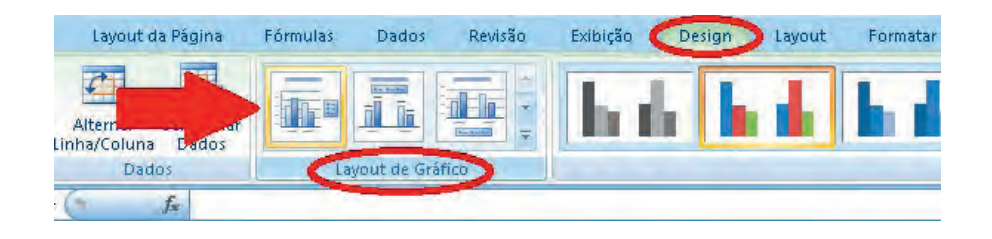

14. Ainda na Aba Design, na caixa Dados, selecione Selecionar Dados.

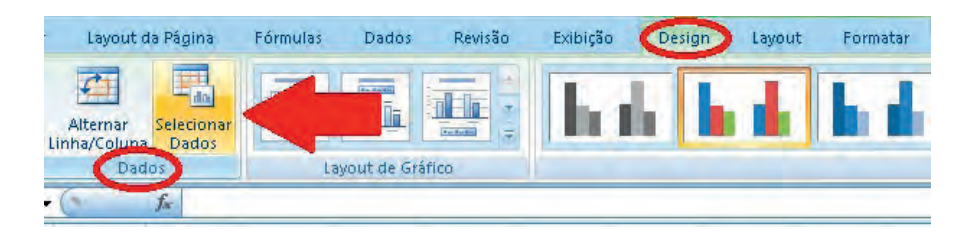

**15.** Na caixa Selecionar Fonte de Dados, em Rótulos do Eixo Horizontal (Categorias), à direita, selecione **Editar.** 

| Selecionar Fon  | te de Dados           | -                    |                    | ? X                            |
|-----------------|-----------------------|----------------------|--------------------|--------------------------------|
| Intervalo de d  | lados do gráfico      | o: ='Plan1'!\$E\$20: | iE\$29             |                                |
|                 | 7                     | Alternar entre       | Linha/Coluna       |                                |
| Entradas de Leg | enda ( <u>S</u> érie) |                      | Rótulos do Eixo Ho | rizontal ( <u>C</u> ategorias) |
| Adicionar       | 📝 Editar              | X Remover            | Editar             |                                |
| Série1          |                       |                      | 1                  | <u>*</u>                       |
|                 |                       |                      | 2                  |                                |
|                 |                       |                      | 3                  | -                              |
|                 |                       |                      | 4                  |                                |
| -               |                       |                      | 5                  | *                              |
| Células Oculta  | s e Va <u>z</u> ias   |                      | ОК                 | Cancelar                       |

**16.** Na nova caixa Rótulos do Eixo, em Intervalo do rótulo do eixo:, selecione todas as regiões (Norte a Centro-Oeste) e clique em **OK.** 

| 5 | Região No | 150000 | Rótulos do Eixo                | ? ×         |
|---|-----------|--------|--------------------------------|-------------|
| 6 | Região No | 500000 | Intervalo do rótulo do eixo:   |             |
| 7 | legião Su | 350000 | = cabela acivi (\$A\$5;\$A\$9) | OK Caprelar |
| 8 | Região Su | 200000 |                                |             |
| 9 | Região Ce | 85858  | 23%                            |             |

17. Agora, na caixa Selecionar Fonte de Dados, clique em OK.

**18.** Adicione um título ao gráfico. Repita as etapas 12-17 para construir os demais gráficos.

**19.** Agora, analisando os gráficos, responda à questão A.

**20.** Para avaliar as diferenças entre o número de consultas de pré-natal por residência da mãe e por local de ocorrência nas regiões do Brasil, utilize o banco de dados do Sinasc. As etapas até obter os gráficos são semelhantes às anteriores.

**21.** Utilize como ponto de partida a tela abaixo. Analise os resultados encontrados.

| Duração gestação<br>Tipo de gravidez<br>Tipo de parto<br>Consult pré-natal | Nascim p/resid.<br>Nascim p/ocorr | .mãe E<br>ênc                                |
|----------------------------------------------------------------------------|-----------------------------------|----------------------------------------------|
|                                                                            |                                   |                                              |
|                                                                            | <br>2012                          |                                              |
|                                                                            | 2012                              |                                              |
|                                                                            | 2010                              | 2                                            |
|                                                                            | 2009                              |                                              |
|                                                                            | 2008                              |                                              |
|                                                                            |                                   | 2012<br>2011<br>2010<br>2009<br>2008<br>2007 |

**22.** Ao encontrar os gráficos, responda às questões B e C.

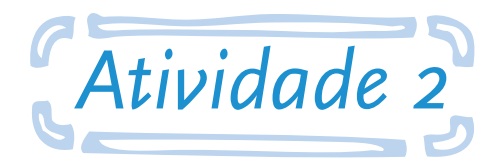

# Utilizar dados da Pesquisa Nacional por Amostras de Domicílios (Pnad) para avaliação de analfabetismo

**Objetivo:** ao final desta atividade, o aluno será capaz de utilizar dados da Pesquisa Nacional por Amostra de Domicílios (Pnad) para análise de analfabetismo por grandes regiões.

Construa um gráfico por regiões do Brasil que sintetize os dados da Tabela 3.2 da Pnad, que corresponde à taxa de analfabetismo das pessoas de 10 anos ou mais por grandes regiões, segundo idade e sexo. O foco será na variável "sexo".

Utilize os dados das Pnads referentes aos anos 2005 e 2011. Compare os comportamentos obtidos e analise a série histórica produzida.

#### Responda às seguintes questões:

**A.** Houve uma diferença significativa, comparando os anos 2005 e 2011, no comportamento das taxas de analfabetismo?

B. Qual a região que apresentou a maior e a menor taxa de analfabetismo no período analisado?

**C.** Houve diferenças entre os sexos no comportamento desta taxa? Se sim, onde ela ocorreu de forma mais acentuada?

D. Qual a utilidade desta informação, pensando no planejamento das políticas públicas?

#### Seguem as instruções para a atividade:

1. Acesse o *link* do *site* do Instituto Brasileiro de Geografia e Estatística (IBGE): <http://www.ibge.gov.br>.

**2.** No *site*, no canto superior, posicione o cursor sobre a aba População. Um *menu* aparecerá. Na segunda coluna, clique no antipenúltimo item <**Pesquisa Nacional por Amostra de Domicílios**>.

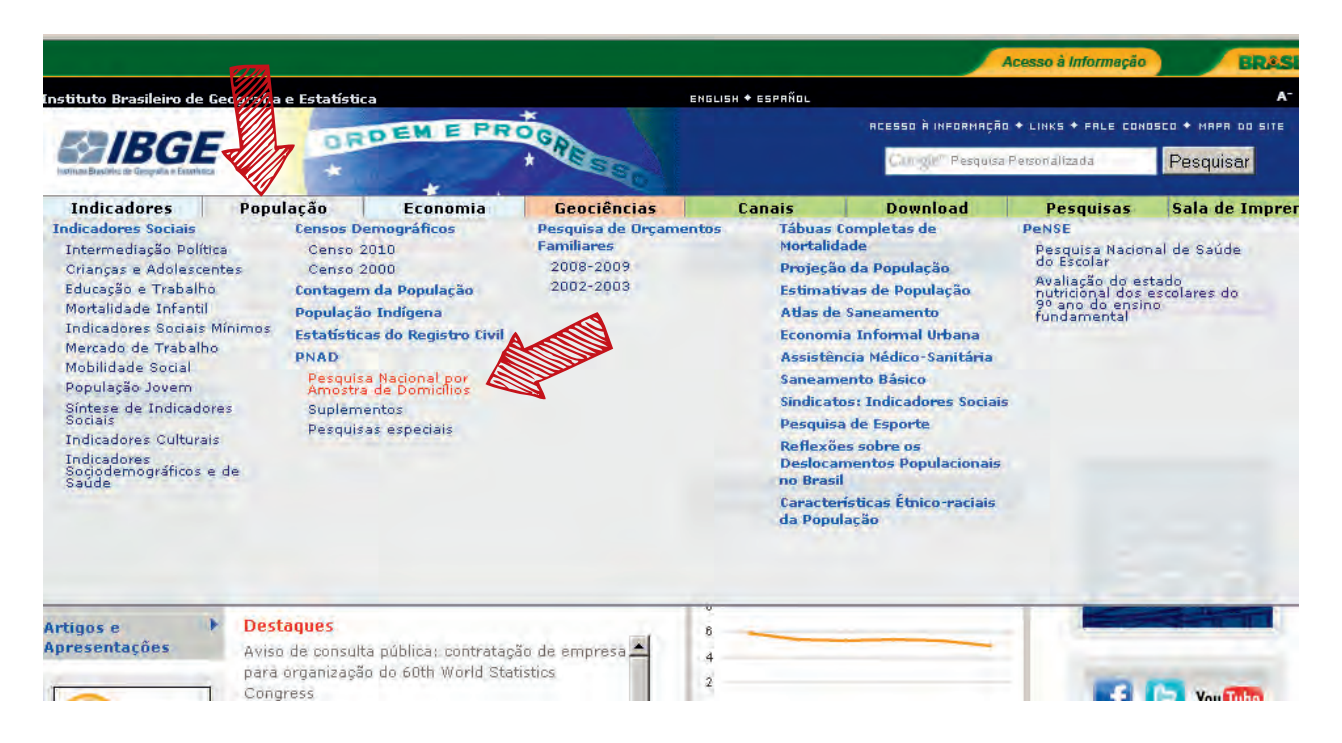

**3.** Na caixa Pesquisas Anteriores (cor rosa), localizada no canto esquerdo da tela, selecione o ano desejado, conforme solicitado pela atividade.

| Banco SIDRA                                                |                                                                                                    |  |
|------------------------------------------------------------|----------------------------------------------------------------------------------------------------|--|
| Estados@                                                   | • Volume Brasil                                                                                                    |  |
| Instrumentos de Coleta<br>(em formato pdf)                 | Síntese de Indicadores                                                                                                    |  |
| Glossário de conceitos e<br>definições (em formato<br>pdf) |                                                                                                    |  |
|                                                            | Conheça também outras pesquisas sobre os temas:                                                                                   |  |
| Pesquisa Nacional<br>por Amostra de<br>Domicílios          | acional • Censo demográfico<br>ra de • Contagem da população<br>• Pesquisa nacional por amostra de domicílios:Indicadores sociais |  |
| Volume Brasil 2012                                         | Sintese de indicadores sociais                                                                                                    |  |
| Síntese de<br>Indicadores 2012                             | Análise dos dados da PNAD utilizando o software R                                                                                 |  |
| Pesquisas Anteriores                                       | http://www.asdfree.com/search/label                                                                                               |  |
| 2011 :: 2009 :: 2008                                       | /pesquisa%20nacional%20por%20amostra%20de%20domicilios%20%28pnad%29                                                               |  |
| 2007 :: 2006 :: 2005                                       |                                                                                                    |  |
| 2004 :: 2003 :: 2002                                       |                                                                                                    |  |
| 2001                                                       |                                                                                                    |  |
|                                                            |                                                                                                    |  |

**4.** Nas etapas abaixo, utilizou-se o ano de 2011 (note que a página que se abre do Pnad mostra os dados correspondentes ao ano mais recente).

5. No menu ao lado esquerdo, clique em Síntese de Indicadores (terceiro item do menu).

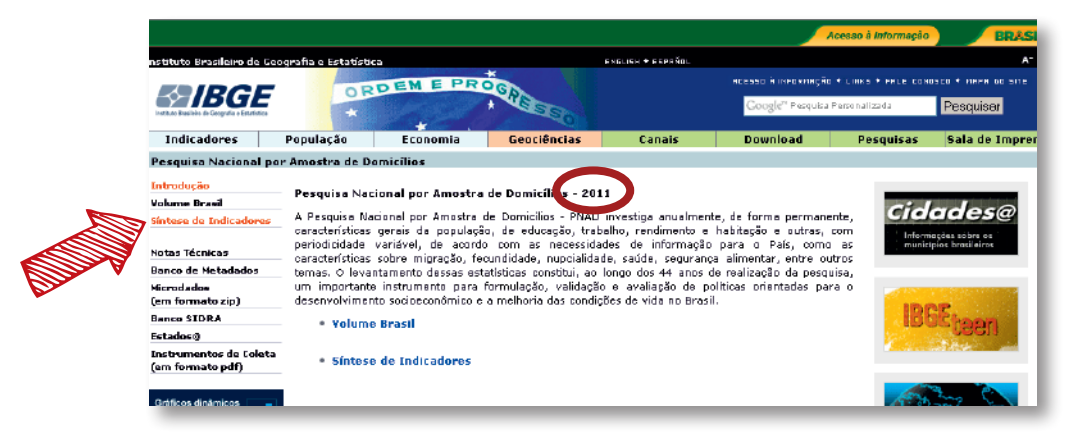

6. Ainda no *menu* ao lado esquerdo, clique em **Tabelas (em formato xls compactado OU em** formato excel).

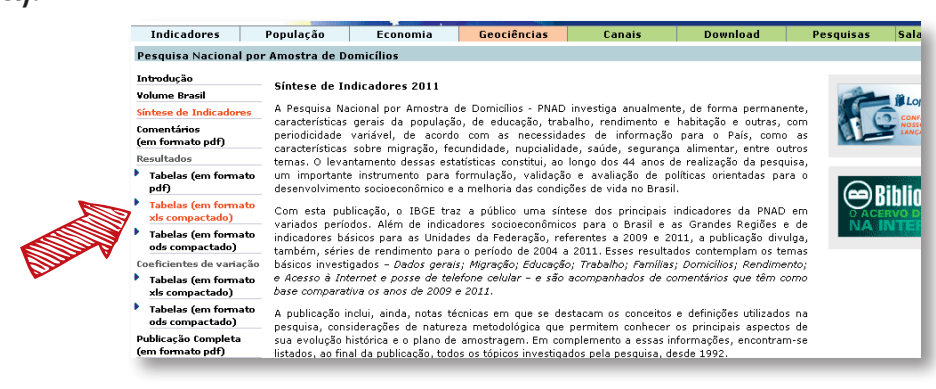

7. Nas opções mostradas, clique no item 3 Educação.

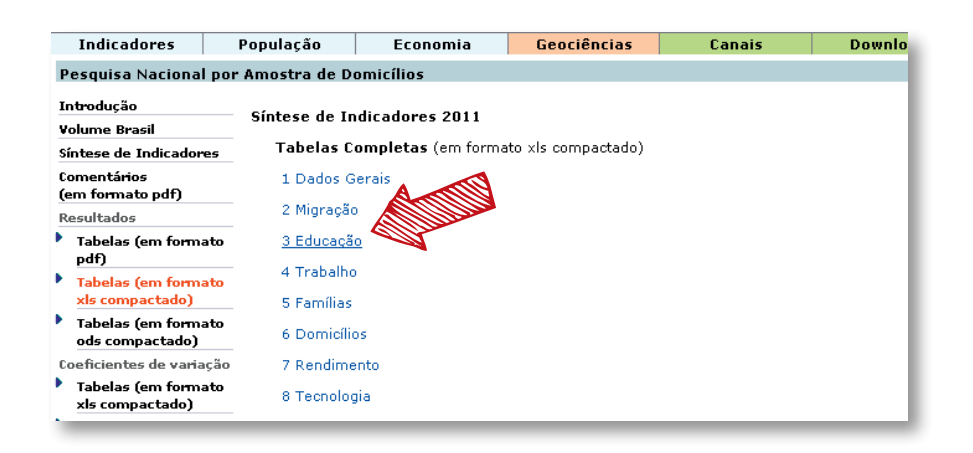

**8.** O arquivo compactado correspondente deverá ser salvo no seu computador. Isso poderá acontecer de maneira manual ou automática, dependendo da configuração de internet do seu computador. Se for automática, provavelmente o arquivo se encontrará na pasta Downloads ou no canto inferior da tela.

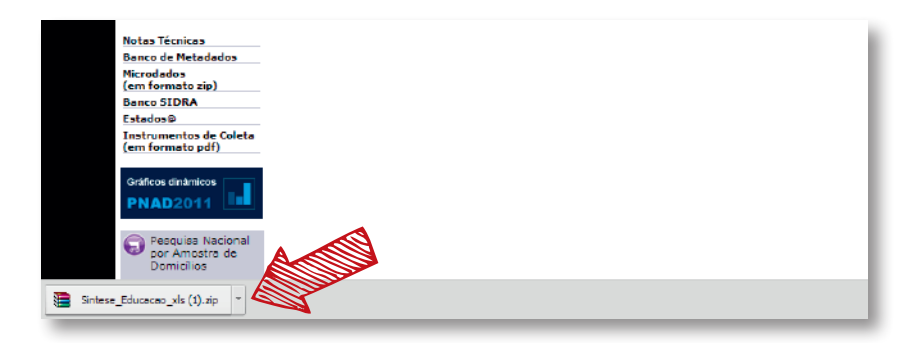

**9.** No arquivo, clique em **tab3\_2.xls,** que corresponde à Tabela 3.2 (taxa de analfabetismo das pessoas de 10 anos ou mais de idade, por grandes regiões, segundo os grupos de idade e o sexo – 2009/2011).

| Organizar 💌 Extra             | air todos os arquivos    |                               |                    |
|-------------------------------|--------------------------|-------------------------------|--------------------|
| 🛠 Favoritos                   | Nome *                   | Tipo                          | Tamanho Compactado |
| 💻 Área de Trab                | 📀 03_xls                 | Chrome HTML Document          | 1 KB               |
| 📜 Downloads                   | 🎒 tab3_1                 | Planilha do Microsoft Office  | 13 KB              |
| 🔛 Locair                      | 🗐 tab3_2                 | Planilha do Microsoft Office  | 13 KB              |
|                               | 🐏 tab3_3                 | Planilha do Microsoft Office  | 16 KB              |
| Documentos                    | 🕙 tab3_4                 | Planilha do Microsoft Office  | 14 KB              |
| 🔤 Imagens                     | 🎒 tab3_5                 | Planilha do Microsoft Office  | 12 KB              |
| 🌙 Músicas                     | 🕙 tab3_6                 | Planilha do Microsoft Office  | 12 KB              |
| 🛃 Vídeos                      | 🕙 tab3_7                 | Planilha do Microsoft Office  | 11 KB              |
|                               | 對 tab3_8                 | Planilha do Microsoft Office  | 13 KB              |
| Pisce Legal (C                | 🕙 tab3_9                 | Planilha do Microsoft Office  | 14 KB              |
| Disco zocal (C Disco zocal (C | 🕙 tab3_10                | Planilha do Microsoft Office  | 13 KB              |
| •                             | 🕙 tab3_11                | Planilha do Microsoft Office  | 13 KB              |
| 📬 Rede                        | 🕙 tab3_12                | Planilha do Microsoft Office  | 13 KB              |
|                               |                          |                               |                    |
|                               |                          |                               |                    |
|                               |                          |                               |                    |
|                               | •                        |                               | Þ                  |
| <b>a</b> tab3_2               | Tamanho Compacta 12,0 KB | Razão: 60%                    | Tipo: P            |
|                               | Tamanho: 30,0 KB         | Data de modificação: 13/09/20 | 12 15:11           |

**10.** Utilize apenas a tabela correspondente ao ano de 2011. Ela contém as informações que serão usadas para confeccionar o gráfico solicitado na atividade. Observe que as linhas são divididas por faixas etárias e por sexo.

**11**. Para construir o gráfico, o procedimento é parecido com o da atividade anterior, a diferença é que se selecionam, neste caso, apenas as linhas correspondentes a **Homens e Mulheres**, encontradas logo abaixo da linha Total. (Obs: os valores da tabela a seguir não correspondem aos reais).

| 2345 | Tabela 3.2 - Taxa de anal | fabetismo das p<br>segundo os gru                                 | essoas de 10<br>Ipos de idade | anos ou mais<br>e o sexo - 200 | de idade, por<br>9/2011 | Grandes R | egiões,      |  |
|------|---------------------------|-------------------------------------------------------------------|-------------------------------|--------------------------------|-------------------------|-----------|--------------|--|
| 8    | Grupos de idade           | Taxa de analfabetismo das pessoas de 10 anos ou mais de Idade (%) |                               |                                |                         |           |              |  |
| 9    | 9 e<br>sexo               | Brasil                                                            | Grandes Regiões               |                                |                         |           |              |  |
| 10   |                           |                                                                   | Norte                         | Nordeste                       | Sudeste                 | Sul       | Centro-Oeste |  |
| 51   |                           |                                                                   | 2011                          |                                |                         |           |              |  |
| 52   | Total                     | 7,9                                                               | 9,2                           | 15,3                           | 4,4                     | 4,5       | 5,8          |  |
| 53   | Homens                    | 8,1                                                               | 9,8                           | 16,8                           | 4,1                     | 4,1       | 5,9          |  |
| 54   | Mulheres                  | 7,7                                                               | 8,7                           | 14,0                           | 4,7                     | 4,9       | 5,7          |  |
| 55   | 10 a 14 anos              | 1,9                                                               | 2,9                           | 3,7                            | 0,9                     | 0,5       | 0,8          |  |
| 56   | Homens                    | 2,4                                                               | 3,3                           | 5,0                            | 1,0                     | 0,5       | 1,0          |  |
| 57   | Mulheres                  | 1,3                                                               | 2,6                           | 2,3                            | 0,7                     | 0,5       | 0,7          |  |

**12.** Deve-se repetir as etapas anteriores para se obter os gráficos referentes ao ano de 2005. Compare os gráficos obtidos.

13. Agora, responda às questões A-D.
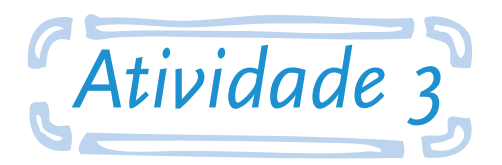

### Utilizar dados do Sistema IBGE de Recuperação Automática – Sidra

**Objetivo:** ao final desta atividade, o aluno será capaz de utilizar o Sistema IBGE de Recuperação Automática – Sidra para construir e analisar as pirâmides etárias dos Censos.

Construa as pirâmides etárias de seu município utilizando os dados de idade e de sexo dos Censos Demográficos dos anos de 1991, 2000 e 2010. Para coletar os dados, utilize o *site* do Sistema IBGE de Recuperação Automática (Sidra). Faça uma comparação descritiva do comportamento encontrado da população. Enfoque a análise no comportamento da fecundidade e do envelhecimento populacional.

#### Responda às seguintes questões:

**A.** Qual foi o comportamento encontrado para a população de seu município? Faça uma comparação descritiva deste comportamento.

**B.** Correlacione a fecundidade com o comportamento encontrado para seu município.

**C.** Há alguma relação entre o comportamento encontrado e o envelhecimento populacional? Justifique.

#### Seguem as instruções para a atividade:

**1.** Para obter os dados dos Censos demográficos referentes aos anos de 1991, 2000 e 2010, acesse o *link*: <a href="http://www.sidra.ibge.gov.br/>br/>.

2. No menu lateral à esquerda, abaixo de Seções, clique em Demográfico e Contagem.

|                                            | stema IBGE                                        | de Recup                   | eração Ar                                                                     | utomática - SIDF                    |
|--------------------------------------------|---------------------------------------------------|----------------------------|-------------------------------------------------------------------------------|-------------------------------------|
| IBGE Home                                  | screva-nos                                        | Procura                    | r Tabela                                                                      | Lista Conjunto                      |
| Digite o nro. da t<br>In<br>O<br>A<br>Terr | abela:<br>OK<br>nicial<br>coes<br>cervo<br>itório | 2530.034<br>Anna reconésco | Pesquis<br>Anual d<br>Comérc<br>2012 e<br>Série<br>Atualiza<br>de 200<br>2011 | ia<br>e<br>juorne (Mil<br>da<br>7 a |
| Demográ<br>Cont                            | fico e<br>agem                                    |                            |                                                                               |                                     |
| 9                                          | SNIPC Ve                                          | la outros s                |                                                                               | actio Desculare                     |
| U                                          | PNAD Vej                                          | la outros c                | lados na s                                                                    | eção <u>Pesquisas</u> ,             |

3. No *menu* lateral à esquerda, abaixo de SÉRIES TEMPORAIS, clique em Séries temporais.

| SÉRIES TEMPORAIS                              | Censo Demográfico 2010                                                                                             |
|-----------------------------------------------|----------------------------------------------------------------------------------------------------|
| Séries temporais                              | Resellados Gerais da Amostra por Áreas de Divulgação da Amostra para Aglomerados Subnormais                        |
| EMOGRÁFICO 2010                               |                                                                                                    |
| Inicial                                       | As Áreas de Divulgação dos dados da Amostra para Aglomerados Subnormais são os menores níveis                      |
| Sinopse                                       | subnormais versus áreas regulares.                                                                                 |
| Universo -<br>Resultados                      | As Áreas de Divulgação da Amostra para Aglomerados Subnormais foram calculadas para 89 municípios<br>selecionados. |
| Preliminares                                  | DICA: Na consulta às tabelas utilize a visão territorial Municipio e Área de Divulgação da Amostra para            |
| Universo -<br>Características<br>da População | Agrometados Subnormais.<br>A seguir são apresentadas as tabelas em ordem numérica:                                 |

**4.** Nas opções que apareceram, abaixo de População, clique na **Tabela 200 – População** residente por sexo, situação e grupos de idade.

| Amostra -<br>Trabalho e | residência na unidade da federação, sexo e tempo ininterrupto de residência no município - 1991 e 2000 📓            |
|-------------------------|----------------------------------------------------------------------------------------------------|
| Rendimento              | 📔 Tabela 631 - População residente, por sexo e lugar de nascimento - 1991 a 2010 🗎                                  |
| Amostra -<br>Educação   | Tabela 642 - Estrangeiros por grupos de anos em que fixaram residência no país e grupos<br>de idade - 1991 e 2000 a |
| CONTAGEM 1996           | Tabela 2145 - Naturalizados brasileiros e estrangeiros, por grupos de apos em que                                   |
| Inicial                 | fixaram residência no país, sexo e grupos de idade - 2000 e 2010 🗟                                                  |
| Tabelas                 | Nupcialidade                                                                                                    |
| CONTAGEM 2007           |                                                                                                    |
| Tabelas                 | Tabela 1624 - Pessoas de 10 anos ou mais de idade por sexo e estado civil - 1991 a<br>2010                          |
|                         | População                                                                                                    |
|                         | Tabela 200 - População residente por sexo, situação e grupos de idade - 1970 até 2010                               |
|                         | 📑 Tabela 202 - População residente por sexo e situação do domicílio - 1970 até 2010 📓                               |

- 5. Nesta nova página, na aba Montar quadro, selecione as seguintes opções para:
  - a. Variável (2): População residente decimais:8/o.
  - b. Sexo (3): Homens e Mulheres (selecione a opção Na coluna).
  - c. Situação do domicílio (3): Total.

d. Grupos de idade (50): 0 a 4 anos, 5 a 9 anos, 10 a 14 anos, 15 a 19 anos, 20 a 24 anos, 25 a 29 anos, 30 a 34 anos, 35 a 39 anos, 40 a 44 anos, 45 a 49 anos, 50 a 54 anos, 55 a 59 anos, 60 a 64 anos, 65 a 69 anos, 70 a 74 anos, 75 a 79 anos, 80 anos e mais, 80 a 84 anos, 85 a 89 anos, 90 a 94 anos, 95 a 99 anos e 100 anos ou mais. (Sugestão: pressione CTRL toda vez que for escolher uma opção).

e. Ano (5): 2010, 2000 e 1991.

f. Níveis territoriais: em Município (5566): **Nome;** e na caixa da frente coloque o **nome do município.** Nas demais: **Não.** 

| Variável(2):                                                                          |                    | Seleção 💌                                               | No cabeçalho 💌             | 2     |
|---------------------------------------------------------------------------------------|--------------------|---------------------------------------------------------|----------------------------|-------|
| População residente - decimais:8/0<br>População residente (Percentual) - decimais:5/2 |                    |                                                         |                            |       |
| decimais:x/y - x=nro. de casas em que o valor decimal esta                            | á disponível; y=nn | o, padrão de casas para apresentação (pode ser alterado | ao final da <u>páqina)</u> |       |
| Sexo(3):                                                                              |                    | Seleção 💌                                               | 🔵 Na coluna 🕥              |       |
| Total                                                                                 |                    |                                                         |                            |       |
| Mulheres 💌                                                                            |                    |                                                         |                            |       |
| Situação do domicílio(3);                                                             |                    | Seleção 💌                                               | No cabeçalho 💌             | Q     |
| Total -                                                                               |                    |                                                         |                            |       |
| Rural                                                                                 |                    |                                                         |                            |       |
| Grupos de idode(50):                                                                  |                    | Seleção 💌                                               | No cabeçalho 💌             |       |
| Total                                                                                 |                    |                                                         |                            |       |
| Menos de 1 ano                                                                        |                    |                                                         |                            |       |
| (pano )                                                                               |                    | Manager Palasta al                                      | Na coluna 💌                | 1     |
| 9040 P                                                                                |                    | Ca Astendence   Seleção                                 |                            |       |
| 2000                                                                                  |                    |                                                         |                            |       |
| 1980                                                                                  |                    |                                                         |                            |       |
| Unidade Territorial(6385);                                                            |                    | 🗖 Ekibir sadığa 🗹 Ekibir namer                          | No cabeçalho 💌             |       |
| Niveis Territoriais                                                                   |                    |                                                         |                            |       |
| Brasil(1):                                                                            | Não 💌              |                                                         |                            |       |
| Inidede de Federation                                                                 | Não                | Fazer seleção avancada                                  |                            |       |
| Vinuaue ua reueração(29);<br>Macomocião Coostáfico(127); [Apo 1001, 2000, 2010]       | Não                | Fazer seleção avançada                                  |                            |       |
| Missorregiae Geografica (EER), [And 1991, 2000, 2010]                                 | Nao                | Fazer seleção avançada                                  |                            |       |
| Município(5566):                                                                      | Nao                | Fazer seleção avancada                                  |                            |       |
| Manapho(0000).                                                                        | Nome               | Nome:                                                   | Fazer selecao              | avang |

- g. Opções de consulta: Gravar.
- h. Coloque um nome para o arquivo.
- i. Agora, ao final da página, clique em **OK**.

|          | <ul> <li>Gravar <u>Veja as gravaçõe</u>:</li> <li>Arquivo</li> </ul> | a posteriori efetuadas nos últimos 60 dias<br> censo 1991-2000-2010             |
|----------|----------------------------------------------------------------------|---------------------------------------------------------------------------------|
| Contra A | Formato                                                              | CSV (BR) Conheça os formatos e como utilizá-los                                 |
|          | Modalidade                                                           | Imediata (até 20.000 valores)                                                   |
|          | E-mail                                                               | (se notificação ou envio por e-mail)                                            |
|          | 🗖 Compressão(.zip)                                                   |                                                                                 |
|          | 🗹 Incluir Nota de Rodapé                                             | •                                                                               |
|          | Apresentar os valores decima                                         | is com <padrão< th=""></padrão<>                                                |
|          | 🗹 Dimensões com apenas ur                                            | na seleçã <b>o para ent</b> adas no cabeçalho e as demais nas linhas ou colunas |
|          | Reiniciar                                                            | OK (Utilize Alt-o como atalho para o OK)                                        |

**6.** Uma página se abrirá com a frase: "Arquivo foi gravado com sucesso!!!". Clique no **arquivo** e salve-o no computador.

7. Agora, abra o arquivo para iniciar a elaboração das pirâmides.

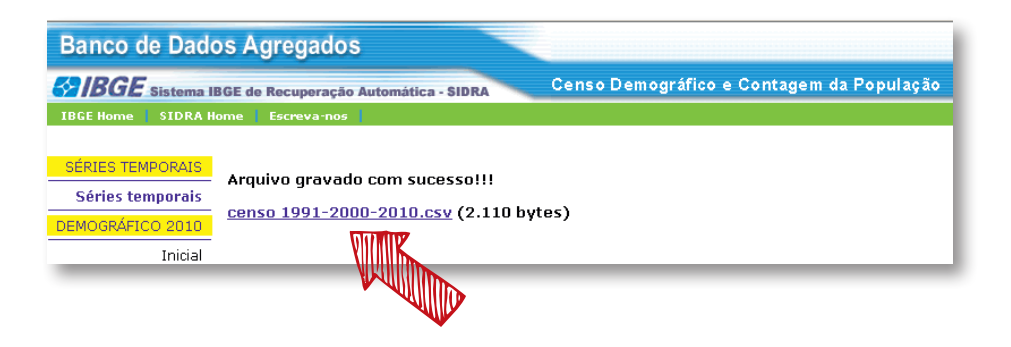

**8.** Note que para os anos de 2000 e 2010, a linha "80 anos ou mais" está vazia. Clique em uma dessas células vazias e insira a fórmula: =SOMA(célula referente a 80 a 84 anos : célula referente a 100 anos ou mais). Aperte **ENTER**. O exemplo abaixo utiliza os dados para o Brasil.

| 98738 1481662 |
|---------------|
| -             |
| 98656 995492  |
| 17048 505310  |
| 09265 206843  |
| 32534 66437   |
| 22839 15689   |
|               |

9. Copie a célula com a fórmula e cole nas outras células vazias da linha "80 anos ou mais".

**10.** Agora, transforme os dados da população masculina em números negativos. Para tanto, digite, em uma célula vazia qualquer, o valor -1. Copie esta célula (sugestão: **CTRL+C**). Selecione o intervalo que contém todos os dados referentes à população masculina (até a linha "80 anos e mais").

|    |                  | 1 3        |         | ( )     |          |         |         |
|----|------------------|------------|---------|---------|----------|---------|---------|
| 4  | Situação do domi | Total      |         |         |          | -1      |         |
| 5  | Grupos de idade  | Sexo X And | D       |         |          |         |         |
| 6  |                  | Homens     |         |         | Mulheres |         | V       |
| 7  |                  | 1991       | 2000    | 2010    | 1991     | 2000    | 2010    |
| 8  | 0 a 4 anos       | 8379650    | 8331082 | 7025701 | 8141464  | 8055157 | 6781032 |
| 9  | 5 a 9 anos       | 8836268    | 8419650 | 7623609 | 8583891  | 8156609 | 7344159 |
| 10 | 10 a 14 anos     | 8585508    | 8783839 | 8727095 | 8461651  | 8569844 | 8440040 |
| 11 | 15 a 19 anos     | 7460490    | 9027994 | 8557608 | 7556982  | 8921295 | 8429180 |
| 12 | 20 a 24 anos     | 6712435    | 8048459 | 8627665 | 6852443  | 8094476 | 8613199 |
| 13 | 25 a 29 anos     | 6174959    | 6814307 | 8458790 | 6463119  | 7033192 | 8644127 |
| 14 | 30 a 34 anos     | 5406785    | 6364584 | 7718081 | 5656708  | 6664517 | 8026535 |
| 15 | 35 a 39 anos     | 4597824    | 5956042 | 6767177 | 4865939  | 6304778 | 7121014 |
| 16 | 40 a 44 anos     | 3860918    | 5113150 | 6319971 | 3973796  | 5434109 | 6688525 |
| 17 | 45 a 49 anos     | 2994785    | 4215695 | 5692722 | 3129903  | 4510458 | 6141925 |
| 18 | 50 a 54 anos     | 2526581    | 3405733 | 4825839 | 2638547  | 3647400 | 5308482 |
| 19 | 55 a 59 anos     | 2017494    | 2594151 | 3912544 | 2224630  | 2867347 | 4371889 |
| 20 | 60 a 64 anos     | 1715601    | 2155967 | 3033130 | 1921257  | 2455993 | 3470156 |
| 21 | 65 a 69 anos     | 1308343    | 1631458 | 2224862 | 1467717  | 1948180 | 2627927 |
| 22 | 70 a 74 anos     | 872424     | 1246425 | 1675553 | 1017494  | 1528105 | 2069185 |
| 23 | 75 a 79 anos     | 575738     | 786515  | 1089024 | 714480   | 998738  | 1481662 |
| 24 | 80 anos ou mais  | 459319     | 707265  | 1127621 | 670332   | 1080342 | 1789771 |
| 25 | 80 a 84 anos     | -          | 425642  | 666031  | -        | 598656  | 995492  |

**11.** Clique no botão direito do *mouse*. No *menu* que aparecerá, clique em **Colar Especial**... (4° item).

|    | А                 | В           | С        |          | D                | E                      | F       | G     |     |
|----|-------------------|-------------|----------|----------|------------------|------------------------|---------|-------|-----|
| 1  | Tabela 200 - Popu | lação resid | ente por | ¥        | Recort           | ar                     |         |       | ٦ra |
| 2  | Brasil            |             |          | ev<br>Ra | Conin            |                        |         | 3     |     |
| 3  | Variável          | População   | resident |          | Copigi           |                        | A       |       |     |
| 4  | Situação do domi  | Total       |          |          | Colar            |                        |         |       |     |
| 5  | Grupos de idade   | Sexo X An   | D        |          | Colari           | E <u>s</u> pecial      |         |       |     |
| 6  |                   | Homens      |          |          | Inserir          | células copia          | adas    |       |     |
| 7  |                   | 1991        | 2000     |          | Ex <u>c</u> luir | ·                      |         |       | .0  |
| 8  | 0 a 4 anos        | 8379650     | 8331082  |          | Limpar           | r conteúdo             |         |       | 12  |
| 9  | 5 a 9 anos        | 8836268     | 8419650  |          | Filtrar          |                        |         | •     | 19  |
| 10 | 10 a 14 anos      | 8585508     | 8783839  |          | Classif          | icar                   |         | •     | łO  |
| 11 | 15 a 19 anos      | 7460490     | 9027994  | -        | <u></u>          |                        |         |       | 10  |
| 12 | 20 a 24 anos      | 6712435     | 8048459  | <b>`</b> | Inserir          | comentario             |         |       | -19 |
| 13 | 25 a 29 anos      | 6174959     | 6814307  |          | <u>F</u> orma    | tar células            |         |       | 17  |
| 14 | 30 a 34 anos      | 5406785     | 6364584  |          | Escolh           | er na Lista S <u>u</u> | ispensa |       | 15  |
| 15 | 35 a 39 anos      | 4597824     | 5956042  |          | Nome             | ar Inter <u>v</u> alo  |         |       | .4  |
| 16 | 40 a 44 anos      | 3860918     | 5113150  | 8        | <u>H</u> iperli  | ink                    |         |       | :5  |
| 17 | 45 a 49 anos      | 2994785     | 4215695  | 56       | 592722           | 3129903                | 4510458 | 61419 | 25  |

- **12.** Na caixa Colar especial, selecione para:
  - a. Colar: Valores.
  - b. Operação: Multiplicação.
- 13. Clique em OK.

**14.** Note que todos os dados selecionados ficaram com valores negativos. Neste momento, modifique os valores de forma que sejam exibidos como números positivos. Para tanto, ainda com os dados selecionados, pressione

| Colar especial                                                                                                    | <u>?×</u>                               |
|----------------------------------------------------------------------------------------------------|-----------------------------------------|
| Colar                                                                                                    |                                         |
| O Tudo                                                                                                    | 🔘 Todos usando te <u>m</u> a da origem  |
| C Eórmulas                                                                                                    | C Tudo, exceto bordas                   |
| Section Section Se | C Larguras da coluna                    |
| C Formatos                                                                                                    | C Fórmulas e formatos de número         |
| ○ <u>c</u> omentários                                                                                                    | 🔘 Valor <u>e</u> s e formatos de número |
| 🔘 Vaļidação                                                                                                    |                                         |
| Operação                                                                                                    |                                         |
| 🔿 <u>N</u> enhuma                                                                                                    | Multiplicação                           |
| 🔿 <u>A</u> dição                                                                                                    | C Divisão                               |
| 🔿 Subtração                                                                                                    |                                         |
| Ignorar em branco                                                                                                    | Transpor                                |
| Colar vínculo                                                                                                    | OK Cancelar                             |

**CTRL** + 1. A caixa Formatar Células aparecerá. Na aba Número, selecione para Categoria: **Personalizado**. Em tipo, escolha: **#.##o;#.##o.** Clique em **OK.** 

| Fonte   Borda   Preenchimento   Proteção                                                                                         |                                                                                                    |
|----------------------------------------------------------------------------------------------------|----------------------------------------------------------------------------------------------------|
| Exemplo 8,055,157                                                                                                    |                                                                                                    |
| Tip <u>o</u> :                                                                                                    |                                                                                                    |
| dd-mmm       mom-yy       hrmn AM/PM       hrmn:ss AM/PM       hrmn:ss       dd-mm-yy hrmn       mm:ss.0       Ø       [h]:mm:ss |                                                                                                    |
| ]                                                                                                    | Excluir                                                                                                    |
| itação do número, usando um dos códigos existentes como ponto de par                                                             | tida.                                                                                                    |
|                                                                                                    | Fonte       Borda       Preenchimento       Proteção:         Exemplo       8,055,157         Tipo:       #,##0;#,##0         #,##0;#,##0       #         #,##0;#,##0       #         #mm:y       #         #mm:y       #         #mm:ss       #         dd-mm-yy       #         h:rmm:ss       #         dd-mm-yy h:rmm       #         mm:ss       #         #mm:ss       #         #       #         #       #         #       #         #       #         #       #         #       #         #       #         #       #         #       #         #       #         #       #         #       #         #       #         #       #         #       #         #       #         #       #         #       #         #       #         #       #         #       #         #       #         # |

15. Dessa forma, os valores negativos serão mostrados como positivos.

**16.** Organize a tabela de modo que os valores dos homens e das mulheres para cada ano formem um par. (Sugestão: selecionar uma coluna, cortá-la (**CTRL+X**) e colá-la (**CTRL+V**) em outro local). Copie a coluna com os grupos de idade e cole ao lado de cada par. Não trabalhe com as linhas "abaixo de 80 anos ou mais".

| 9  | lorupos de ruque | JEAU AMIL | ·        |             |           |          |             |           |          |
|----|------------------|-----------|----------|-------------|-----------|----------|-------------|-----------|----------|
| 6  |                  | Homens    | Mulheres |             | Homens    | Mulheres |             | Homens    | Mulheres |
| 7  |                  | 1991      | 1991     |             | 2010      | 2010     |             | 2000      | 2000     |
| 8  | 0 a 4 anos       | 8.379.650 | 8141464  | 0 a 4 anos  | 7.025.701 | 6781032  | 0 a 4 anos  | 8.331.082 | 8055157  |
| 9  | 5 a 9 anos       | 8.836.268 | 8583891  | 5 a 9 anos  | 7.623.609 | 7344159  | 5 a 9 anos  | 8.419.650 | 8156609  |
| 10 | 10 a 14 anos     | 8.585.508 | 8461651  | 10 a 14 ano | 8.727.095 | 8440040  | 10 a 14 an  | 8.783.839 | 8569844  |
| 11 | 15 a 19 anos     | 7.460.490 | 7556982  | 15 a 19 ano | 8.557.608 | 8429180  | 15 a 19 an  | 9.027.994 | 8921295  |
| 12 | 20 a 24 anos     | 6.712.435 | 6852443  | 20 a 24 ano | 8.627.665 | 8613199  | 20 a 24 an  | 8.048.459 | 8094476  |
| 13 | 25 a 29 anos     | 6.174.959 | 6463119  | 25 a 29 ano | 8.458.790 | 8644127  | 25 a 29 an  | 6.814.307 | 7033192  |
| 14 | 30 a 34 anos     | 5.406.785 | 5656708  | 30 a 34 ano | 7.718.081 | 8026535  | 30 a 34 an  | 6.364.584 | 6664517  |
| 15 | 35 a 39 anos     | 4.597.824 | 4865939  | 35 a 39 ano | 6.767.177 | 7121014  | 35 a 39 an  | 5.956.042 | 6304778  |
| 16 | 40 a 44 anos     | 3.860.918 | 3973796  | 40 a 44 ano | 6.319.971 | 6688525  | 40 a 44 an  | 5.113.150 | 5434109  |
| 17 | 45 a 49 anos     | 2.994.785 | 3129903  | 45 a 49 ano | 5.692.722 | 6141925  | 45 a 49 an  | 4.215.695 | 4510458  |
| 18 | 50 a 54 anos     | 2.526.581 | 2638547  | 50 a 54 ano | 4.825.839 | 5308482  | 50 a 54 ani | 3,405,733 | 3647400  |
| 19 | 55 a 59 anos     | 2.017.494 | 2224630  | 55 a 59 ano | 3.912.544 | 4371889  | 55 a 59 an  | 2.594.151 | 2867347  |
| 20 | 60 a 64 anos     | 1.715.601 | 1921257  | 60 a 64 ano | 3.033.130 | 3470156  | 60 a 64 an  | 2.155.967 | 2455993  |
| 21 | 65 a 69 anos     | 1.308.343 | 1467717  | 65 a 69 ano | 2.224.862 | 2627927  | 65 a 69 an  | 1.631.458 | 1948180  |
| 22 | 70 a 74 anos     | 872.424   | 1017494  | 70 a 74 ano | 1.675.553 | 2069185  | 70 a 74 ani | 1.246.425 | 1528105  |
| 23 | 75 a 79 anos     | 575.738   | 714480   | 75 a 79 ano | 1.089.024 | 1481662  | 75 a 79 an  | 786.515   | 998738   |
| 24 | 80 anos ou mais  | 459.319   | 670332   | 80 anos ou  | 1.127.621 | 1789771  | 80 anos ou  | 707.265   | 1080342  |
| 05 | 00.04            |           | 405.640  |             |           | FOOLER   | 005400      | _         |          |

**17.** Agora monte um gráfico de barras para cada par. Siga as etapas abaixo.

a. Selecione as colunas referentes ao par e sua coluna de grupos de idade correspondente. Lembre-se: selecione até a linha "80 anos ou mais". Na aba Inserir, no *menu* horizontal, na caixa Gráficos, selecione **Barras.** No *menu* que aparecer, clique na **primeira opção** abaixo de Barra 2D.

| 1        | Início                        | Inserir Layour  | t da Página    | Fórmulas  | Dados          | Rev  | isão Ex     | ibição      |                      |
|----------|-------------------------------|-----------------|----------------|-----------|----------------|------|-------------|-------------|----------------------|
| T<br>Dir | rabela<br>nâmica +<br>Tabelas | Imagem Clip-art | Formas SmartAr | t Colunas | Linhas         |      | Barras Áres | Dispersão   | Outros<br>Gráficos = |
| 1        | A6                            | + (*            | f,x            | •         | A              |      |             |             |                      |
|          | A                             | B               | С              | D         |                |      |             |             |                      |
| 5        | Grupos de ida                 | ade Sexo×Ano    | 1              |           | all the second |      | Darras 2D   |             | _                    |
| 6        | 1                             | Homens          | Mulheres       |           |                | Hom  | Dalla SD    |             |                      |
| 7        |                               | 1991            | 1991           |           | 2010           |      |             |             |                      |
| 8        | 0 a 4 anos                    | 8.379.650       | 8141464        | 0         | a 4 anos       | 7,02 |             |             |                      |
| 9        | 5 a 9 anos                    | 8.836.268       | 8583891        | 5         | a 9 anos       | 7.62 | Cilindro    |             | -                    |
| 10       | 10 a 14 anos                  | 8.585.508       | 8461651        | 11        | ) a 14 ano     | 8.72 |             |             | 1                    |
| 11       | 15 a 19 anos                  | 7.460.490       | 7556982        | 1         | 5 a 19 ano     | 8.55 | <b>_</b>    | <b>P</b> (2 |                      |
| 12       | 20 a 24 anos                  | 6 712 435       | 6852443        | 21        | 1.a.24.ann     | 8.62 |             |             |                      |

b. Selecione o gráfico que irá aparecer. Na aba Layout, na caixa Eixos, clique **Eixos.** Entre as opções que aparecer, clique em **Eixo Vertical Principal.** No *menu* que aparecerá, clique em **Mais Opções de Eixo Vertical Principal...** 

| Fórmulas       Dados       Revisão       Existição       Design       Cayout       Formatar         A       Image: Amage: Amage                                                                                                    |                       |                        |                                 | 1                       | Ferramenta | s de Grá | fico                                         | 1                                      |                  |                                                                                                    |                                                                                                    |
|----------------------------------------------------------------------------------------------------|-----------------------|------------------------|---------------------------------|-------------------------|------------|----------|----------------------------------------------|----------------------------------------|------------------|----------------------------------------------------------------------------------------------------|----------------------------------------------------------------------------------------------------|
| A       Image: Construction of the construction of the constructio                                                                                                    | Fórmulas              | Dado                   | s Revisão                       | Exibição                | Design     | Layou    | t) Forma                                     | tar                                    |                  |                                                                                                    |                                                                                                    |
| C D E F G H I Nostrar Eixo Padrão<br>Existencia Principal  Nostrar Eixo Padrão<br>Existencia Padrão<br>Existencia Padrão<br>Existenc | A<br>Caixa<br>e Texto | Título do<br>Gráfico • | Títulos Lege<br>dos Eixos * Rót | enda Rótulos<br>Dados + | Davos      | Eixos    | Linhas de<br>Grade =<br>Eixo <u>H</u> orizon | Área de<br>Plotagem =<br>tal Principal | Parede<br>Gráfic | do Base do Rotação<br>5 - Gráfico - 3D<br>de Fundo                                                                                         | Linha de<br>Tendência *                                                                                                    |
| C D E F G H I Mostar Eixo Padrão<br>Edbir eixo com a ordem e os rótulo<br>80 ahos ou mais<br>70 a 74 anos                                                                                                    |                       |                        |                                 | -                       |            |          | Eixo <u>V</u> ertical                        | Principal                              | × (1.            | Nenhum                                                                                                    |                                                                                                    |
| 80 anos ou mais     Mostrar Eixo Padrão       70 a 74 anos     Mostrar Eixo da Direita para a Esgi                                                                                                    | С                     | D                      | E                               | F                       |            | G        | H                                            | 1                                      |                  | Nao exibir eixo                                                                                                    |                                                                                                    |
| 60 a 54 apos                                                                                                    | 80 and<br>70          | os ou ma<br>a 74 an    | ais<br>os                       |                         |            |          |                                              |                                        |                  | Mostrar Eixo Pad<br>Exibir eixo com a<br>padrão<br>Mostrar Eixo sem ré<br>escala<br>Mostrar Eixo da l<br>Exibir eixo da dim<br>com rótulos | <b>irão</b><br>ordem e os rótulos<br><b>n Rótulos</b><br>ótulos ou marcas de<br>Direita para a Esquerda<br>eita para a esquerda |
| Mais Opções de Eixo Vertical Principal.                                                                                                    | 00                    | u o t un               |                                 |                         |            |          |                                              |                                        |                  | Mais Opções de Eixo                                                                                                    | Vertical Principal                                                                                                    |

c. Na caixa Formatar Eixo, em Opções de Eixo, selecione para Rótulos do eixo: **Inferior.** Feche a caixa.

| Formatar Eixo   |                                                                   | <u>? ×</u> |
|-----------------|-------------------------------------------------------------------|------------|
| Opções de Eixo  | Opções de Eixo                                                    |            |
| Número          | Intervalo entre as marcas de escala: 1                            |            |
| Preenchimento   | Intervalo entre os rótulos:                                       |            |
| Cor da Linha    | O Especificar unidade do intervalo:                               |            |
| Estilo da Linha | □ <u>C</u> ategorias em ordem inversa                             |            |
| Sombra          | Distância do rótulo a partir do eixo: 100                         |            |
| Formato 3D      | Tipo do Eixo:                                                     |            |
| Alinhamento     | <ul> <li>Selecionar automaticamente com base nos dados</li> </ul> |            |
|                 | C Eixo de texto                                                   |            |
|                 | C Ei <u>x</u> o de data                                           |            |
|                 | Tipo de marca de escala principal: Externo 💌                      |            |
| 1 1             | Tipo de m <u>a</u> rca de escala secundária: Nenhum 💌 💉           |            |
|                 | Rótulos do eixo:                                                  |            |

d. Clique em uma das **séries de dados** no gráfico. Na aba Formatar, na caixa Seleção atual, clique em **Formatar Seleção.** 

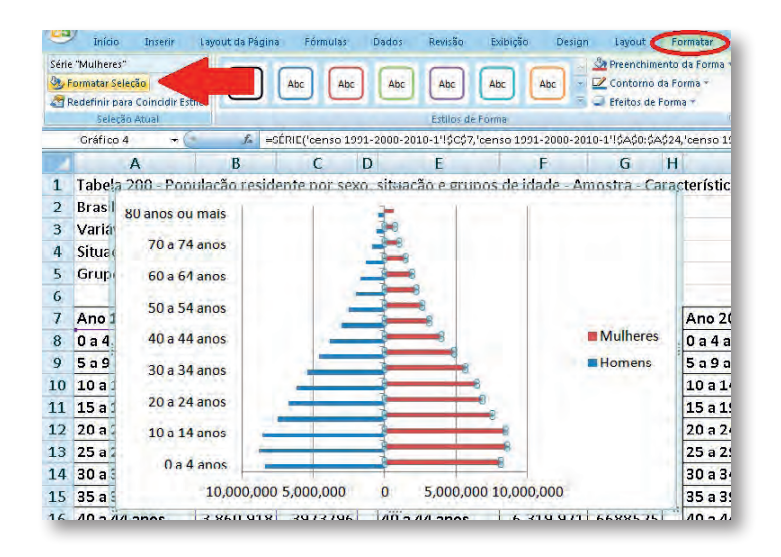

e. Na caixa Formatar Séries de Dados, em Opções de Série, em Sobreposição de Séries, modifique o valor para 100%. Feche a caixa.

| Pree                        | ões de Série<br>nchimento                 | Opções de Série<br>Sobreposição de Séries            | s    |            |
|-----------------------------|-------------------------------------------|------------------------------------------------------|------|------------|
| Cor<br>Estik<br>Som<br>Forn | da Borda<br>os de Borda<br>ora<br>nato 3D | Separado                                             | 100% | Sobreposto |
|                             |                                           | Plotar Série no<br>Eixo Principal<br>Eixo Secundário |      |            |

f. Agora, modifique a ordem das séries. Na aba Design, na caixa Dados, clique em **Selecionar Dados.** 

| Início Inseri                                 | r Layout da Página       | Fórmulas Dados | Revisão | Exibição | Design | Layout | Formatar |         |
|-----------------------------------------------|--------------------------|----------------|---------|----------|--------|--------|----------|---------|
| Alterar Tipo Salvar como<br>de Gráfico Modelo | Alternar<br>Linha/Coluna |                |         |          |        |        | -        |         |
| Tipo                                          | Dados                    | Layout de Gr   | áfico   |          |        |        |          | Estilo: |
| Gráfico 7                                     |                          |                |         | _        |        |        | _        |         |
| A                                             | B C                      | DE             | F       | Ĝ        | H      | 1      | 1 k      | L.      |

g. Na caixa Selecionar Fonte de Dados, em Entradas de Legenda (Série), clique no **ícone com a seta para baixo**. Clique em **OK**.

|                                                        | I                                                |
|--------------------------------------------------------|--------------------------------------------------|
| Selecionar Fonte de Dados                              | <u>? ×</u>                                       |
| Intervalo de dados do gráfico: <b>Ecenso 1991-2000</b> | -2010-1'!\$A\$6:\$C\$24 📧                        |
| Alternar entre Lin                                     | iha/Coluna                                       |
| Entradas de Legenda ( <u>S</u> érie)                   | Rótulos do Eixo Horizontal ( <u>C</u> ategorias) |
| 🕻 🎦 Adicionar 📝 Editar 🗙 Remover 🛧 🛛                   | Editar                                           |
| Homens 1991                                            | 0 a 4 anos 🔺 h                                   |
| Mulheres 1991                                          | 5a9anos                                          |
|                                                        | 10 a 14 anos                                     |
| ()                                                     | 15 a 19 anos                                     |
| •                                                      | 20 a 24 anos 🗨                                   |
| Células Ocultas e Vazias                               | OK Cancelar                                      |

h. Agora, na aba Layout, na caixa Rótulos, clique em **Legenda.** Clique em **Mostrar Legenda** Abaixo.

| Inc       | vir Lauau     | it de Décine   | Eármular  | Dadas        | Douio |          | EvikiaSa                                     | Decign                        | Lougart         | E.       |
|-----------|---------------|----------------|-----------|--------------|-------|----------|----------------------------------------------|-------------------------------|-----------------|----------|
| TUP       | rir Layuu     | it ua Payina   | Forniulas | Dauos        | Revis |          | EXIDIÇAU                                     | Design                        | Layout          |          |
| 2         | <b>_</b>      | 🔝 🗗            | Α         | idn.         |       | dn 🖽     | ri ni                                        |                               | dh              | 譋        |
| eleção    | Tr            | magem Formas   | Caixa     | Título do 🔨  |       | Tegenda  | Rótulos d                                    | e Tabela de                   | Eixos           | Linbas   |
| ara Coinc | idir Estilo 🕺 | Tagen Formas   | de Texto  | Gráfi        |       | - cgcnad | Dados *                                      | Dados *                       | *               | Grade    |
| ;ão Atual |               | Inserin        | ·         |              |       |          | Nenhum                                       | a                             |                 |          |
| 7         | - ()          | f <sub>x</sub> |           |              |       |          | Desativar                                    | legenda                       |                 |          |
|           | В             | С              | D         | E            | F     |          | Mostrar L                                    | .egenda à Di                  | reita           | J        |
| e i dade  | Sexo X And    | )              | (··       |              |       |          | Mostrar I                                    | egenda e alir                 | nhar à direi    | ita 🔤    |
|           | Homens        | Mulheres       |           |              | 1     | -        | Mostrar L                                    | .egenda na P                  | arte Super      | ior      |
|           | 1991          | 1991           | 80 ai     | nos ou mais  |       | dh       | Mostrar I                                    | egenda e alir                 | nhar acima      |          |
|           | 8.379.650     | 8141464        | 7         | '5 a 79 anos |       |          | Mostrar I                                    | egenda à Es                   | querda          |          |
|           | 8.836.268     | 8583891        | 7         | '0 a 74 anos |       | E da     | Mostrar I                                    | egenda e alir                 | nharà           |          |
| os        | 8.585.508     | 8461651        | 6         | i5 a 69 anos |       | _        | esquerda                                     |                               |                 |          |
| os        | 7.460.490     | 7556982        | 6         | i0 a 64 anos |       | din L    | Mostrar L                                    | .egenda Aba                   | ixo<br>harabaiw |          |
| os        | 6.712.435     | 6852443        | -         | i5 a 59 ane  |       | 7        | Moscial I                                    | egenua e ani                  |                 | <u> </u> |
| os        | 6.174.959     | 6463119        |           | 0 a 54       |       |          | Sobrepor                                     | Legenda à D                   | Direita         |          |
| os        | 5.406.785     | 5656708        | 4         | 5 a 49 anos  |       |          | <ul> <li>Mostrar I<br/>gráfico se</li> </ul> | egenda à diri<br>em redimensi | eita do<br>onar |          |
| os        | 4.597.824     | 4865939        | . 4       | 0 a 44 anos  |       |          | Sobrepor                                     | Legenda à E                   | squerda         |          |
| os        | 3.860.918     | 3973796        |           | 5 a 39 anos  |       |          | Mostrar I                                    | egenda à esc                  | querda do       |          |
| os        | 2.994.785     | 3129903        |           |              |       |          | gratico se                                   | em redimensi                  | onar            |          |
| ns        | 2.526.581     | 2638547        |           | o a 34 dri05 |       | M        | ais Opções                                   | de Legenda.                   |                 |          |

i. Para reproduzir a formatação numérica que se utilizou para os dados da tabela, repita a etapa 17b, mas agora para o eixo horizontal.

j. Na caixa Formatar Eixo, no *menu* à esquerda, clique em **Número.** Nas opções que apareceram, para Categoria, selecione **Personalizado.** Em Código de Formatação, cole **#.##o;#.##o**. Clique em **Adicionar.** Feche a caixa.

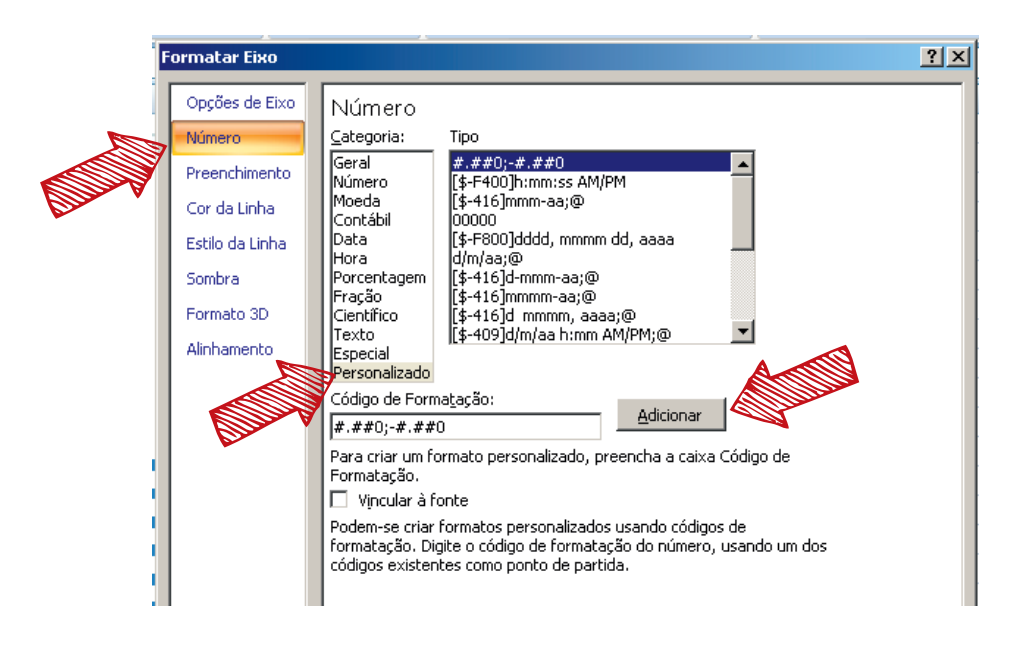

k. Por fim, elimine as linhas de grade verticais e ative as linhas de grade horizontais. Para tanto, na aba Layout, na caixa Eixos, clique em **Linhas de Grade**. Para a opção Linhas de Grade Horizontais Principais, selecione **Linhas de Grade Principais.** Para a opção Linhas de Grade Verticais Principais, selecione **Nenhuma**.

| ldn.  |                      | dia                   |                        | i tor                |               |                                                                                             |
|-------|----------------------|-----------------------|------------------------|----------------------|---------------|---------------------------------------------------------------------------------------------|
|       | Linhas de<br>Grade * | Área de<br>Plotagem • | Parede do<br>Gráfico - | Baše do<br>Gráfico - | Rotação<br>3D | Linha de Linhas arras Barras de<br>Tendência - Erros - Erros -                              |
| E A E | 📑 Linha              | is de Grade <u>H</u>  | <u>I</u> orizontais    | Principais           | *             | Análise                                                                                     |
|       | Linha                | is de Grade <u>\</u>  | erticais Pri           | incipais             |               | Nenhuma<br>Não exibir linhas de grade verticais                                             |
|       |                      |                       |                        | 1-2                  |               | Linhas de Grade Principais<br>Exibir linhas de grade verticais das unidades<br>principais   |
|       |                      |                       |                        |                      |               | Linhas de Grade Secundárias<br>Exibir linhas de grade verticais das unidades<br>secundárias |
|       |                      |                       |                        |                      |               | Linhas de Grade Principais e Secundárias<br>Exibir linhas de grade verticais das unidades   |

**18.** Repita toda a etapa 18 para encontrar as pirâmides dos outros anos.

19. Responda às questões de A-C.

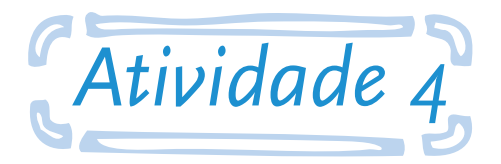

# Utilizar dados do Censo 2010 para construção e análise de tabelas

**Objetivo:** ao final desta atividade, o aluno será capaz de identificar, na base de dados do Censo do ano 2010, informações sobre o tipo de família, sua composição e sua renda.

Utilizando os dados "tipos de Família", presentes nas tabelas 1.1.1; 1.1.4 e 1.1.5 dos Resultados da Amostra do Censo 2010, construa uma tabela síntese. A tabela deve conter os tipos de família no Brasil, segundo sua composição e sua renda. Analise os resultados presentes na tabela.

#### Responda às seguintes questões:

**A.** Faça uma análise reflexiva correlacionando os valores encontrados na tabela com o tipo de família, sua composição e sua renda.

**B.** Em quais medidas este cenário interfere no planejamento das políticas públicas? Interprete e justifique se há ou não relevância nesta interferência.

### Seguem as instruções para a atividade:

1. Acesse o *link*: <http://www.ibge.gov.br>.

**2.** Posicione o cursor sobre a aba População, localizada na parte superior do *site*. No *menu* que aparecerá, clique em Censo 2010 localizado na segunda coluna, abaixo de Censos Demográficos.

| nstituto Brasileiro de Geografia                                                                                                    | e Estatística                                                                                                    |                                                                                                    |                                                        | ENGLISH + ESPR |
|----------------------------------------------------------------------------------------------------|----------------------------------------------------------------------------------------------------|----------------------------------------------------------------------------------------------------|--------------------------------------------------------|----------------|
| <b>BIBGE</b>                                                                                                    | 05                                                                                                    | DEME                                                                                                    | ROGRESS                                                |                |
| Indicadores Popu                                                                                                    | lação                                                                                                    | Economia                                                                                                    | Geociências                                            | Canais         |
| Indicadores Sociais<br>Intermediação Política<br>Crianças e Adolescentes<br>Educação e Trabalho<br>Mortalidade Infantil<br>Indicadores Sociais Minimos<br>Mercado de Trabalho<br>Mobilidade Social<br>População Jovem<br>Sintese de Indicadores Sociais<br>Indicadores Culturais<br>Indicadores Sociodemográficos<br>de Saúde | Censo 2<br>Censo 2<br>Censo 2<br>Contagem<br>População<br>Estatística<br>PNAD<br>Pesquisa<br>de Domi-<br>Supleme<br>Pesquisa<br>e | emográficos<br>510<br>500<br>5 Indigena<br>5 do Registro Civ<br>Nacional por Amos<br>filios<br>5 s especiais | Pesquisa de Or<br>Familiares<br>2008-2009<br>2002-2003 | çamentos       |

**3.** Agora, no *menu* à esquerda da tela, clique em **Resultados da Amostra** (4º item abaixo de Censos Demográficos).

| Indicadores                              | População                                     | Economia                                        | Geociências                                   | Canais                                  |
|------------------------------------------|-----------------------------------------------|-------------------------------------------------|-----------------------------------------------|-----------------------------------------|
| Censos Demográfic                        | os                                            |                                                 |                                               |                                         |
| Introdução                               | Course Base                                   |                                                 |                                               |                                         |
| Calendário                               | Censo Der                                     | nografico 2010                                  |                                               |                                         |
| Resultados do Univers                    | 0                                             |                                                 |                                               | distan avarale in                       |
| Resultados da Amostr                     | a 🧹 🙎 20                                      | )10 compreendeu i                               | um levantamento min                           | ucioso de todos os                      |
| Atlas do Censo<br>Demográfico 2010       | municípios                                    | lados e supervisao<br>brasileiros para c<br>noc | , 191 mil recenseado<br>colher informações so | ores visitaram 67,6<br>obre quem somos, |
| Características                          | como viven                                    | 103.                                            |                                               |                                         |
| Urbanísticas do Entorn<br>dos Domicílios | <ul> <li>Os primein<br/>formada po</li> </ul> | os resultados defi<br>r 190.732.694 pes         | nitivos, divulgados e<br>soas.                | m novembro de 3                         |
| Estudos e Análises                       | en and d                                      |                                                 |                                               | B STATE                                 |
| Produtos Especiais                       | Em abril de                                   | e 2011, foi divulga                             | ada a Sinopse do Ce                           | nso Demogratico, o                      |
| Metodologia                              | municípios                                    | , segundo a es                                  | pecie, e população                            | residence, segund                       |

4. Neste momento, clique no item Famílias e domicílios (4º item abaixo de Resultados Definitivos).

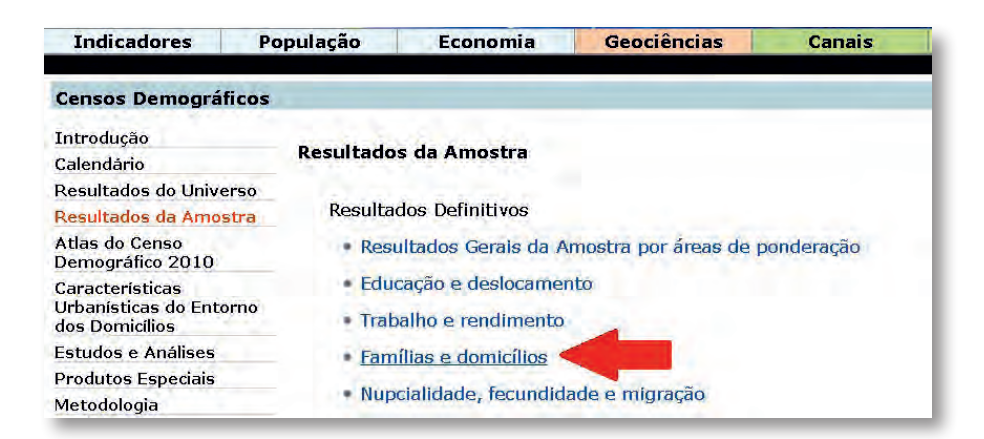

5. No menu à esquerda, clique em Tabelas (em formato pdf) (primeiro item abaixo de Resultados).

| Indicadores                                                     | População                  | Economia                                                        | Geociências                                                          | Canais                               | Download                                                                                                    |
|-----------------------------------------------------------------|----------------------------|-----------------------------------------------------------------|----------------------------------------------------------------------|--------------------------------------|----------------------------------------------------------------------------------------------------|
| Censos Demográfico                                              | S                          |                                                                 |                                                                      |                                      |                                                                                                    |
| Menu Censo 2010                                                 |                            |                                                                 |                                                                      | and the failed                       | and the second second s |
| Introdução                                                      | Censo Der                  | nografico 2010:                                                 | familias e domicilios                                                | s: resultados da                     | amostra                                                                                                    |
| Resultados                                                      | Os resultad                | los da amostra - 1                                              | Famílias e Domicílios                                                | apresentam tabe                      | las em formato xls,                                                                                                    |
| <ul> <li>Tabelas<br/>(em formato pdf)</li> </ul>                | Ĩ,                         | s sobre os princ<br>em domicílios pa                            | ipais aspectos da o<br>articulares como, poi                         | rganização das l<br>exemplo, as c    | famílias nas unidad<br>aracterísticas do res                                                                                                    |
| <ul> <li>Tabelas<br/>(em formato xls<br/>compactado)</li> </ul> | unidade do<br>moram soz    | méstica, como se:<br>inhas.                                     | ko, idade, cor ou raça                                               | e nível de instru                    | ção além do perfil da                                                                                                    |
| <ul> <li>Tabelas<br/>(em formato ods<br/>compactado)</li> </ul> | e as caract<br>externas, i | references ao ter<br>rerísticas gerais da<br>nfraestrutura de s | na Dornemos, na Info<br>is residências como,<br>aneamento, existênci | por exemplo, tipo<br>a de iluminação | <ul> <li>de material utilizac<br/>elétrica, condição de<br/>umáveia, entre autre</li> </ul>                                                                                                    |
| <ul> <li>Publicação Completa<br/>(em formato pdf)</li> </ul>    | relacionado                | s à adequação das                                               | e moradias.                                                          | ncia de Dens d                       | uraveis, enue ouur                                                                                                    |

**6.** Agora, em Censo Demográfico 2010: famílias e domicílios, clique em **1.1-Famílias**. Com isso, uma nova página se abrirá contendo um conjunto de nove tabelas.

| Indicadores                                                                                                    | População       | Economia            | Geociências       |
|----------------------------------------------------------------------------------------------------|-----------------|---------------------|-------------------|
| Censos Demogr                                                                                                    | áficos          |                     |                   |
| Menu Censo 2010                                                                                                    | Conco Domo      | máfico 2010, famíli | as a damisílias   |
| Introdução                                                                                                    | Censo Demoç     | jrancu 2010: rannn  | as e utilicititos |
| Resultados                                                                                                    | Tabelas (em 1   | formato pdf)        |                   |
| Tabelas<br>(em formato policitado en la construcción de la construcción de la construcció | 1.1- Famíli     | as                  |                   |
| <ul> <li>Tabelas         <ul> <li>(em formato xl<br/>compactado)</li> </ul> </li> </ul>                                                                                                    | 1.2- Domic<br>s | cílios              |                   |
| <ul> <li>Tabelas         <ul> <li>(em formato or<br/>compactado)</li> </ul> </li> </ul>                                                                                                    | ls              |                     |                   |

**7.** Conforme solicitado por esta atividade, utilize os dados das tabelas 1.1.1, 1.1.4 e 1.1.5. Elabore a tabela síntese, lembre-se que ela deve conter os tipos de família no Brasil, segundo sua composição e renda. Analise os resultados presentes na tabela.

8. Avalie os dados encontrados e responda às questões A-B.

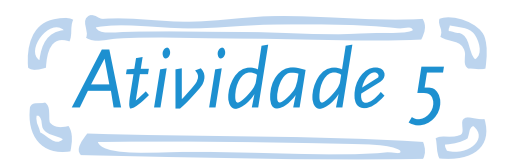

### Utilizar dados populacionais de setores censitários do Censo 2010

**Objetivo:** ao final desta atividade, o aluno será capaz de construir uma base de dados demográficos da população total, por sexo e faixa etária para 63 regiões do município de Goiânia/GO, denominadas pelo IBGE de subdistritos censitários, a partir dos dados populacionais de setores censitários do Censo de 2010.

A base de dados obtida nesta atividade possibilitará a construção de indicadores demográficos e o cálculo de indicadores de morbimortalidade para áreas inframunicipais, fundamentais para a análise da situação de saúde no contexto da gestão municipal.

#### Responda às seguintes questões:

**A.** Qual é a população total de cada subdistrito censitário da área urbana de Goiânia no ano de 2010?

**B.** Qual é a população total por faixa etária de cada subdistrito censitário da área urbana de Goiânia no ano de 2010?

**C.** Qual é a população total de homens em cada subdistrito censitário da área urbana de Goiânia no ano de 2010?

**D.** Qual é a população total de mulheres em cada subdistrito censitário da área urbana de Goiânia no ano de 2010?

**E.** Qual é o número médio de moradores por domicílio particular permanente, por subdistrito censitário, da área urbana de Goiânia no ano de 2010?

**F.** Construa um mapa temático com a população total por subdistrito censitário e com o número médio de moradores por domicílio. Analise e interprete os mapas.

#### Seguem as instruções para a atividade:

1. Repita as etapas 1 e 2 da Atividade 4.

2. Na nova página, no menu vertical, à esquerda, clique em Resultados do Universo.

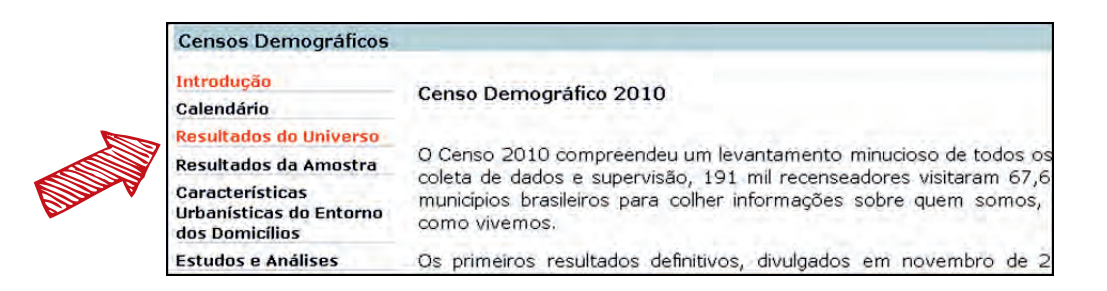

3. Abaixo de Resultados do Universo, selecione Características da População e dos Domicílios.

| Indicadores                                                  | População        | Economia                                  | Geociências                              | Canais    |
|--------------------------------------------------------------|------------------|-------------------------------------------|------------------------------------------|-----------|
| Censos Demográfico                                           | 15               |                                           |                                          |           |
| Introdução<br>Calendário                                     | Resultado        | s do Universo                             |                                          |           |
| Resultados do Universo<br>Resultados da Amostra              | Resulta          | dos Definitivos                           |                                          |           |
| Atlas do Censo<br>Demográfico 2010                           | • Aglo           | merados Subnorm                           | als - Informações Terr                   | ritoriais |
| Características<br>Urbanísticas do Entorno<br>dos Domicílios | • Cara<br>• Aglo | ncterísticas Gerais (<br>Imerados Subnorm | dos Indígenas<br>ais - Primeiros Resulti | ados      |
| Estudos e Análise                                            | · Cara           | cterísticas da Popu                       | lação e dos Domicílios                   | 9         |
| Produtos Especiai <mark>s</mark><br>Metodologia              | • Sinc           | pse do Censo Dem                          | iográfico 2010                           |           |
| Banco de Metadados                                           |                  |                                           |                                          |           |

4. Agora, no menu vertical, à esquerda, clique em Agregado por Setores Censitários.

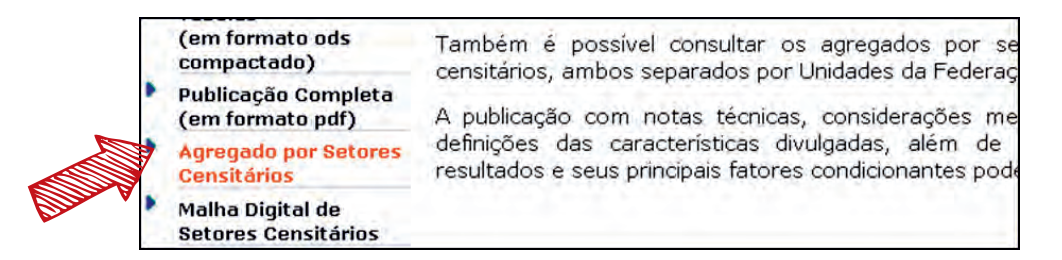

**5.** Uma página contendo os arquivos "zipados" aparecerá. Abaixo de Nome, selecione **Base\_ informações\_setores\_2010\_universo\_GO.zip.** 

| 🗓 Um diretório acima                         |           |           |
|----------------------------------------------|-----------|-----------|
| Nome                                         | Tamanho   | Modi      |
| 1_Documentacao_Agregado_dos_Setores_2010.zip | 33596 KB  | 27-Jun-14 |
| AC.zip                                       | 5279 KB   | 27-Jun-14 |
| AL.zip                                       | 21826 KB  | 27-Jun-14 |
| AM.zip                                       | 30262 KB  | 27-Jun-14 |
| AP.zip                                       | 5061 KB   | 27-Jun-14 |
| BA.zip                                       | 123570 KB | 27-Jun-14 |
| CE.zip                                       | 69895 KB  | 27-Jun-14 |
| DF.zip                                       | 21035 KB  | 27-Jun-14 |
| ES.zip                                       | 36113 KB  | 27-Jun-14 |
| GO.zip                                       | 52270 KB  | 27-Jun-14 |
| MA.zip                                       | 47180 KB  | 27-Jun-14 |

6. Salve o arquivo no computador. Pode ser que a caixa Abrir "Base\_informacoes\_setore\_2010\_\_\_\_ universo\_GO.zip" abra, selecione a opção Download para salvar. Nessa mesma página, salve ainda o arquivo "1\_Documentacao\_Agregado\_dos\_Setores\_2010.zip".

**7.** Para realizar esta atividade, será necessário utilizar o programa Epi Info. Caso não tenha o programa, baixe-o pelo *link*: <a href="http://wwwn.cdc.gov/epiinfo/7/index.htm">http://wwwn.cdc.gov/epiinfo/7/index.htm</a> (versão em inglês).

8. Instale o programa. Descompacte a pasta "zipada", anteriormente salva na etapa 6.

**9.** A pasta "GO" contém duas pastas (CSV e EXCEL); e a pasta "1\_Documentacao\_Agregado\_ dos\_Setores\_2010" contém arquivos em Excel (ex.: Descrição\_GO), um arquivo em pdf (BASE DE INFORMAÇÕES POR SETOR CENSITÁRIO Censo 2010 - Universo.pdf) e outro em word (BASE DE INFORMAÇÕES POR SETOR CENSITÁRIO Censo 2010 - Universo.doc).

**10.** Faça uma leitura rápida do documento em pdf "BASE DE INFORMAÇÕES POR SETOR CENSITÁRIO Censo 2010 - Universo.pdf" até a página 42. As páginas seguintes mostram as relações das variáveis das planilhas nas pastas CSV e EXCEL, que serão utilizadas.

**11.** Para responder à questão A, abra a pasta EXCEL. Nela, selecione o arquivo que contém a população total por setor censitário (Pessoa13\_GO). Abra também o arquivo Basico\_GO.

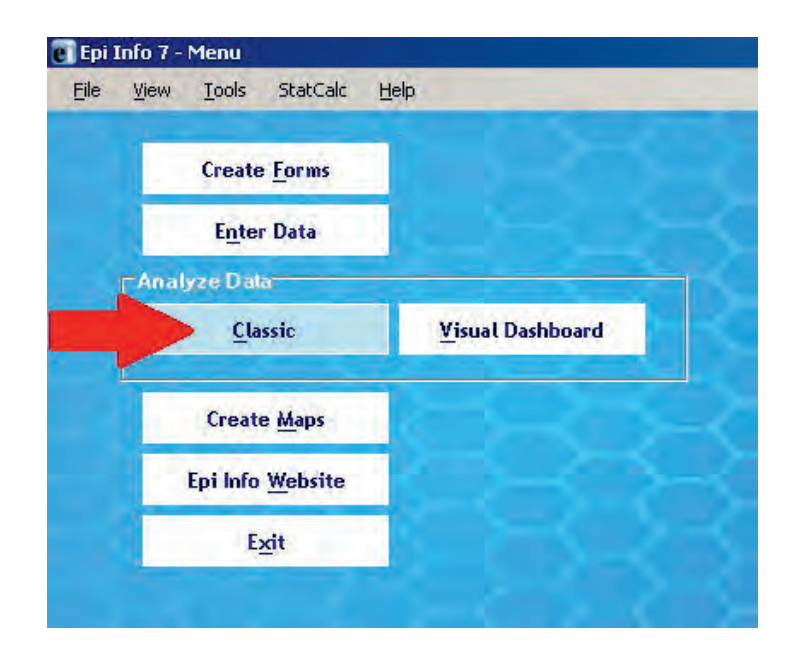

12. Agora, abra o programa do Epi Info e clique em "Classic".

**13.** Importe a tabela Pessoa13\_GO. Para tanto, no *menu* vertical, à esquerda, abaixo de Data, clique em Read.

14. Na caixa Read, selecione para:

- a. Database Type: Excel 8.0 (Microsoft Excel 97-2003 Workbook (.xls))
- b. Data Source: Clique no ícone "reticências" (...).

| 1 Count Data Sources           |           |             |
|--------------------------------|-----------|-------------|
| Database Type                  |           | -           |
| Microsoft Excel 97-2003 Workbo | ok (.xls) |             |
| Data Source                    |           |             |
| (none)                         |           | <b>&gt;</b> |
| Show<br>Forms                  | 🖾 Tables  |             |
| - Data Source Evoluter         |           |             |

c. Na caixa "Open Existing File", clique no ícone da caixa de reticências. Na caixa "Abrir", busque a planilha **Pessoa13\_GO**, selecione-a e clique em **Abrir.** Depois, na caixa **"Open Existing File",** clique em **OK.** 

| rganizar 👻 Nova pasta |                     | ≡ •                        | 1        |
|-----------------------|---------------------|----------------------------|----------|
| Favoritos             | Nome -              | Data de modificação        | Tipo     |
| 🔔 Downloads           | Pessoa06_GO         | 15-Jul-13 14:32            | Planilha |
| Locais                | Pessoa07_GO         | 15-Jul-13 14:32            | Planilha |
| 🔜 Area de Trabalho    | Pessoa08_GO         | 15-Jul-13 14:31            | Planilha |
| Bibliotecas           | Pessoa09_GO         | 15-Jul-13 14:31            | Planilha |
| Documentos            | Pessoa10_GO         | 15-Jul-13 14:41            | Planilha |
|                       | Pessoa11_GO         | 15-Jul-13 14:29            | Planilha |
| 🚽 Músicas             | Pessoa12_GO         | 15-Jul-13 14:29            | Planilha |
| Vídec                 | Pessoa13_GO         | 15-Jul-13 14:38            | Planilha |
|                       | PessoaRenda_GO      | 18-May-12 15:57            | Planilha |
| rupo domestico        | Responsavel01_GO    | 03-Nov-11 16:27            | Planilha |
| Computador            | Responsavel02_GO    | 03-Nov-11 16:33            | Planilha |
| Local (C:)            | ResponsavelRenda_GO | 18-May-12 16:09            | Planilha |
| -                     | <u> </u>            |                            | 1        |
| Nom                   | ne: Pessoa13_GO     | Microsoft Excel Files (*.x | ls) 🔻    |

d. Na caixa Read, selecione **Pessoa13UF52\$.** Clique em **OK.** 

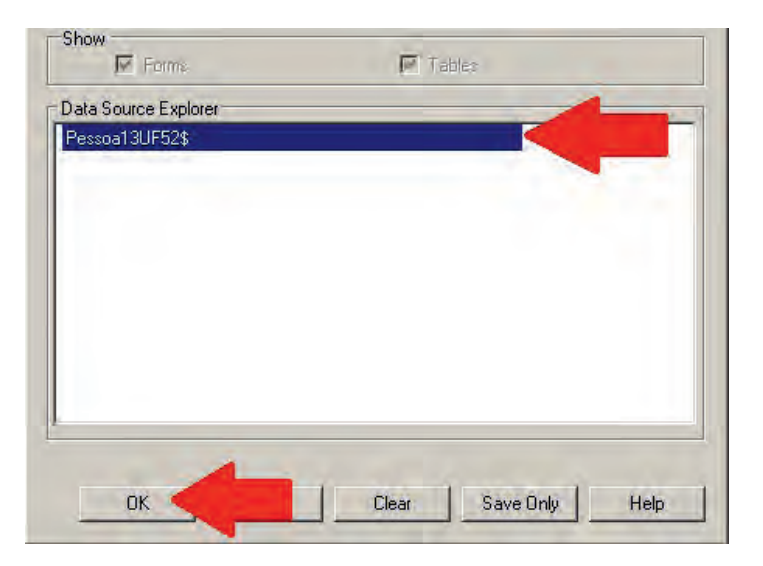

**15.** Para restringir a amostra apenas para o município de Goiânia, no *menu* vertical, à esquerda, em **Select/If**, clique em **Select.** 

**16.** Na caixa Select, em Available Variables, selecione **Cod\_setor**. Em **Select Criteria**, insira a seguinte fórmula: (Cod\_setor> ...)AND(Cod\_setor<...). Clique em **OK**.

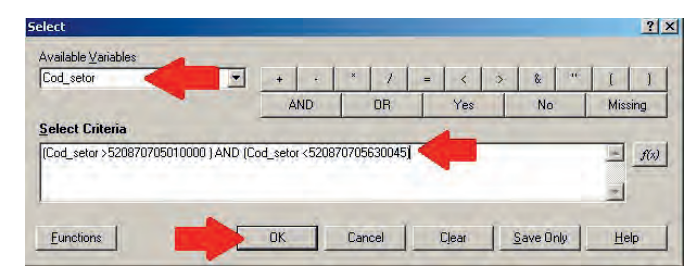

a. Para saber quais números adicionar nas reticências, busque na tabela Basico\_GO os códigos referentes ao primeiro e ao último setor do município de Goiânia. Note que se deve subtrair 1 do primeiro número e adicionar 1 ao último.

b. Deve-se excluir os setores censitários do Distrito de Vila Rica, mesmo sendo pertencentes ao município de Goiânia. São cinco setores censitários pertencentes ao Distrito de Vila Rica que apresentam os seguintes números: 520870715000001; 520870715000002; 520870715000003; 520870715000004; 520870715000005.

**17.** Crie a variável Subdist (referente aos subdistritos). Para tanto, no *menu* vertical, à esquerda, em **Variables**, clique em **Define.** 

**18.** Na caixa Define Variable, em Variable Name, escreva **Subdist.** Para Scope, selecione **Standard.** Para Variable Type, selecione **Number**. Clique em **OK.** 

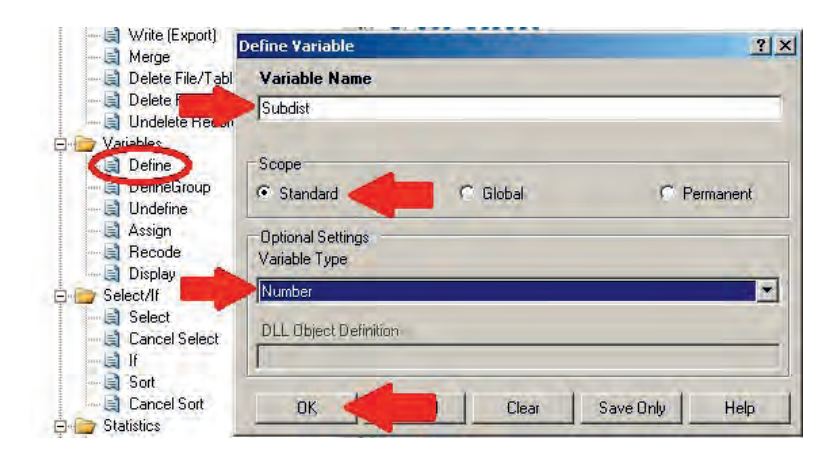

19. No menu vertical, à esquerda, em Variables, clique em Recode.

**20.** Na caixa Recode, selecione:

- a. From: Cod\_setor.
- b. To: **Subdist** (variável recém-criada).

c. Colunas Value e To Value: em cada linha deve-se colocar o **primeiro e o último código** correspondente ao subdistrito (olhar tabela Basico\_GO).

i. No exemplo, colocou-se os códigos para o subdistrito Central.

d. Recoded Value: números de 1-63 (são 63 subdistritos).

21. Clique em OK.

| Undelete Recor                                                     | From  |                          |          | To        |               |   |
|--------------------------------------------------------------------|-------|--------------------------|----------|-----------|---------------|---|
| Variables                                                          | Cod_s | setor                    | •        | Subdist 🧹 |               |   |
| DefineGroup                                                        | 1     | Value                    | To Value |           | Recoded Value | 1 |
| Undefine                                                           |       | 520870705010001          | 52087070 | 5010035   | 1             |   |
| Animo Diana dia                                                    | .0    | continuar                | 1        |           |               |   |
| Hecode                                                             | *     |                          |          |           |               |   |
| Select/If                                                          |       |                          |          |           |               |   |
|                                                                    |       |                          |          |           |               |   |
| Select                                                             |       |                          |          |           |               |   |
| - Cancel Select                                                    |       |                          |          |           |               |   |
| - 🗐 Select<br>- 🗐 Cancel Select<br>- 🗐 If<br>- 🗐 Sort              |       |                          |          |           |               |   |
| Cancel Select                                                      |       |                          |          |           |               |   |
| Select<br>Cancel Select<br>If<br>Sort<br>Cancel Sort<br>Statistics |       |                          |          |           |               |   |
| Select<br>Cancel Select<br>If<br>Soft<br>Cancel Soft<br>Statistics | Dates | must be in MM/DD/YYYY Fi | ormat    |           |               |   |

**22.** No *menu* vertical, à esquerda, em Statistics, clique em Summarize.

**23.** Na caixa Summarize, selecione para:

a. Aggregate: Sum.

b. Variable: variável que contém a população total (olhar na página 114 do documento Base de Informações por setor censitário Censo 2010 – Universo).

- c. Into Variable: nomeie a nova variável. Clique em Apply.
- d. Group By: subdist.
- e. Output to Table: Tabela 1.

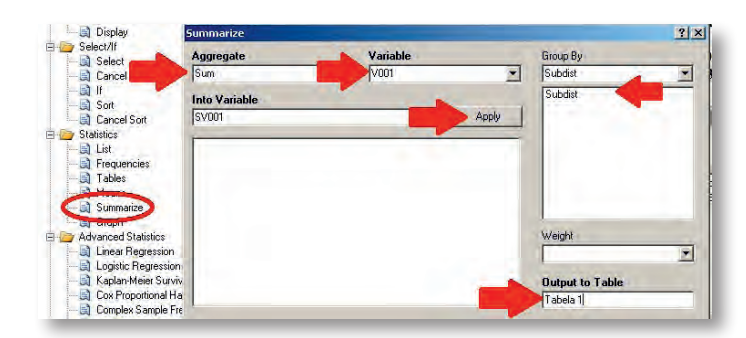

24. Clique em OK.

**25.** Uma tabela aparecerá mostrando, na primeira coluna, o número referente ao subdistrito e, na segunda, o total da população.

**26.** Responda à questão A. (Sugestão: copie em um arquivo de Word os comandos das etapas 15-21 para utilizá-los nas próximas questões).

**27.** Para responder à questão B, utilize o mesmo banco de dados **Pessoa13\_GO** e a variável criada **Subdist**. (Etapas 12-21).

**28.** Crie uma variável para cada faixa etária (F\_etaria1 até F\_etaria10). (Revisitar etapas 17-18). As faixas etárias serão definidas conforme a tabela a seguir. (Obs: nela, há também as respectivas variáveis correspondentes da tabela **Pessoa13\_GO**):

| Faixas etárias | Fórmula de cálculo de cada categoria da faixa etária |
|----------------|------------------------------------------------------|
| 0 a 4 anos     | V022 + Soma V035 a V038                              |
| 5 a 9 anos     | Soma V039 a V043                                     |
| 10 a 14 anos   | Soma V044 a V048                                     |
| 15 a 19 anos   | Soma V049 a V053                                     |
| 20 a 29 anos   | Soma V054 a V063                                     |
| 30 a 39 anos   | Soma V064 a V073                                     |
| 40 a 49 anos   | Soma V074 a V083                                     |
| 50 a 59 anos   | Soma V084 a V093                                     |
| 60 a 69 anos   | Soma V094 a V103                                     |
| 70 anos e mais | V104 a V134                                          |

**29.** Para agregar os valores das categorias das faixas etárias a cada variável criada, no *menu* à esquerda, em Variables, clique em Assign.

**30.** Na caixa Assign, selecione para:

a. Assign Variable: **variável criada** de uma faixa etária.

b. = Expression: insira todas as **variáveis disponíveis** referentes à faixa etária e, entre elas, adicione o sinal de +.

× Delete Records Undelete R rde Assign Variable Variat F\_etaria1 1 < & 1 🗎 Define OR Missing AND No Yes DefineGroup Undefine = Expression Assign V022 + V035 + V036 + V037 + V038 f(x) Display Available Variables Select/If ٠ Select Cancel Select ÔK. Cancel Functions Clear Save Only Help 📑 If

**31.** Clique em **OK.** (Obs: no exemplo abaixo, utilizou-se a variável F\_etaria1).

**32.** Repita as etapas de 29-31 para todas as variáveis criadas.

**33.** Para encontrar a população total por faixa etária por subdistrito censitário, repita as etapas 23-24 com algumas alterações, para cada variável criada. Na etapa 23, em Variable, selecione a **variável faixa etária** criada.

34. Com as dez tabelas, cada uma referente a uma faixa etária, responda à questão B.

**35.** Para responder à questão C, utilize o arquivo **Pessoa11\_GO.xls**. Repita as etapas 12-25, mas, agora, para a tabela **Pessoa11\_GO**. Para não necessitar de repetir as etapas 16, 19-21, cole no Program Editor (janela no canto direito inferior) os comandos referentes a cada etapa e clique em **Run Commands.** 

| Eile  | Edit Eonts                                             |
|-------|--------------------------------------------------------|
| 11    | lew Pgm 🛛 Open Pgm 🔚 Save Pgm 🚄 Brint 🕨 Bun Commands < |
| RECO  | DDE Cod setor TO Subdist                               |
| 1     | 520870705010001 - 520870705010035 = "1"                |
|       | 520870705020001 - 520870705020019 = "2"                |
| ~     | 520870705030001 - 520870705030011 = "3"                |
| 1     | 520870705040001 - 520870705040035 = "4"                |
|       | 520870705050001 - 520870705050015 = "5"                |
|       | 520870705060001 - 520870705060006 = "6"                |
|       | 520870705070001 - 520870705070022 = "7"                |
| 1.000 | 520870705080001 - 520870705080028 = "8"                |

36. Desse modo, encontra-se a tabela referente ao total de homens por subdistrito.

37. Responda à questão C.

**38.** Para responder à questão D, utilize o arquivo **Pessoa12\_GO.xls**. Repita as etapas 12-25, mas, agora para a tabela **Pessoa12\_GO**.

**39.** Desta forma, encontra-se a tabela referente ao total de mulheres por subdistrito. Responda à questão D.

**40.** Para responder à questão E, utilize o arquivo **Basico\_GO.xls**. Repita as etapas 12-21, mas, agora, utilizando o banco de dados **Basico\_GO**.

**41.** Crie a variável "média de moradores por domicílio" (MEDIAMORAD). Revisite as etapas 17-18.

**42.** A variável MEDIAMORAD é definida pela fórmula: número de moradores dividido pelo número de domicílios. Para agregar os valores à variável, repita as etapas 29-31 com algumas alterações. Na etapa 30, em "= Expression", adicione a seguinte fórmula: V002/V001.

a.Verifique no documento "BASE DE INFORMAÇÕES POR SETOR CENSITÁRIO Censo 2010 - Universo.pdf" o significado das variáveis V001 e V002.

**43.** Para encontrar o número médio de moradores em domicílios particulares permanentes, por subdistrito censitário, em Goiânia, repita as etapas 22-24 com algumas modificações. Na etapa 23, em Aggregate, selecione **Average**; em Variable, selecione **MEDIAMORAD.** 

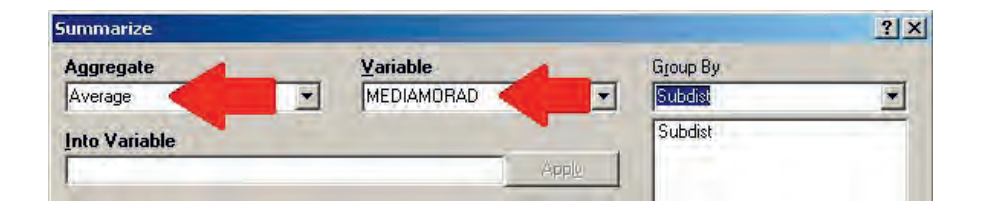

**44.** Com a tabela, responda à questão E.

- **45.** Para responder à questão F, será necessário baixar o programa TabWin.
  - a. Acesse o link: <http://www2.datasus.gov.br/DATASUS/index.php>
  - b. No *menu* vertical, à esquerda, clique em **Serviços.**

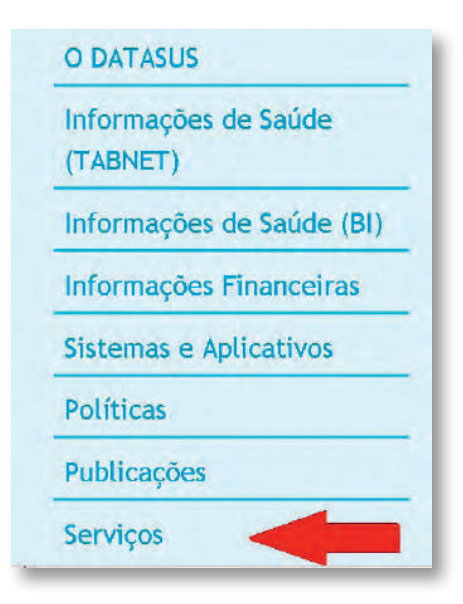

c. Na nova página, no *menu* vertical à esquerda, clique em **Transferências de Arquivos.** 

| Sistemas e Aplicativos |
|------------------------|
| Políticas              |
| Publicações            |
| Serviços               |
| Transferência de       |
| Arquivos               |
| Capacitação            |

d. Na nova página, clique em **Download do TabWin.** 

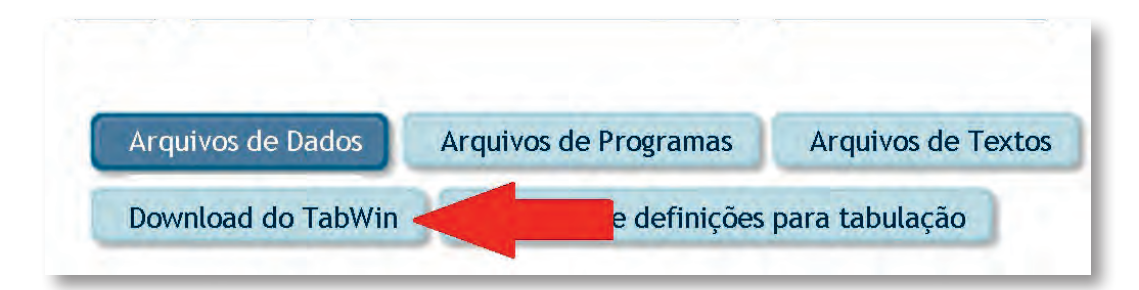

e. Crie uma pasta denominada TabWin para baixar os componentes do programa.

f. Na página do Download do programa, baixe os arquivos que aparecem na coluna à esquerda, abaixo de Nome.

| Download Programa                            |                                  |                                                                                                    |
|----------------------------------------------|----------------------------------|----------------------------------------------------------------------------------------------------|
| Os arquivos compacta<br>Windows.             | idos abaixo con                  | ntêm os componente <mark>s básicos que permitem o funcionamento do Tab para</mark>                                                                                                    |
| Sugerimos que você c                         | rie uma pasta,                   | em seu computador, chamada TabWin, e copie o arquivo abaixo para essa pasta                                                                                                    |
| Clique no nome do ar<br>precisar dos program | quivo para cop<br>as PKUNZIP®, \ | viá-lo. Note que, como esse arquivo está compactado no formato .ZIP, você irá<br>WINZIP® ou similares para descomprimi-lo, posteriormente, em sua máquina.                                                                                                    |
| Veja as Instruções de                        | Instalação e C                   | iperação.                                                                                                    |
| Nome                                         | Tamanho<br>(Kb)                  | Descrição                                                                                                    |
| tab36b.zip                                   | 1.899                            | Versão 3.6b do Tab para Windows<br>Veja as Instruções de <u>Instalação e Operação</u>                                                                                                    |
| TabWin.pdf                                   | 1.342                            | Manual do TabWin, em formato PDF (139 páginas) - versão imprimivel do arquivo<br>de ajuda.                                                                                                    |
| TabHelpHtm.zip                               | 1.743                            | Arquivo de ajuda do TabWin, em formato HTML. Descompacte este arquivo<br>para o diretório de sua preferência e acesse a partir do arquivo<br>tabwin32.htm.                                                                                                    |
| bdeinst.zip                                  | 3.571                            | Arquivo de instalação do BDE - motor de banco de dados da Borland,<br>necessário para acessar bancos de dados relacionais. Veja as <u>instruções</u> .                                                                                                    |
| VERDOF.zip                                   | 518                              | Programa VerDBF, versão 1.73.<br>Este programa é um visualizador de arquivos no padrão DBF, com funções<br>adicionais de pesquisa, indexação e alteração de dados. Para instalá-lo,<br>descompacte o arquivo, de preferência no mesmo diretório de instalação do<br>TabWin. |

g. Siga as orientações da página para o *download*. Qualquer dúvida, veja as instruções de **Instalação e Operação.** 

| Download Progra                    | ama                                                                                                    |
|------------------------------------|----------------------------------------------------------------------------------------------------|
| Os arquivos comp                   | pactados abaixo contêm os componentes básicos que permitem o funcionamento do Tab para Windows.                                                                                               |
| Sugerimos que vo                   | ocê crie uma pasta, em seu computador, chamada TabWin, e copie o arquivo abaixo para essa pasta.                                                                                              |
| Clique no nome o<br>programas PKUN | do arquivo para copiá-lo. Note que, como esse arquivo está compactado no formato .ZIP, você irá precisar o<br>ZIP®, WINZIP® ou similares para descomprimi-lo, posteriormente, em sua máquina. |
| Veja as Instruçõe                  | s de Instalação e Operação                                                                                                    |
| Nome                               | Támanho Déscrição                                                                                                    |

**46.** Salve o arquivo da malha digital fornecido pelo professor.

**47.** Descompacte os componentes do programa para poder usá-los.

**48.** Para abrir o programa TabWin, abra a pasta tab36b e procure por TabWin32, do tipo aplicativo. Clique no **ícone.** 

|   | sql2          | 31-Mar-05 21:13 | Imagem GIF          | 20 KB    |
|---|---------------|-----------------|---------------------|----------|
|   | TabWin        | 31-Dec-13 11:39 | Parâmetros de confi | 1 KB     |
| - | TABWIN32, CNT | 10-May-02 13:32 | Arquive CNT         | 9 KB     |
|   | 🕨 🔩 TabWin32  | 02-Jul-10 13:57 | Aplicative          | 1,874 KB |
|   | Tabwin32      | 13-May-02.09:17 | Arquivo de Ajuda    | 3,928 KB |
|   |               | TabWin32.       |                     | _        |
|   |               | Ablicativo      |                     |          |

**49.** Na janela do programa, no *menu* horizontal superior, clique em **Arquivo**. Selecione a opção **Abrir/importar mapa.** 

| 💑 TabWin32                             |                      |
|----------------------------------------|----------------------|
| Arquivo Editar Operações Análise com R | Quadro Gráfico Ajuda |
| Abrir tabela                           |                      |
| Abrir/importar mapa                    |                      |
| Nova                                   |                      |
| Salvar como                            |                      |
| Enviar para                            |                      |
| Induintabela                           |                      |
| Inclur dados de DBF                    |                      |
| Executar tabulação                     |                      |
| Imprimir                               |                      |
| Ver arquivo ,DBF                       |                      |
| Ver Windows Metafile                   |                      |
| Abre R em uma janela separada          |                      |
| Criar esquema de análise Ctrl+R        |                      |
| Comprime/Expande .DBF                  |                      |

**50.** Na caixa Abrir, aparecerá a pasta na qual você salvou a malha digital. Selecione o mapa **dist3\_pol. MAP**. Clique em **Abrir.** Uma caixa "Sim ou Não?" aparecerá, perguntando "Mostrar o código da área?". Selecione **Sim.** 

| Examinar:                            | 길 malha digital                   |                  |                   |
|--------------------------------------|-----------------------------------|------------------|-------------------|
| Nome -                               |                                   | - Data de modif  | Tipo              |
| dist3_pa                             | I.MAP                             | 17/01/2013 09:38 | Arquivo MAP       |
| dist4rura                            | al_pol.MAP                        | 17/01/2013 16:17 | Arquivo MAF       |
| -                                    |                                   |                  |                   |
| Nome:                                | dist3 pol MAP                     |                  | <u>Abrir</u>      |
| Nome:                                | dist3_pol.MAP                     |                  | Abrir             |
| <mark>. ⊀  </mark><br>Nome:<br>Tipo: | dist3_pol.MAP<br>Mapa do TabWin ( | map)             | Abrir<br>Cancelar |

**51.** Uma tabela com os subdistritos aparecerá. Na coluna em branco, preencha com os valores encontrados da população total para a questão A. Lembre-se de colocar um título ao mapa. Quando terminado, clique no ícone "globo" que aparece no *menu* horizontal.

| Arquivo Editar Operações Estati | sticas Quadro Gráfi | co Ajuda |  |
|---------------------------------|---------------------|----------|--|
| 🕒 🖻 🖳 ?{] 🛤 🔍 🍋 🏾               | - 🖓 🕰 占 I           |          |  |
| Título                          |                     | 2000     |  |
| dist3_pol.MAP                   | Selecionada         |          |  |
| Total                           | 0                   | S.       |  |
| 700 U.T.P. CENTRAL              | 0                   |          |  |
| 701 U.T.P. SUL                  | 0                   |          |  |
| 702 U.T.P. MARISTA              | 0                   |          |  |
| 703 U.T.P. OESTE                | 0                   |          |  |

52. Um mapa aparecerá. Salve-o.

**53.** Repita as etapas 49-52 para encontrar o mapa temático com o número médio de moradores por domicílio. Utilize os dados obtidos para a questão E.

54. Responda à questão F.

### Atividades do Módulo 4 Análise das Desigualdades em Saúde

### Walter Massa Ramalho

Universidade de Brasília (UnB), Faculdade da Ceilândia, Brasília, DF, Brasil.

### Elisabeth Carmen Duarte

Universidade de Brasília (UnB), Faculdade de Medicina, Brasília, DF, Brasil. Organização Pan-Americana da Saúde (Opas), Brasília, DF, Brasil.

## Introdução

Apesar dos índices ainda elevados, a mortalidade infantil no Brasil registrou um forte declínio do indicador nos últimos 20 anos, acompanhado pelo declínio das desigualdades socioeconômicas. Podemos imaginar que a mortalidade infantil, bem como as desigualdades, ainda persiste no País, modulada por causas específicas. Tomando-se esta indagação como hipótese, ainda é possível imaginar um gradiente de risco, onde a renda, por exemplo, ainda influencia nos óbitos de menores de 1 ano, cuja causa possa estar associada à adequada atenção à mulher no parto.

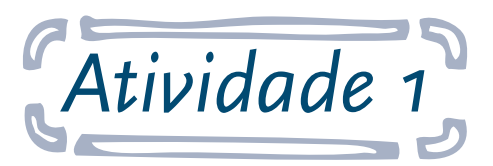

### Utilizar o Sistema de Informação de Mortalidade e o Sistema de Informações sobre Nascidos Vivos

**Objetivo:** ao final desta atividade, o aluno será capaz de refletir sobre as diferenças entre desigualdades e iniquidades sob o ponto de vista teórico.

As questões abaixo referem-se a uma comparação de grupos populacionais, com o intuito de verificar diferenças existentes em desfechos em saúde. **Discuta se podem ser classificadas como desigualdades naturais ou sociais. Argumente sobre sua resposta.** 

- **A.** As pessoas pobres morrem mais cedo que as ricas.
- **B.** As crianças de classe social baixa têm menor peso ao nascer que as demais.
- C. Os fumantes têm mais câncer de pulmão que os não fumantes.
- **D.** As mulheres vivem mais que os homens.

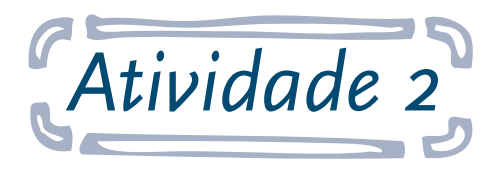

### Exercício de reflexão

**Objetivo:** ao final desta atividade, o aluno será capaz de contextualizar e avaliar as disparidades segundo um julgamento ético: "É verdade que pessoas pobres morrem mais jovens que pessoas ricas! Mas isso deveria acontecer? Isso é justo? O excesso de mortes entre os mais pobres poderia ser evitado?".

### Julgue as diferenças encontradas entre os moradores do seu município:

- A. <u>É justo</u> que as pessoas pobres morram mais cedo que as ricas?
- B. É justo que as crianças de classe social baixa tenham menor peso ao nascer que as ricas?
- C. É justo que os fumantes tenham mais câncer de pulmão que os não fumantes?
- D. <u>É justo</u> que as mulheres vivam mais que os homens?

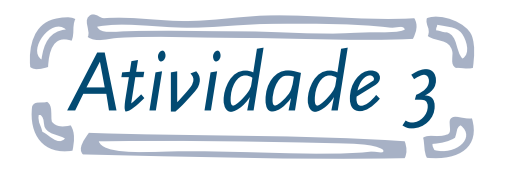

Utilizar a renda para análise do excesso de risco para a mortalidade infantil por causa selecionada por unidades da federação (UF), por meio de medidas de efeito e impacto

**Objetivo:** ao final desta atividade, o aluno será capaz de utilizar dados socioeconômicos e de saúde para analisar as desigualdades em saúde, utilizando procedimentos do tipo "razão" e "diferença.

Para tanto, construa uma tabela com informações sobre o Coeficiente de Mortalidade Infantil (CMI) por causa associada à adequada atenção à mulher no parto, por residência e renda, para o ano de 2010, e analise segundo procedimentos baseados em desigualdades. Os dados de renda são provenientes do Censo 2010, obtidos no *site* do Departamento de Informática do Ministério da Saúde (DATASUS).

#### Responda às seguintes questões:

**A.** Quais são os CMIs por causa associada à adequada atenção à mulher no parto infantil para as UFs com renda média domiciliar *per capita* abaixo dos R\$500,00 e para aquelas acima de R\$ 900,00, referentes a 2010?

**B.** Calcule e interprete a diferença entre os dois grupos acima, utilizando uma medida de efeito (do tipo "razão").

**C.** Calcule e interprete a diferença entre os dois grupos acima, utilizando uma medida de impacto (do tipo "diferença").

#### Seguem as instruções para a atividade:

### 1° PASSO: BUSCAR DADOS

1. Acesse o *link*: <http://www2.datasus.gov.br/DATASUS/index.php?area=02>.

2. No menu à esquerda, clique em: Estatísticas Vitais.

3. Agora, selecione a opção Nascidos Vivos.

Na página à direita, em Abrangência Geográfica, selecione a opção **Brasil por Região e Unidade da Federação**, conforme indicado abaixo.

| D DATASUS                                   | Início > Informações de Saúde (TABNET) > Estatísticas Vitais                                                   |                                                                            |
|---------------------------------------------|----------------------------------------------------------------------------------------------------|----------------------------------------------------------------------------|
| Informações de Saúde<br>(TABNET)            | Escolha uma opção:<br>Nascidos Vivos - 1994 a 2012                                                             |                                                                            |
| Indicadores de Saúde<br>Assistência à Saúde | <ul> <li>Nascidos vivos</li> <li>Mortalidade - 1996 a 2012, pela CID-10</li> </ul>                             | Nota Técnica<br>Abrangencia Geográfica:                                    |
| Morbidade                                   | C Mortalidade geral<br>C Óbitos infantis                                                                       | Selecione a opção ou clique no mapa<br>Selecione a opção ou clique no mapa |
| Rede Assistencial                           | <ul> <li>Óbitos de mulheres em idade fértil e óbitos maternos</li> <li>Óbitos por causas externas</li> </ul>   | Brasil por Região e Unidade da Federação<br>Brasil por Município<br>Acre   |
| Demográficas e<br>Socioeconômicas           | <ul> <li>Óbitos fetais</li> <li>Redistribuição de Óbitos por sexo e idade e ajustes da completitude</li> </ul> | Alagoas -<br>Amapá<br>Amazonas                                             |

- **4.** Nesta nova página, abaixo de Nascidos Vivos-Brasil, selecione para:
  - a. Linha: Unidade da Federação.
  - b. Coluna: Não ativa.
  - c. Conteúdo: Nascimento por residência da mãe <**Nascim p/resid.mãe**>.
  - d. Períodos Disponíveis: 2010.

| Linha                       | Coluna               | Conteúdo                              |
|-----------------------------|----------------------|---------------------------------------|
| Região                      | Não ativa            | 🕨 Nascim p/resid.mãe 🖹                |
| Região/Unidade da Federação | Região               | Nascim p/ocorrênc                     |
| Unidade da Federação        | Unidade da Federação |                                       |
|                             | Line as measured at  |                                       |
| and a submission            |                      |                                       |
| > PERÍODOS DISPONÍVEIS      |                      |                                       |
| PERÍODOS DISPONÍVEIS        |                      | 2012 -                                |
| PERÍODOS DISPONÍVEIS        |                      | 2012<br>2011                          |
| PERÍODOS DISPONÍVEIS.       |                      | 2012<br>2011<br>2010<br>2009          |
| PERÍODOS DISPONÍVEIS        | -                    | 2012 2<br>2011 2<br>2010 2009<br>2008 |

5. Agora, para visualizar a tabela, desça até o final da tela e clique em Mostra.

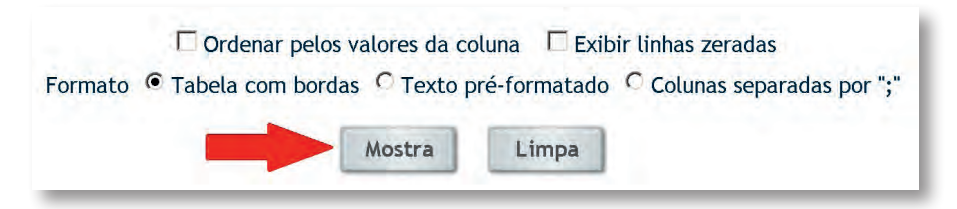

**6.** Nesta nova página, abaixo da tabela encontrada, clique em **Copia como .CVS** para importar a tabela para o Excel. Uma caixa aparecerá: escolha a opção Download e salve a tabela em seu computador com um nome que caracterize a escolha.

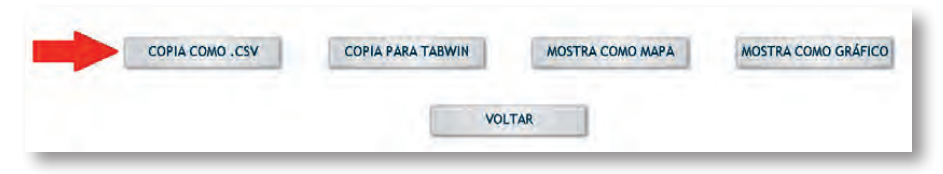

7. Para obter a tabela "Mortes Infantis", volte à página de Estatísticas Vitais.

8. Agora, selecione a opção Óbitos infantis, em Mortalidade.

Na página à direita, em Abrangência Geográfica, selecione a opção **Brasil por Região e Unidade da Federação**, conforme indicado a seguir.

| Escolha uma opção:                                   |                                                                  |
|------------------------------------------------------|------------------------------------------------------------------|
| Nascidos Vivos - 1994 a 2012                         |                                                                  |
| C Nascidos vivos                                     |                                                                  |
| Mortalidade - 1996 a 2012, pela CID-10               | Nota Técnica<br>Abrangência Geográfica:                          |
| C Mortalidade geral                                  | Selecione a opção ou clique no mapa                              |
| Óbitos infantis                                      | Selecione a opção ou clique no mapa                              |
| Óbitos de mulheres em idade fértil e óbitos maternos | Brasil por Região e Unidade da Federação<br>Brasil por Município |
| Óbitos por causas externas                           | Acre                                                             |
| Óbitos fetais                                        | Alagoas<br>Amapá                                                 |

- 9. Nesta nova página de Óbitos Infantis-Brasil, selecione para:
  - a. Linha: Unidade da Federação.
  - b. Coluna: Não ativa.
  - c. Conteúdo: Óbitos p/ Residênc.
  - d. Períodos Disponíveis: 2010.

| Linha                                               | Coluna                         | 1 | Conteúdo                             |
|-----------------------------------------------------|--------------------------------|---|--------------------------------------|
| Região                                              | Não ativa                      |   | Óbitos p/Resid                       |
| Região/Unidade da Federação<br>Unidade da Federação | Região<br>Unidade da Federação |   | Óbitos p/Ocorr                       |
| Capítulo CID-10 📃                                   | Capítulo CID-10                | 1 | l.                                   |
| > PERÍODOS DISPONÍVEIS                              |                                |   |                                      |
| > PERÍODOS DISPONÍVEIS                              |                                |   |                                      |
| PERÍODOS DISPONÍVEIS                                |                                |   | 2012                                 |
| > PERÍODOS DISPONÍVEIS                              |                                |   | 2012<br>2011                         |
| PÉRÍODOS DISPONÍVEIS                                |                                | • | 2012<br>2011<br>2010<br>2009         |
| > PERÍODOS DISPONÍVEIS                              |                                | • | 2012<br>2011<br>2010<br>2009<br>2008 |

**10.** Observe que, até então, estamos tabulando dados de Óbitos Infantis; porém, a intenção do exercício é fazer um filtro na causa associada. Na mesma página, mais abaixo, deverá ser selecionado em "Causas evitáveis – 0-4 ano"s, o item "1.2.2 Reduz por adequada atenção à mulher no parto".

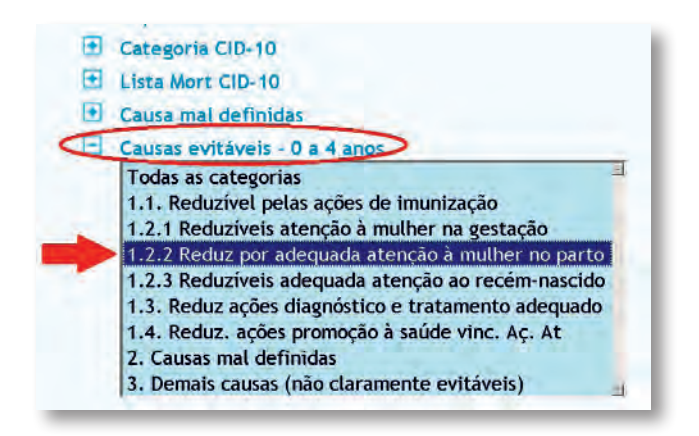

**11.** Para visualizar a tabela, desça até o final da tela e clique em **Mostra** e, nesta nova página, abaixo da tabela encontrada, clique em **Copia como .CVS** para importar a tabela para o Excel. Uma caixa aparecerá: escolha a opção Download e salve a tabela em seu computador com um nome que caracterize a escolha.

12. Para obter dados Socioeconômicos, uma opção é no próprio site do DATASUS. Selecionando o menu dos "Demográficas e Socioeconômicas", volte ao menu do TabNet (Informações de Saúde) e selecione Demográficas e Socioeconômicas. Complete a seleção em "Renda média domiciliar per capita" e, em Abrangência Geográfica, selecione a opção Brasil por Região e Unidade da Federação.

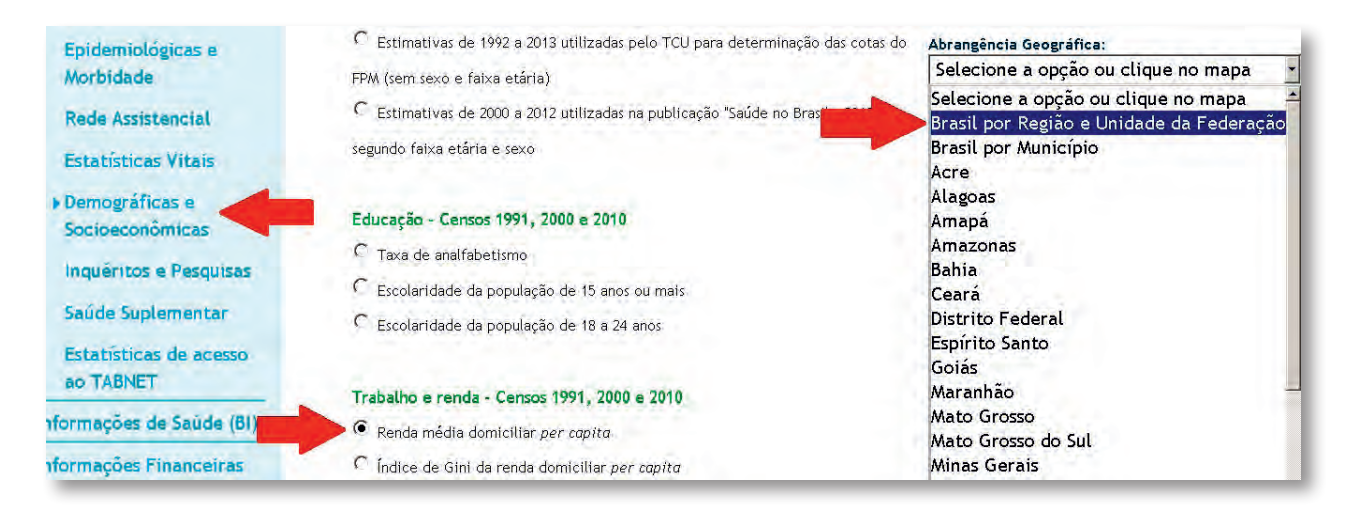
13. Nesta nova página de Renda Média Domiciliar Per Capita-Brasil, selecione para:

- a. Linha: Unidade da Federação.
- b. Coluna: Não ativa.
- c. Conteúdo: Renda média domiciliar per capita.
- d. Períodos Disponíveis: 2010.

|                | Linha                  | Coluna               | Conteúdo                      |
|----------------|------------------------|----------------------|-------------------------------|
|                | Região                 | Não ativa            | Renda média domic. per capita |
|                | Região/Unidade da Fede | eração Região        |                               |
|                | Ano                    | Ano                  | çao _                         |
|                |                        | 1000                 |                               |
|                |                        |                      |                               |
| PERÍODOS DISPO | DRIVEIS                |                      |                               |
| PERÍODOS DISPO | DNIVERS                |                      |                               |
| PERÍODOS DISPO | DNIVEIS                | 2010                 |                               |
| PERÍODOS DISPO | DNIVETS                | 2010                 | P                             |
| PERÍODOS DISPO | DNIVEIS                | 2010<br>2000<br>1991 | -                             |
| PERÍODOS DISPO | NIVES                  | 2010<br>2000<br>1991 |                               |

14. Para visualizar a tabela, desça até o final da tela e clique em Mostra.

**15.** Nesta nova página, abaixo da tabela encontrada, clique em **Copia como .CVS** para importar a tabela para o Excel. Uma caixa aparecerá: escolha a opção Download e salve a tabela em seu computador com um nome que caracterize a escolha.

#### 2° PASSO: ORGANIZANDO OS DADOS

**1.** Para a construção da tabela de trabalho utilizando o Excel, abra as planilhas de "Nascidos Vivos" e "Óbitos Infantis" e unifique utilizando as funções de "copiar" e "colar". Observe se as linhas estão em correspondência.

|   | _  |                          |                      |      | 14 👻 🕤                     | $f_x$         |             |           |             |              |             |       |
|---|----|--------------------------|----------------------|------|----------------------------|---------------|-------------|-----------|-------------|--------------|-------------|-------|
|   | _  | A1 • (*                  | Nascidos vivos - Bra | asil | A                          | В             | С           | D         | E           | F            | G           | н     |
|   | 4  | A                        | ВС                   | 1    | Óbitos infantis - Brasil   |               |             |           | Nascidos    | /ivos - Bra: | sil         |       |
|   | 1  | Nascidos vivos - Brasil  |                      | 2    | Óbitos p/Residênc por l    | Unid.Federa   | ão          |           | Nascim p/   | resid.mãe    | por Unid.Fe | edera |
|   | 2  | Mascim p/resid.mãe por U | Jnid.Federação       | 3    | Causas evitáveis - 0 a 4 a | anos: 1.2.2 R | eduz por ad | dequada a | tenção à m  | ulher no p   | arto        |       |
|   | 3/ | Período:2010             | <b>X</b>             | 4    | Período:2010               |               |             |           | Período:20  | 10           |             |       |
|   |    | Unid.Federação           | Nascim_p/resid.mãe   | 5    | Unid.Federação             | Óbitos_p/R    | esidênc     |           | Unid.Fede   | Nascim_p,    | /resid.mãe  |       |
|   | 5  | Rondônia                 | 25835                | 6    | Rondônia                   | 53            |             |           | Rondônia    | 25835        |             |       |
|   | 6  | Acre                     | 16495                | 7    | Acre                       | 24            |             |           | Acre        | 16495        |             |       |
|   | 7  | Amazonas                 | 74188                | 8    | Amazonas                   | 114           |             |           | Amazonas    | 74188        |             |       |
|   | В  | Roraima                  | 9738                 | 9    | Roraima                    | 13            |             |           | Roraima     | 9738         |             |       |
|   | 9  | Pará                     | 140687               | 10   | Pará                       | 329           |             |           | Pará        | 140687       |             |       |
| 1 | 0  | Amapá                    | 15008                | 11   | Amapá                      | 47            |             |           | Amapá       | 15008        |             |       |
| 1 | .1 | Tocantins                | 24471                | 12   | Tocantins                  | 58            |             |           | Tocantins   | 24471        |             |       |
| 1 | .2 | Maranhão                 | 119566               | 13   | Maranhão                   | 287           |             |           | Maranhão    | 119566       |             |       |
| 1 | .3 | Piauí                    | 49424                | 14   | Piauí                      | 110           |             |           | Piauí       | 49424        |             |       |
| 1 | .4 | Ceará                    | 128831               | 15   | Ceará                      | 201           |             |           | Ceará       | 128831       |             |       |
| 1 | .5 | Rio Grande do Norte      | 47668                | 16   | Rio Grande do Norte        | 52            |             |           | Rio Grand   | 47668        |             |       |
| 1 | .6 | Paraíba                  | 58699                | 17   | Paraíba                    | 95            |             |           | Paraíba     | 58699        |             |       |
| 1 | .7 | Pernambuco               | 136591               | 18   | Pernambuco                 | 238           |             |           | Pernambu    | 136591       |             |       |
|   | 8  | Alagoas                  | 54164                | 19   | Alagoas                    | 106           |             |           | Alagoas     | 54164        |             |       |
| 1 | Ν  | Sergipe                  | 3401                 | 20   | Sergipe                    | 93            |             |           | Sergipe     | 34016        |             |       |
| 2 | 0  | Bahia                    | 212 01               | 21   | Bahia                      | 494           |             |           | Bahia       | 212201       |             |       |
| 2 | 1  | Minas Gerais             | 25 5126              | 22   | Minas Gerais               | 282           |             |           | Minas Ger   | 255126       |             |       |
| 2 | 2  | Esplito Santo            | 51853                | 23   | Espirito Santo             | 67            |             |           | Espirito Sa | 51853        |             |       |
| 2 | 13 | Rio de Speiro            | 215262               | 24   | Rio de Janeiro             | 299           |             |           | Rio de Jan  | 215262       |             |       |
| 2 | 4  | São Paulo                | 601352               | 25   | Sao Paulo                  | 668           |             |           | Sao Paulo   | 601352       |             | _     |

**2.** Adicione as informações de "Óbitos Infantis" e "Nascidos Vivos" na tabela de "Renda". Observe se as linhas estão em correspondência.

|     |                          |                  |            |                   |       | L8            | (0        | $f_x$            |          |              |              |            |           |                      |            |           |          |
|-----|--------------------------|------------------|------------|-------------------|-------|---------------|-----------|------------------|----------|--------------|--------------|------------|-----------|----------------------|------------|-----------|----------|
|     |                          |                  |            |                   |       | A             |           | В                | С        | D D          | E            | F          | G         | н                    | 1          | J         | K        |
|     |                          |                  |            |                   | 1 R   | enda média do | omiciliar | per capita       | - Brasil | Óbitos infa  | intis - Bras | al         |           | Nascidos v           | ivos - Bra | sil       |          |
|     |                          |                  |            |                   | 2 Re  | enda média do | mic. per  | capita por       | Unidade  | e Óbitos p/R | esidênc po   | or Unid.Fe | deração   | Nascim p/r           | esid.mãe   | por Unid  | l.Federa |
|     |                          |                  |            |                   | 3 P6  | eríodo: 2010  |           |                  |          | Causas evit  | áveis - O a  | 4 anos: 1. | 2.2 Reduz | por adequa           | da atençã  | oà mulh   | er no pa |
|     |                          |                  |            |                   | 4     |               | _         |                  |          | Período:20   | LO           |            |           | Período:20           | 10         |           |          |
| -   | 41                       |                  |            | this Dussil       | e     |               | eração I  | Renda_mé         | dia_dom  | i Unid.Fede  | Obitos_p/F   | Residênc   |           | Unid.Fedel           | Vascim_p,  | (resid.m) | äe       |
| _   | AI 🔻                     | J <sub>x</sub> 0 | oltos Ima  | Brasil            |       |               |           | 646,78           |          | Rondônia     | 53           |            |           | Rondônia             | 25835      |           |          |
| 1   | А                        | В                | С          | DE                | F     | G             |           | 497,44           |          | Acre         | 24           |            |           | Acre                 | 16495      |           |          |
| 1   | Óbitos infontis - Brasil |                  |            | Naschios          | vivos | - Brasil      |           | 508,28           |          | Amazonas     | 114          |            |           | Amazonas             | 74188      |           |          |
| 2   | Óbitos "/Residênc por    | Unid.Federação   |            | Nascim p          | esid. | mãe por Unic  |           | 578,38           |          | Roraima      | 13           |            |           | Roraima              | 9738       |           |          |
| 3   | Cauras evitáveis - 0 a 4 | anos: 1.2.2 Redu | iz por ade | quada atenção à m | ulher | no parto      |           | 429,57           |          | Para         | 329          |            |           | Para                 | 140687     |           |          |
| 4   | Feríodo: 2010            |                  |            | Período:2         | 010   |               |           | 575,42           |          | Amapa        | 47           |            |           | Amapa                | 15008      |           |          |
| 5   | Unid.Federação           | Óbitos_p/Resi    | dênc       | Unid.Fede         | Nasci | m resid.m     |           | 571,51           |          | l ocantins   | 58           |            |           | locantins            | 24471      |           |          |
| /   | Rondônia                 | 53               |            | Rondônia          | 2     | 5835          |           | 348,72           |          | Niarannao    | 287          |            |           | Diaví                | 119566     |           |          |
| 7   | Acre                     | 24               |            | Acre              | 1     | 6495          |           | 408,27           |          | Plaul        | 201          |            |           | Plaul                | 49424      |           |          |
| 8   | Amazonas                 | 114              |            | Amazona           | 7     | 4188          | larta     | 440,00<br>501.50 |          | Dio Grand    | 201          |            |           | Dio Grand            | 47660      |           |          |
| 9   | Roraima                  | 13               |            | Roraima           |       | 9738          | one       | 462.20           |          | Rio Granu    | 32<br>0E     |            |           | Rio Granu<br>Dereike | 4/000      |           |          |
| 10  | Pará                     | 329              |            | Pará              | 14    | 0687          |           | 402,23           |          | Paraiua      | 220          |            |           | Paraipa              | 10655      |           |          |
| 11  | ∆maná                    | 47               |            | Amaná             | 1     | 5008          |           | 421.22           |          | Alagoas      | 200          |            |           | Alagoas              | 54164      |           |          |
| 12  | Tocantins                | 58               |            | Tocantins         | 2     | 4471          |           | 509.2            |          | Sergine      | 100          |            |           | Sergine              | 2/016      |           |          |
| 13  | Maranhão                 | 287              |            | Maranhão          | 11    | 9566          |           | 481 18           |          | Bahia        | 494          |            |           | Bahia                | 212201     |           |          |
| 1.0 | Pisuí                    | 110              |            | Riguí             |       | 9424          |           | 733.24           |          | Minas Ger    | 282          |            |           | Minas Ger            | 255126     |           |          |
| 15  | Coorá                    | 201              |            | Cooró             | 12    | 0001          |           | 795.33           |          | Espírito Sa  | 67           |            |           | Espírito Sa          | 51853      |           |          |
| 10  | Rio Grando do Norto      | 50               |            | Die Grond         | 12    | 7669          |           | 993.21           |          | Rio de Jan   | 299          |            |           | Rio de Jan           | 215262     |           |          |
| 10  | Rio Grande do Norte      | 52               |            | Davadaa           | 4     | 2000          |           | 1036.51          |          | São Paulo    | 668          |            |           | São Paulo            | 601352     |           |          |
| 17  | Paraiba                  | 95               |            | Paraiba           | 5     | 8699          |           | 870.59           |          | Paraná       | 178          |            |           | Paraná               | 152051     |           |          |
| 18  | Pernambuco               | 238              |            | Pernampu          | . 13  | 6591          |           | 967.45           |          | Santa Cata   | 87           |            |           | Santa Cata           | 84611      |           |          |
| 19  | Alagoas                  | 106              |            | Alagoas           | 5     | 4164          |           | ,                |          |              |              |            |           |                      |            |           |          |
| 20  | Sergipe                  | 93               |            | Sergipe           | 3     | 4016          |           |                  |          |              |              |            |           |                      |            |           |          |
| ų.  | Bahia                    | 494              |            | Bahia             | 21    | 2201          |           |                  |          |              |              |            |           |                      |            |           |          |
| 21  | Minas Gerais             | 282              |            | Minas Ger         | 25    | 512           |           |                  |          |              |              |            |           |                      |            |           |          |
| 23  | spirito Santo            | 67               |            | Espírito Sa       | 5     | 1 53          |           |                  |          |              |              |            |           |                      |            |           |          |
| 24  | Rio de Janeiro           | 299              |            | Rio de Jar        | 1     | 5262          |           |                  |          |              |              |            |           |                      |            |           |          |
| 25  | São Paulo                | 668              |            | São Paulo         | 60    | 1352          |           |                  |          |              |              |            |           |                      |            |           |          |
| 26  | Paraná                   | 178              |            | Paraná            | 15    | 2051          |           |                  |          |              |              |            |           |                      |            |           |          |
| 27  | Santa Catarina           | 87               |            | Sar La Cata       | 8     | 4611          |           |                  |          |              |              |            |           |                      |            |           |          |

**3.** Organize a planilha, como no exemplo abaixo, utilizando a ferramenta de excluir colunas e linhas. Aproveite para executar o cálculo do "Coeficiente de Mortalidade Infantil" específico para a causa estudada = (Obitos Infantis/Nascidos Vivos)\*1.000.

|    | SOMA 🗸 🦿            | $X \checkmark f_s$ | =(C2/D2)* | *1000    |                |                          |             |                                                              |
|----|---------------------|--------------------|-----------|----------|----------------|--------------------------|-------------|--------------------------------------------------------------|
|    | A                   | В                  | С         | D        | E              | F                        |             |                                                              |
| 1  | UF                  | Renda              | Obitos    | Nascidos | CMI_ESPECIFICO |                          |             | Nota1: como iremos tra-                                      |
| 2  | Rondônia            | 646,78             | 53        | 25835    | =(C2/D2)*1000  |                          | 1           | balhar posteriormente em 🛛                                   |
| 3  | Acre                | 497,44             | 24        | 16495    |                |                          |             | outro software, é importante                                 |
| 4  | Amazonas            | 508,28             | 114       | 74188    |                |                          |             | que es nomes das columas                                     |
| 5  | Roraima             | 578,38             | 13        | 9738     |                |                          |             |                                                              |
| 6  | Pará                | 429,57             | 329       | 140687   |                |                          |             | estejam na primeira linha,                                   |
| 7  | Amapá               | 575,42             | 47        | 15008    |                |                          |             | abreviados e sem espaço.                                     |
| 8  | Tocantins           | 571,51             | 58        | 24471    |                |                          |             | Poderemos utilizar underline                                 |
| 9  | Maranhão            | 348,72             | 287       | 119566   |                |                          |             | ou traco inferior () para                                    |
| 10 | Piauí               | 408,27             | 110       | 49424    |                |                          |             | iunção do duos polovros                                      |
| 11 | Ceará               | 445,88             | 201       | 128831   |                |                          | _           | Junção de duas palavras.                                     |
| 12 | Rio Grande do Norte | 531,56             | 52        | 47668    |                |                          |             |                                                              |
| 13 | Paraíba             | 462,29             | 95        | 58699    |                | L.                       |             |                                                              |
| 14 | Pernambuco          | 508,82             | 238       | 136591   |                |                          | ,           |                                                              |
| 15 | Alagoas             | 421,32             | 106       | 54164    | N              | ota2: com                | a ce        | lula de fórmula selecionada,                                 |
|    | 1                   |                    |           |          | po<br>e        | òsicione ò<br>arraste pa | cur<br>ra b | sor no canto inferior direito<br>aixo, na coluna, para que a |

**4.** Para facilitar os procedimentos de análise, vamos organizar a planilha em ordem crescente, a partir do indicador socioeconômico. Primeiro, selecione todo o conteúdo da planilha (com os nomes das colunas). Escolha no *menu* **Página Inicial>Classificar e Filtrar** e, posteriormente, em **Personalizar Classificação** para acessar o *menu* de **Classificação**.

fórmula seja aplicada às demais linhas.

| Arc  | piero Página Inicial             | Inserir L                                                    | ayout da Págir | na Fórmul                                        | as Dados      | Revisão     | Exibição  | Desenvolver                       | dor a 😮 🗆 🖓 🔀                                 |   |
|------|----------------------------------|--------------------------------------------------------------|----------------|--------------------------------------------------|---------------|-------------|-----------|-----------------------------------|-----------------------------------------------|---|
| Área | Colar<br>Colar<br>Colar<br>Colar | r <u>S</u> ▼<br><b>I S</b> ▼<br><b>I</b> <u>S</u> ▼<br>Fante |                | = <mark>=</mark> 급<br>= = 國<br>章 ▶ ∞<br>和amerito | Geral ~<br>   | A<br>Estilo | Excluir * | Σ - A<br>Z<br>Class<br>efit<br>Al | stitcar<br>Localizar e<br>tror - Selecionar - |   |
|      | A1 - (                           | - <i>f</i> .                                                 | 4 UF           |                                                  |               |             | Ð         |                                   | Classificar de <u>Z</u> a A                   |   |
| 1    | A                                | В                                                            | С              | D                                                | E             | F           | G         | н 💀                               | Personalizar Classificação                    | 5 |
| 1    | UF                               | Renda                                                        | Obitos         | Nascidos (                                       | MI_ESPECIFICO | i i         |           | Y=                                | Elitro                                        |   |
| 2    | Rondônia                         | 6 4 6, 7 8                                                   | 53             | 25835                                            | 2,05148055    |             |           | 7                                 | Limpar                                        |   |
| З    | Acre                             | 497,44                                                       | 24             | 16495                                            | 1,45498636    |             |           | 7                                 | Reanlicar                                     |   |
| 4    | Amazonas                         | 508,28                                                       | 114            | 74188                                            | 1,536636653   |             |           | 44                                | ine ob i foot                                 |   |
| 5    | Roraima                          | 578,38                                                       | 13             | 9738                                             | 1,334976381   |             |           |                                   |                                               |   |
| 6    | Pará                             | 429,57                                                       | 329            | 140687                                           | 2,338524526   |             |           |                                   |                                               |   |
| - 7  | Am apá                           | 5 75, 42                                                     | 47             | 15008                                            | 3,131663113   |             |           |                                   |                                               |   |
| 8    | Tocantins                        | 571,51                                                       | 58             | 24471                                            | 2,370152429   |             |           |                                   |                                               |   |
| 9    | Maranhão                         | 348,72                                                       | 287            | 119566                                           | 2,400347929   |             |           |                                   |                                               |   |
| 10   | Piaui                            | 408,27                                                       | 110            | 49424                                            | 2,225639365   |             |           |                                   |                                               |   |
| 11   | Ceará                            | 445,88                                                       | 201            | 128831                                           | 1,550183496   |             |           |                                   |                                               |   |
| 12   | Rio Grande do Norte              | 531,56                                                       | 52             | 47568                                            | 1,090878577   |             |           |                                   |                                               |   |
| 13   | Paraiba                          | 462,29                                                       | 95             | 58699                                            | 1,618426208   |             |           |                                   |                                               |   |

**5.** Coluna, Classificado por: a coluna a ser classificada. Se houver títulos em uma única célula, é possível indicar o nome.

Ordem: crescente. Observe que a forma de classificação no *menu* Classificar deverá objetivar a organização da estrutura dos dados de forma que a pior situação socioeconômica fique acima. No nosso exemplo, estamos tratando de renda, portanto o sentido de classificação será crescente (ou **positivo**). Mas se, por exemplo, estivéssemos trabalhando com o indicador Proporção de Analfabetos, quanto maior o valor, pior a situação socioeconômica; então, a classificação deveria ser decrescente (ou **negativo**).

|    | Δ      | .2 • (                    | fs.            | Rond      | ônia | 1            |       |          |        |            |               |               |     |
|----|--------|---------------------------|----------------|-----------|------|--------------|-------|----------|--------|------------|---------------|---------------|-----|
|    |        | А                         | В              | С         |      | D            |       | Е        |        | F          | G             | Н             |     |
| 1  | UF     |                           | Renda          | Obitos    |      | Nascidos     | CMI_E | ESPEC    | IFICO  |            |               |               |     |
| 2  | Rondô  | nia                       | 646,78         |           | 53   | 25835        |       | 2,051    | 48055  |            |               |               |     |
| 3  | Acre   |                           | <u>4</u> 97 44 |           | -24  | 16495        |       | 1 454    | 98636  |            |               |               |     |
| -4 | Amazo  | Classificar               |                |           |      |              |       |          |        |            |               | ?             | ×   |
| 5  | Rorain | 💁 Adicionar Níve          | el 🗙 Exclu     | uir Nível | Ba   | Copiar Nível |       |          | Opcões | 🔽 м        | eus dados cor | ntêm cabecalh | nos |
| 6  | Pará   | Z+ ==                     |                |           |      |              |       |          |        |            |               |               | _   |
| 7  | Amap   | Coluna<br>Classificar por |                |           | Clas | sificar em   |       |          |        | Ordem      | M-:           |               | -   |
| 8  | Tocant |                           | enda           |           |      | ores         |       |          |        | Do Menor p | ara o Malor   |               |     |
| 9  | Maran  |                           |                |           | 7    |              |       | Æ        |        | 7          |               |               |     |
| 10 | Piauí  |                           |                |           |      |              |       | <b>S</b> |        |            |               |               |     |
| 11 | Ceará  |                           | 6              |           |      |              |       |          |        |            |               |               |     |
| 12 | Rio Gr |                           |                |           |      |              |       |          |        |            |               |               |     |
| 13 | Paraíb |                           |                |           |      |              |       |          |        |            |               |               |     |
| 14 | Pernai |                           |                |           |      |              |       |          |        |            |               |               |     |
| 15 | Alagoa | 1                         |                |           |      |              |       |          |        |            |               |               | -1  |
| 16 | Sergip |                           |                |           |      |              |       |          |        |            | OK            | Cancelar      |     |

6. Agora, temos a tabela pronta para análise.

|    | н6 🗸 🤇              | f <sub>x</sub> |        |          |                |
|----|---------------------|----------------|--------|----------|----------------|
| 1  | A                   | В              | С      | D        | E              |
| 1  | UF                  | Renda          | Obitos | Nascidos | CMI_ESPECIFICO |
| 2  | Maranhão            | 348,72         | 287    | 119566   | 2,400347925    |
| 3  | Piauí               | 408,27         | 110    | 49424    | 2,225639365    |
| 4  | Alagoas             | 421,32         | 106    | 54164    | 1,957019422    |
| 5  | Pará                | 429,57         | 329    | 140687   | 2,338524526    |
| 6  | Ceará               | 445,88         | 201    | 128831   | 1,560183496    |
| 7  | Paraíba             | 462,29         | 95     | 58699    | 1,618426208    |
| 8  | Bahia               | 481,18         | 494    | 212201   | 2,327981489    |
| 9  | Acre                | 497,44         | 24     | 16495    | 1,45498636     |
| 10 | Sergipe             | 508,2          | 93     | 34016    | 2,734007526    |
| 11 | Amazonas            | 508,28         | 114    | 74188    | 1,536636653    |
| 12 | Pernambuco          | 508,82         | 238    | 136591   | 1,742428125    |
| 13 | Rio Grande do Norte | 531,56         | 52     | 47668    | 1,090878577    |
| 14 | Tocantins           | 571,51         | 58     | 24471    | 2,370152425    |
| 15 | Amapá               | 575,42         | 47     | 15008    | 3,131663113    |
| 16 | Roraima             | 578,38         | 13     | 9738     | 1,334976381    |
| 17 | Rondônia            | 646,78         | 53     | 25835    | 2,05148055     |
| 18 | Minas Gerais        | 733,24         | 282    | 255126   | 1,105336187    |
| 19 | Mato Grosso         | 735,32         | 56     | 48929    | 1,144515522    |
| 20 | Mato Grosso do Sul  | 784,97         | 80     | 40132    | 1,993421708    |
| 21 | Goiás               | 785,17         | 115    | 87476    | 1,314646303    |
| 22 | Espírito Santo      | 795,33         | 67     | 51853    | 1,292114246    |
| 23 | Paraná              | 870,59         | 178    | 152051   | 1,170659844    |
| 24 | Rio Grande do Sul   | 940,28         | 129    | 133243   | 0,968155926    |
| 25 | Santa Catarina      | 967,45         | 87     | 84611    | 1,028235099    |
| 26 | Rio de Janeiro      | 993,21         | 299    | 215262   | 1,389005026    |
| 27 | São Paulo 📃 🔪       | 1036,51        | 668    | 601352   | 1,110830262    |
| 28 | Distrito Federal    | 1665,42        | 41     | 44251    | 0,926532734    |

#### 3° PASSO: REAGRUPANDO OS DADOS

**1.** Até então, poderemos fazer uma série de análises utilizando a planilha construída; porém, a pergunta foi específica para faixas de renda (abaixo dos R\$500,00 e acima dos R\$900,00). Portanto, será necessária a adequação. Para a renda, teremos que calcular a média entre as rendas de cada um dos intervalos solicitados. É conveniente utilizar as fórmulas disponíveis no *software,* como o exemplo abaixo, que calcula a média de um intervalo de células. Para iniciar uma função, digite "=" e, em seguida, digite a função ("média") ou acesse no *menu* de funções. Depois, é clicar na célula inicial e na final.

|   | soma 👻 🤆 | XVS     | Amérika |           |                |   |             |            | A       |          |          |        |
|---|----------|---------|---------|-----------|----------------|---|-------------|------------|---------|----------|----------|--------|
|   | A        | в       |         | D         | E              | F | G           | н          |         |          | ĸ        | L      |
| 1 | UF       | Renda 🥰 | Obici   | Nasci dos | CMI_ESPECIFICO |   |             | Renda 💪    | SHORE S | Nascidos | CMI_ESPE | CIFICO |
| 2 | Maranhão | 348,72  | 287     | 119566    | 2,400347925    |   | ⊀R\$ 500,00 | =m édi a(B | 2:B9)   |          |          |        |
| 3 | Piauí    | 408,27  | 110     | 49424     | 2,225639365    |   | ≻R\$900,00  |            |         |          |          |        |
| 4 | Alagoas  | 421,32  | 106     | 54164     | 1,957019422    |   |             |            |         |          |          |        |
| 5 | Pará     | 429,57  | 329     | 140687    | 2,338524526    |   |             |            |         |          |          |        |
| 6 | Ceará    | 445,88  | 201     | 128831    | 1,560183496    |   |             |            |         |          |          |        |
| 7 | Paraíba  | 462,29  | 95      | 58699     | 1,618426208    |   |             |            |         |          |          |        |
| 8 | Bahia    | 481,18  | 494     | 212201    | 2,327981489    |   |             |            |         |          |          |        |
| 9 | Acre     | 497,44  | 24      | 16495     | 1,45498636     |   |             |            |         |          |          |        |

**2.** Finalmente, para Óbitos, some os valores da variável contidos no intervalo solicitado. Faça o mesmo para Nascidos. Com esses novos valores, calcule os Coeficientes de Mortalidade Infantil específicos de cada intervalo. Para o exercício, utilize as colunas agrupadas de "Renda" e "CMI\_ESPECIFICO".

|   |   | 13 🗸 🤄   | fs.    | =SOMA(C | 24:C28) |             |   |                                                                                              |          |          |          | <b>A</b>       |
|---|---|----------|--------|---------|---------|-------------|---|----------------------------------------------------------------------------------------------|----------|----------|----------|----------------|
|   | 1 | A        | В      | С       |         | E           | F | G                                                                                            | Н        | 1.1      |          | К              |
|   | 1 | UF       | Renda  | Obitos  |         | ESPECIFICO  |   |                                                                                              | Renda    | Obitos 🗳 | Naserdos | CMI_ESPECIFICO |
|   | 2 | Maranhão | 348,72 | 287     | 10566   | 2,400347925 |   | <r\$ 500,00<="" th=""><th>436,8338</th><th>1646</th><th>780067</th><th>2,11007516</th></r\$> | 436,8338 | 1646     | 780067   | 2,11007516     |
|   | 3 | Piauí    | 408,27 | 110     | 49424   | 2,225639365 |   | >R\$900,00                                                                                   | 1120,574 | 1224     | 1078719  | 1,134679189    |
|   | 4 | Alagoas  | 421,32 | 106     | 54164   | 1,957019422 |   |                                                                                              |          |          |          |                |
|   | 5 | Pará     | 429,57 | 329     | 140687  | 2,338524526 |   |                                                                                              |          |          |          |                |
|   | 6 | Ceará    | 445,88 | 201     | 128831  | 1,560183496 |   |                                                                                              |          |          |          |                |
|   | 7 | Paraíba  | 462,29 | 95      | 58699   | 1,618426208 |   |                                                                                              |          |          |          |                |
| d | 8 | Bahia    | 481,18 | 494     | 212201  | 2,327981489 |   |                                                                                              |          |          |          |                |
|   | 9 | Acre     | 497,44 | 24      | 16495   | 1,45498636  |   |                                                                                              |          |          |          |                |

Responda às questões solicitadas para a Atividade 3.

**A.** Qual o CMI por causa associada à adequada atenção à mulher no parto infantil para as UFs com renda média domiciliar *per capita* abaixo dos R\$500,00 e para aquelas acima de R\$ 900,00?

**B.** Calcule e interprete a diferença entre os dois grupos acima utilizando uma medida de efeito (do tipo "razão").

**C.** Calcule e interprete a diferença entre os dois grupos acima utilizando uma medida de impacto (do tipo "diferença").

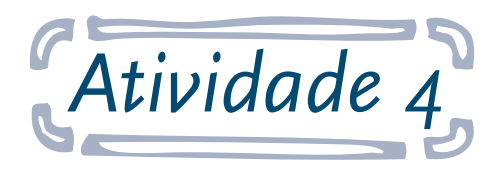

# Medir a concentração de óbitos infantis e renda por unidades da federação (UF), por meio de medidas de ranqueamento

**Objetivo:** ao final desta atividade, o aluno será capaz de utilizar dados socioeconômicos e de saúde para analisar as desigualdades em saúde, utilizando procedimentos do tipo ranqueamento, usando, para tanto, os dados de todas as observações (aqui, no caso, as unidades federadas). Com base na tabela construída no exercício passado, procederemos às análises em um pacote estatístico gratuito denominado "EpiDat 3.1", disponível em: <a href="https://www.sergas.es/MostrarContidos\_N3\_T01.aspx?IdPaxina=62715">https://www.sergas.es/MostrarContidos\_N3\_T01.aspx?IdPaxina=62715</a>>. Importante que a tabela esteja salva em um formato compatível para a importação, como no caso do Excel, versão 2003 ou anterior.

#### Responda às seguintes questões:

**A.** Qual o Índice de Gini para a Mortalidade Infantil para causa associada à adequada atenção à mulher no parto infantil para as UFs brasileiras, tomando-se como referência o ano de 2010? Exemplifique com o gráfico de Lorenz.

**B.** Qual o Índice de Concentração para a Mortalidade Infantil para causa associada à adequada atenção à mulher no parto infantil para as UFs brasileiras, em relação à renda domiciliar média, tomando-se como referência o ano de 2010? Exemplifique com o gráfico de concentração.

#### Seguem as instruções para a atividade:

#### 1° PASSO: CÁLCULO DO COEFICIENTE DE GINI E CURVA DE LORENZ NO EPIDAT 3.1

**1.** Certifique-se de que a planilha de trabalho tenha os nomes das colunas (variáveis) na primeira linha. Devem ser evitados nomes grandes, pontuações, nomes compostos. Deverá estar presente na planilha apenas os dados de interesse, sem informações soltas no arquivo, sem a linha "Totais" ou notas de rodapé. O EpiDat 3.1 poderá importar arquivos do tipo Excel 2003 ou de versões mais antigas, arquivos do tipo Access, Dbase ou de texto. A sugestão é a de utilização de arquivos em Excel.

2. Abra o EpiDat 3.1, clique em Métodos> Jerarquización (ou estratificação) > Coeficiente de Gini y curva de Lorenz.

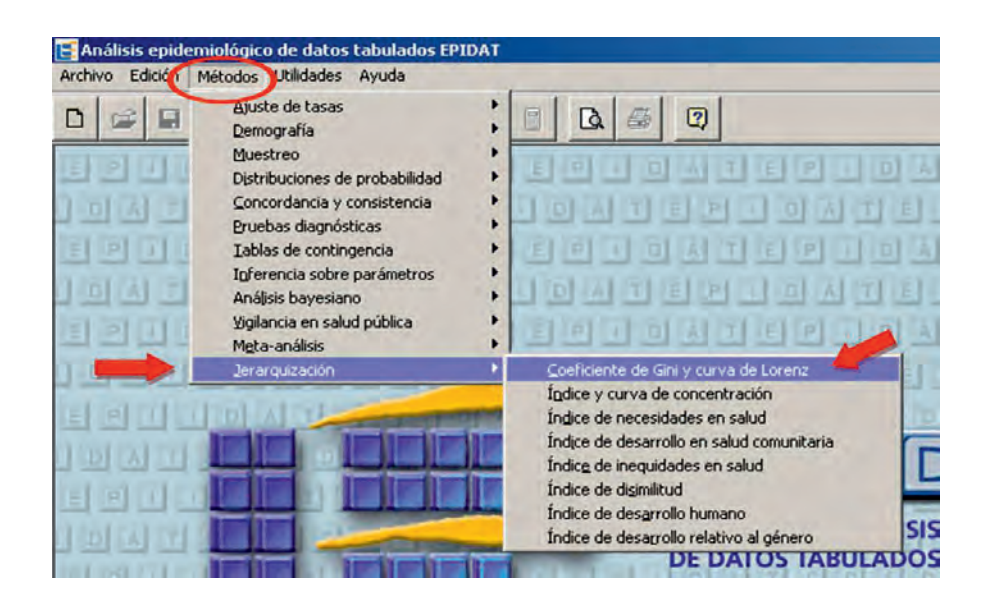

**3.** No *menu* do "Coeficiente de Gini y curva de Lorenz", clique em "**Automática**" para acessar arquivos externos. Acesse a caixa de busca de arquivos para escolher o arquivo em Excel e indique a planilha com dados de desigualdades. Observe a ordem proposta. Clique em "**Abrir**" no final.

| Arch       | vo Edicion Métodos Utilidades Ayuda                                                      |                                                                                                    | 2                                                                                                    |      |
|------------|------------------------------------------------------------------------------------------|----------------------------------------------------------------------------------------------------|----------------------------------------------------------------------------------------------------|------|
| M. WILLIAM | Coefficiente de Gini y curso de Lunero<br>Origen de datos Datos y resultados<br>O Manual | 2 sero de unid                                                                                                    | ades geográficas                                                                                                    |      |
|            | Campo que contiene<br>Unidades geográficas<br>Pobla Abrir<br>Examinar                    |                                                                                                    |                                                                                                    |      |
|            | Nome<br>Indice Nome<br>Exercicio_desigualdade.x                                          | Data de modif     Data de modif     S     D5/02/2013 19:5     D5/02/2013 23:26     25/10/2010 17:57     03/11/2010 16:53 | 1 point in a contract of the contract of the c | ut 5 |
|            | Labela12.xls<br>tabela15.xls<br>Nome: Exercicio_de                                       | 27/10/2010 16:52<br>09/11/2010 15:44                                                                                     | Planilha c<br>Planilha c<br>Planilha c V<br>Abrir                                                                                                    |      |
| -          | Tipo: Excel (*.xls)                                                                      |                                                                                                    | Cancelar                                                                                                    |      |

**4.** Com a planilha importada com sucesso, vamos configurar o *menu*. Observe o nome da planilha. Indique os campos (variáveis) da unidade geográfica, da população em questão, e, finalmente, do indicador (ou dos indicadores) a serem utilizados.

Importante ressaltar a ordem de ordenamento dos dados. **Positivo,** para os casos em que quanto maior, melhor (por exemplo: acesso à água

| Análisis epidemiológico de datos tabulados EPIDAT<br>Archivo Edición Metodos Utilidades Ayuda                                                                                                    |
|----------------------------------------------------------------------------------------------------|
|                                                                                                    |
| Coeficiente de Gini y curva de Lorenz   Origen de datos   Datos y resultados   Manual   Automática   Exercicio_desigualdade.xls   Número de unidades geográficas   Que contiene   Unidades geográficas   Población   Positions   Indicadores de salud     Renda   Obitos   Mascudos     Mascudos     Cargar datos |

potável). Em se tratando de uma variável **negativa**, quanto maior, pior (por exemplo: CMI), a opção deverá ser desmarcada. Clique em "Cargar datos" (carregar dados).

**5.** Observe que o EpiDat está mostrando a 2ª aba do *menu*, com os dados devidamente carregados, e já na ordem solicitada.

| Entrada do dai | 09        |      |       |
|----------------|-----------|------|-------|
| Unidades       | Población |      | <br>_ |
| Maranhão       | 119566    | 2.40 | 1     |
| Piauí          | 49424     | 2.23 |       |
| Alagoas        | 54164     | 1,96 |       |
| Pará           | 140687    | 2,34 |       |
| Ceará          | 128831    | 1.56 |       |
| in a           | - rocoo   | 4.00 |       |
|                |           |      |       |

**6.** Utilize o botão "**Calcular**" para executar os cálculos, e observe, na janela de resultados, a estatística e o gráfico. Utilize a barra de rolagem para percorrer todos os resultados. É possível copiar e colar para o editor de texto (por exemplo: Word).

| Origen de dato           | s Datos y resultad                            | 55                |  |
|--------------------------|-----------------------------------------------|-------------------|--|
| Unidades                 | Población                                     |                   |  |
| Maranhão                 | 119566                                        | 2.40              |  |
| Piauí                    | 49424                                         | 2.23              |  |
| Alagoas                  | 54164                                         | 1.96              |  |
| Pará                     | 140687                                        | 2.34              |  |
| Ceará                    | 128831                                        | 1,56              |  |
| In. 1.                   | 20000                                         | 1.00              |  |
| Ludicador:<br>Coeficient | CMI_ESPECIFIC<br>e de Gini: 0.1<br>Curva de l | o<br>B1<br>Lorenz |  |

2° PASSO: CÁLCULO DO COEFICIENTE DE CONCENTRAÇÃO E CURVA DE CONCENTRA-ÇÃO NO EPIDAT 3.1

 Como a planilha já está pronta e correta, no programa EpiDat 3.1, clique em Método > Jerarquización (ou estratificação) > Índice Y curva de concentración.

| Archivo Edición Mé | todos Itilidades Ayuda                                                                                                    | F                                                                                                    |
|--------------------|----------------------------------------------------------------------------------------------------|----------------------------------------------------------------------------------------------------|
|                    | ajuste de tasas<br>Demografía<br>Muestreo<br>Distribuciones de probabilidad<br>Concordancia y consistencia<br>Pruebas diagnósticas<br>Tablas de contingencia<br>Inferencia sobre parámetros<br>Análisis bayesiano<br>Vigilancia en salud pública<br>Meta análisir |                                                                                                    |
|                    | Jerarquización                                                                                                    | Coeficiente de Gini y curva de Lorenz Indice y curva de conceptración                                                                                                    |
|                    |                                                                                                    | Índice de necesidades en salud<br>Índice de desarrollo en salud comunitaria<br>Índice de disimilitud<br>Índice de disimilitud<br>Índice de desarrollo humano<br>Índice de desarrollo relativo al género |

**2.** No *menu* específico, importe a tabela e configure os campos, agora com a variável socioeconômica, como mostrado a seguir. Observe o nome da planilha. Indique os campos (variáveis) da unidade geográfica, da população em questão, do indicador socioeconômico e, finalmente, do indicador (ou dos indicadores) a serem utilizados. Clique em "**Cargar datos**" (Carregar dados).

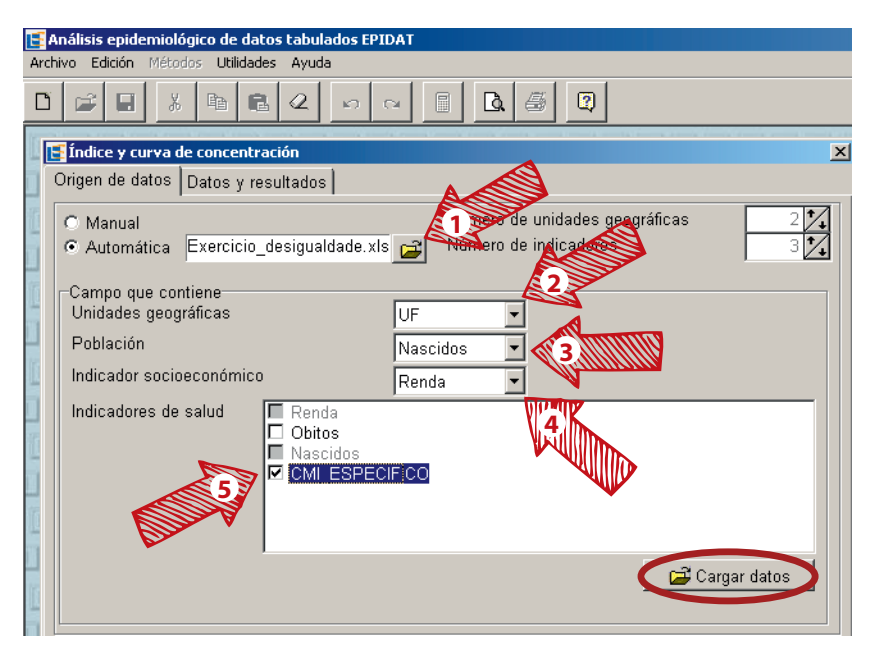

**3.** Utilize o botão "**Calcular**" para executar os cálculos e observe, na janela de resultados, a estatística e o gráfico. Utilize a barra de rolagem para percorrer todos os resultados. Copie e cole para o editor de texto (por exemplo: Word).

Agora, responda às questões da atividade.

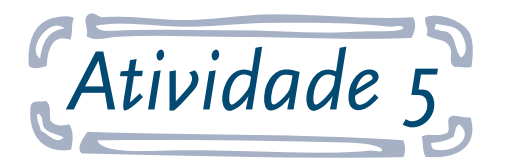

Estimar a redução da mortalidade infantil pelo aumento da renda das unidades da federação (UF), por meio de índice de efeito baseado em regressão

**Objetivo:** ao final desta atividade, o aluno será capaz de utilizar dados socioeconômicos e de saúde para analisar as desigualdades em saúde, utilizando procedimentos do tipo Índice de Efeito baseados em regressão, usando, para tanto, os dados de todas as observações (aqui, no caso, as unidades federadas). Com base na tabela construída no exercício passado, é possível utilizar qualquer pacote estatístico. Aqui, no exemplo, iremos manter a planilha Excel.

#### Responda à questão:

**A.** Seria possível estimar o quanto se reduziria na mortalidade infantil para cada diminuição no percentual de pobreza dos estados? Comente e faça os cálculos (utilize o modelo de regressão linear).

#### Seguem as instruções para a atividade:

#### 1° PASSO: CÁLCULO DO ÍNDICE DE EFEITO BASEADO EM REGRESSÃO

**1.** Abra a planilha Excel com os dados referentes à renda domiciliar *per capita* e ao Coeficiente de Mortalidade Infantil (CMI) por causa associada à adequada atenção à mulher no parto por residência para o ano de 2010 (mesma planilha utilizada na Atividade 4).

**2.** Utilizando o cursor, selecione as colunas Renda e CMI\_ESPECIFICO. É possível utilizar a tecla SHIFT para a seleção em colunas em conjunto.

|    | B1 -                |         | Realda         |        |          |
|----|---------------------|---------|----------------|--------|----------|
|    | А                   | B       | С              | D      | E        |
| 1  | UF                  | Renda   | CMI_ESPECIFICO | Obitos | Nascidos |
| 2  | Maranhão            | 348,72  | 2,400347925    | 287    | 119566   |
| З  | Piauí               | 408,27  | 2,225639365    | 110    | 49424    |
| 4  | Alagoas             | 421,32  | 1,957019422    | 106    | 54164    |
| 5  | Pará                | 429,57  | 2,338524526    | 329    | 140687   |
| 6  | Ceará               | 445,88  | 1,560183496    | 201    | 128831   |
| 7  | Paraíba             | 462,29  | 1,618426208    | 95     | 58699    |
| 8  | Bahia               | 481,18  | 2,327981489    | 494    | 212201   |
| 9  | Acre                | 497,44  | 1,45498636     | 24     | 16495    |
| 10 | Sergipe             | 508,2   | 2,734007526    | 93     | 34016    |
| 11 | Amazonas            | 508,28  | 1,536636653    | 114    | 74188    |
| 12 | Pernambuco          | 508,82  | 1,742428125    | 238    | 136591   |
| 13 | Rio Grande do Norte | 531,56  | 1,090878577    | 52     | 47668    |
| 14 | Tocantins           | 571,51  | 2,370152425    | 58     | 24471    |
| 15 | Amapá               | 575,42  | 3,131663113    | 47     | 15008    |
| 16 | Roraima             | 578,38  | 1,334976381    | 13     | 9738     |
| 17 | Rondônia            | 646,78  | 2,05148055     | 53     | 25835    |
| 18 | Minas Gerais        | 733,24  | 1,105336187    | 282    | 255126   |
| 19 | Mato Grosso         | 735,32  | 1,144515522    | 56     | 48929    |
| 20 | Mato Grosso do Sul  | 784,97  | 1,993421708    | 80     | 40132    |
| 21 | Goiás               | 785,17  | 1,314646303    | 115    | 87476    |
| 22 | Espírito Santo      | 795,33  | 1,292114246    | 67     | 51853    |
| 23 | Paraná              | 870,59  | 1,170659844    | 178    | 152051   |
| 24 | Rio Grande do Sul   | 940,28  | 0,968155926    | 129    | 133243   |
| 25 | Santa Catarina      | 967,45  | 1,028235099    | 87     | 84611    |
| 26 | Rio de Janeiro      | 993,21  | 1,389005026    | 299    | 215262   |
| 27 | São Paulo           | 1036,51 | 1,110830262    | 668    | 601352   |
| 28 | Distrito Federal    | 1665,42 | 0,926532734    | 41     | 44251    |

3. No menu Inserir, escolha o gráfico de Dispersão.

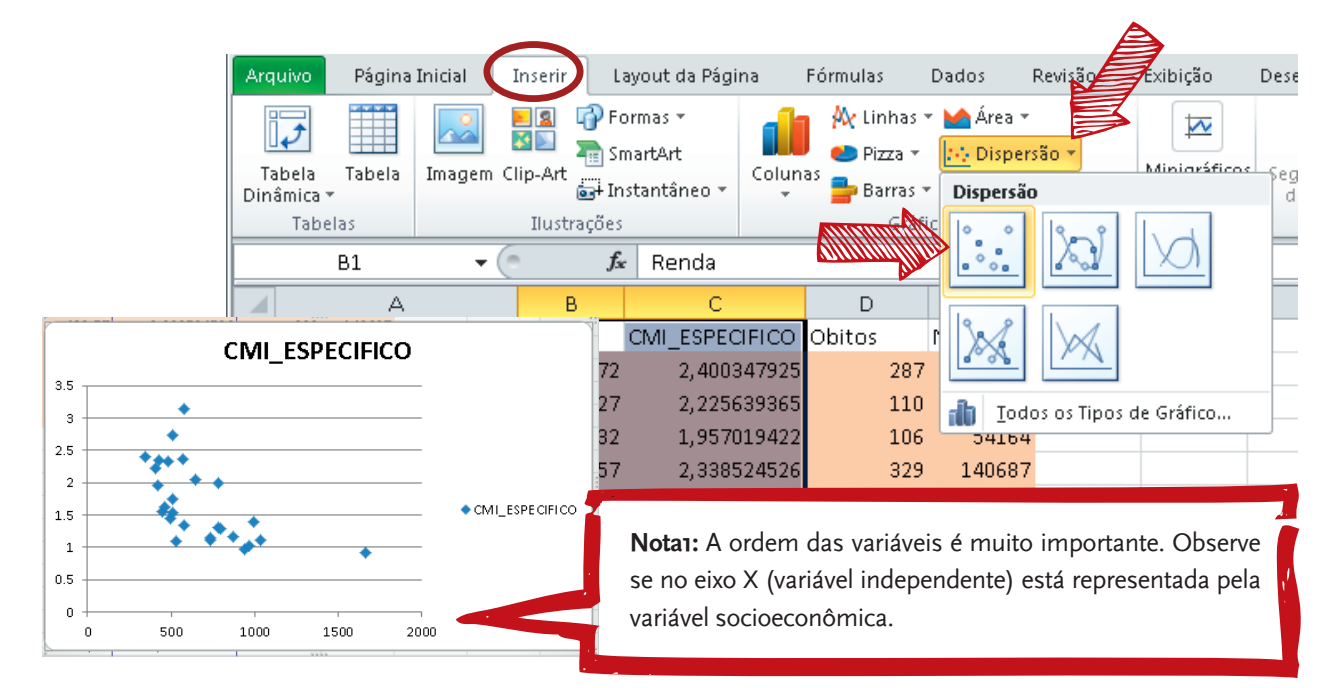

**4.** Com a ajuda do cursor acima de um dos pontos de dispersão, clique com o botão direito do *mouse* para acessar o *menu*. Escolha "Adicionar Linha de Tendência".

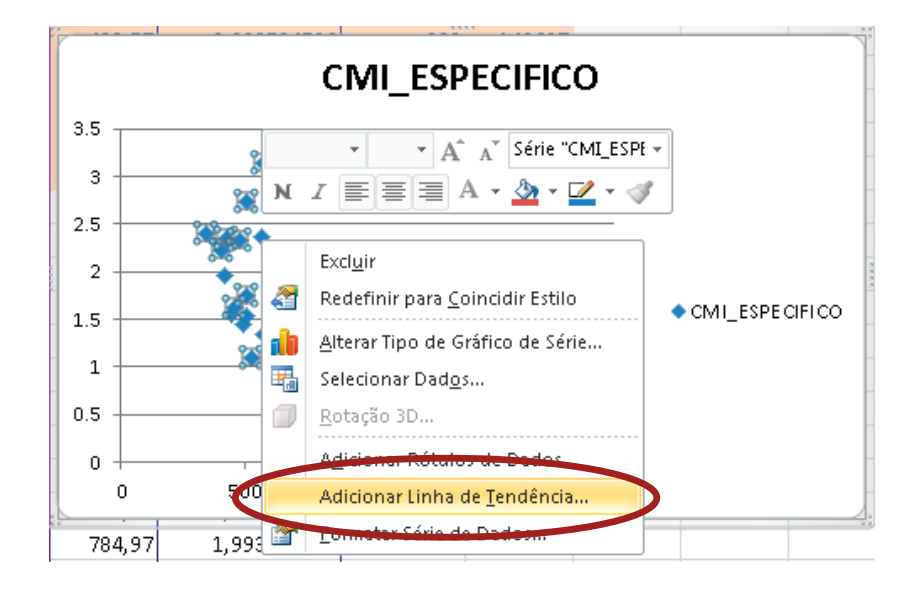

5. Configure o *menu* "Formatar Linha de Tendência" com os termos apontados a seguir.

| pções de Linha de Tendência | Opções de Linha de Tendência           |
|-----------------------------|----------------------------------------|
| or da Linha                 | Tipo de Tendência/Regressão            |
| stilo da Linha              |                                        |
| ombra                       |                                        |
|                             | 🗾 💿 Linear                             |
|                             | C Logaritmica                          |
|                             |                                        |
|                             |                                        |
|                             | Pocencia                               |
|                             | C Média Móvel Perjoda:                 |
|                             | Nome da Linha de Tendência             |
|                             | Automático: Linear (CMI_Especifico)    |
|                             | C Personalizado:                       |
|                             | - Previsão                             |
|                             | Avancar: 0.0 períodos                  |
|                             | Requer: 0.0 períodos                   |
|                             | The second                             |
|                             | Definir Interseção =                   |
| -                           | Exibir Equação no gráfico              |
|                             | Exibir valor de R-quadrado no gráficoj |

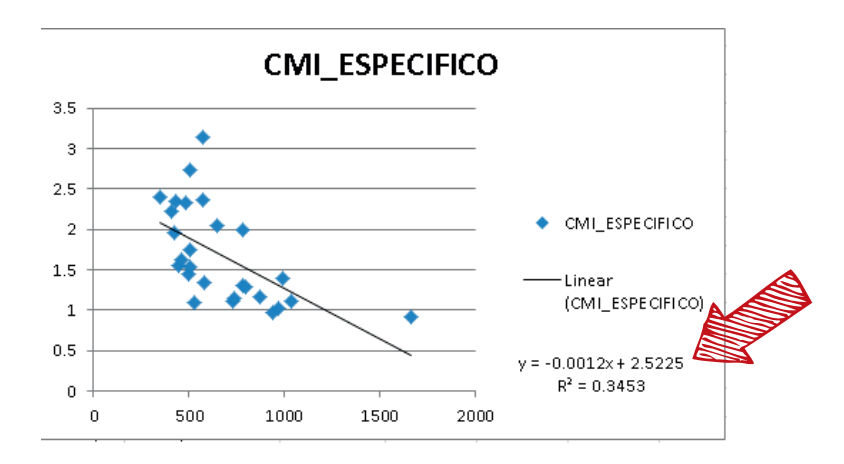

6. Observe as estatísticas criadas no gráfico abaixo.

Agora, responda à questão da atividade.

## Atividades do Módulo 5 Análise de Inquéritos Populacionais

## Celina Maria Turchi Martelli

Professora visitante da Universidade Federal de Pernambuco (UFPE), PE, Brasil. Ricardo Arraes de Alencar Ximenes Universidade Federal de Pernambuco (UFPE) e Universidade de Pernambuco, Recife, PE, Brasil Wayner Vieira de Souza

Centro de Pesquisa Ageu Magalhães (CPqAM), Fiocruz, Recife, PE, Brasil. Noêmia Teixeira de Siqueira Filha

Centro de Pesquisa Ageu Magalhães (CPqAM), Fiocruz, Recife, PE, Brasil.

Atividade 1

## Utilização de dados do Inquérito Nacional de Hepatites

**Objetivo:** ao final desta atividade, o aluno será capaz de utilizar o programa EpiInfo na análise de fatores de risco para hepatites virais, utilizando, como exemplo, dados do Inquérito Nacional de Hepatites realizado no período de 2005 a 2009.

O banco de dados para esta atividade corresponde a uma subamostra dos dados da Região Nordeste do Estudo de Prevalência de Base Populacional das Infecções pelos Vírus das Hepatites A, B e C nas Capitais do Brasil<sup>1</sup>. A positividade para o anti-HBc expressa a exposição prévia ao vírus da hepatite B. Os fatores potencialmente associados à infecção compreendem as variáveis sócio-demográficas e as variáveis relacionadas às vias de transmissão sanguínea, sexual e ao uso de drogas.

No Inquérito Nacional, a amostra selecionada foi representativa dos indivíduos residentes nas capitais de cada região do País, nas faixas etárias de 5 a 9 anos e de 10 a 19 anos para hepatite A; e de 10 a 19 anos e de 20 a 69 anos para as hepatites B e C. A subamostra utilizada nesta atividade inclui apenas os indivíduos de 13 a 69 anos de idade.

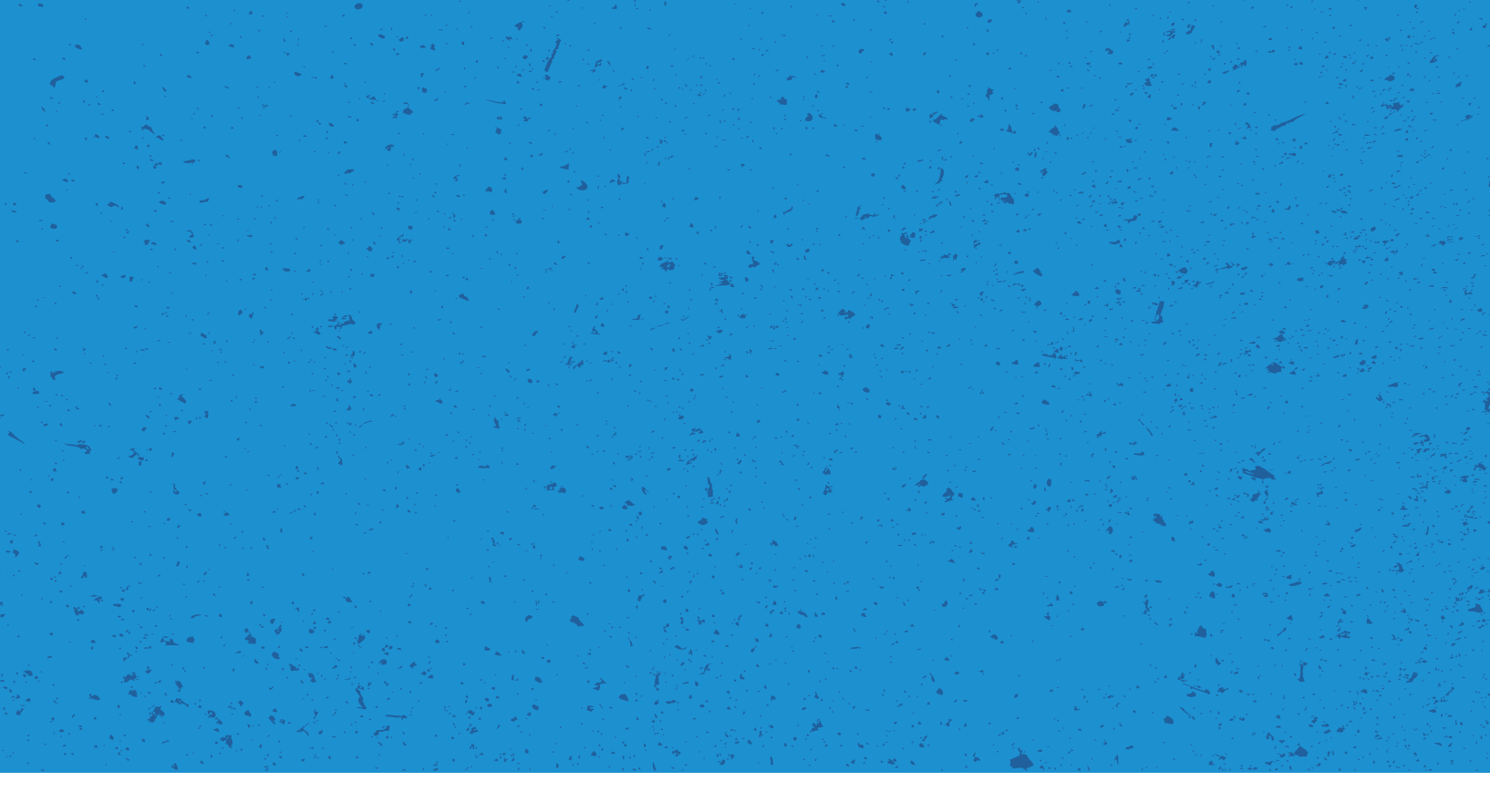

Para uma descrição detalhada da metodologia do Inquérito Nacional, sugere-se a leitura do artigo publicado no periódico *Cadernos de Saúde Pública*<sup>2</sup>, e para os resultados relativos à hepatite B, o artigo do *American Journal of Tropical Medicine and Hygiene*<sup>3</sup>.

Construa uma tabela para verificar a associação entre a exposição ao vírus da hepatite B e cada uma das seguintes variáveis:

- Variáveis sociodemográficas: sexo, idade, grupo etário, saber ler e escrever, escolaridade.
- Variáveis relacionadas à via de transmissão sanguínea: transfusão de sangue, derivados ou uso de imunoglobulinas, hospitalização, tatuagem, *piercing*.
- Variáveis relacionadas à via de transmissão sexual: início da vida sexual, parceiro sexual tem ou teve hepatite, relação com parceiro sexual que faz sexo com pessoas do mesmo sexo, antecedente de doença venérea.
- Variáveis relacionadas ao uso de drogas: uso de drogas fumadas, cheirar cola, uso de drogas cheiradas, uso de drogas injetáveis.
- Interprete os resultados obtidos.

#### Responda às seguintes questões:

**A.** Houve associação entre a exposição ao vírus da hepatite B e alguma das variáveis sociodemográficas? Se sim, cite-as. Comente se há uma justificativa para o resultado encontrado.

**B.** Houve associação entre a exposição ao vírus da hepatite B e alguma das variáveis relacionadas à via de transmissão? Compare com os resultados obtidos da questão A. Houve diferença entre os resultados? Justifique.

**C.** Em relação às variáveis relacionadas ao uso de drogas, houve associação com a exposição ao vírus?

**D.** Houve diferenças entre os grupos de variáveis? Avalie a importância dos resultados encontrados com relação ao planejamento das políticas preventivas.

#### Seguem as instruções para a atividade:

1. Abra o arquivo EAD\_Inq\_17\_09. Para tanto, abra o programa de análise de dados Epi Info.

- a. Caso não tenha o programa instalado, baixe-o pelo *link*: <http://wwwn.cdc.gov/epiin-fo/7/index.htm>.
- b. Clique em Download Installer.

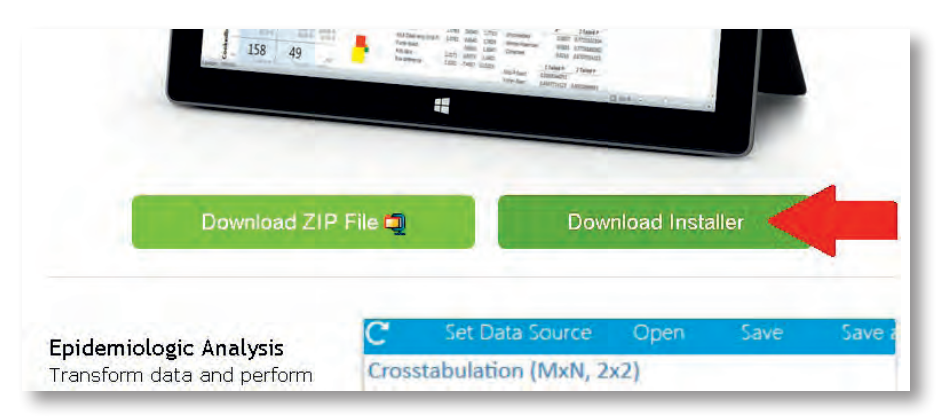

c. Salve o o instalador no seu computador e depois instale o programa. E, após, clique no **aplicativo.** 

2. Ao abrir o *menu* do programa, em Analyze data, clique na opção Classic.

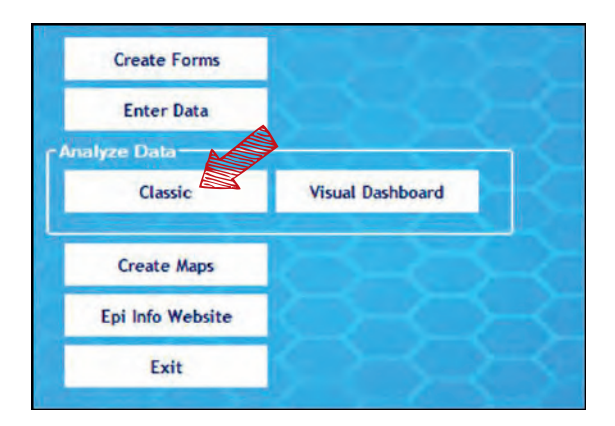

**3.** Agora, na nova janela, no *menu* à esquerda, na pasta **Data**, clique em **Read** (primeiro item abaixo de Data).

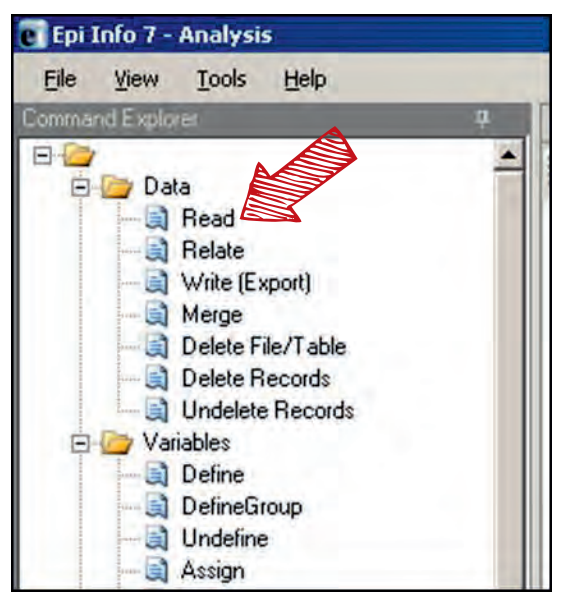

- 4. No quadro Read, escolha as seguintes opções para:
  - a. Database Type: Microsoft Excel 97-2003 Workbook (.xls).

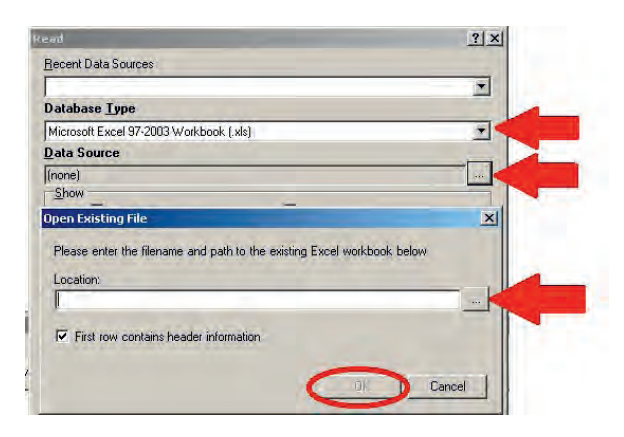

b. Data Source: clique no ícone com reticências(...). Uma caixa **Open Existing File** se abrirá. Selecione o banco de dados **EAD\_Inq\_17\_09**. Para tanto, clique no ícone com reticências e busque o diretório no qual o banco foi gravado. Clique em **OK** para a caixa Open Existing File.

5. Agora, no quadro Read, em Data Source Explore, selecione a opção EAD\_Inq\$.

|                        | 8 ×                                             |
|------------------------|-------------------------------------------------|
|                        |                                                 |
|                        | -                                               |
| ok (xls)               | -                                               |
|                        |                                                 |
| AD\EAD_Inq_04_09 s.xls |                                                 |
| Tables                 |                                                 |
|                        |                                                 |
|                        |                                                 |
|                        | ok (xls)<br>AD\EAD_lnq_04_09 s.xls<br>[] Tables |

**6.** Construa as tabelas para as variáveis de exposição solicitadas pela atividade. Para tanto, siga o exemplo a seguir.

- a. No *menu* à esquerda, na pasta **Statistics**, clique em **Tables** (terceiro item abaixo).
- b. Na caixa Table, selecione para:
  - i. Exposure Variable: variável que se quer associar (no exemplo, selecionou-se Sexo).
  - ii. Outcome Variable: **hbc\_2**
- c. Clique em OK.

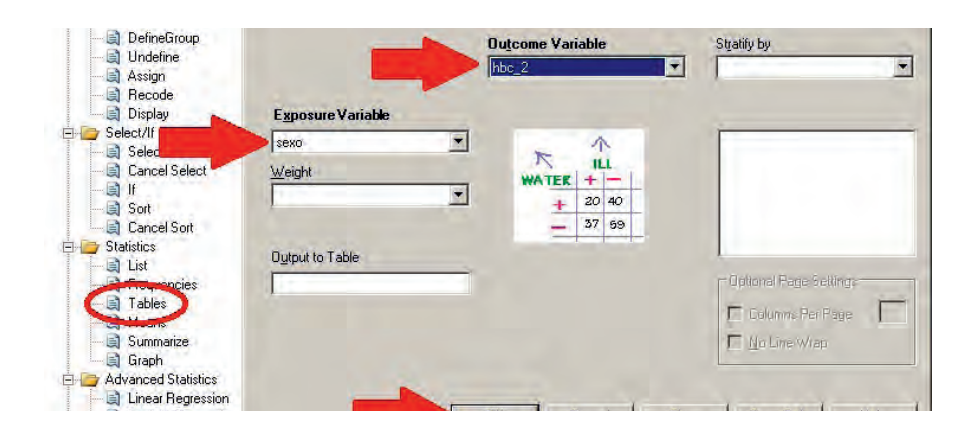

7. Com as tabelas prontas, analise os dados obtidos. Responda às questões A-D.

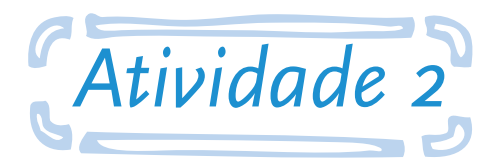

## Interpretação estatística da Análise de Regressão

**Objetivo:** ao final desta atividade, o aluno será capaz de avaliar se a possível associação encontrada é estatisticamente significativa.

Nesta atividade, deve-se calcular o *odds ratio* da associação entre a exposição ao vírus da hepatite B e as variáveis utilizadas na Atividade 1, com exceção da variável: uso de drogas injetáveis. Para tanto, utilize a regressão logística para o cálculo. Interprete os resultados obtidos.

#### Responda às seguintes questões:

**A.** Baseado nos valores obtidos, o que se pode afirmar sobre a direção e a magnitude da associação entre a exposição ao vírus da hepatite B e o nível de escolaridade? Que implicações podem ter esses resultados em termos de medidas de controle?

**B.** Quais as suas conclusões sobre a associação entre a exposição ao vírus da hepatite B e as variáveis relacionadas à via de transmissão sanguínea? O tamanho da amostra pode ter influenciado nos resultados obtidos?

**C.** Qual das variáveis ligadas à via de transmissão sexual apresenta maior magnitude de associação com a exposição ao vírus da hepatite B? Na definição de qual fator seria prioritário? Em termos de estratégia de controle, qual a importância do cálculo da magnitude de associação e do risco atribuível?

#### Seguem as instruções para a atividade:

1. Repita as etapas de 1-5 da atividade anterior.

**2.** Agora, para a regressão logística, no *menu* à esquerda, na pasta **Advanced Statistics**, clique em **Logistic Regression** (segundo item abaixo da pasta).

3. Na caixa Logistic Regression, para Outcome Variable, selecione hbc\_1.

**4.** Ainda na caixa **Logistic Regression**, em **Other Variables**, selecione a variável a ser analisada. Ela aparecerá no quadro abaixo, clique sobre ela.

a. Para as variáveis com duas categorias, apenas faça até a etapa 4 e clique em **OK.** (O exemplo mostra a variável **Sexo3**).

| Cancel Sort                | Logistic Regression         |                         | <u>? ×</u>           |
|----------------------------|-----------------------------|-------------------------|----------------------|
| Statistics                 | Outcome Variable            | Other <u>V</u> ariables | Interaction Terms    |
| - ) Tables                 | Match Variable              | Make Dummy              |                      |
| Summarize     Graph        | <u>W</u> eight              |                         |                      |
|                            | Confidence Limits           |                         |                      |
| Cox Proportional Hazards   | Dutput to Table             | -                       |                      |
| Complex Sample Frequencies | □<br>□ <u>N</u> o Intercept | () = Dummy variable     |                      |
| E Dutput                   |                             | OK Cancel               | Clear Save Only Help |
| RouteDut                   |                             |                         |                      |

b. Para as variáveis com mais de duas categorias, execute a etapa 4a-b. Clique em **Make Dummy** (ícone que aparecerá abaixo de **Other Variables**). Ao final, clique em **OK**. (O exemplo mostra a variável a**gegroup**).

| E j Statistics                  | Logistic Regression |                                                                                                    | 7 3                                                                                                    |
|---------------------------------|---------------------|----------------------------------------------------------------------------------------------------|----------------------------------------------------------------------------------------------------|
|                                 | Outcome Variable    | Other <u>V</u> ariables                                                                                         | Interaction Terms                                                                                                    |
|                                 | hbc_1               |                                                                                                    |                                                                                                    |
| - 🗐 Means                       | Match Variable      | and the second second                                                                                           |                                                                                                    |
| - 🗐 Summarize                   |                     | Make Dummy                                                                                                    |                                                                                                    |
| Graph                           | Weight              | Scentoup                                                                                                    |                                                                                                    |
| Advanced Statistics             |                     | -                                                                                                    |                                                                                                    |
| C-B Logistic Regression         | Confidence Limits   |                                                                                                    | and the second second se |
| - Capitari Mieler Survival      | Conjudences Ennice  |                                                                                                    |                                                                                                    |
| Cox Proportional Hazards        | Dutout to Table     |                                                                                                    |                                                                                                    |
| Complex Sample Frequencies      |                     |                                                                                                    |                                                                                                    |
| Complex Sample Lables           |                     |                                                                                                    |                                                                                                    |
| Complex sample means     Output | No Intercept        | 1                                                                                                    |                                                                                                    |
| Header                          |                     | () = Dummy variable                                                                                             |                                                                                                    |
| — 🗐 Туре                        |                     |                                                                                                    |                                                                                                    |
| RouteOut                        |                     | UK Lancel                                                                                                    | <u> </u>                                                                                                    |
| - CloseUut                      |                     | All a second as a second as a second as a second as a second as a second as a second as a second as a second as |                                                                                                    |

c. Para as variáveis com mais de duas categorias e com dados "**missing**", inicialmente no *menu* à esquerda, na pasta **Select/If**, clique em **Select** (primeira opção abaixo da pasta).

i. Na caixa Select, em **Available Variables**, escolha a **variável** (no exemplo, escolheu-se **escola3**).

ii. Na opção Select Criteria, em frente da variável escolhida, adicione o ícone >o.
 Adicione o sinal de maior clicando nele entre as opções à direita. Depois, adicione o zero.

iii. Clique **OK.** 

| Assign                                                        | Available Variables<br>escola3                                                                                                    | - | +   | - 1 | * 7 | - | <   | > | 8  | u | 1     | 1   |
|---------------------------------------------------------------|----------------------------------------------------------------------------------------------------|---|-----|-----|-----|---|-----|---|----|---|-------|-----|
| Select/If                                                     | Called Charles                                                                                                    |   | ÁNE |     | OR  | 1 | Yes |   | No | I | Missi | ing |
| - Cancel Select<br>- Cancel Select<br>- Cancel Select<br>Sort | escola3>0                                                                                                    |   |     | -   |     | _ | _   | _ |    |   |       | f() |
| Cancel Sort                                                   |                                                                                                    |   |     |     |     |   |     |   |    |   |       |     |
| 121                                                           | and the second second s | - |     | - 1 |     | 1 |     | 1 |    | 1 |       |     |

iv. Agora, siga a etapa 4b.

**5.** Com os valores do *odds ratio* da associação entre a exposição ao vírus e as variáveis especificadas, responda às questões A-C.

## Referências

<sup>1</sup> BRASIL. Ministério da Saúde. **Estudo de prevalência de base populacional das infecções pelos vírus das** hepatites A, B, e C nas capitais do Brasil. Brasília, 2010.

<sup>2</sup> XIMENES, Ricardo Arraes de Alencar et al. Methodology of a nationwide cross-sectional survey of prevalence and epidemiological patterns of hepatitis A, B and C infection in Brazil. **Cadernos de Saúde Pública (ENSP. Impresso)**, Rio de Janeiro, v. 26, p. 1693-1704, 2010.

<sup>3</sup> PEREIRA, L. M. M. B. et al. Population-Based Multicentric Survey of Hepatitis B Infection and Risk Factor Differences among Three Regions in Brazil. **The American Journal of Tropical Medicine and Hygiene**, v. 81, p. 240-247, 2009.

## Atividades do Módulo 6 Análise de Séries Temporais na Epidemiologia

## José Leopoldo Ferreira Antunes

Universidade de São Paulo (USP), Faculdade de Saúde Pública, Departamento de Epidemiologia, São Paulo, SP, Brasil.

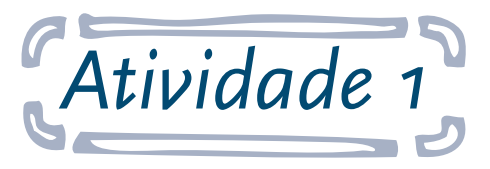

## Tendência da mortalidade infantil em dois estados brasileiros

**Objetivo:** ao final desta atividade, o aluno será capaz de elaborar gráficos de séries temporais, testar hipóteses e verificar sua correspondência estatística para tendência de mortalidade infantil entre dois estados brasileiros.

O Censo de 2010 levantou dados sobre a renda domiciliar média nos estados, indicando São Paulo como o valor mais elevado no País e Maranhão como o menor. Conhecendo a associação entre mortalidade infantil e condição socioeconômica, pode-se perguntar sobre a diferença entre os dois estados, no que diz respeito à tendência da mortalidade infantil. Esta atividade visa testar esta hipótese.

Utilizando, como base, o banco de dados do Sistema de Informações sobre Nascidos Vivos (Sinasc), teste a hipótese da atividade. Deve-se construir um gráfico das séries temporais da mortalidade infantil dos dois estados e verificar a correspondência estatística com a análise do gráfico. Para tanto, será necessário calcular o valor do coeficiente e do erro padrão da análise de regressão pelo procedimento de Prais-Winsten.

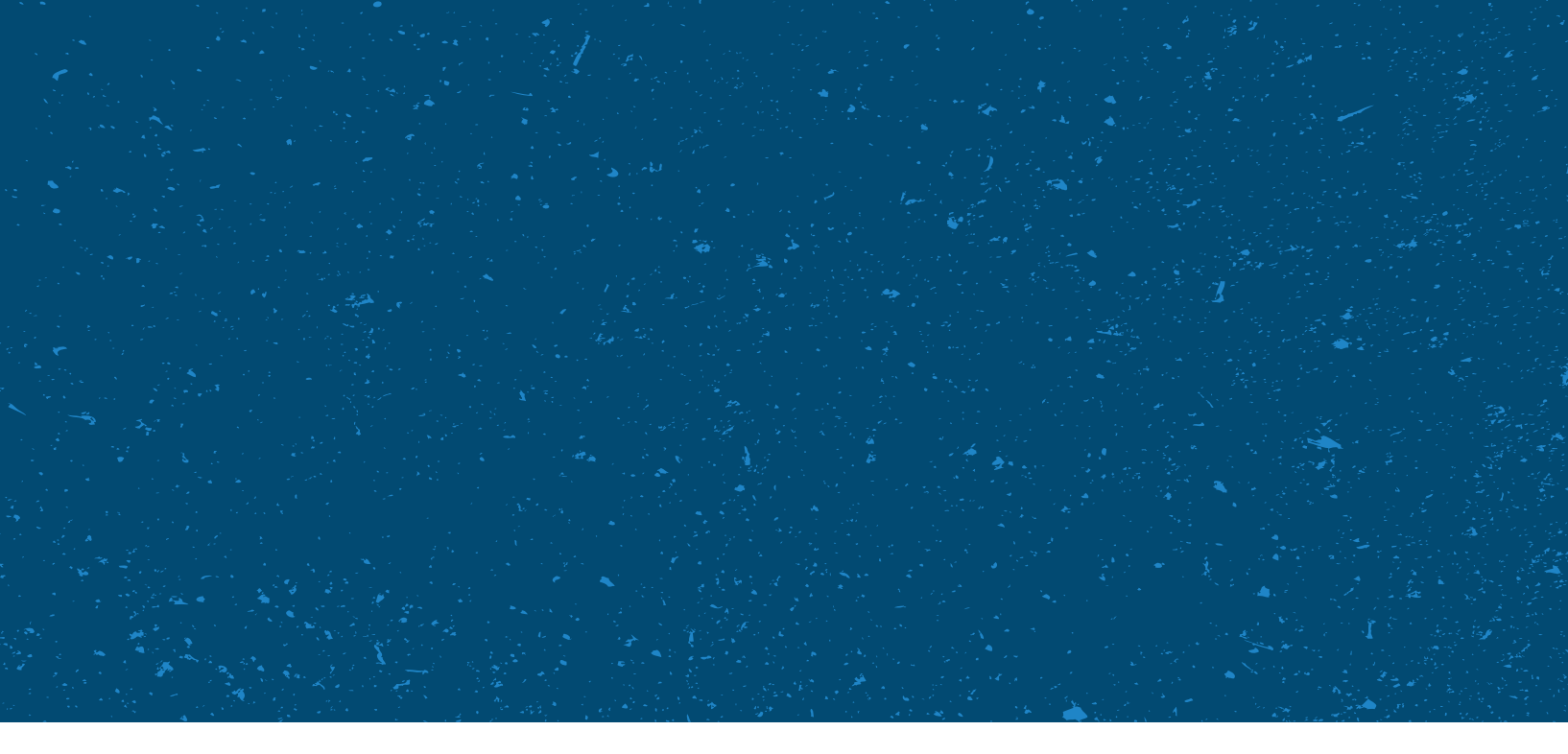

#### Responda às seguintes questões:

A. A inspeção visual do gráfico sugere qual tendência para cada um dos estados?

**B.** Qual foi a taxa de crescimento anual da mortalidade infantil em São Paulo e seu intervalo de confiança? E quais foram os resultados para Maranhão?

**C.** Os resultados são compatíveis com a hipótese? Como interpretá-los?

**D.** Qual a gravidade deste achado, de tendência estacionária para a mortalidade infantil no estado mais pobre do País?

#### Seguem as instruções para a atividade:

1. Acesse o link: <http://www2.datasus.gov.br/DATASUS/index.php?area=02>.

2. No menu à esquerda, clique em: Estatísticas Vitais.

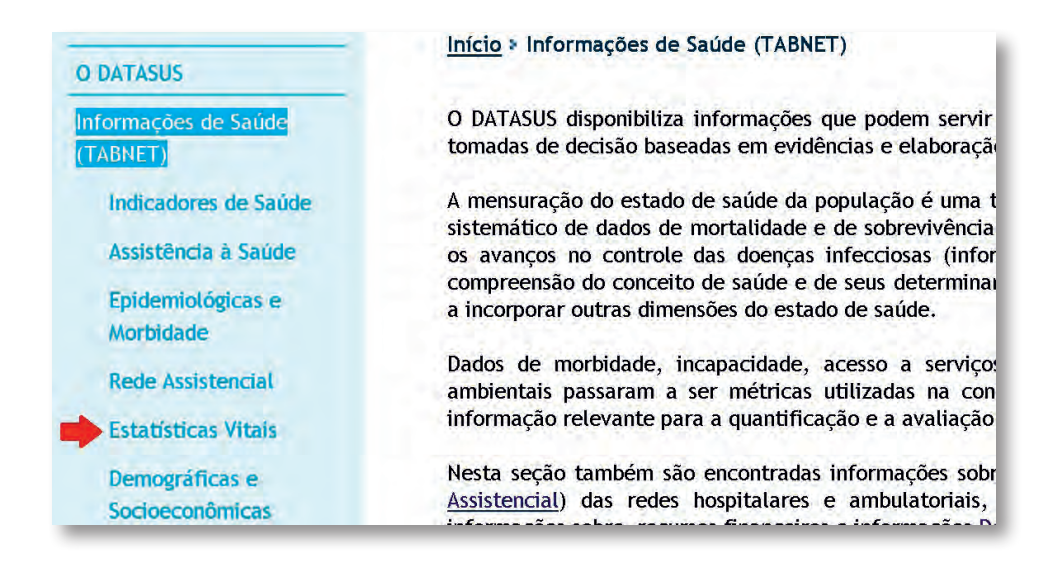

3. Agora, selecione a opção Nascidos Vivos

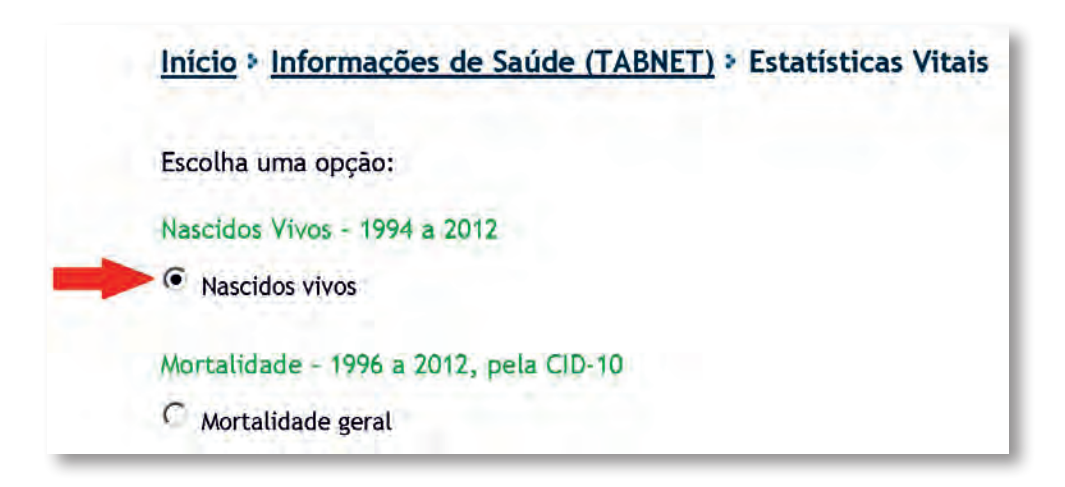

**4.** Na página à direita, em Abrangência Geográfica, selecione o estado de interesse (no exemplo a seguir, selecionou-se Maranhão).

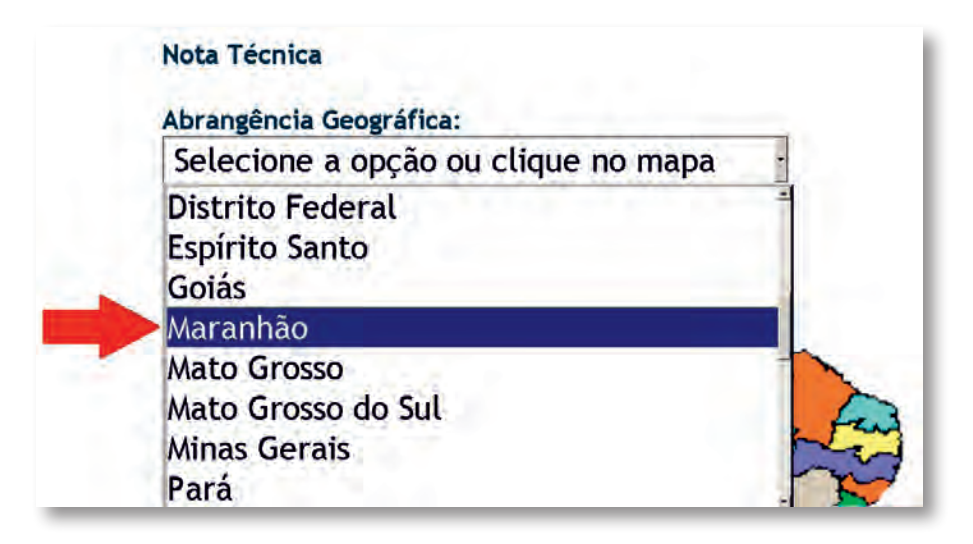

- 5. Nesta nova página, abaixo de "Nascidos Vivos Maranhão" selecione para:
  - a. Linha: Município.
  - b. Coluna: Ano do nascimento.
  - c. Conteúdo: Nascimento por residência da mãe <**Nascim p/resid.mãe**>.
- 6. Em Períodos Disponíveis, pressione a tecla Shift para selecionar os anos de 1996 a 2010.

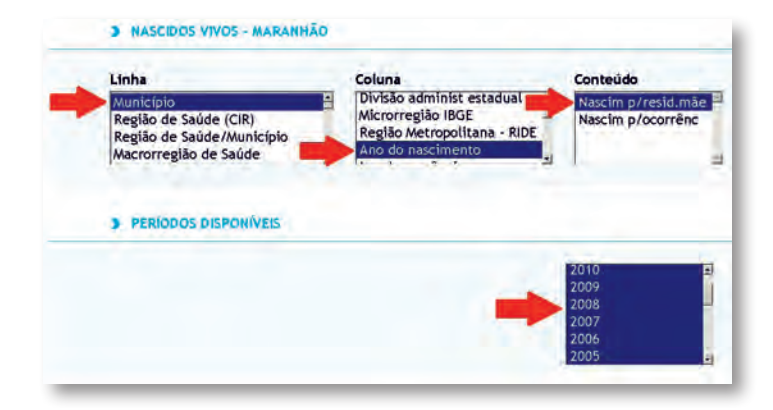

7. Agora, para visualizar a tabela, desça até o final da tela e clique em Mostra.

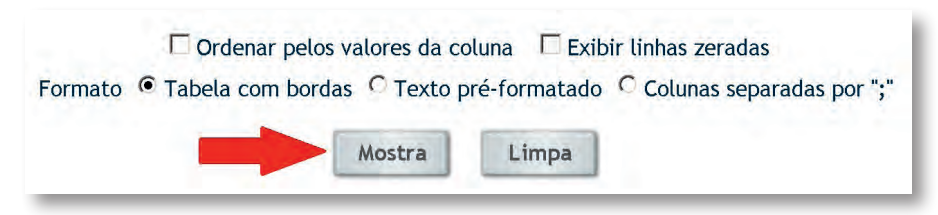

**8.** Nesta nova página, abaixo da tabela encontrada, clique em **Copia como .CVS** para importar a tabela para o Excel. Uma caixa aparecerá: escolha a opção Download e salve a tabela em seu computador.

9. Repita as etapas acima para encontrar a tabela do outro estado desta atividade.

**10.** Para obter os dados de óbitos infantis, as etapas são parecidas. Em Estatísticas Vitais, selecione **Óbitos infantis.** Em Abrangência Geográfica, selecione o estado de interesse (no exemplo a seguir, selecionou-se Maranhão).

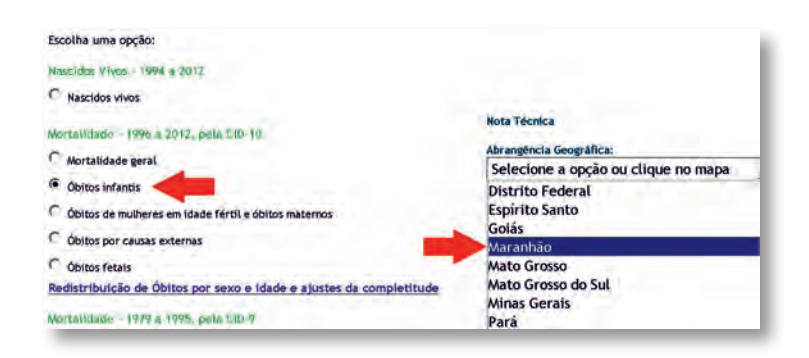

A partir da nova página, a única diferença é que, em Coluna, deve-se selecionar Ano do Óbito;
 em Conteúdo, Óbitos p/Residênc. As etapas posteriores são iguais.

| Linha                                                           | Coluna                                                 | Conteúdo               |                      |
|-----------------------------------------------------------------|--------------------------------------------------------|------------------------|----------------------|
| Município<br>Região de Saúde (CIR)<br>Região de Saúde/Município | Capítulo CID-10<br>Causa mal definidas<br>Ano do Óbito | Óbitos p/<br>Óbitos p/ | Residênc<br>Ocorrênc |
| Macrorregiao de Saude                                           |                                                        | 21                     |                      |
| > PERIODOS DISPONIVEIS                                          |                                                        |                        |                      |
|                                                                 |                                                        | 2010                   |                      |
|                                                                 |                                                        | 2000                   |                      |
|                                                                 |                                                        | 2009 2008              |                      |

**12.** Em uma planilha de Excel, elabore uma tabela apenas com os valores encontrados nas linhas referentes ao "Total", de cada uma das tabelas salvas. Na tabela, as linhas devem corresponder ao ano, ao óbito e a nascidos vivos. (Obs: os valores presentes nos exemplos a seguir correspondem ao Estado do Mato Grosso do Sul).

| Mato Grosso do Sul<br>Período:1996-2010                 |       |       |       |       |       |       |       |       |       |
|---------------------------------------------------------|-------|-------|-------|-------|-------|-------|-------|-------|-------|
| Ano                                                     | 1996  | 1997  | 1998  | 1999  | 2000  | 2001  | 2002  | 2003  | 2004  |
| Óbitos p/Residênc por Município e Ano<br>do Óbito       | 1201  | 1134  | 1058  | 1041  | 965   | 962   | 812   | 790   | 885   |
| Nascim p/resid.mãe por Municipio e<br>Ano do nascimento | 43484 | 43420 | 41917 | 41859 | 40490 | 40070 | 39933 | 39248 | 41567 |

**13.** Agora, para obter o coeficiente de mortalidade infantil, deve-se dividir o número de óbitos pelo número de nascidos vivos de cada ano e multiplicar o valor por 1.000. Para tanto, siga os passos abaixo.

a. Identifique uma linha como coeficiente de mortalidade infantil para o estado. Selecione a célula do coeficiente correspondente à coluna do ano de 1996. Insira a fórmula: = numerador (óbito infantil do ano)/ denominador (nascidos vivos do ano) \* 1.000. Pressione **ENTER.** 

| - | √ → → → → → → → → → → → → → → → → → → →                     |             |       |       |
|---|-------------------------------------------------------------|-------------|-------|-------|
|   | A                                                           | В           | С     | D     |
| 1 | Mato Grosso do Sul                                          |             |       |       |
| 2 | Período:1996-2010                                           |             |       |       |
| 3 | Ano                                                         | 1996        | 1997  | 1998  |
| 4 | Óbitos p/Residênc por Município e Ano<br>do Óbito           | 1201        | 1134  | 1058  |
| 5 | Nascim p/resid.mãe por Município e<br>Ano do nascimento     | 43484       | 43420 | 41917 |
| 6 | Coeficiente de mortalidade infantil -<br>Mato Grosso do Sul | =B4/B5*1000 | -     |       |

b. Copie (**CTRL+C**) a célula na qual acabou-se de inserir a fórmula e cole na linha do Coeficiente para encontrar os valores referentes aos outros anos.

| uo obito<br>Nascim p/resid.mãe por Município e<br>Ano do nascimento | 43484      | 43420  | 41917   | <mark>41859</mark> | 40490  | 40070  | 39933   |
|---------------------------------------------------------------------|------------|--------|---------|--------------------|--------|--------|---------|
| Coeficiente de mortalidade infantil -<br>Mato Grosso do Sul         | 27.6193542 | 26.117 | 25.2404 | 24.8692            | 23.833 | 24.008 | 20.3341 |

c. Repita as etapas de 13a-b para o outro estado.

**14.** Com os dados do coeficiente, delineie os gráficos das séries temporais da mortalidade infantil nos dois estados. Siga os passos abaixo. (Obs: valores das tabelas meramente ilustrativos).

a. Selecione a linha do coeficiente de mortalidade de um dos estados. (Obs.: colocou-se próximo dos valores dos coeficientes dos estados).

| 1 | Mato Grosso do Sul                                          |        |       |        |        |         |        |        |        |        |        |       |       |       |        |        |
|---|-------------------------------------------------------------|--------|-------|--------|--------|---------|--------|--------|--------|--------|--------|-------|-------|-------|--------|--------|
| 2 | Período:1996-2010                                           |        |       |        |        |         |        |        |        |        |        |       |       |       |        |        |
| 3 | Ano                                                         | 1996   | 1997  | 1998   | 1999   | 2000    | 2001   | 2002   | 2003   | 2004   | 2005   | 2006  | 2007  | 2008  | 2009   | 2010   |
| 4 | Óbitos p/Residênc por Município<br>e Ano do Óbito           | 1201   | 1134  | 1058   | 1041   | 965     | 962    | 812    | 790    | 885    | 801    | 742   | 741   | 682   | 736    | 631    |
| 5 | Nascim p/resid.mãe por<br>Município e Ano do nascimento     | 43484  | 43420 | 41917  | 41859  | 40490   | 40070  | 39933  | 39248  | 41567  | 41424  | 39515 | 38621 | 41229 | 40274  | 40132  |
| 5 | Coeficiente de mortalidade<br>infantil - Mato Grosso do Sul | 27.619 | 26.12 | 25.240 | 24.869 | 23.833  | 24.008 | 20.334 | 20.128 | 21.291 | 19.337 | 18.78 | 19.19 | 16.54 | 18.275 | 15.723 |
|   | Coeficiente de mortalidade                                  | 17.576 | 17.65 | 16.44  | 15.887 | 14.3985 | 15.184 | 13.647 | 13.298 | 13.95  | 13.633 | 12.8  | 11.09 | 11.89 | 11.882 | 12.632 |

b. Agora, na aba **Inserir,** na linha do *menu* horizontal, na caixa **Gráficos**, selecione a opção **Linhas.** No *menu* que aparecer, selecione a **primeira opção** abaixo de Linha 2D.

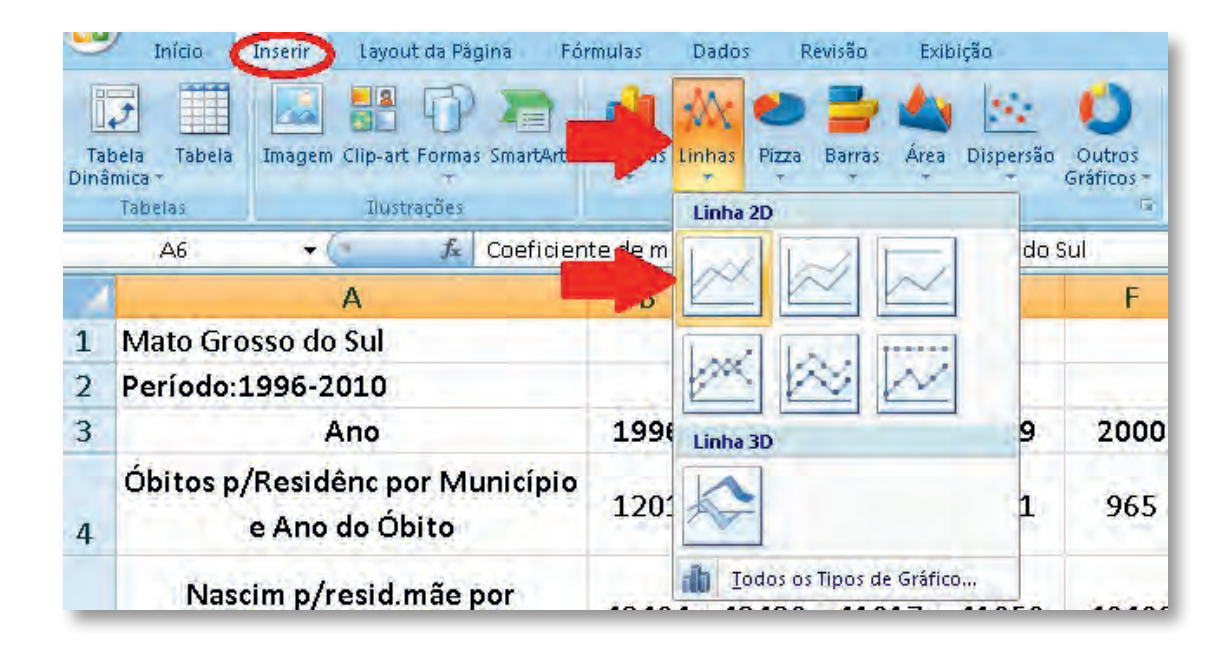

c. Neste momento, formate o gráfico que aparecerá. Na aba **Design**, no *menu* horizontal, na caixa Dados, clique na opção **Selecionar dados.** 

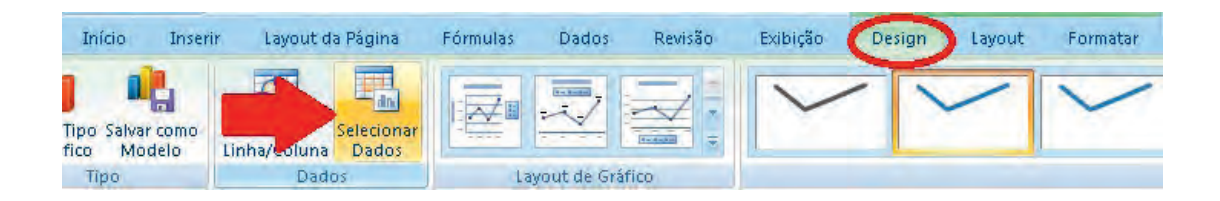

d. Na caixa que apareceu, em Rótulos do Eixo Horizontal (Categorias) (caixa à direita), clique em **Editar.** 

| <u>? ×</u>                              |
|-----------------------------------------|
| <u>.</u>                                |
| /Coluna                                 |
| Rótulos do Eixo Horizontal (Categorias) |
| Editar                                  |
| 1                                       |
| 2                                       |
| 3                                       |
| 4                                       |
|                                         |
|                                         |

e. Neste momento, selecione as linhas que contêm os anos. Clique em **OK.** 

|   | А                                                       | В     | C     | D             | E                                    | F        | G      | Ĥ                      | 1     | J     | К     | L     | M     | N     | 0     | P       |
|---|---------------------------------------------------------|-------|-------|---------------|--------------------------------------|----------|--------|------------------------|-------|-------|-------|-------|-------|-------|-------|---------|
| 1 | Mato Grosso do Sul                                      |       |       |               |                                      |          |        |                        |       |       |       |       |       |       |       |         |
| 2 | Período:1996-2010                                       |       |       |               |                                      |          |        |                        |       |       |       |       |       |       |       | dia and |
| 3 | Ano <                                                   | 1996  | 1997  | 1998          | 1999                                 | 2000     | 2001   | 2002                   | 2003  | 2004  | 2005  | 2006  | 2007  | 2008  | 2009  | 2010    |
| 4 | Óbitos p/Residênc por Município<br>e Ano do Óbito       | 1201  | 1134  | 10 Rótu       | os do Eixo                           |          | 118    | 3                      | < 790 | 885   | 801   | 742   | 741   | 682   | 736   | 631     |
| 5 | Nascim p/resid.mãe por<br>Município e Ano do nascimento | 43484 | 43420 | Inter<br>=Pla | valo do tótulo o<br>n1!\$B\$3:\$P\$3 | do eixo: | е 1996 | , 1997, 19<br>Cancelar | 39248 | 41567 | 41424 | 39515 | 38621 | 41229 | 40274 | 40132   |

f. Observe que no eixo horizontal apareceram os anos. Ainda na caixa Selecionar Fonte de Dados, em Entradas de Legenda (Série) (caixa à esquerda), clique em **Adicionar.** 

| Intervalo de dad   | de Dados<br>os do gráfico                                  | : ='A230615200                            | _219_109_129   | 5'I\$A\$3:\$A\$18;'                       | 2 ><br>A23061520C           |
|--------------------|------------------------------------------------------------|-------------------------------------------|----------------|-------------------------------------------|-----------------------------|
|                    | -                                                          | Alternar entr                             | e Linha/Coluna |                                           |                             |
| Coeficiente de moi | da ( <u>S</u> erie)<br>Z E <u>d</u> itar<br>rtalidade infa | X <u>R</u> emover<br>ntil - Mato Grosso d | to Sul 19      | iulos do Eixo Hor<br>2 Editar<br>96<br>97 | nzoncal ( <u>C</u> acegoria |
|                    |                                                            |                                           | 19<br>19<br>20 | 98<br>99<br>00                            | -                           |
| Células Ocultas e  | Vazias                                                     |                                           |                | OK                                        | Cancelar                    |

g. Na caixa Editar Série, em Nome da série: selecione a **célula** em que está escrito "Coeficiente de mortalidade" do outro estado.

| 4 | Óbitos p/Residênc por Município<br>e Ano do Óbito                  | 1201   | 1134                       | 1058                  | 1041   | 965             | 962                | 812    |    |
|---|--------------------------------------------------------------------|--------|----------------------------|-----------------------|--------|-----------------|--------------------|--------|----|
| 5 | Nascim p/resid.mãe por<br>Município e Ano do nascimento            | 43484  | 4 Editar 9<br>Nome d       | iérie<br>a série:     |        |                 | <u> ? ×</u>        | 39933  |    |
| 6 | Coeficiente de mortalidade<br>infantil - <u>Mato Grosso</u> do Sul | 27.619 | $2 \frac{Valores}{=\{1\}}$ | !\$A\$7 <br>da série: |        | 5elecon:<br>= 1 | um Inter Vala      | 20.334 | ×1 |
| 7 | Coeficiente de mortalidade<br>infantil - Distrito Federal          | 17.576 | 17.03                      | 10.44                 | 13.007 | OK              | Cancelar<br>13,104 | 13.647 | 1  |

h. Ainda na caixa Editar Série, em "Valores da série", selecione todos os valores referentes ao coeficiente de mortalidade do estado do item 13g. Aperte **ENTER.** Na caixa Selecionar Fonte de Dados, clique em **OK.** 

| 3 | Ano                                                         | 1996   | 1997  | 1998                                 | 1999                   | 2000    | 2001        | 2002             | 2003   | 2004   | 2005   | 2006  | 2007  | 2008  | 2009   | 2010   |
|---|-------------------------------------------------------------|--------|-------|--------------------------------------|------------------------|---------|-------------|------------------|--------|--------|--------|-------|-------|-------|--------|--------|
| 4 | Óbitos p/Residênc por Município<br>e Ano do Óbito           | 1201   | 1134  | 1058                                 | 1041                   | 965     | 962         | 812              | 790    | 885    | 801    | 742   | 741   | 682   | 736    | 631    |
| 5 | Nascim p/resid.mãe por<br>Município e Ano do nascimento     | 43484  | 43420 | Nome da se<br>Pisn119A<br>Valores da | irin:<br>\$7<br>sérin: | -       | = Confident | de 33            | 39248  | 41567  | 41424  | 39515 | 38621 | 41229 | 40274  | 40132  |
| 6 | Coeficiente de mortalidade<br>Infantil - Mato Grosso do Sul | 27.619 | 26.12 | -Plan11\$6                           | \$7:\$2\$7             | Car     | = 17.576498 | 25, I<br>Jar 334 | 20.128 | 21.291 | 19.337 | 18.78 | 19.19 | 16.54 | 18.275 | 15.723 |
| 7 | Coeficiente de massalle la<br>Infantil - Distritor eur      | 17.576 | 17.65 | 16.44                                | 15.887                 | 14.3985 | 15,184      | 13.647           | 13.298 | 13.95  | 13.633 | 12.8  | 11.09 | 11.89 | 11.882 | 12.632 |

i. Na aba Layout, na caixa Eixos, selecione **Eixo**. Selecione **Eixo Horizontal Principal**. No *menu* que se abrirá, selecione **Mais Opções de Eixo Horizontal Principal...** 

| La      | /out da Página Fór         | mulas I          | Dados Re   | evisão E | xibição                    | Design 🤇            | Layo  | ut) Forma                                     | atar                       |      |                |                                        |                                  |                        |
|---------|----------------------------|------------------|------------|----------|----------------------------|---------------------|-------|-----------------------------------------------|----------------------------|------|----------------|----------------------------------------|----------------------------------|------------------------|
| *<br>lo | Imagem Formas Cai<br>de Te | xa<br>exto Gráfi | do Títulos | Legenda  | Rótulos de Ti<br>Dados * I | abela de<br>Dados - | Eixos | Linhas de<br>Grade +                          | Área de<br>Plotagem *      | Pare | de do<br>ficom | Base do Rotação<br>Gráfica - 3D        | Linha de<br>Tendência •          | Linhas<br>Supr         |
|         | Inserir<br><b>f</b> æ      |                  |            | Rotulos  |                            | ->                  |       | Eixo <u>H</u> orizon<br>Eixo <u>V</u> ertical | tal Principal<br>Principal | F    |                | Nenhum<br>Não exibir eixo              |                                  |                        |
| 4       |                            | В                | С          | D        | E                          | F                   |       | G                                             | Н                          |      | dis            | Mostrar Eixo da l                      | Esquerda para                    | a Direita              |
| Su      |                            |                  |            |          |                            |                     |       |                                               |                            |      |                | rótulos                                | luerua para a                    | uireita com            |
| 10      | Ē.                         |                  |            |          |                            |                     |       |                                               |                            |      | din            | Mostrar Eixo sem<br>Exibir eixo sem ró | <b>Rótulos</b><br>itulos ou marc | as de                  |
| no      |                            | 1996             | 1997       | 1998     | 1999                       | 200                 | 0     | 2001                                          | 2002                       |      |                | escala                                 |                                  |                        |
| nc      | por Município              | 1201             | 1134       | 1058     | 1041                       | 96                  | 5     | 962                                           | 812                        |      | <u>dh</u>      | Exibir eixo da dire<br>rótulos         | eita para a esc                  | csquerda<br>querda com |
| 0       | Obito                      |                  | ++01       | 1000     |                            | 500                 |       | 194                                           |                            |      | M              | lais Opções de Eixo                    | Horizontal Pr                    | incipal                |

j. Nesta caixa que apareceu, em Opções de Eixo, selecione para "Eixo vertical cruza em:" a opção **No categoria número: 1.** Para Eixo de Posição, selecione a opção **Nas marcas de escala.** 

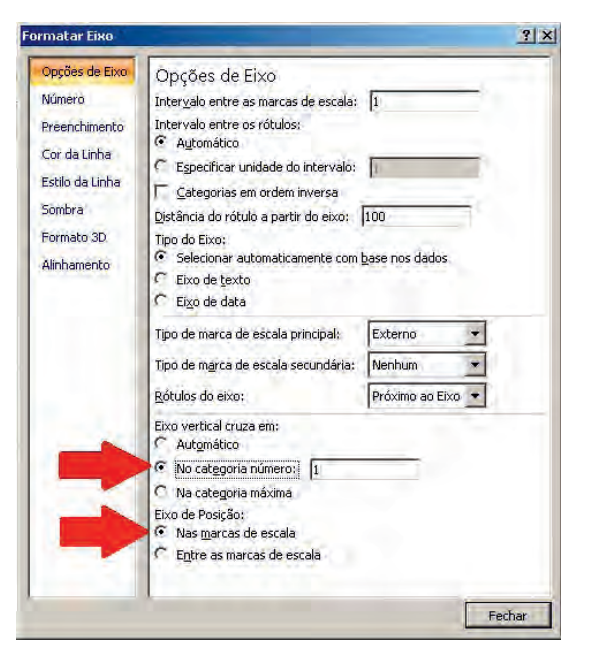

15. Agora, o gráfico está pronto para ser analisado. Responda à questão A.

**16.** Para confirmar estatisticamente a hipótese, utilize o procedimento de estimação de tendências. Primeiramente, calcule o logaritmo dos valores do coeficiente de mortalidade infantil.

**17.** Identifique uma coluna como Logaritmo-Estado (especifique o estado). Na célula abaixo, insira a fórmula: =LOG10(célula do valor do coeficiente). Clique **ENTER** depois.

| A partir de 2007 (todos agravos)          |               |
|-------------------------------------------|---------------|
| Dengue                                    |               |
| A partir de 2001 (Hanseníase e Tuberculo: | se)           |
| Selecione o agravo                        |               |
| Dados - 2001 a 2006 (exceto Hanseniase e  | Tuberculose), |
|                                           |               |
|                                           |               |
| Dbs.: É necessário                        |               |

**18.** Agora, o procedimento é parecido com a etapa 13b. Copie a célula com a fórmula e cole nas demais referentes ao logaritmo.

| 6 | Coeficiente de mortalidade<br>infantil - Mato Grosso do Sul | 27.619 | 26.12 | 25.240 | 24.869 | 23.833  | 24.008 | 20.334 | 20.128 | 21.291 | 19.337 | 18.78 | 19.19 | 16.54 | 18.275 | 15.723 |
|---|-------------------------------------------------------------|--------|-------|--------|--------|---------|--------|--------|--------|--------|--------|-------|-------|-------|--------|--------|
| 7 | Coeficiente de mortalidade<br>infantil - Distrito Federal   | 17.576 | 17.65 | 16.44  | 15.887 | 14.3985 | 15.184 | 13.647 | 13.298 | 13.95  | 13.633 | 12.8  | 11.09 | 11.89 | 11.882 | 12.632 |
| 8 | Logaritmo - Mato Grosso do Sul                              | 1.4412 | 1.417 | 1.4021 | 1.3957 | 1.37718 | 1.3804 | 1.3082 | 1.3038 | 1.3282 | 1.2864 | 1.274 | 1.283 | 1.219 | 1.2619 | 1.1965 |
| 9 | Logaritmo - Distrito Federal                                | 1.2449 | 1.247 | 1.2159 | 1.201  | 1.15832 | 1.1814 | 1.135  | 1.1238 | 1.1446 | 1.1346 | 1.107 | 1.045 | 1.075 | 1.0749 | 1.1015 |

**19.** Utilize agora o programa Stata para efetuar a análise estatística das séries temporais. A análise deverá ser feita para cada estado separadamente.

**20.** Inicialmente, na tabela criada no Excel, mude os nomes das variáveis para: ano, óbitos, nascidos, cmi, logcmi, para reconhecimento no programa. Agora, selecione as linhas referentes a um estado e as copie (sugestão: segure **CTRL** enquanto seleciona as colunas e depois aperte **CTRL** + **C**). Clique com o botão direito sobre uma célula de uma linha em branco, abaixo da seleção. No *menu* que abrirá, clique em Colar Especial... (em negrito, Colar Especial...). Na caixa Colar Especial, selecione Transpor (em negrito, transpor). Clique em OK (em negrito OK). Note que as variáveis agora apresentam-se nas colunas.

| 1  | Α          | В         | С                               | D | E          | F                                          | G       | н          |     | 9  | Ano  | obitos | nascidos | cmi     | logcmi  |
|----|------------|-----------|---------------------------------|---|------------|--------------------------------------------|---------|------------|-----|----|------|--------|----------|---------|---------|
| 1  | Mato Gros  | so do Sul |                                 |   |            |                                            |         |            |     | 10 | 1996 | 1201   | 43484    | 27.6194 | 1.44121 |
| 2  | Período:19 | 996-2010  |                                 | - | _          |                                            | atul    |            |     | 11 | 1997 | 1134   | 43420    | 26.117  | 1.41692 |
| 3  | Ano        | 1996      | Lolar especial                  | - | -          |                                            | 1 1     | 2002       |     | 12 | 1998 | 1058   | 41917    | 25.240  | 1.4021  |
| 4  | obitos     | 1201      | • Tudo                          |   | C Todos    | usando tema da ori                         | igem 2  | 812        |     | 13 | 1999 | 1041   | 41859    | 24.8692 | 1.39566 |
| 5  | nascidos   | 43484     | C Eórmulas                      |   | C Tudo,    | exceto bordas                              | 70      | 39933      |     | 14 | 2000 | 965    | 40490    | 23.833  | 1.37718 |
| 6  |            | 27.6194   | C Valores                       |   | CLargur    | as da coluna                               | . 00    | 3 20.3341  |     | 15 | 2001 | 962    | 40070    | 24.008  | 1.38036 |
| 7  | 16 7       | 1.44121   | C Comentários                   |   | C Valore:  | as e rormacos de ni<br>s e formatos de núr | mero BO | 36 1.30822 |     | 16 | 2002 | 812    | 39933    | 20.3341 | 1.30822 |
| 8  |            |           | 🗘 Vaļidasāo                     |   |            |                                            | CANA.   |            |     | 17 | 2003 | 790    | 39248    | 20.1284 | 1.30381 |
| 9  |            |           | Operação                        |   |            |                                            | -       |            |     | 18 | 2004 | 885    | 41567    | 21.2909 | 1.32819 |
| 10 | ·          |           | <u>N</u> enhuma <u>O</u> Adviso |   | C Multipli | cação                                      |         | 1.         | _ / | 19 | 2005 | 801    | 41424    | 19.3366 | 1.28638 |
| 11 |            |           | C Subtração                     |   | Stande     |                                            |         |            | 1   | 20 | 2006 | 742    | 39515    | 18.7777 | 1.27364 |
| 12 |            |           |                                 |   | Tranco     | 51)                                        |         |            |     | 21 | 2007 | 741    | 38621    | 19.1865 | 1.28299 |
| 13 |            |           | 1 Tangi di cili bi di           | - | . grange   | 20                                         |         |            |     | 22 | 2008 | 682    | 41229    | 16.5418 | 1.21858 |
| 14 |            |           | Colan virisulo                  |   | 0          | K Cance                                    | elar    |            |     | 23 | 2009 | 736    | 40274    | 18.2748 | 1.26185 |
|    |            |           | -                               | - |            |                                            |         |            |     | 24 | 2010 | 631    | 40132    | 15.7231 | 1.19654 |

**21.** Abra o programa. Na tela inicial, em **Command** (caixa no canto inferior direito), digite **edit** e pressione **ENTER**. A caixa do Data Editor aparecerá. Cole dentro dela a tabela previamente copiada (sugestão: **CTRL** + **V**). Nesse momento, o Stata perguntará se deseja considerar a primeira linha como dados (*treat first row as data*) ou como nome de variáveis (*treat first row as variable names*): selecione a opção "considerar como nome de variáveis". Feche o Data editor. (OBS. IMPORTANTE: o Stata é um programa em inglês; logo, a pontuação da numeração é diferente. Certifique-se de que, no lugar da vírgula, tenha ponto. Caso contrário, o programa não entenderá o dado como um número).

| File Edit Data Graphies     | s Statistics User Window Help<br>gof + ⊡of ⊡s ⊡ IO ©                                                                                                    |
|-----------------------------|----------------------------------------------------------------------------------------------------|
| There are no items to show. | (B)<br>                                                                                                    |
|                             | Notes: a color general set and a set and a set |
|                             |                                                                                                    |

**22.** Calcule agora o valor do coeficiente e do erro padrão da análise de regressão pelo procedimento de Prais-Winsten.

**23.** Primeiramente, no *menu* horizontal, clique em **Statistics.** No novo *menu*, selecione a opção **Time series.** No *menu* que aparecerá, clique em **Prais-Winsten regression.** 

| 📑 🖬 🛤 🗓 🖻 • 🔟 • I | Summaries, tables, and tests                                                                                                    |                                                                                                    |  |  |
|-------------------|----------------------------------------------------------------------------------------------------|----------------------------------------------------------------------------------------------------|--|--|
| Review T # X      | Linear models and related                                                                                                    |                                                                                                    |  |  |
| = Command _rc     | Binary outcomes     >       Ordinal outcomes     >       Categorical outcomes     >       Count outcomes     >       Exact statistics     >       Endogenous covariates     >       Sample-selection models     > | Copyright 1985-2011 StataCorp LP<br>StataCorp<br>4905 Lakeway Drive<br>College Station, Texas 77845 USA<br>800-STATA-PC http://www.stata.com<br>979-696-4600 stata@stata.com<br>979-696-4601 (fax)<br>icense: |  |  |
|                   | Multilevel mixed-effects models  Generalized linear models Nonparametric analysis                                                                                                    |                                                                                                    |  |  |
|                   | Time series                                                                                                    | Setup and utilities                                                                                                    |  |  |
|                   | Multivariate time series<br>State-space models                                                                                                    | ARIMA and ARMAX models<br>ARCH/GARCH                                                                                                    |  |  |
|                   | Longitudinal/panel data                                                                                                    | ARFIMA models                                                                                                    |  |  |
|                   | Survival analysis                                                                                                    | Unobserved-component models                                                                                                    |  |  |
|                   | Epidemiology and related                                                                                                    | Prais-Winsten regression                                                                                                    |  |  |
|                   |                                                                                                    |                                                                                                    |  |  |
|                   | SEM (structural equation modeling)                                                                                                    | Regression with Newey-West std. errors                                                                                                    |  |  |
|                   | SEM (structural equation modeling)                                                                                                    | Regression with Newey-West std. errors Postestimation                                                                                                    |  |  |

**24.** Um quadro se abrirá. Nele, registre a variável dependente logcmi (logaritmo do coeficiente de mortalidade infantil) e a variável independente (ano). Clique no ícone **Time settings** (canto superior à direita), para definir a sequência de dados como sendo uma série temporal.

| lodel by/if/in SE/Robust Reporting | g Optimization           |  |  |
|------------------------------------|--------------------------|--|--|
| Dependent variable: Independe      | nt variables:            |  |  |
| logcmi 💽 🔜 ano                     |                          |  |  |
| Method to compute autocorrelation  |                          |  |  |
| Single-lag OLS of residuals        | Based on Durbin-Watson   |  |  |
|                                    | Adjusted autocorrelation |  |  |
| Single-lead OLS of residuals       | Adjusted autocorrelation |  |  |

**25.** Na nova tela, registre o nome da variável que marca o tempo (ano) e em "Time unit and display format for the time variable", clique no tipo de variação temporal: **Yearly.** Clique em **OK.** 

| tsset - Declare dataset to be time-    | -series data                  |
|----------------------------------------|-------------------------------|
| Time van                               | Panel ID variable: (optional) |
| Time unit and display format for the t | ime variable                  |
| Clock                                  | C Quarterly                   |
| Daily                                  | Half-yea                      |
| Weekly                                 | Yearty                        |
| Monthly                                | Generic                       |

**26.** O resultado da análise então aparecerá. Observe os valores do coeficiente relativo à variação anual e seu respectivo intervalo de confiança. (Obs: o valor mostrado corresponde ao Estado de São Paulo).

| Source   | SS         | df    |      | MS      |       | Number of obs             | = 1      |
|----------|------------|-------|------|---------|-------|---------------------------|----------|
| Model    | 1.81496981 | 1     | 1.81 | 496981  |       | F( 1, 13)<br>Prob > F     | = 2228.4 |
| Residual | .010588014 | 13    | .000 | 0814463 |       | R-squared                 | = 0.994  |
| Total    | 1.82555782 | 14    | .130 | 396987  |       | Adj R-squared<br>Root MSE | = .0285  |
| logemi   | Coef.      | Std.  | Err. | ¢.      | P> t  | [95% Conf.                | Interval |
| ano      | 0450923    | .0043 | 919  | -10.27  | 0.000 | 0545804                   | 035604   |
| _cont    | 93.07891   | 8.797 | 013  | 10.58   | 0.000 | 4.07412                   | 1.083    |
|          | .7743317   |       |      |         | E     |                           |          |

**27.** Aplique os valores obtidos para o coeficiente e o intervalo de confiança (relativos à variável "ano") na Fórmula 1 da apostila-texto.

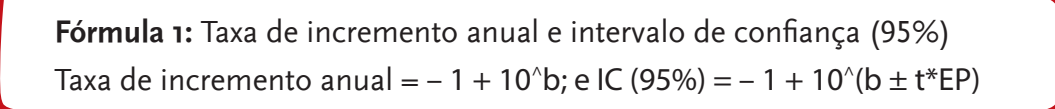

**28.** Repita as etapas de 20-27 para obter os valores do outro estado.

**29.** Agora, responda à questão B.

**30.** Observe que a taxa de incremento anual delimita a intensidade da tendência. Os resultados obtidos são compatíveis com a hipótese. Responda agora às questões C e D.
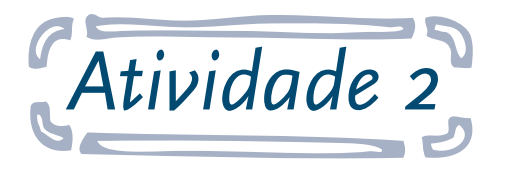

## Avaliação da sazonalidade na incidência de leptospirose

**Objetivo:** ao final desta atividade, o aluno será capaz de formular hipóteses baseadas em séries temporais e testá-las utilizando a análise de regressão linear segundo o procedimento de Prais-Winsten.

Sabe-se que o período de verão é mais chuvoso no Estado de São Paulo, enquanto o inverno tem clima mais seco. As chuvas de verão são fortes e intensas, o que propicia alagamentos nos grandes centros urbanos. Esta condição pode favorecer a transmissão da leptospirose. Nesta atividade, teste a hipótese de variação sazonal na incidência dessa doença no Estado de São Paulo.

Para tanto, utilize o banco de dados do Sistema de Informação de Agravos de Notificação (Sinan). Crie um gráfico com os dados obtidos e analise-o. Verifique se a conclusão encontrada é estatisticamente significante.

#### Responda às seguintes questões:

**A.** Através do gráfico, a percepção visual de variação sazonal coincide com a hipótese formulada? Justifique com base no gráfico.

- B. Quais foram os resultados encontrados para b2 e b3 e seus respectivos erros padrão?
- **C.** Os coeficientes resultam em p < 0,001? Qual a conclusão disso?

#### Seguem as instruções para a atividade:

- 1. Acesse o link: <http://dtr2004.saude.gov.br/sinanweb/>
- 2. Abaixo do texto sobre "O que é o Sinan", clique na caixa Tabulação de dados.

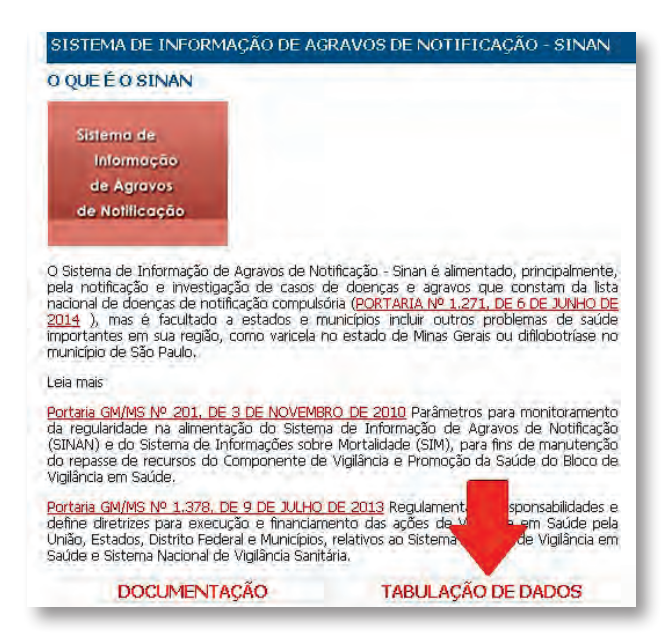

**3.** Na nova página, abaixo de Tabulação de Dados, em Dados – 2001 a 2006 (exceto Hanseníase

e Tuberculose), selecione Leptospirose.

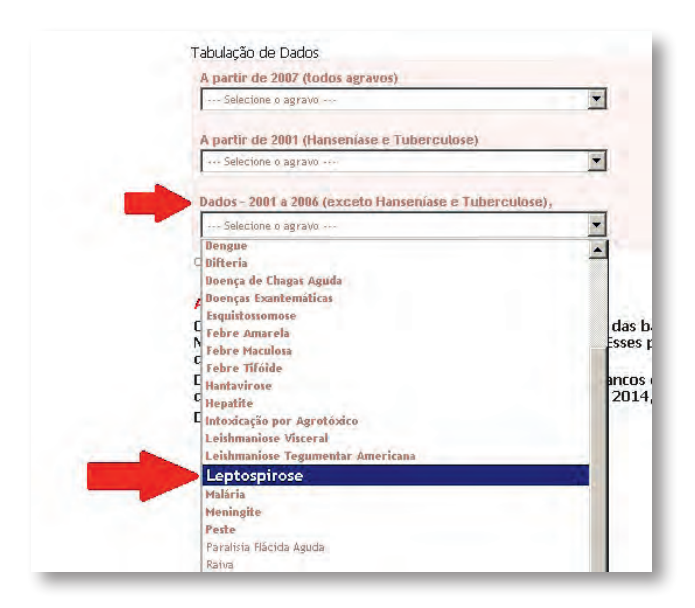

**4.** Uma nova janela se abrirá (obs: caso não abra, desbloqueie o *pop-up* do navegador). Nela, abaixo de "Leptospirose – Casos confirmados notificados no Sistema de Informação de Agravos de Notificação - Sinan", selecione para:

- a. Linha: Mês 1º Sintoma(s).
- b. Coluna: Ano 1º Sintoma(s).
- c. Conteúdo: Casos confirmados.
- d. Períodos Disponíveis: todos os anos de **2001 2006.**

| LEPTOSPIROSE - Casos confirmados notificado                                                                     | os no Sistema de Informação de Agravos de Notificação - Sinan                                                                                                    |
|----------------------------------------------------------------------------------------------------|----------------------------------------------------------------------------------------------------|
| (Monal & Ginamolo) =<br>UF Realitação<br>Linitea Munic Notificação = col                                        | Não trive<br>Ande I Tiskinona()<br>Mé I Tiskinona()<br>UF Nolificação Duriteirido                                                                                                    |
| Provide the second second second second second second second second second second second second second second s | arlodos Disponíveis                                                                                                    |
|                                                                                                    |                                                                                                    |
| Se                                                                                                    | eleções Disponíveis                                                                                                    |
| Anu 1º Siriboria(s)                                                                                             | TECHNICAS CALENDAR -<br>2001 -<br>2002 -                                                                                                    |
| Més 1º Sintoma(s)                                                                                               | Techer Constantiation Constantiation Constantiatis Constantiatio Constantiation Constantiation Constantiation C |
| UF Notificeção                                                                                                  | Tedescommercial and Angele Angele                                                                                                    |
| UF Residencia                                                                                                   | Pio de Janenio                                                                                                    |

- e. Abaixo de Seleções Disponíveis, em UF Residência, selecione **São Paulo.**
- 5. Agora, para visualizar a tabela, desça até o final da tela e clique em Mostra.

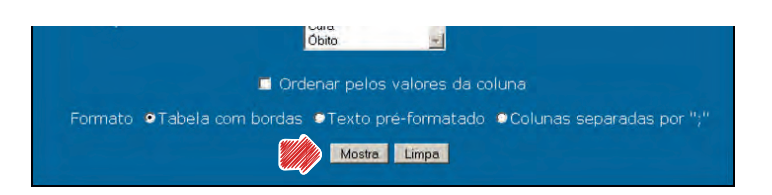

**6.** Nesta nova página, abaixo da tabela encontrada, clique em **Copia como .CVS** para importar a tabela para o Excel. Uma caixa aparecerá, escolha a opção Download e salve a tabela em seu computador.

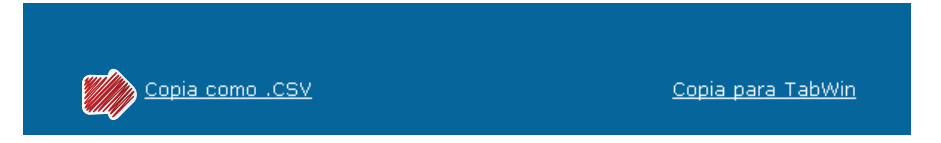

**7.** Abra a tabela salva. Delete a linha referente ao Total. Substitua as células com os meses pela inicial de cada mês. Selecione a coluna com as iniciais e copie-a (**CTRL** +**C**). (Obs: os valores da tabela abaixo não correspondem aos reais).

| A             | В            | C          | D           | E           | F          | G          | H         | 1          | 4            | K  | 1 |
|---------------|--------------|------------|-------------|-------------|------------|------------|-----------|------------|--------------|----|---|
| 1 LEPTOSPIRO  | OSE - Casos  | confirmad  | os notifica | dos no Sist | ema de Inf | formação d | e Agravo: | s de Notif | icação - Sin | an |   |
| 2 Casos confi | rmados por   | Més 1º Sir | ntoma(s) e  | Ano 1º Sin  | toma(s)    |            |           |            |              |    |   |
| 3 UF Residén  | cia: Sao Pau | olu        |             |             |            |            |           |            |              |    |   |
| 4 Período:200 | 01-2006      |            |             |             |            |            |           |            |              |    |   |
| 5 Me. 1º Sir  | 2001         | 2002       | 2003        | 2004        | 2005       | 2006 To    | otal      |            |              |    |   |
| 6.1           | 100          | 120        | 90          | 80          | 130        | 140        | 650       |            |              |    |   |
| 7 f           | 200          | 109        | 110         | 194         | 100        | 150        | 795       |            |              |    |   |
| 8 m           | 130          | 98         | 80          | 120         | 87         | 210        | 716       |            |              |    |   |
| 9 a           | 110          | 70         | 35          | 57          | 90         | 140        | 508       |            |              |    |   |
| 10 m          | 24           | 41         | 22          | 43          | 40         | 50         | 257       |            |              |    |   |
| 11            | 45           | 38         | 20          | 45          | 39         | 41         | 221       |            |              |    |   |
| 12 1          | 67           | 20         | 10          | 30          | 15         | 40         | 151       |            |              |    |   |
| 13 a          | 86           | 10         | 7           | 10          | 22         | 55         | 158       |            |              |    |   |
| 14 s          | 25           | 22         | 30          | 23          | 41         | 60         | 222       |            |              |    |   |
| 15 0          | 25           | 30         | 41          | 25          | 65         | 75         | 268       |            |              |    |   |
| 16 n          | 25           | -40        | 41          | 30          | 71         | 35         | 260       | 1          |              |    |   |
| 17 d          | 50           | 70         | 60          | 62          | 80         | 71         | 386       |            |              |    |   |
| 18            |              |            |             |             |            |            |           |            | ummun.       |    |   |

8. Cole (CTRL+V) na mesma coluna, mas nas linhas abaixo. Repita essa ação por cinco vezes.

**9.** Neste momento, selecione todos os valores abaixo do ano de 2002. Copie-os e cole-os abaixo dos valores do ano de 2001. Faça o mesmo para os demais anos.

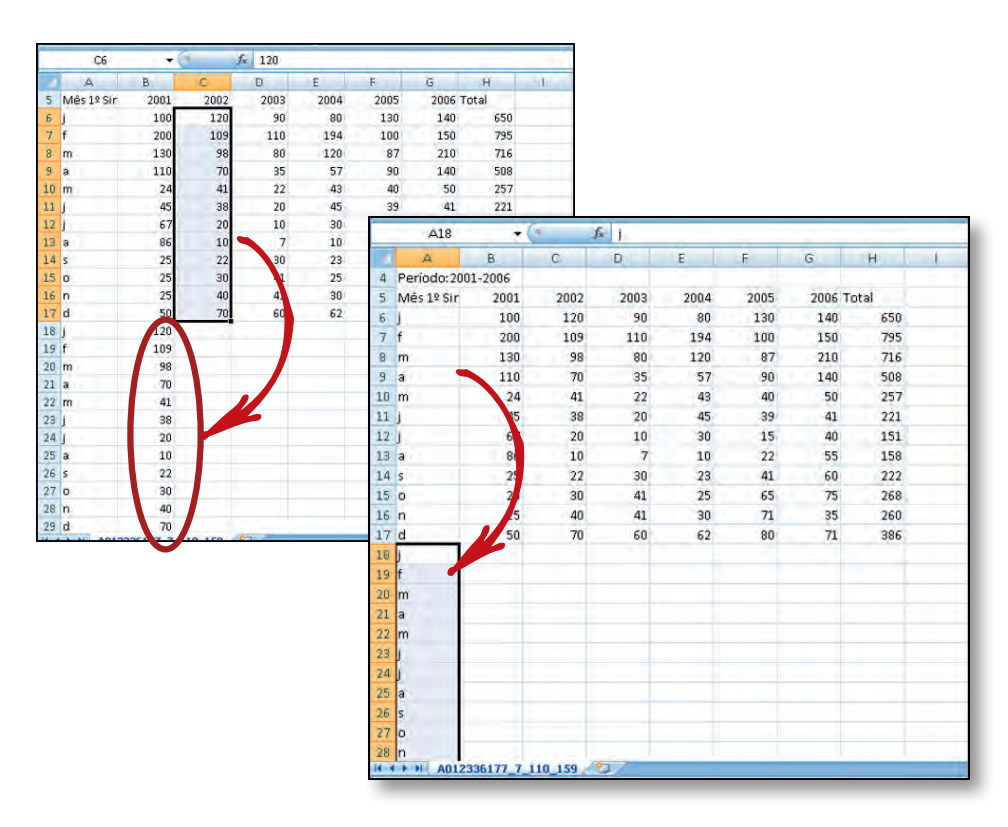

10. Dessa forma, a coluna de 2001 conterá todos os valores de todos os anos. Selecione todos os valores abaixo da célula de 2001. Na aba Inserir, no *menu* horizontal, em caixa Gráficos, clique em Linhas. No *menu* que aparecer, abaixo de Linha 2D, clique na primeira opção.

| 0        | J Início      | Inserir | Layout da    | Página              | Fórmulas   | Dados Revisão Exibição                       |
|----------|---------------|---------|--------------|---------------------|------------|----------------------------------------------|
| T<br>Dir | Tabela Tabela | Imagem  | Clip-art For | P Tan<br>mas SmartA | rt Colunas | Unhas Pizza Barras Área Dispersão Ou<br>Grát |
|          | Tabelas       |         | Ilustraçõe   | 15                  |            | Linha 2D                                     |
|          | B6            | •(      | 1            | 100                 | -          |                                              |
|          | A             | В       | С            | D                   | 1          |                                              |
| 5        | Mês 1º Sir    | 2001    | 2002         | 2003                | 980A       |                                              |
| 6        | j             | 100     | 120          | 90                  | 80         |                                              |
| 7        | f             | 200     | 109          | 110                 | 194        |                                              |
| 8        | m             | 130     | 98           | 80                  | 120        | Linha 3D                                     |
| 9        | а             | 110     | 70           | 35                  | 57         |                                              |
| 10       | m             | 24      | 41           | 22                  | 43         |                                              |
| 11       | j             | 45      | 38           | 20                  | 45         |                                              |
| 12       | j             | 67      | 20           | 10                  | 30         | Todos os Tipos de Gráfico                    |
| 13       | a             | 86      | 10           | 7                   | 10         | 22 55 158                                    |

**11.** Reveja as etapas 14c-14e da Atividade 1. Faço o mesmo para este gráfico, com a diferença que, aqui, serão meses.

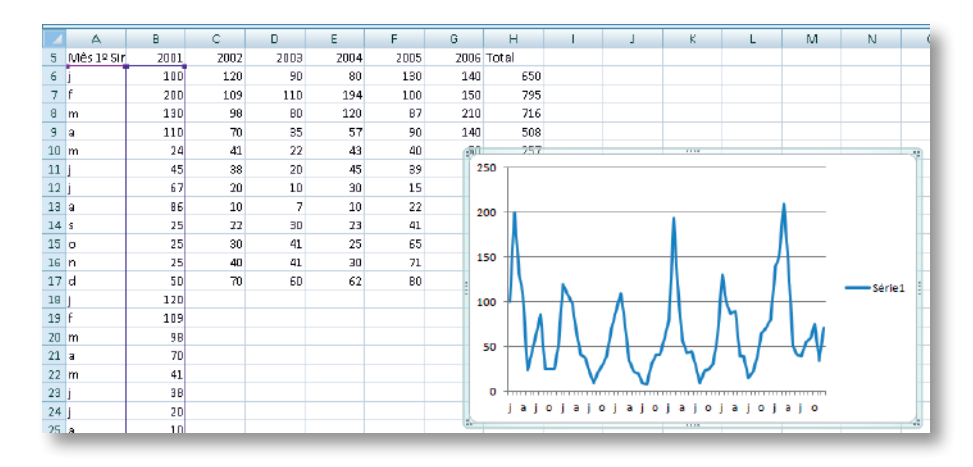

12. Agora, na aba Layout, no *menu* horizontal, na caixa Eixos, selecione Eixos. No *menu* que aparecer, selecione Eixo Horizontal Principal. Nas opções, clique em Mais Opções de Eixo Horizontal Principal...

| crosof     | t Excel             | Ferramenta | s de Grá | fico                 |                     |             |          |                                                    |
|------------|---------------------|------------|----------|----------------------|---------------------|-------------|----------|----------------------------------------------------|
| isão       | Exibição            | Design     | Layou    | t Form               | atar                |             |          |                                                    |
| 4a<br>Lege | enda Rótula<br>Dado | Usdos      | Eixos    | Linhas de<br>Grade - | Área de<br>Plotagem | Pa<br>† 151 | rede do  | Base do Rotação<br>Gráfico - 3D Tendência - Superi |
| Rót        | ulos                |            |          | Eixo <u>H</u> orizor | ntal Principa       | 1.5         | David    | Nenhum                                             |
|            | 6                   |            |          | Eixo Vertical        | Principal           |             |          | Nao exibir eixo                                    |
|            | H                   |            | 3        | ĸ                    | L.                  |             | La.      | Mostrar Eixo da Esquerda para a Direita            |
| 1006       | Total               |            |          |                      |                     |             |          | Exibir eixo da esquerda para a direita com         |
| 140        | 650                 |            |          |                      |                     |             | -        | Mostrar Eixo sem Rótulos                           |
| 150        | 795                 |            |          |                      |                     |             | dh       | Exibir eixo sem rótulos ou marcas de               |
| 210        | 716                 |            |          |                      |                     |             |          | escala<br>Montrar Eiro da Diraita para a Econorda  |
| 140        | 508                 |            |          |                      |                     | A           | dal      | Exibir eixo da direita para a esquerda com         |
| 50         | 257                 |            | _        |                      |                     | MIV         | 1.000    | rótulos                                            |
| 25         | 0                   |            |          |                      |                     | (DO         | <u> </u> | Mais Opções de Eixo Horizontal Principal           |

- 13. Na caixa Formatar Eixo, em Opções de Eixo, selecione para:
  - a. Intervalo entre as marcas de escala: 12.
  - b. Intervalo entre os rótulos: Especificar unidade do intervalo: 1.
  - c. Eixo vertical cruza em: No categoria número: 1.
  - d. Eixo de posição: Nas marcas de escala.

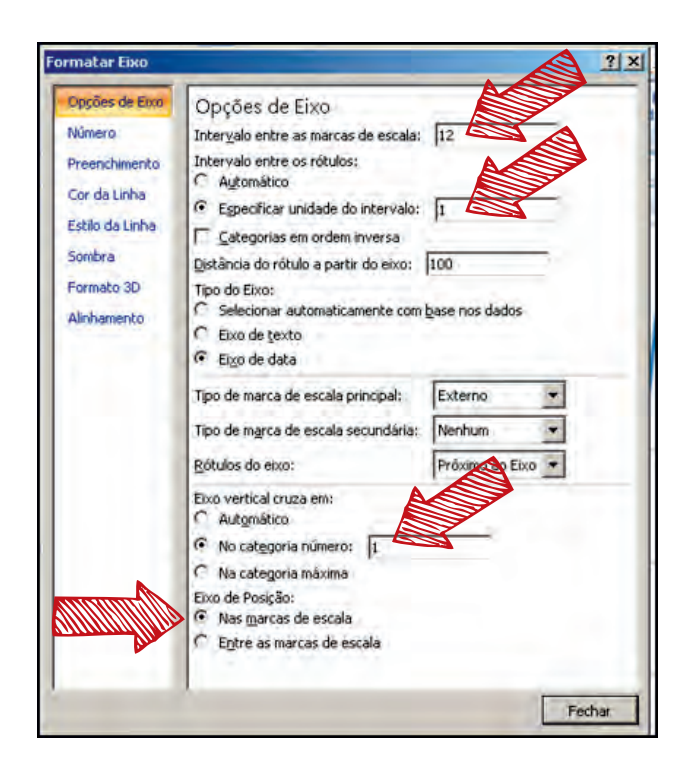

14. Na aba Layout, na caixa Eixos, selecione Linhas de Grade. Dentre as opções, selecione Linhas de Grade Verticais Principais. Dentre o *menu* que aparecer, clique em Linhas de Grade Principais.

| Dados                         | Revisão                 | Exibição                 | Design 🤇               | Layout | > Forma              | itar                |                        |                         |             |                                                                                                    |
|-------------------------------|-------------------------|--------------------------|------------------------|--------|----------------------|---------------------|------------------------|-------------------------|-------------|----------------------------------------------------------------------------------------------------|
| alo do. Titu<br>afico + dos E | llos Leger<br>lixos + + | nda Rótulos d<br>Dados # | e Tabela de<br>Dados T |        | Linhas de<br>Grade * | Área de<br>Plotagem | Parede do<br>Gráfico = | Base do Ro<br>Gráfico - | tação<br>3D | Linha de Linhas Barras Barras de Tendência - Superiores/Inferiores - Erros - Análise                                  |
|                               |                         |                          |                        |        | Linh                 | as de Grade         | Verticais Prir         | ncipais 🔸               | Tous        | Nenhuma                                                                                                    |
| F                             | G                       | н                        | 1                      | 3      | K                    | L.                  | M                      | N                       |             | Não exibir linhas de grade verticais                                                                                  |
|                               |                         |                          |                        |        |                      |                     |                        |                         |             | Linhas de Grade Principais<br>Exibir linhas de grade verticais das unidades<br>principais                             |
|                               |                         |                          |                        |        |                      |                     |                        |                         | in          | Linhas de Grade Secundárias<br>Exibir linhas de grade verticais das unidades<br>secundárias                           |
|                               |                         |                          |                        |        |                      |                     |                        |                         | din         | Linhas de Grade Principais e Secundárias<br>Exibir linhas de grade verticais das unidades<br>principais e secundárias |
|                               |                         |                          |                        |        |                      |                     |                        |                         |             | Mais Opções de Linhas de Grade Verticais Principais                                                                   |

15. Note que as linhas que apareceram delimitam os anos (2001-2006). Responda à questão A.

16. Para saber se esta variação é estatisticamente significante, utilize a Fórmula 2 do material didático.

**17.** Inicialmente, crie no Excel uma tabela que contenha quatro colunas para os seguintes dados: X(i) (número de ordem sequencial relativo ao número de meses), Y(i) (valores do desfecho), Seno e Cosseno.

a.Na coluna X(i), enumere de 1-72 as linhas (referente aos meses 2001-2006).

b.Na coluna do Y(i), copie e cole todos os valores encontrados de casos confirmados de leptospirose. (Obs: exemplo de tabela abaixo, com valores fictícios para Y(i)).

| X(i) | Y(i) | Seno | Cosseno |
|------|------|------|---------|
| 1    | 100  |      |         |
| 2    | 200  |      |         |
| 3    | 130  |      |         |
| 4    | 110  |      |         |
| 5    | 24   |      |         |
| 6    | 45   |      |         |
| 7    | 67   |      |         |
| 8    | 86   |      |         |
| 9    | 25   |      |         |
| 10   | 25   |      |         |
| 11   | 25   |      |         |
| 12   | 50   |      |         |
| 13   | 120  |      |         |
|      |      |      |         |

c. Na coluna do seno, calcule os valores do seno segundo indicado pela fórmula:  $sen[2\varpi X(i)/L]$  (obs: o valor de L é 12). Utilize a seguinte fórmula para o cálculo:

= SEN(2\*PI()\*célula referente ao X(i)/12).

d. Na coluna cosseno, calcule os valores do cosseno segundo indicado pela fórmula:  $cos[2\varpi X(i)/L]$  (obs: utilize para o cálculo a fórmula):

= COS(2\*PI()\*célula referente ao X(i)/12)).

**18.** Agora, transfira os dados desta tabela para os programas de análise estatística que efetuam a análise de regressão linear segundo o procedimento de Prais-Winsten. Para tanto, utilize como guia as etapas 19-26 da Atividade 1.

a. Utilize para Dependent variable: Y(i) (valores do desfecho); e para Independent variables: X(i) (referente aos meses), Seno e Cosseno.

b. Em "Time settings...", para *Time variable*, escolha xi; para *Time unit and display format for the time variable*, utilize *monthly*.

| yi 💽 xi seno cosseno                       |                                 |
|--------------------------------------------|---------------------------------|
| Options                                    |                                 |
| Method to compute autocorrelation          |                                 |
| Single-lag BLS of residuals                | C Based on Durbin-Watson        |
| C Single-lead DLS of residuals             | C Adjusted autocorrelation      |
| C Autocorrelation of residuals             | C Adjusted Durbin-Watson        |
| Corchrane-Orcutt transformation            | Suppress constant term          |
| E Search for the that minimizes SSE        | Has user-supplied constant      |
| E Stop after the first iteration (twostep) | Conserve memory during estimati |
|                                            |                                 |

**19.** Com os valores encontrados, avalie os valores de b2 e b3 e responda às questões B e C.

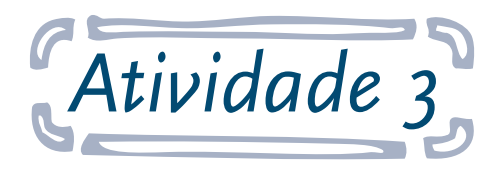

## Alisamento de séries temporais

**Objetivo:** ao final desta atividade, o aluno será capaz de elaborar gráficos para as séries temporais, utilizando o recurso de alisamento para reduzir a variação aleatória e enfatizar os demais elementos das séries temporais.

A Figura 6.4 do material didático pôs em evidência a hipótese de associação entre a mortalidade por todas as causas e a temperatura média diária<sup>1</sup>.

A tabela a seguir informa o número de óbitos de pessoas com 60 anos ou mais nos estados do Ceará e do Rio Grande do Sul. Como as variações climáticas entre inverno e verão são mais intensas na Região Sul do que na Região Nordeste do País, pode-se testar visualmente a hipótese de haver variação sazonal desta medida no Rio Grande do Sul e de não haver no Ceará.

| CE       491       434       478       479       439       445       448       458       493       490       477       501       520       533       449         RS       979       810       770       824       839       796       846       799       861       826       817       855       868       822       868         CE       487       515       525       541       492       512       485       516       512       496       519       457       463       439       432         RS       859       818       837       909       1002       1003       1180       1205       1164       1149       1221       1287       1335       1306       1379         CE       452       465       437       463       445       504       467       489       431       435       478       451       441       436       474         RS       818       860       913       916       826       817       833       1001       953       1002       954       887       449       834       858         CE       632       516       489                                                                                                    |    |      |      |      |      |      |      |      |      |      |      |      |      |      |      |      |
|----------------------------------------------------------------------------------------------------|----|------|------|------|------|------|------|------|------|------|------|------|------|------|------|------|
| RS         979         810         770         824         839         796         846         799         861         826         817         855         868         822         868           CE         487         515         525         541         492         512         485         516         512         496         519         457         463         439         432           RS         859         818         837         909         1002         1003         1180         1205         1144         149         121         1287         1335         1306         1379           CE         452         465         437         463         445         504         467         489         411         435         478         451         441         436         474           RS         1318         1292         1165         1113         1136         1085         1001         951         463         481         469         527         498         535         530           RS         818         860         913         916         826         817         833         1004         781         723         516 <td>CE</td> <td>491</td> <td>434</td> <td>478</td> <td>479</td> <td>439</td> <td>445</td> <td>448</td> <td>458</td> <td>493</td> <td>490</td> <td>477</td> <td>501</td> <td>520</td> <td>533</td> <td>449</td>              | CE | 491  | 434  | 478  | 479  | 439  | 445  | 448  | 458  | 493  | 490  | 477  | 501  | 520  | 533  | 449  |
| CE487515525541492512485516512496519457463439432RS85981883790910021031180120511401149121128713813013061379CE452465437433433445504467489411435478451411436474RS1318129211651113136108510019531002954887913891840914CE409501436438433477463553463411469527498850836RS8188609139168268178331044840711722523498840817833CE6325166429134364328331044840711722523548553553RS816812913816812813816813816813816813816CE524535535535536632536536536536536536536536536536536536536536536536536536536536536536536536536536536 <td>RS</td> <td>979</td> <td>810</td> <td>770</td> <td>824</td> <td>839</td> <td>796</td> <td>846</td> <td>799</td> <td>861</td> <td>826</td> <td>817</td> <td>855</td> <td>868</td> <td>822</td> <td>868</td>                                                                                                    | RS | 979  | 810  | 770  | 824  | 839  | 796  | 846  | 799  | 861  | 826  | 817  | 855  | 868  | 822  | 868  |
| RS         818         837         909         1002         1003         1180         1205         1164         1149         1211         1287         1335         1306         1379           CE         452         465         437         463         445         504         467         489         431         435         478         451         441         436         474           RS         1318         1292         1165         1113         1136         1085         1001         953         1002         954         887         913         891         840         914           CE         409         501         436         438         493         477         463         553         463         481         469         527         498         555         530           RS         881         860         913         916         826         817         833         966         174         1010         940         921         1017           CE         534         522         532         543         829         501         522         499         515         482         511         1010         1021                                                                                                    | CE | 487  | 515  | 525  | 541  | 492  | 512  | 485  | 516  | 512  | 496  | 519  | 457  | 463  | 439  | 432  |
| CE452453453463454504467489431435478451441436474RS1318129211651113113610851001953102954887913891840914CE409501436438433477463553463481469527498555530RS881860913916826817833104840781782802849834858CE632516498529522583568602570511510500529548558RS889844824847812833858866811966107410094010211041CE594525532541512499515482511516466517525RS11651167113111071064105499499911141055999103106610631063CE524523524492498525537458511488511488505CE524523524524498555540590524547518541535CE524525536540590516 <t< td=""><td>RS</td><td>859</td><td>818</td><td>837</td><td>909</td><td>1002</td><td>1003</td><td>1180</td><td>1205</td><td>1164</td><td>1149</td><td>1221</td><td>1287</td><td>1335</td><td>1306</td><td>1379</td></t<>                                                                                                    | RS | 859  | 818  | 837  | 909  | 1002 | 1003 | 1180 | 1205 | 1164 | 1149 | 1221 | 1287 | 1335 | 1306 | 1379 |
| RS         1318         1292         1165         1113         1136         1085         1001         953         1002         954         887         913         891         840         914           CE         409         501         436         438         493         477         463         553         463         481         469         527         498         565         530           RS         881         860         913         916         826         817         833         1044         840         781         782         802         849         834         858           CE         632         516         498         529         552         583         568         602         570         521         510         500         529         548         558           RS         889         844         824         847         812         833         895         886         831         966         1074         1010         900         1021         1014           CE         594         522         513         516         516         516         516         516         516         516         516                                                                                                    | CE | 452  | 465  | 437  | 463  | 445  | 504  | 467  | 489  | 431  | 435  | 478  | 451  | 441  | 436  | 474  |
| CE409501436438493477463553463481469527498565530RS8818609139168268178331044840781782802849843858CE632516498529552583568602570521551560529548558RS8898448248478128338958868319661074101094010211014CE594522532541501522499515482521516476486517525RS11651167113110710641054994999111410559991003100610621063CE524523479524492498472457454501485446511488570RS101793910229998869359258709099248978699858611035CE524523476482498505540596629679618678644612RS10179391022999886935925531582532536499533499CE595652<                                                                                                    | RS | 1318 | 1292 | 1165 | 1113 | 1136 | 1085 | 1001 | 953  | 1002 | 954  | 887  | 913  | 891  | 840  | 914  |
| RS8818609139168268178331044840781782802849844854CE632516498529552583568602570521551560529548558RS8898448248478128338958868319661074101094010211014CE594522532541501522499515482521516476486517525RS116511671131110710641054994999111410559991003106010621063CE524523479524492498472457454501485446511488570RS101793910229998869359258709099248978699858611035RS857858898918953879809901800813877875877906867RS856941924958987101511371207117011701174120214251415RS8969419249589871015113712071170117711701174120214251415CE<                                                                                                    | CE | 409  | 501  | 436  | 438  | 493  | 477  | 463  | 553  | 463  | 481  | 469  | 527  | 498  | 565  | 530  |
| CE       632       516       498       529       552       583       568       602       570       521       551       560       529       548       558         RS       889       844       824       847       812       833       895       886       831       966       1074       1010       940       1021       1014         CE       594       522       532       541       501       522       499       515       482       521       516       476       486       517       525         RS       1165       1167       1131       1107       1064       1054       994       999       1114       1055       999       1003       1006       1062       1063         CE       524       523       479       524       492       498       472       457       454       501       485       446       511       488       570         CE       524       523       479       524       492       498       505       500       590       591       525       516       629       679       618       678       644       612         CE                                                                                                    | RS | 881  | 860  | 913  | 916  | 826  | 817  | 833  | 1044 | 840  | 781  | 782  | 802  | 849  | 834  | 858  |
| RS8898448248478128338958868319661074101094010211014CE594522532541501522499515482521516476486517525RS116511671131110710641054994999111410559991003100610621063CE524523479524492498472457454501485446511488570RS101793910229998869359258709099248978699858611035CE480437532476482498505540596629679618678644612RS857858898918953879809901800813877875877906867CE595652591629565596519525531582532536499533499RS896941924958987101511371207117011701174120214251415CE489510516523499502521506499494475465508499469RS124                                                                                                    | CE | 632  | 516  | 498  | 529  | 552  | 583  | 568  | 602  | 570  | 521  | 551  | 560  | 529  | 548  | 558  |
| CE594522532541501522499515482521516476486517525RS116511671131110710641054994999111410559991003100610621063CE524523479524492498472457454501485446511488570RS101793910229998869359258709099248978699858611035CE480437532476482498505540596629679618678644612RS857858898918953879809901800813877875877906867CE595652591629565596519525531582532536499533499RS8969419249589871015113712071170117011701174120214251415CE489510516523499502521506499494475465508499469RS124211651063106996398593210041096101496910171099964892                                                                                                    | RS | 889  | 844  | 824  | 847  | 812  | 833  | 895  | 886  | 831  | 966  | 1074 | 1010 | 940  | 1021 | 1014 |
| RS116511671131110710641054994999111410559991003100610621063CE524523479524492498472457454501485446511488570RS101793910229998869359258709099248978699858611035CE480437532476482498505540596629679618678644612RS857858898918953879809901800813877875877906867CE595652591629565596519525531582532536499533499RS8969419249589871015113712071170117011701174120214251415CE489510516523499502521506499494475465508499469RS124211651063106996398593210041096101496910171099964892CE49548749450446053153153253610171099964892CE495 <td>CE</td> <td>594</td> <td>522</td> <td>532</td> <td>541</td> <td>501</td> <td>522</td> <td>499</td> <td>515</td> <td>482</td> <td>521</td> <td>516</td> <td>476</td> <td>486</td> <td>517</td> <td>525</td>                                                                                                    | CE | 594  | 522  | 532  | 541  | 501  | 522  | 499  | 515  | 482  | 521  | 516  | 476  | 486  | 517  | 525  |
| CE       524       523       479       524       492       498       472       457       454       501       485       446       511       488       570         RS       1017       939       1022       999       886       935       925       870       909       924       897       869       985       861       1035         CE       480       437       532       476       482       498       505       540       596       629       679       618       678       644       612         RS       857       858       898       918       953       879       809       901       800       813       877       875       877       906       867         CE       595       652       591       629       511       1137       1207       1170       1170       1174       1202       1425       1415         CE       489       510       516       523       591       1051       1137       1207       1170       1170       1174       1202       1425       1415         RS       946       510       516       963       985       932 <td>RS</td> <td>1165</td> <td>1167</td> <td>1131</td> <td>1107</td> <td>1064</td> <td>1054</td> <td>994</td> <td>999</td> <td>1114</td> <td>1055</td> <td>999</td> <td>1003</td> <td>1006</td> <td>1062</td> <td>1063</td>                                                                                                    | RS | 1165 | 1167 | 1131 | 1107 | 1064 | 1054 | 994  | 999  | 1114 | 1055 | 999  | 1003 | 1006 | 1062 | 1063 |
| RS         1017         939         1022         999         886         935         925         870         909         924         897         869         985         861         1035           CE         480         437         532         476         482         498         505         540         596         629         679         618         678         644         612           RS         857         858         898         918         953         879         809         901         800         813         877         875         877         906         867           CE         595         652         591         629         565         596         519         525         531         582         532         536         499         533         499           RS         896         941         924         958         987         1015         1137         1207         1170         1170         1174         1202         1425         1415           CE         489         510         516         523         499         502         521         506         499         475         465         508                                                                                                    | CE | 524  | 523  | 479  | 524  | 492  | 498  | 472  | 457  | 454  | 501  | 485  | 446  | 511  | 488  | 570  |
| CE         480         437         532         476         482         498         505         540         596         629         679         618         678         644         612           RS         857         858         898         918         953         879         809         901         800         813         877         875         877         906         867           CE         595         652         591         629         565         596         519         525         531         582         532         536         499         533         499           RS         896         941         924         958         987         1015         1137         1207         1170         1170         1174         1202         1425         1415           CE         489         510         516         523         499         502         521         506         499         494         475         465         508         499         469           RS         1242         1165         1063         1069         963         932         1004         1096         1014         969         1017         1099 </td <td>RS</td> <td>1017</td> <td>939</td> <td>1022</td> <td>999</td> <td>886</td> <td>935</td> <td>925</td> <td>870</td> <td>909</td> <td>924</td> <td>897</td> <td>869</td> <td>985</td> <td>861</td> <td>1035</td>     | RS | 1017 | 939  | 1022 | 999  | 886  | 935  | 925  | 870  | 909  | 924  | 897  | 869  | 985  | 861  | 1035 |
| RS         857         858         898         918         953         879         809         901         800         813         877         875         877         906         867           CE         595         652         591         629         565         596         519         525         531         582         532         536         499         533         499           RS         896         941         924         958         987         1015         1137         1207         1170         1170         1174         1202         1425         1415           CE         489         510         516         523         499         502         521         506         499         494         475         465         508         499         469           RS         1242         1165         1063         1069         963         985         932         1004         1096         1014         969         1017         1099         964         892           CE         495         487         494         504         460         531            1014         969         1017                                                                                                    | CE | 480  | 437  | 532  | 476  | 482  | 498  | 505  | 540  | 596  | 629  | 679  | 618  | 678  | 644  | 612  |
| CE         595         652         591         629         565         596         519         525         531         582         532         536         499         533         499           RS         896         941         924         958         987         1015         1137         1207         1170         1170         1174         1202         1425         1415           CE         489         510         516         523         499         502         521         506         499         494         475         465         508         499         469           RS         1242         1165         1063         1069         963         985         932         1004         1096         1014         969         1017         1099         964         892           CE         495         487         494         504         600         531         222         1014         104         969         1017         1099         964         892           CE         495         487         494         504         460         531         223         234         1094         969         1017         1099 <th< td=""><td>RS</td><td>857</td><td>858</td><td>898</td><td>918</td><td>953</td><td>879</td><td>809</td><td>901</td><td>800</td><td>813</td><td>877</td><td>875</td><td>877</td><td>906</td><td>867</td></th<>                 | RS | 857  | 858  | 898  | 918  | 953  | 879  | 809  | 901  | 800  | 813  | 877  | 875  | 877  | 906  | 867  |
| RS         896         941         924         958         987         1015         1137         1207         1170         1170         1174         1202         1425         1415           CE         489         510         516         523         499         502         521         506         499         494         475         465         508         499         469           RS         1242         1165         1063         1069         963         985         932         1004         1096         1014         969         1017         1099         964         892           CE         495         487         494         504         460         531         555         555         555         555         555         555         555         555         555         555         555         555         555         555         555         555         555         555         555         555         555         555         555         555         555         555         555         555         555         555         555         555         555         555         555         555         555         555         555 <td< td=""><td>CE</td><td>595</td><td>652</td><td>591</td><td>629</td><td>565</td><td>596</td><td>519</td><td>525</td><td>531</td><td>582</td><td>532</td><td>536</td><td>499</td><td>533</td><td>499</td></td<> | CE | 595  | 652  | 591  | 629  | 565  | 596  | 519  | 525  | 531  | 582  | 532  | 536  | 499  | 533  | 499  |
| CE         489         510         516         523         499         502         521         506         499         494         475         465         508         499         469           RS         1242         1165         1063         1069         963         985         932         1004         1096         1014         969         1017         1099         964         892           CE         495         487         494         504         460         531         -         -         -         -         -         -         -         -         -         -         -         -         -         -         -         -         -         -         -         -         -         -         -         -         -         -         -         -         -         -         -         -         -         -         -         -         -         -         -         -         -         -         -         -         -         -         -         -         -         -         -         -         -         -         -         -         -         -         -         -         -         -                                                                                                    | RS | 896  | 941  | 924  | 958  | 987  | 1015 | 1137 | 1207 | 1170 | 1177 | 1170 | 1174 | 1202 | 1425 | 1415 |
| RS         1242         1165         1063         1069         963         985         932         1004         1096         1014         969         1017         1099         964         892           CE         495         487         494         504         460         531                                                                                                    | CE | 489  | 510  | 516  | 523  | 499  | 502  | 521  | 506  | 499  | 494  | 475  | 465  | 508  | 499  | 469  |
| CE         495         487         494         504         460         531           RS         941         937         884         898         1007         960                                                                                                    | RS | 1242 | 1165 | 1063 | 1069 | 963  | 985  | 932  | 1004 | 1096 | 1014 | 969  | 1017 | 1099 | 964  | 892  |
| RS 941 937 884 898 1007 960                                                                                                    | CE | 495  | 487  | 494  | 504  | 460  | 531  |      |      |      |      |      |      |      |      |      |
|                                                                                                    | RS | 941  | 937  | 884  | 898  | 1007 | 960  |      |      |      |      |      |      |      |      |      |

Tabela 6.1: Número de óbitos por semana, pessoas com 60 anos ou mais, residentes nosestados do Ceará e do Rio Grande do Sul, 2007-2009

Fonte: DATASUS.

Ambas as séries apresentam variação aleatória sob a forma de rugosidade da linha. Para reduzir esse efeito e pôr em evidência a variação sazonal, construa o gráfico das séries modificadas por meio do recurso de alisamento, com médias móveis de ordem 4.

#### Responda às seguintes questões:

**A.** Por que a magnitude dos valores foi sempre mais elevada no Rio Grande do Sul do que no Ceará?

**B.** Há variação sazonal nos dois estados?

**C.** O alisamento por médias móveis favoreceu a percepção visual da comparação das duas séries quanto à variação sazonal?

#### Seguem as instruções para a atividade:

**1.** Copie a tabela da atividade e cole esses dados no Excel. Construa o gráfico de linhas para ambas as séries. Para tanto, reveja a etapa 14 da Atividade 1. Para adicionar o outro estado ao gráfico, guie-se pelas etapas 14f-14h da Atividade 1.

**2.** Agora, abra a caixa Formatar Eixo (reveja a etapa 14i da Atividade 1).

- 3. Na caixa Formatar Eixo, em Opções de Eixo, selecione para:
  - a. Intervalo entre as marcas de escala: **52.**
  - b. Intervalo entre os rótulos: Especificar unidade do intervalo: 52.
  - c. Eixo vertical cruza em: No categoria número: 1.
  - d. Eixo de posição: Nas marcas de escala.

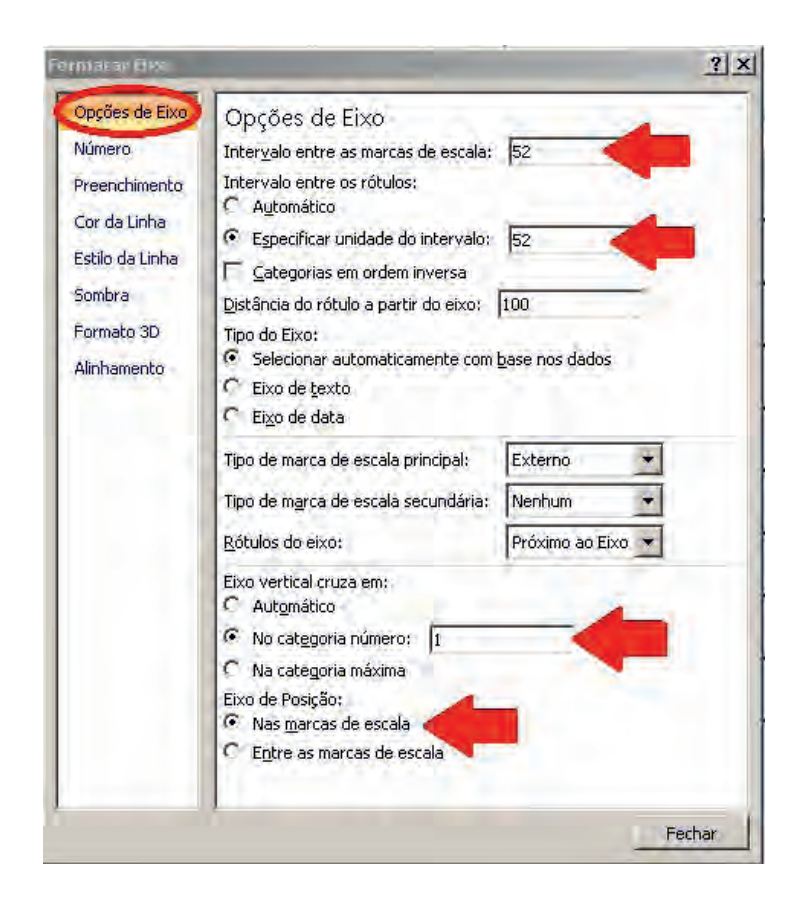

| C.   | Início         | Inserir      | Layout da i | Página     | Fórmulas    | Dados            | Revisão   | Exibição  | Design     | Layout   | Forma              | tar        |                |
|------|----------------|--------------|-------------|------------|-------------|------------------|-----------|-----------|------------|----------|--------------------|------------|----------------|
| Área | a do Gráfico   |              | •           |            | A           | an In            |           |           | da         | day      |                    | Ma         | And n          |
| 3    | Formatar Sele  | ção          | [C.8.0      |            |             |                  |           |           |            |          |                    |            |                |
| 2    | Redefinir para | Coincidir Es | tilo.       | m Formas   | de Texto G  | ráfico + dos Eix | os Legen  | Dados *   | Dados *    |          | nnas de<br>Grade T | Plotagem * | Grafico = Graf |
|      | Seleção        | Atual        |             | Inserit    |             |                  | Rótu      | los       |            |          | os.                |            | Plano de Fund  |
| -    | Gráfico 2      | +(           | - 1         | 2          |             |                  |           |           | É          |          |                    |            |                |
|      | C              | D            | E           | F          | G           | н                | T         | J         | ik 🗲       | 7        | M                  | N          | 0              |
| 1 >  | r semana, p    | essoas con   | n 60 anos c | ou mais, r | esidentes n | os Estados de    | o Ceará e | Rio Grand | le do Sul, | 2007-200 | 9. Fonte:          | DATASU     | S.             |
| 2    | 434            | 478          | 479         | 439        | 445         | 448              | 458       | 493       | 490        | 477      | 501                | 520        | 533            |
| 3    | 810            | 770          | 824         | 839        | 796         | 846              | 799       | 861       | 826        | 817      | 855                | 868        | 822            |
| 4    | 515            | 525          | 541         | 492        | 512         | 485              | 516       | 512       | 496        | 519      | 457                | 463        | 439            |
| 5    | 818            | 837          | 909         | 1002       | 1003        | 1 1600           | 1         |           |            | -        | _                  | _          | 0              |
| 6    | 465            | 437          | 463         | 445        | 504         | 1400             |           |           |            | _        |                    |            |                |
| 7    | 1292           | 1165         | 1113        | 1136       | 1085        | 10 1400          |           | A         |            |          |                    |            |                |
| 8    | 501            | 436          | 438         | 493        | 477         | 1200             | -         | VI.       |            | 1.2      | P                  | 4          | 1              |
| 9    | 860            | 913          | 916         | 826        | 817         | 1000             | -         |           | N.         | Mr.      |                    | M          |                |
| 10   | 516            | 498          | 529         | 552        | 583         | 1000             | 1         | h         |            | m        | AN                 | M.P        |                |
| 11   | 844            | 824          | 847         | 812        | 833         | 800              | Merry     |           | VW         |          | W                  |            | -CE            |
| 12   | 522            | 532          | 541         | 501        | 522         | 600              | -         |           | 1          |          | MA                 |            |                |
| 13   | 1167           | 1131         | 1107        | 1064       | 1054        | 9 000            | hom       | A         | m          | mand     | 1 m                | m          |                |
| 14   | 523            | 479          | 524         | 492        | 498         | . 400            |           | An hole   |            |          | -                  | -          |                |
| 15   | 939            | 1022         | 999         | 886        | 935         | 200              | -         |           |            |          |                    | _          |                |
| 16   | 437            | 532          | 476         | 482        | 498         |                  |           |           |            |          |                    |            |                |
| 17   | 858            | 898          | 918         | 953        | 879         | 8 0              | E         |           |            |          |                    |            |                |
| 18   | 652            | 591          | 629         | 565        | 596         |                  |           | 7         | 13         | 10       | 5                  |            |                |
| 10   | 0.41           | 024          | 010         | 007        | 1015        | 1122             | A 104     | 1170      | 1177       | 1170     | 1174               | 1000       | 1416           |

4. Adicione as linhas de grades verticais (reveja a etapa 14 da Atividade 2).

**5.** Agora, construa o gráfico das séries modificadas por meio do recurso de alisamento. Inicialmente, deve-se calcular os valores das médias móveis de ordem 4, usando como base a fórmula 3 do material didático.

Fórmula 3: Alisamento de séries temporais por médias móveis simples
Sendo Y(1), Y(2), Y(3), ..., Y(i), ... Y(n) os valores da série original;
Y'(1), Y'(2), Y'(3), ..., Y'(i), ... Y'(n) os valores da série modificada; e
1, 2, 3, ..., i, ... n, os períodos de referência das medidas.
Médias móveis de ordem 2: Y'(i) = [Y(i) + Y(i-1)]/2
Médias móveis de ordem 3: Y'(i) = [Y(i) + Y(i-1) + Y(i-2)]/3

Médias móveis de ordem k: Y'(i) = {Y[i] + Y[i-1] + ... + Y[i-(k-1)]}/k

**6.** Nomeie uma linha abaixo da tabela para conter os valores das médias móveis. A partir da quarta média móvel, insira na célula a fórmula: = (célula correspondente com o valor original + célula anterior + célula anterior + célula anterior)/4. Pressione **ENTER.** 

|   | MÉDIA    | ()            | **      | f =E2+D2    | +C2+B2/   |           |              |            |          |             |               |
|---|----------|---------------|---------|-------------|-----------|-----------|--------------|------------|----------|-------------|---------------|
|   | A        | B             | С       | D           | E         |           | G            | н          | 1        | 1           | K L           |
| 1 | Número ( | de óbitos por | semana, | pessoas cor | n 60 anos | ou parts, | residentes r | os Estados | do Ceará | e Rio Grand | e do Sul, 200 |
| 2 | CE       | 491           | 434     | 478         | 479       | 439       | 445          | 448        | 458      | 493         | 490           |
| 3 | RS       | 979           | 810     | 770         | 824       | 839       | 796          | 846        | 799      | 861         | 826           |
| 4 | CE       | 487           | 515     | 525         | 541       | 492       | 512          | 485        | 516      | 512         | 496           |
| 5 | RS       | 859           | 818     | 837         | 909       | 1002      | 1003         | 1180       | 1205     | 1164        | 1149          |

**7.** Copie a célula com a fórmula e cole nas demais células. Pela fórmula, não haverá os três primeiros valores; portanto, as três primeiras células da linha correspondente à média móvel devem ficar em branco.

| 465         437           392         1165           301         436           880         913           516         498           844         824           522         532           167         1131           523         479           939         1022 | 463<br>1113<br>438<br>916<br>529<br>847<br>541<br>1107<br>524<br>909                                                                                                    | 445<br>1136<br>493<br>826<br>532<br>812<br>501<br>1064<br>492                                                                                                    | 504<br>1085<br>477<br>817<br>583<br>833<br>833<br>522<br>1054                                                                                                    | 467<br>1001<br>463<br>833<br>568<br>895<br>499<br>994                                                                                                    | 489<br>953<br>553<br>1044<br>602<br>886<br>515                                                                                                    | 431<br>1002<br>463<br>840<br>570<br>831<br>482                                                                                                    | 435<br>954<br>481<br>781<br>521<br>966<br>521                                                                                                    | 478<br>887<br>469<br>782<br>551<br>1074                                                                                                    | 451<br>913<br>527<br>802<br>560<br>1010                                                                                                    | 441<br>891<br>498<br>849<br>529<br>940                                                                                                    | 436<br>340<br>565<br>834<br>548<br>1021                                                                                                    | 474<br>914<br>530<br>858<br>558<br>1014                                                                                                    | 1600 -<br>1400 -<br>1200 -                                                                                                    | ٨                                                                                                    |
|----------------------------------------------------------------------------------------------------|----------------------------------------------------------------------------------------------------|----------------------------------------------------------------------------------------------------|----------------------------------------------------------------------------------------------------|----------------------------------------------------------------------------------------------------|----------------------------------------------------------------------------------------------------|----------------------------------------------------------------------------------------------------|----------------------------------------------------------------------------------------------------|----------------------------------------------------------------------------------------------------|----------------------------------------------------------------------------------------------------|----------------------------------------------------------------------------------------------------|----------------------------------------------------------------------------------------------------|----------------------------------------------------------------------------------------------------|----------------------------------------------------------------------------------------------------|----------------------------------------------------------------------------------------------------|
| 292         1165           501         436           860         913           516         498           844         824           522         532           167         1131           523         479           939         1022                           | 1113<br>438<br>916<br>529<br>847<br>541<br>1107<br>524<br>909                                                                                                    | 1136<br>493<br>826<br>552<br>812<br>501<br>1064<br>492                                                                                                    | 1085<br>477<br>817<br>583<br>833<br>522<br>1054                                                                                                    | 1001<br>463<br>833<br>568<br>895<br>499<br>994                                                                                                    | 953<br>553<br>1044<br>602<br>886<br>515                                                                                                    | 1002<br>463<br>840<br>570<br>831<br>482                                                                                                    | 954<br>481<br>781<br>521<br>966<br>521                                                                                                    | 887<br>469<br>782<br>551<br>1074                                                                                                    | 913<br>527<br>802<br>560<br>1010                                                                                                    | 891<br>498<br>849<br>529<br>940                                                                                                    | 840<br>565<br>834<br>548<br>1021                                                                                                    | 914<br>530<br>838<br>558<br>1014                                                                                                    | 1600 -<br>1400 -<br>1200 -                                                                                                    | ٨                                                                                                    |
| 501         436           860         913           516         498           844         824           522         532           167         1131           523         479           939         1022                                                      | 438<br>916<br>529<br>847<br>541<br>1107<br>524<br>009                                                                                                    | 493<br>826<br>552<br>812<br>501<br>1064<br>492                                                                                                    | 477<br>817<br>583<br>833<br>522<br>1054                                                                                                    | 463<br>833<br>568<br>895<br>499<br>994                                                                                                    | 553<br>1044<br>602<br>886<br>515                                                                                                    | 463<br>840<br>570<br>831<br>482                                                                                                    | 481<br>781<br>521<br>966                                                                                                    | 469<br>782<br>551<br>1074                                                                                                    | 527<br>802<br>560<br>1010                                                                                                    | 498<br>849<br>529<br>940                                                                                                    | 565<br>834<br>548<br>1021                                                                                                    | 530<br>858<br>558<br>1014                                                                                                    | 1400 -<br>1200 -                                                                                                    | A                                                                                                    |
| 860         913           516         498           844         824           522         532           167         1131           523         479           939         1022                                                                                | 916<br>529<br>847<br>541<br>1107<br>524<br>000                                                                                                    | 826<br>552<br>812<br>501<br>1064<br>492                                                                                                    | 817<br>583<br>833<br>522<br>1054                                                                                                    | 833<br>568<br>895<br>499<br>994                                                                                                    | 1044<br>602<br>886<br>515                                                                                                    | 840<br>570<br>831<br>482                                                                                                    | 781<br>521<br>966                                                                                                    | 782<br>551<br>1074                                                                                                    | 802<br>560<br>1010                                                                                                    | 849<br>529<br>940                                                                                                    | 834<br>548<br>1021                                                                                                    | 858<br>558<br>1014                                                                                                    | 1400 -                                                                                                    | A                                                                                                    |
| 516         498           844         824           522         532           167         1131           523         479           939         1022                                                                                                    | 529<br>847<br>541<br>1107<br>524<br>009                                                                                                    | 552<br>812<br>501<br>1064<br>492                                                                                                    | 583<br>833<br>522<br>1054                                                                                                    | 568<br>895<br>499<br>994                                                                                                    | 602<br>886<br>515                                                                                                    | 570<br>831<br>482                                                                                                    | 521<br>966<br>521                                                                                                    | 551<br>1074                                                                                                    | 560<br>1010                                                                                                    | 529<br>940                                                                                                    | 548<br>1021                                                                                                    | 558<br>1014                                                                                                    | 1200 -                                                                                                    | A                                                                                                    |
| 844         824           522         532           167         1131           523         479           939         1022                                                                                                    | 847<br>541<br>1107<br>524<br>009                                                                                                    | 812<br>501<br>1064<br>492                                                                                                    | 833<br>522<br>1054                                                                                                    | 895<br>499<br>994                                                                                                    | 886<br>515                                                                                                    | 831<br>482                                                                                                    | 966<br>521                                                                                                    | 1074                                                                                                    | 1010                                                                                                    | 940                                                                                                    | 1021                                                                                                    | 1014                                                                                                    |                                                                                                    | F A                                                                                                    |
| 522         532           167         1131           523         479           939         1022                                                                                                    | 541<br>1107<br>524<br>009                                                                                                    | 501<br>1064<br>492                                                                                                    | 522<br>1054                                                                                                    | 499<br>994                                                                                                    | 515                                                                                                    | 482                                                                                                    | 521                                                                                                    |                                                                                                    |                                                                                                    |                                                                                                    |                                                                                                    |                                                                                                    |                                                                                                    |                                                                                                    |
| 167 1131<br>523 479<br>939 1022                                                                                                    | 1107<br>524<br>000                                                                                                    | 1064)<br>492                                                                                                    | 1054                                                                                                    | 994                                                                                                    |                                                                                                    |                                                                                                    |                                                                                                    | 516                                                                                                    | 476                                                                                                    | 486                                                                                                    | 517                                                                                                    | 525                                                                                                    | 1000                                                                                                    |                                                                                                    |
| 523 479<br>939 1022                                                                                                    | 524<br>000                                                                                                    | 492                                                                                                    |                                                                                                    |                                                                                                    | 999                                                                                                    | 1114                                                                                                    | 1055                                                                                                    | 999                                                                                                    | 1003                                                                                                    | 1006                                                                                                    | 1062                                                                                                    | 1063                                                                                                    | 800                                                                                                    | WWW 1                                                                                                    |
| 939 1022                                                                                                    | 000                                                                                                    |                                                                                                    | 498                                                                                                    | 472                                                                                                    | 457                                                                                                    | 454                                                                                                    | .501                                                                                                    | 485                                                                                                    | 446                                                                                                    | 511                                                                                                    | 488                                                                                                    | 570                                                                                                    | 200                                                                                                    |                                                                                                    |
| 15.0 000                                                                                                    |                                                                                                    | 886                                                                                                    | 935                                                                                                    | 925                                                                                                    | 870                                                                                                    | 909                                                                                                    | 924                                                                                                    | 897                                                                                                    | 869                                                                                                    | 985                                                                                                    | 861                                                                                                    | 1035                                                                                                    | 600                                                                                                    | And and                                                                                                    |
| 437 532                                                                                                    | 476                                                                                                    | 482                                                                                                    | 498                                                                                                    | 505                                                                                                    | 540                                                                                                    | 596                                                                                                    | 629                                                                                                    | 679                                                                                                    | 618                                                                                                    | 678                                                                                                    | 644                                                                                                    | 612                                                                                                    | 400 -                                                                                                    |                                                                                                    |
| 858 898                                                                                                    | 918                                                                                                    | 953                                                                                                    | 879                                                                                                    | 809                                                                                                    | 901                                                                                                    | 800                                                                                                    | 813                                                                                                    | 877                                                                                                    | 875                                                                                                    | 877                                                                                                    | 906                                                                                                    | 867                                                                                                    | 200 -                                                                                                    |                                                                                                    |
| 652 591                                                                                                    | 629                                                                                                    | 565                                                                                                    | 596                                                                                                    | 519                                                                                                    | 525                                                                                                    | 531                                                                                                    | 582                                                                                                    | 532                                                                                                    | 536                                                                                                    | 499                                                                                                    | 533                                                                                                    | 499                                                                                                    | 200                                                                                                    |                                                                                                    |
| 941 924                                                                                                    | 958                                                                                                    | 987                                                                                                    | 1015                                                                                                    | 1137                                                                                                    | 1207                                                                                                    | 1170                                                                                                    | 1177                                                                                                    | 1170                                                                                                    | 1174                                                                                                    | 1202                                                                                                    | 1425                                                                                                    | 1415                                                                                                    | 0 -                                                                                                    |                                                                                                    |
| 510 516                                                                                                    | 523                                                                                                    | 499                                                                                                    | 502                                                                                                    | 521                                                                                                    | 506                                                                                                    | 499                                                                                                    | 494                                                                                                    | 475                                                                                                    | 465                                                                                                    | .508                                                                                                    | 499                                                                                                    | 469                                                                                                    | 1                                                                                                    | 1                                                                                                    |
| 165 1063                                                                                                    | 1069                                                                                                    | 963                                                                                                    | 985                                                                                                    | 932                                                                                                    | 1004                                                                                                    | 1096                                                                                                    | 1014                                                                                                    | 969                                                                                                    | 1017                                                                                                    | 1099                                                                                                    | 964                                                                                                    | 892                                                                                                    |                                                                                                    |                                                                                                    |
| 487 494                                                                                                    | 504                                                                                                    | 460                                                                                                    | 531                                                                                                    |                                                                                                    |                                                                                                    |                                                                                                    |                                                                                                    |                                                                                                    |                                                                                                    | 1                                                                                                    | 1                                                                                                    |                                                                                                    |                                                                                                    |                                                                                                    |
| 937 884                                                                                                    | 898                                                                                                    | 1007                                                                                                    | 960                                                                                                    | _                                                                                                    |                                                                                                    | _                                                                                                    |                                                                                                    |                                                                                                    |                                                                                                    |                                                                                                    |                                                                                                    |                                                                                                    | _                                                                                                    |                                                                                                    |
|                                                                                                    | 838         898           652         591           941         924           510         516           165         1063           4\$7         494           937         \$84 | 335         396         918           652         591         629           941         924         938           510         516         523           165         1063         1069           487         494         \$34           937         884         \$98 | 335         896         918         953           652         591         652         565           941         924         958         987           510         516         523         499           165         1063         1069         963           487         494         504         460           937         834         398         1007           470,5         457,5         457,5 | 338         398         918         933         879           652         591         629         365         596           652         591         629         365         596           510         516         323         499         502           165         1063         1069         963         985           487         494         504         460         531           937         884         896         1007         960           470,5         457,5         460,25         470,5         457,5         460,25 | 335         398         918         953         679         809           652         391         629         365         596         519           652         391         629         365         596         519           941         924         938         967         1013         1137           510         516         523         489         502         521           165         1063         1069         963         985         932           487         484         304         460         531           937         834         898         1007         960           470,5         457,5         460,25         452,75 | 338         398         918         933         879         809         901           652         591         629         565         596         519         525           651         591         629         565         596         519         525           941         924         938         987         1013         1137         1207           510         516         323         499         502         521         506           165         1063         1069         963         983         932         1004           487         494         304         460         531         937         584         898         1007         960           470,5         457,5         460,25         452,75         447,5 | 335         396         918         953         879         809         901         800           652         591         629         565         596         519         325         531           941         924         938         967         1013         1137         1207         1170           510         516         523         499         502         521         506         499           165         1063         1069         963         985         932         1004         1096           487         494         504         460         531         937         884         898         1007         960           470,5         457,5         460,25         452,75         447,5         461 | 33%         39%         918         953         679         809         901         800         813           652         591         629         565         596         519         525         331         582           941         924         938         967         1015         1137         1207         1170         1177           510         516         523         499         502         521         506         499         494           165         1063         1069         963         985         932         1004         1096         1014           487         494         504         460         531         940         1096         1014           937         834         896         1007         960         961         947           470,5         457,5         460,25         452,75         447,5         461         472,25 | 33%         39%         918         953         879         809         901         800         813         877           652         591         629         565         596         519         325         531         582         532           941         924         938         987         1015         1137         1207         1170         1170         1170           510         516         523         499         502         521         506         499         494         475           165         1063         1069         963         983         932         1004         1096         1014         969           487         494         304         460         531         932         1004         1096         1014         969           937         834         308         1007         960         963         945         947         451         472,25         479,5           470,5         457,5         460,25         452,75         447,5         461         472,25         479,5 | 33%         398         918         953         379         809         901         800         813         877         875           652         591         629         565         596         519         525         531         532         532         536           941         924         928         987         1015         1137         1207         1170         1177         1170         1177         1170         1177         1170         1177         1170         1177         1170         1177         1170         1177         1170         1177         1170         1177         1170         1177         1170         1177         1170         1177         1170         1177         465           165         1063         1069         963         985         932         11004         1096         1014         969         1017           487         494         504         460         531         937         834         898         1007         960         963         964         9114         969         1017           470,5         457,5         460,25         452,75         447,5         461         472,25         479,5 | 33%         398         918         953         679         809         901         800         813         877         875         677           652         591         629         565         596         519         525         531         582         532         532         536         489           941         924         958         967         1015         1137         1207         1170         1170         1170         1174         14202           510         516         523         489         502         521         506         499         494         475         465         508           165         1063         1069         963         985         932         1004         1096         1014         969         1017         1099           487         494         504         460         531 | 83%         89%         918         953         879         809         901         800         813         877         875         877         906           652         591         629         565         596         519         525         531         582         532         536         499         533           941         924         988         967         1013         1137         1170         1170         1174         1022         1425           510         516         523         499         502         521         506         499         404         475         465         508         4699           165         1063         1069         963         932         932         1004         1096         1014         969         1017         1099         964           497         494         504         460         531         937         834         898         1007         960         960         949         4014         969         1017         1099         964           470,5         457,5         460,25         452,75         447,5         461         472,25         479,5         490,25         4 | 338         398         918         953         379         809         901         800         813         877         875         877         906         867           652         591         629         565         596         519         525         531         532         532         532         532         532         499         533         499           941         924         928         9113         1137         1207         1170         1174         1202         1425         1415           510         516         523         409         502         521         506         499         494         475         465         508         469         469           165         1063         1069         963         982         11004         1096         1014         969         1017         1099         964         892           487         494         504         460         531         983         1007         960         960         1017         1099         964         892           937         834         898         1007         960         960         960         960         960 <td< td=""><td>33%         39%         918         953         879         809         901         800         313         877         875         877         906         867           652         591         629         565         596         519         325         531         582         532         533         499         533         499         533         499         533         499         533         499         533         499         533         499         533         499         533         499         533         499         533         499         533         499         533         499         533         499         533         499         533         499         533         499         533         499         533         499         503         499         404         475         465         508         499         469         469         469         469         469         469         469         469         469         469         469         469         469         469         469         469         469         469         469         469         469         469         469         469         469         469         469</td></td<> | 33%         39%         918         953         879         809         901         800         313         877         875         877         906         867           652         591         629         565         596         519         325         531         582         532         533         499         533         499         533         499         533         499         533         499         533         499         533         499         533         499         533         499         533         499         533         499         533         499         533         499         533         499         533         499         533         499         533         499         533         499         533         499         503         499         404         475         465         508         499         469         469         469         469         469         469         469         469         469         469         469         469         469         469         469         469         469         469         469         469         469         469         469         469         469         469         469 |

**8.** Repita as etapas de 6-7 para o outro estado. Com os valores das médias móveis, elabore outro gráfico de linha. Use como guia as etapas 1-4 desta atividade.

9. Analise o gráfico encontrado. Responda às questões A-C.

# Referências

<sup>1</sup> GOUVEIA, N.; HAJAT, S.; ARMSTRONG, B. Socioeconomic differentials in the temperaturemortality relationship in Sao Paulo, Brazil. **Int. J. Epidemiol.**, Oxford, v. 32, n. 3, p. 390-397, 2003.

## Atividades do Módulo 7 Análise de Dados Espaciais

## Walter Massa Ramalho

Universidade de Brasília (UnB), Faculdade da Ceilândia, Brasília, DF, Brasil.

### Christovam Barcellos

Fundação Oswaldo Cruz (Fiocruz), Centro de Informação Científica e Tecnológica, Departamento de Informação em Saúde, Rio de Janeiro, RJ, Brasil.

## Introdução

Com o tema "Epidemia de dengue já atinge 127 cidades paulistas", a *Folha de São Paulo* repercutiu, em 19 de outubo de 2007, um texto sobre a situação epidemiológica da enfermidade no estado.

Das 645 cidades paulistas, 127 apresentam pelo menos 300 casos por 100 mil habitantes, patamar usado pelo Ministério da Saúde como critério para caracterizar a epidemia. Os cálculos utilizaram os registros da doença no Centro de Vigilância Epidemiológica (CVE) de São Paulo e os dados de população do IBGE.

Com o intuito de verificar a gravidade da situação epidemiológica da dengue no Estado de São Paulo, iremos desenvolver uma Análise Exploratória de Dados Espaciais com referência à autoctonia e ao município de residência para o ano de 2007. Nesse contexto, discutiremos as técnicas abordadas no conteúdo teórico.

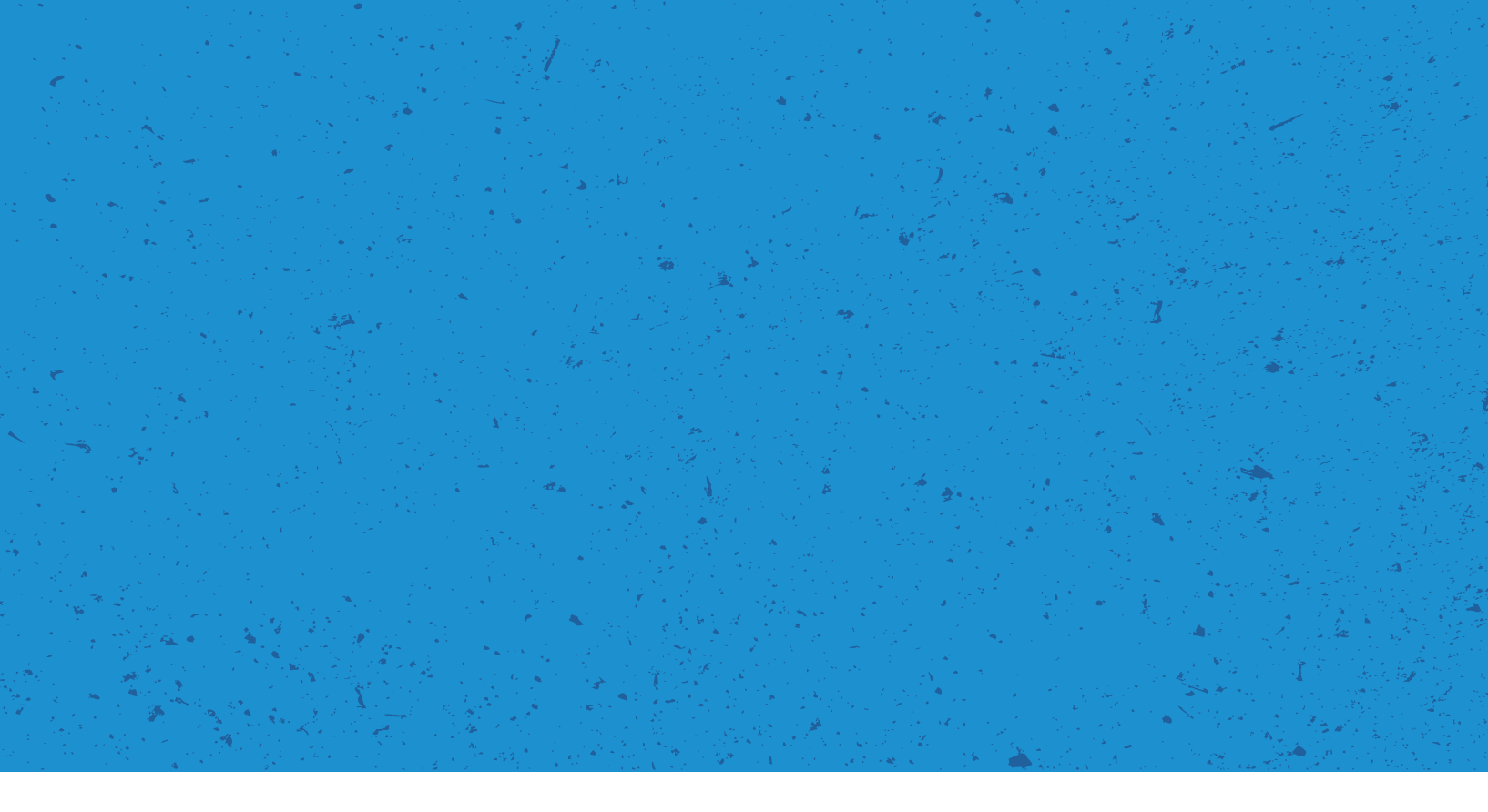

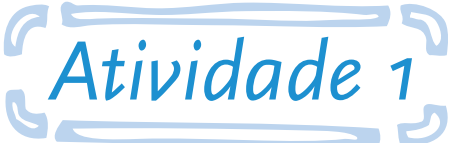

Utilizar o Sistema de Informação Geográfica para visualizar a distribuição espacial da dengue por municípios do Estado de São Paulo em 2007

**Objetivo:** ao final desta atividade, o aluno será capaz de utilizar dados espaciais e de saúde para exploração visual utilizando, para tal, técnicas de estratificação de indicadores.

Para a resolução do exercício, será necessário um conjunto de passos que compreende a busca de dados de saúde e geográficos, estruturação correta de um banco de dados no TerraView, importação de indicadores de saúde, classificação e associação das feições geográficas com cores a partir dos atributos.

Os dados de saúde são provenientes do Sistema de Informação de Agravos de Notificação (Sinan – Dengue), enquanto que os geográficos são do Instituto Brasileiro de Geografia e Estatística (IBGE).

#### Responda às seguintes questões:

**A.** Indique as separatrizes possíveis para a exploração espacial da dengue. Represente no mapa e justifique cada uma delas.

**B.** Existe um padrão espacial associado às notificações de dengue no Estado de São Paulo? Interprete e justifique os resultados apresentados.

#### Seguem as instruções para a atividade:

1º PASSO: BUSCAR DADOS

- 1. Acesse o link: <http://dtr2004.saude.gov.br/sinanweb/index.php>
- 2. Clique no link TABULAÇÃO DE DADOS, como indicado a seguir.

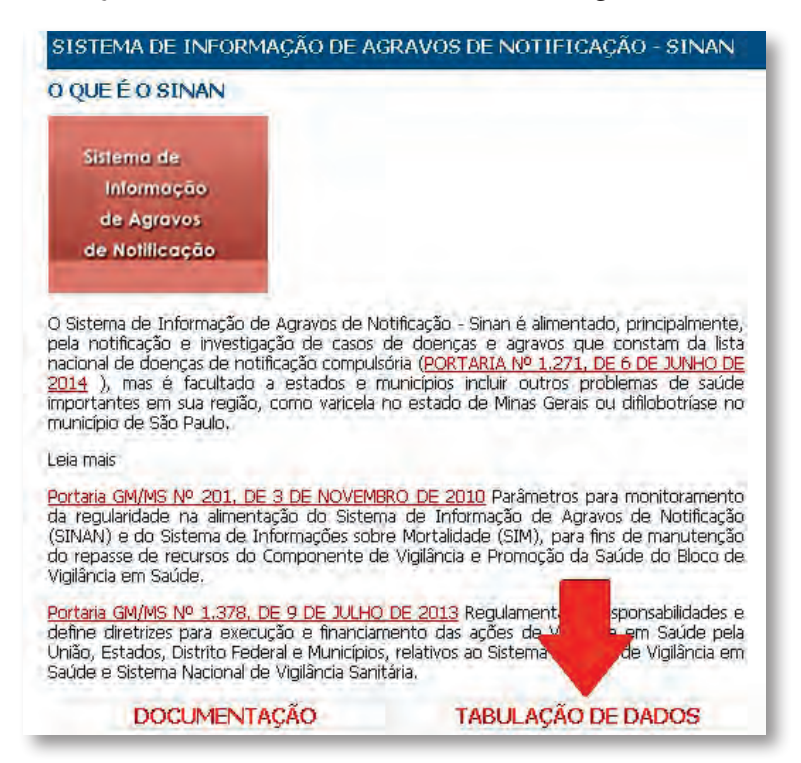

**3.** Agora, selecione a opção **Dengue**. Observe que uma nova página do TabNet aparecerá (obs: observe o bloqueador de *pop-up* do seu *browse*. De preferência, desabilite-o).

| A partir de 2007 (todos agravos)                                                          |           |
|-------------------------------------------------------------------------------------------|-----------|
| Dengue                                                                                    |           |
| A partir de 2001 (Hanseníase e Tuberculose)                                               |           |
| Selecione o agravo                                                                        |           |
| Dados - 2001 a 2006 (oversto Hansoniaso o Tubo                                            | reuloso)  |
| Dados - 2001 a 2006 (exceto Hanseníase e Tube                                             | rculose), |
| Dados - 2001 a 2006 (exceto Hanseníase e Tube<br>Selecione o agravo                       | rculose), |
| Dados - 2001 a 2006 (exceto Hanseníase e Tube<br>Selecione o agravo<br>Obs.: É necessário | rculose), |

**4.** Nesta nova página, abaixo de "DENGUE - Notificações registradas no Sistema de Informação de Agravos de Notificação - Sinan Net", selecione para:

- a. Linha: Munic. Residência.
- b. Coluna: Ano 1º Sintoma(s).
- c. Períodos Disponíveis: 2007.
- d. Seleções Disponíveis, UF Residência: São Paulo.

| DENGUE - Notificações registradas no Sist                                                                | ema de Informação de Agravos de Notificação - Sinan Net                           |
|----------------------------------------------------------------------------------------------------|-----------------------------------------------------------------------------------|
| UF Residence Auro<br>Munic Notificação au<br>Munic Notificação<br>Munic Notificação<br>Munic Residence U | Não efve<br>Anes (Felintanes(s)<br>Més II Sindanes(s)<br>UF Natificação Contenido |
| Pe                                                                                                    | ríodos Disponíveis                                                                |
|                                                                                                    |                                                                                   |
| Se                                                                                                    | leções Disponíveis                                                                |
| Ano 1º Sintoma(s)                                                                                        | Em Brance<br>1975                                                                 |
| Mãe 1º Sintomá(s)                                                                                        | Tordes es calegories  and  and  and  and  and  and  and  and                      |
| UF Notificação                                                                                           | Torise ex Detençoise A<br>Igonado, en Branco<br>Fondoris                          |
| (FResidência)                                                                                            | Rio de Janeiro a<br>Maio Foulio<br>Parana<br>Santa Cetárina y                     |

5. Agora, para visualizar a tabela, desça até o final da tela e clique em Mostra. Nesta nova página, abaixo da tabela encontrada, clique em Copia como .CVS para importar a tabela para o Excel.
Uma caixa aparecerá: escolha a opção Download e salve a tabela em seu computador.

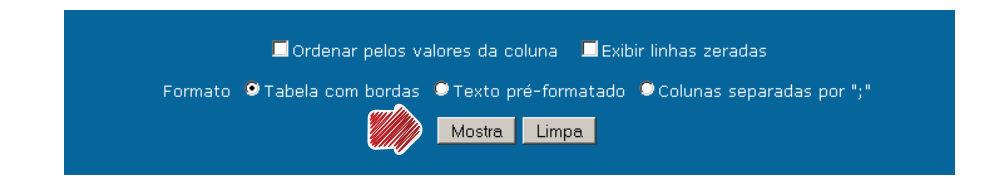

**6.** É possível que o servidor do Ministério não habilite o botão de mostrar e acuse uma mensagem intitulada "sem permissão para gravar no diretório CSV!!!". Neste caso, selecione toda a área da tabela. Observe que a seleção deverá estar como a indicada acima, sem textos adicionais para que o *software* "entenda" que estamos trabalhando com uma tabela. Copie o conteúdo dos dados de dengue manualmente: primeiro, selecionando (use o *mouse* com o botão do lado esquerdo); depois, copie usando as teclas simultaneamente <**CTRL+C**>.

| DENGUE - Notificaçõe                                             | DENGUE - Notificações registradas no Sistema de Informação de Agravos de<br>Notificação - Sinan Net |       |        |        |        |      |      |      |      |      |         |         |  |
|------------------------------------------------------------------|----------------------------------------------------------------------------------------------------|-------|--------|--------|--------|------|------|------|------|------|---------|---------|--|
| Notificação por Ano 1º Sintom<br>UF Provincia: Sao Paulo<br>Perí | a(s) se                                                                                             | gundo | o Muni | c. Res | sidênc | ia   |      |      |      |      |         |         |  |
| Munic. Residência                                                | <1975                                                                                               | 1975  | 1976   | 1985   | 1988   | 1990 | 1991 | 2000 | 2003 | 2006 | 2007    | Total   |  |
| TOTAL                                                            | 1                                                                                                   | 1     | 1      | 1      | 1      | 2    | 1    | 1    | 1    | 365  | 114.793 | 115.168 |  |
| 350010 Adamantina                                                | -                                                                                                   | -     | -      | -      | -      | -    | -    | -    | -    | 2    | 307     | 309     |  |
| 350020 Adolfo                                                    | -                                                                                                   | -     | -      | -      | -      | -    | -    | -    | -    | -    | 12      | 12      |  |
| 350030 Aguai                                                     | -                                                                                                   | -     | -      | -      | -      | -    | -    | -    | -    | -    | 103     | 103     |  |
| 350040 Aguas da Prata                                            | -                                                                                                   | -     | -      | -      | -      | -    | -    | -    | -    | -    | 1       | 1       |  |
|                                                                  |                                                                                                    |       |        |        |        |      |      |      |      |      |         |         |  |
| 355650 Várzea Paulista                                           | -                                                                                                   | -     | -      | -      | -      | -    | -    | -    | -    | -    | 438     | 438     |  |
| 355660 Vera Cruz                                                 | -                                                                                                   | -     | -      | -      | -      | -    | -    | -    | -    | -    | 20      | 20      |  |
| 355670 Vinhedo                                                   | -                                                                                                   | -     | -      | -      | -      | -    | -    | -    | -    | -    | 19      | 19      |  |
| 355680 Viradouro                                                 | -                                                                                                   | -     | -      | -      | -      | -    | -    | -    | -    | 1    | 325     | 326     |  |
| 355690 Vista Alegre do Alto                                      | -                                                                                                   | -     | -      | -      | -      | -    | -    | -    | -    | -    | 12      | 12      |  |
| 355700 Votorantim                                                | -                                                                                                   | -     | -      | -      | -      | -    | -    | -    | -    | -    | 32      | 32      |  |
| 355710 Votuporanga                                               | -                                                                                                   | -     | -      | -      | -      | -    | -    | -    | -    | -    | 935     | 935     |  |
| 355715 Zacarias                                                  | -                                                                                                   | -     | -      | -      | -      | -    | -    | -    | -    | -    | 7       | 7       |  |
| 350000 Município ignorado - SP                                   | -                                                                                                   | -     | -      | -      | -      | -    | -    | -    | -    | -    | 36      | 36      |  |
|                                                                  |                                                                                                    |       |        |        |        |      |      |      |      |      |         |         |  |
|                                                                  |                                                                                                    |       |        |        |        |      |      |      |      |      |         |         |  |

**7.** Para colar os dados no Excel, use as teclas **<CTRL+V**>. Observe que o padrão de letras é branco, altere para preto.

| N   | quivo Pág                   | ina Inidal | Inserir      | Layout da P      | 'ágina 🔥   | órmula   | and of the | Revisão     | Exibição      | Deservolu | edor           |         |                           |              |
|-----|-----------------------------|------------|--------------|------------------|------------|----------|------------|-------------|---------------|-----------|----------------|---------|---------------------------|--------------|
|     | 🖺 👗                         | Verd       | ana          | · 10 · ·         | A A        |          | æ,- [      | 📑 Quebrar T | exto Automa   | ticamente | Geral          | Ŧ       |                           |              |
|     | Colar 🍼                     | ท          | I <u>8</u> , | 🗄 * 🖾            |            | <b>1</b> |            | 💀 Mesclar e | Centralizar 🔻 |           | <u>₩</u> ~ % 0 | 00 號 😳  | Formatação<br>Condicional | o F<br>I≖com |
| Áre | a de Transferê              | 6. G       | Fa           | nte              | G          |          | Alin       | hamento     |               | - G       | Núme           | ra G    |                           | E            |
|     | Al                          | •          | C            | <i>f</i> ∝ Munit | . Residênc | ia       |            |             |               |           |                |         |                           |              |
|     | A                           | В          | С            | D                | E          | F        | G          | Н           |               | J         | K              | L       | M                         | P            |
| 1   | Munic.<br>Residênc          | <1975      | 1975         | 1976             | 1985       | 1988     | 1990       | 1991        | 2000          | 2003      | 2006           | 2007    | Total                     |              |
| 2   |                             |            |              |                  |            |          |            |             |               |           |                |         |                           |              |
| 3   | TOTAL                       | 1          | 1            | 1                | 1          | 1        | 2          | 1           | 1             | 1         | 365            | 114,793 | 115,168                   |              |
| -   | 350010                      | -          | -            | -                | -          | -        | _          | -           | -             | -         |                |         |                           |              |
| 4   | Adamant<br>ina              | -          | -            | -                | -          | -        | -          |             | -             |           | - 2            | 307     | 309                       |              |
| 5   | 350020<br>Adolfo            | -          | -            | -                | -          | -        | -          | -           | -             |           | -              | 12      | 12                        |              |
| 6   | 350030<br>Aguai             | -          | -            | -                | -          | -        | -          |             | -             |           |                | 103     | 103                       |              |
|     | 350040<br>Águas             | -          | -            | -                | -          | -        | -          |             | -             |           |                | 1       | 1                         |              |
| 7   | da Prata<br>350050<br>Águas |            |              |                  |            |          |            |             |               |           |                |         |                           |              |
| 8   | de<br>Lindóia               | -          | -            | -                | -          | -        | -          |             | -             |           |                | 1       | 1                         |              |

- 8. Salve a tabela com nome adequado, em uma pasta de trabalho no seu computador.
- g. Acesse o link: <http://www2.datasus.gov.br/DATASUS/index.php?area=020>.
- 10. No menu à esquerda, clique em: Demográficas e Socioeconômicas.

Agora, selecione a opção Censos (1980...).

Na página à direita, em Abrangência Geográfica, selecione a opção **São Paulo,** conforme indicado a seguir.

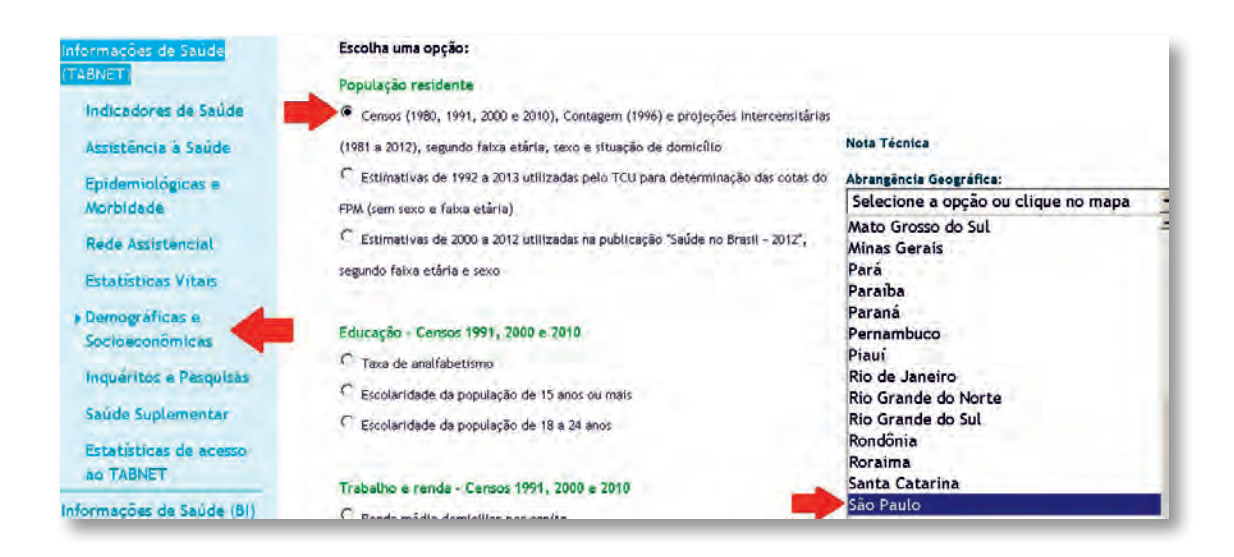

- 11. Nesta nova página, de População Residente-São Paulo, selecione para:
  - a. Linha: Município.
  - b. Coluna: Não ativa.
  - c. Conteúdo: < População residente>.
  - d. Períodos Disponíveis: 2007.

|                                                                                          |                                                                                          | and the second second s |
|------------------------------------------------------------------------------------------|------------------------------------------------------------------------------------------|----------------------------------------------------------------------------------------------------|
| Município<br>Região de Saúde (CIR)<br>Região de Saúde/Município<br>Macrorregião de Saúde | Não ativa<br>Região de Saúde (CIR)<br>Macrorregião de Saúde<br>Divisão administ estadual | População residente                                                                                                    |
|                                                                                          | 2009                                                                                     |                                                                                                    |
|                                                                                          | Região de Saúde (CIR)<br>Região de Saúde/Município<br>Macrorregião de Saúde              | Região de Saúde (CIR)<br>Região de Saúde //Aunicípio<br>Macrorregião de Saúde<br>Divisão administ estadual                                                                                                    |

**12.** Agora, para visualizar a tabela, desça até o final da tela e clique em **Mostra**. Nesta nova página, abaixo da tabela encontrada, clique em **Copia como .CVS** para importar a tabela para o Excel. Uma caixa aparecerá: escolha a opção Download e salve a tabela em seu computador, no mesmo diretório de trabalho.

|          | Ordenar pelos    | valores da co | oluna 🗖 Exib  | ir linhas zeradas           |
|----------|------------------|---------------|---------------|-----------------------------|
| ormato ( | Tabela com borda | as O Texto p  | oré-formatado | C Colunas separadas por ";" |
|          |                  | Mostra        | Limpa         |                             |

13. Acesse o link: <http://downloads.ibge.gov.br/downloads\_geociencias.htm>.

14. Na árvore de diretório abaixo, clique em: Malhas\_digitais; município\_2007; escala\_2500mil; proj\_geografica\_sad69; uf.

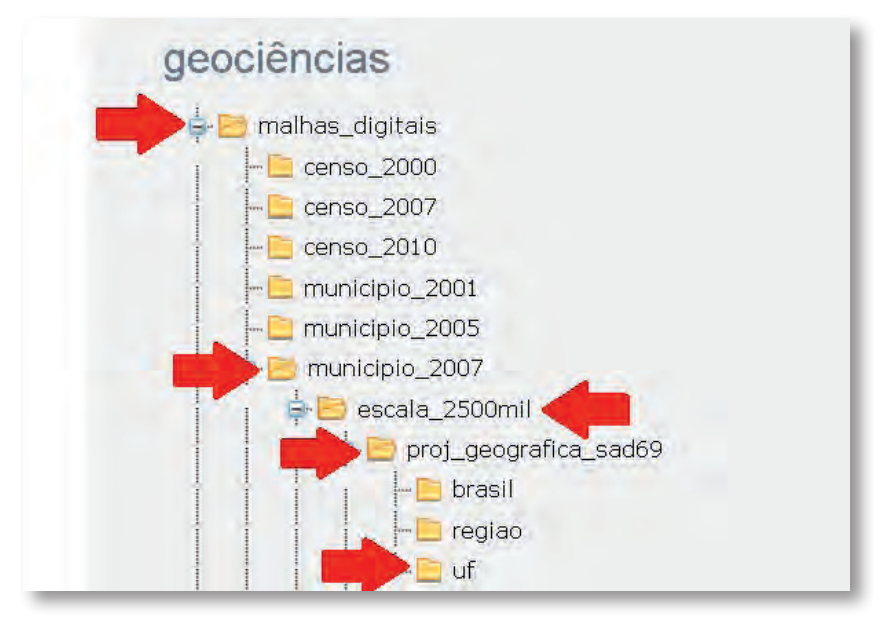

**15.** Utilizando a faixa de rolagem à direita, clique em **sp** e grave o arquivo "35mu2500gsd.zip" no seu computador.

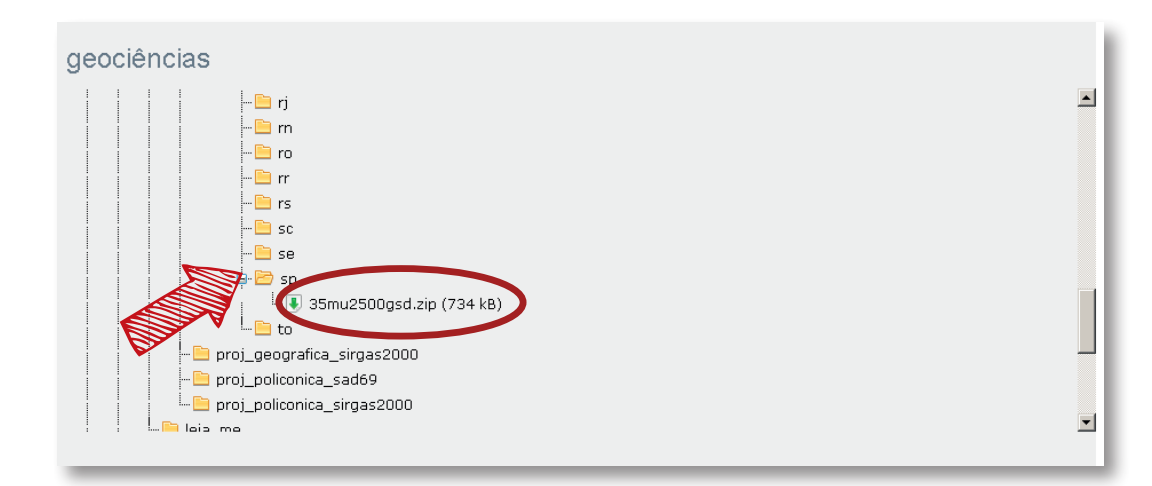

#### 2° PASSO: ORGANIZANDO OS DADOS

1. Para a construção da tabela de trabalho utilizando o Excel, abra as planilhas de "Dengue e população" e unifique utilizando as funções de "copiar" e "colar". Observe se as linhas estão em correspondência. Note que a concordância nem sempre é possível, afinal muitos municípios não tiveram notificação de dengue; portanto, não irão aparecer na planilha de casos. Por outro lado, todos os municípios tem população. Observe os cuidados que devem ser tomados:

a. Primeira linha, apenas os nomes das variáveis. Esse nome deve começar com um texto. Portanto, mude a variável "2007" por "DEN07".

b. Correspondências entre as informações. Os nomes e os valores de casos de dengue na tabela à esquerda devem corresponder aos mesmos nomes e aos valores de população. Por isso, as linhas devem ser pareadas.

| Arquire Pagina Inicial Insert                                                                                                    | Lay     | 0.1 0 s 1.00 | Pegina | Fde  | nulas | Dada | 13   | Revisão |         | eição   | Desen     | wolkedb | e              |     |                                      |                                       | 0 0 r            |
|----------------------------------------------------------------------------------------------------|---------|--------------|--------|------|-------|------|------|---------|---------|---------|-----------|---------|----------------|-----|--------------------------------------|---------------------------------------|------------------|
| Celler N 7 S                                                                                                    | • 1<br> | 11 -         | A' A'  |      | -     | æ    |      | Que     | Har Tea | to Auto | maticamen | te Ger  | ni<br> - 15.00 | -12 | - Formatação Formatar Esteve do      | 2- Arizentr - Σ -<br>2* Exclute - a - |                  |
| Arma dia Termiteria                                                                                                    | +unia.  | - 19         | -      | -    |       |      |      |         |         |         |           | -       | *idena re      |     | Condicional + como Tabela + Celula + | Poesatar - 2-                         | e fittrar = Sell |
| 04 -                                                                                                    | f.      | Muni         | cipio  | -    |       | -    | -    |         | -       | _       | _         | -       |                | -   |                                      |                                       |                  |
| A                                                                                                    | 8       | C            | D      | 10   | 1     | 6    | н    | T       | J       | Ŕ       | L         | 1       | M              | N   | 0                                    | . P.                                  | _                |
| Munic, Residência                                                                                                    | <1975   | 1975         | 1976   | 1985 | 1988  | 1990 | 1991 | 2000    | 2003    | ***     | 2007      | Ť       | otal           | P   | População Residente - São Paulo      |                                       |                  |
| TOTAL                                                                                                    |         |              |        |      |       |      |      |         |         | -       | 114.70    |         |                |     |                                      |                                       |                  |
| STOTAL                                                                                                    | -       |              |        |      | -     | *    |      |         | 1       | 303     | 114./9    |         | 2.100          | 1   | enodo:2007                           | -                                     | -                |
| SSODIO Adamantina                                                                                                    |         | 0.0          | -      |      | -     | 0.0  |      | 1.5     | -       |         |           | -       | 309            | 12  | nuniapia.                            | População resider                     | te l' c          |
| 5 350020 A0010                                                                                                    |         | -            |        | -    | -     |      |      | -       |         |         |           |         | 3-             | 3   | 50010 Adamantina                     | 346                                   | 83               |
| 6 350030 Aguar                                                                                                    |         |              |        |      |       |      |      | 1.17    | 1.5     |         |           | L D     | 5103           | 3   | 50020 Adolfo                         | 40                                    | 32               |
| 7 350040 Aguas da Prata                                                                                                    |         |              |        | - 7  |       | - 7  |      | - 7     |         | ~       |           | 5       | 1              | 3   | 50030 Aguai                          | 323                                   | 06               |
| a 350050 Aguas de Lindóia                                                                                                    | -       |              |        |      |       |      |      |         |         |         | >         | JA      | 1              | 3   | 50040 Aguas da Prata                 | 75                                    | 06               |
| 9 Pedro                                                                                                    | -       |              | 1.3    | 1.4  | -     | 4    | -    | 1.14    |         | Ø       | ~         | 6       | 6              | 35  | 50050 Águas de Lindóia               | 197                                   | 13               |
| 10 350070 Agudos                                                                                                    | -       | C 1          |        | 1.10 |       |      | -    | 1.1     |         |         |           | 49      | 49             | 33  | 50055 Águas de Santa Bârbara         | 63                                    | 51               |
| 11 350090 Altair                                                                                                    | -       | -            | 1.0    |      | 1.14  | -    |      |         | 0       |         |           | 1       | 1              | 25  | 50060 Águas de São Pedro             | 20                                    | 33               |
| 12 350100 Altinopolis                                                                                                    |         | -            |        |      | -     | -    |      |         |         |         | 1.1       | 1       | 1              | 3   | 50070 Agudos                         | 344                                   | 41               |
| 13 350110 Alto Alegre                                                                                                    |         | -            |        | 1    |       | 1.14 |      | 1       | -       |         | 2         | 0       | 0              | 3   | 50075 Alambari                       | 39                                    | 46               |
| 14 350115 Aluminio                                                                                                    |         |              |        |      |       |      |      |         |         |         |           | 2       | 2              | 3   | 50090 Alfredo Marcondes              | 39                                    | 76               |
| 15 350120 Álvares Florence                                                                                                    | -       | 2 3          |        | 2 3  |       |      |      | 1       |         | 2       |           | 7       | 7              | 3   | 50090 Altair                         | 30                                    | 76               |
| The second second secon |         |              |        |      |       |      |      |         |         |         |           |         |                |     |                                      |                                       |                  |

**2. Muito importante:** lembre-se de que estamos tratando a ausência de informações no Sinan como ausência de casos; portanto, a tabela que iremos levar ao TerraView deverá conter informações para TODOS os municípios. Aqueles com ausência de notificação deverão receber "0".

**3.** É possível organizar as informações de população utilizando as ferramentas de inserir célula, acessadas a partir do botão direito do *mouse*. Uma sugestão para organização automatizada das colunas é a utilização da função de "Procura Referência". Observe os cuidados que devem ser tomados:

- a. Posicione o cursor na célula que irá receber os valores. No caso abaixo, é a "O4".
- b. No *menu*, clique em **Fórmulas>Inserir Função** ou acesse na figura fx, como indicado.
- c. Na caixa de diálogo, acesse Pesquisa e Referência.
- d. Clique na função "PROCV".
- e. Clique "OK" para preencher os dados da fórmula.

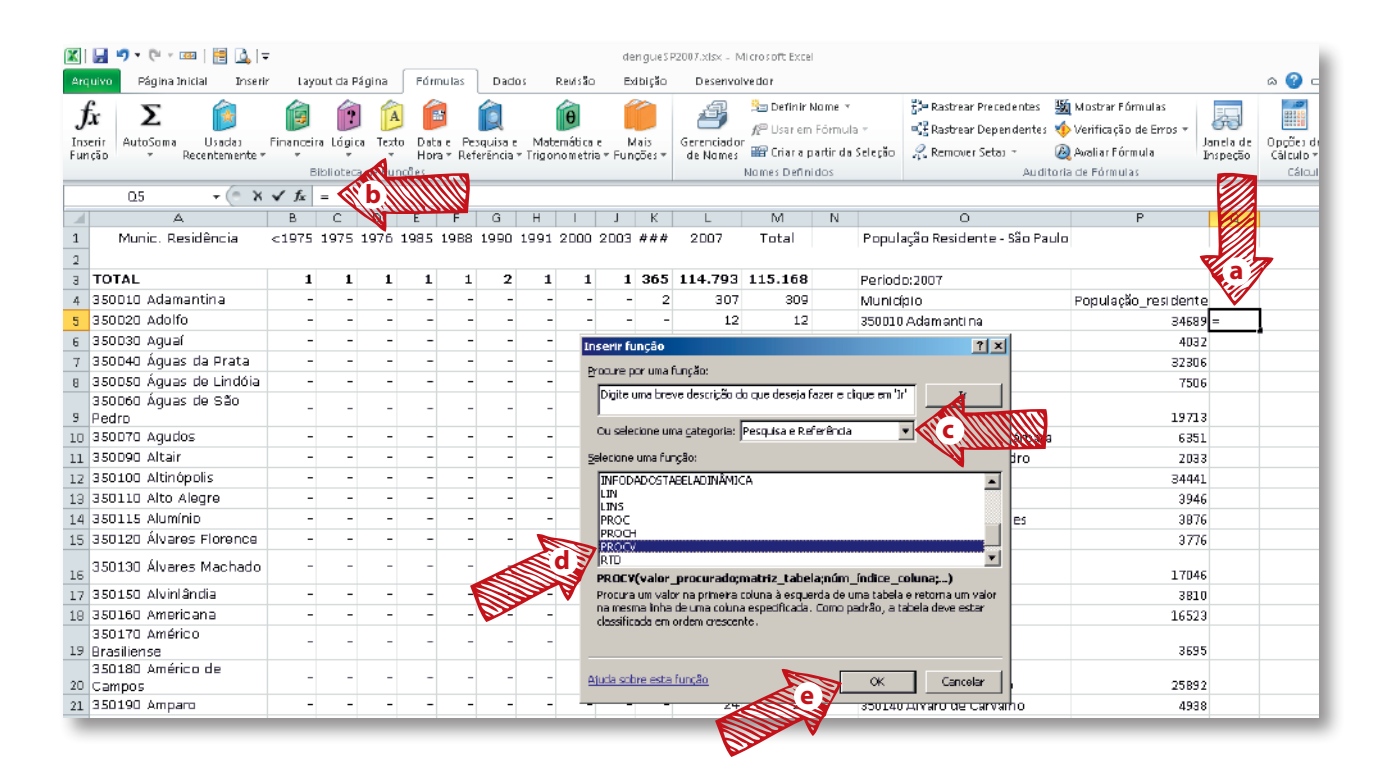

f. Em valor procurado, clique na célula "O5" ou digite.

g. Em **Matriz\_tabela**, busque toda a matriz da população que, no caso do exemplo anterior, começa com **A**4 e finaliza com **M549**.

h. Em **Número\_índice\_coluna**, digite "**12**", ou seja, o que se deseja buscar na matriz (12<sup>a</sup> coluna, valores de dengue para o ano de 2007).

i. Finalmente, em **Procurar\_intervalo**, digite "**Falso**" para que as referências buscadas sejam realmente idênticas.

| Argumentos da função                                                  |                                                                                                    | <u>? ×</u>                                                                                                    |
|-----------------------------------------------------------------------|----------------------------------------------------------------------------------------------------|----------------------------------------------------------------------------------------------------|
| PROCV                                                                 |                                                                                                    |                                                                                                    |
| ¥alor_procurado                                                       | 05 <b>f</b>                                                                                                    | = "350010 Adamantina"                                                                                          |
| g Matriz_tabela                                                       | A4:M549                                                                                                    | = {"350010 Adamantina"\"-"\"-"\"-"\"-"\                                                                        |
| Núm_índice_coluna                                                     | 12 <b>h</b>                                                                                                    | = 12                                                                                                    |
| Procurar_intervalo                                                    | FALSO 🚺                                                                                                    | = FALSO                                                                                                    |
| Alle                                                                  |                                                                                                    | = 307                                                                                                    |
| Procura um valor na primeira colu<br>especificada. Como padrão, a tal | na à esquerda de uma tabela e retorna ur<br>pela deve estar classificada em ordem cres                           | n valor na mesma linha de uma coluna<br>cente.                                                                 |
| Procurar_in                                                           | tervalo é um valor lógico: para encontra<br>coluna (classificada em ordem ci<br>especificado. Para encontrar a ( | r a correspondência mais próxima na primeira<br>escente) = VERDADEIRO ou não<br>correspondência exata = FALSO. |
| Resultado da fórmula = 307                                            |                                                                                                    |                                                                                                    |
| Ajuda sobre esta função                                               |                                                                                                    | OK Cancelar                                                                                                    |

j. Incremente a fórmula, "travando" as células no Excel com um **\$**. Finalize a busca da matriz assim: "A\$4:M\$549".

| ¥alor_procurado   | 05          |    |   | = | "350010 Adamantina"                           |  |
|-------------------|-------------|----|---|---|-----------------------------------------------|--|
| Matriz_tabela     | A\$4:M\$549 |    | 1 | = | {"350010 Adamantina"\"-"\"-"\"-"\"-"\"-"\"-"\ |  |
| Núm_índice_coluna | 12          | N. | 1 | = | 12                                            |  |

#### k. Clique "OK".

**4.** É possível que haja alguma incoerência. Após copiar e colar para toda a coluna "**Q**" com valores de dengue, observe alguns municípios para ver se estão todos corretos. Siga os passos posteriores:

a. Substitua os valores não disponíveis (#N/D – Sem valores de dengue para o município) por "**o**" **(zero)**;

b. Calcule a taxa de incidência de dengue para o ano de 2007, utilizando a fórmula descrita abaixo. Copie a fórmula para toda a coluna "**R**" com valores populacionais (Casos/ População \* Fator 100.000).

|                        | 🛃 🔊 • (° - 🚥   🛅 🛄   <del>-</del>                                                                                                    |     |         |     |      |       |            |     |                   |                  |                                   |                           | dengue            | SP2007.xlsx - Microsoft Excel                                                                                    |                                                                       |                                      |                                                                                          |                      |          |
|------------------------|----------------------------------------------------------------------------------------------------|-----|---------|-----|------|-------|------------|-----|-------------------|------------------|-----------------------------------|---------------------------|-------------------|----------------------------------------------------------------------------------------------------|-----------------------------------------------------------------------|--------------------------------------|------------------------------------------------------------------------------------------|----------------------|----------|
| Arq                    | ulvo Página Iniciai Inserir                                                                                                    | ,   | Lay     | out | da P | Págin | na         | Fr  | órmu              | ulas             | Dados                             | Revisão                   | Exibição          | Deserwalvedar                                                                                                    |                                                                       |                                      |                                                                                          |                      | 0        |
| <b>j</b><br>Ins<br>Fun | fx     X     Image: Constraint of the second second |     |         |     |      |       |            |     | )ata<br>lora<br>i | e Peso<br>* Refe | Q<br>quisa e Ma<br>rên da ▼ Trigo | temática e<br>onometria * | Mais<br>Funções v | Gerenciador<br>de Nomes<br>Nomes Definir Nome ~<br>M Usar em Fórmula ~<br>M Usar em Fórmula ~<br>Momes Definidos | 달़े= Rastrear Precede<br>≪달 Rastrear Depens<br>ção 《C Remover Setas ~ | intes 📱<br>Ientes 🍕<br>Æ<br>Auditori | ∬ Mostrar Fórmulas<br>> Verificação de Erros ⇒ J<br>⊉ Avaliar Fórmula J<br>a de Fórmulas | anela de<br>Inspeção | Op<br>Cá |
|                        | PRUCV V (= X                                                                                                    | ¥ . | J#<br>O | =   | 12/6 | -5    | 1000       | 100 |                   | 17               |                                   |                           | D.I.              | 0                                                                                                    | 5                                                                     | 0                                    |                                                                                          |                      | -1       |
|                        | A<br>Munia Desidênsia                                                                                                    | < l | u   .   | U 1 |      |       | <u>  H</u> |     | 1                 | K                | L                                 | Total                     | N                 | U<br>Deputerăs Residente - Căs Paule                                                                             | ٢                                                                     | u                                    | я                                                                                        |                      |          |
| 2                      | Munic, Residencia                                                                                                    | - 1 | FF ·    | * * | 94   | F #   | - #        | #   | "                 | ###              | 2007                              | Total                     |                   | População Hesidente - São Paulo                                                                                  |                                                                       |                                      |                                                                                          |                      |          |
| 3                      | TOTAL                                                                                                    | 1   | 1       | 1   | 1 1  | 1 2   | 2 1        | 1   | 1                 | 365              | 114.793                           | 115.168                   | 1                 | Período: 2007                                                                                                    |                                                                       |                                      |                                                                                          |                      |          |
| 4                      | 350010 Adamantina                                                                                                    | -   | -       | -   |      |       |            |     | -                 | 2                | 307                               | 309                       | ,                 | Municipia                                                                                                    | População_residente                                                   |                                      |                                                                                          | A land               | anna a   |
| 5                      | 350020 Adolfo                                                                                                    | -   | -       | -   | -    |       |            |     | -                 | -                | 12                                | 12                        | 2                 | 350010 Adamantina                                                                                                | 34689                                                                 | 307                                  | =Q5/P5*100000 🚿                                                                          | b 🔊                  |          |
| 6                      | 350030 Aguaí                                                                                                    | -   | -       | -   |      |       |            |     | -                 | -                | 103                               | 103                       | 3                 | 350020 Adolfo                                                                                                    | 4032                                                                  | 12                                   |                                                                                          |                      |          |
| 7                      | 350040 Águas da Prata                                                                                                    | -   | -       | -   | -    |       |            |     | -                 | -                | 1                                 | 1                         | l                 | 350030 Aguaí                                                                                                    | 32306                                                                 | 103                                  |                                                                                          |                      |          |
| В                      | 350050 Águas de Lindóia                                                                                                    | -   | -       | -   |      |       |            |     | -                 | -                | 1                                 | 1                         | L                 | 350040 Águas da Prata                                                                                            | 7506                                                                  | 1                                    |                                                                                          |                      |          |
| 9                      | 350060 Águas de São<br>Pedro                                                                                                    | -   | -       | -   | -    |       |            | • - | -                 | -                | 6                                 | ε                         | 6                 | 350050 Águas de Lindóia                                                                                          | 19713                                                                 | 1                                    |                                                                                          |                      | ъ        |
| 10                     | 350070 Agudos                                                                                                    | -   | -       | -   |      |       |            | · - | -                 | -                | 49                                | 49                        | )                 | 350055 Águas de Santa Bárbara                                                                                    | 6351                                                                  | ″ #NJ∕D ∙                            | d'a IIIIIII                                                                              |                      |          |
| 11                     | 350090 Altair                                                                                                    | -   | -       | -   |      |       |            |     | -                 | -                | 1                                 | 1                         | L                 | 350060 Águas de São Pedro                                                                                        | 2033                                                                  | 6                                    | Mannum                                                                                   |                      |          |
| 12                     | 350100 Altinópolis                                                                                                    | -   | -       | -   | -    |       |            | · - | -                 | -                | 1                                 | 1                         | L                 | 350070 Agudos                                                                                                    | 34441                                                                 | 49                                   |                                                                                          |                      |          |
| 13                     | 350110 Alto Alegre                                                                                                    | -   | -       | -   | -    |       |            |     | -                 | -                | 8                                 | ε                         | )                 | 350075 Alambari                                                                                                  | 3946                                                                  | #N/D                                 |                                                                                          |                      |          |
| 14                     | 350115 Alumínio                                                                                                    | -   | -       | -   | -    |       |            | · - | -                 | -                | 2                                 | 2                         | 2                 | 350080 Alfredo Marcondes                                                                                         | 3876                                                                  | #N/D                                 |                                                                                          |                      |          |
| 15                     | 350120 Álvares Florence                                                                                                    | -   | -       | -   | -    |       |            | · - | -                 | -                | 7                                 | 7                         | ,                 | 350090 Altair                                                                                                    | 3776                                                                  | 1                                    |                                                                                          |                      |          |

**5.** Aproveitaremos para criar uma variável de compatibilização com os dados cartográficos. A chave de ligação (geocode), na grande maioria das vezes, em mapas de municípios, são os códigos do IBGE, que nas saídas do TabNet estão juntos com os nomes dos municípios; portanto, deveremos separá-los. Siga os passos seguintes:

- a. Posicione o cursor na célula que irá receber os valores. No caso abaixo, é a "N5".
- b. No *menu*, clique em **Fórmulas>Inserir Função** ou acesse na figura *fx* como indicado.
- c. Na caixa de diálogo, acesse **Texto**.
- d. Clique na função "ESQUERDA".
- e. Clique "OK" para preencher os dados da fórmula.

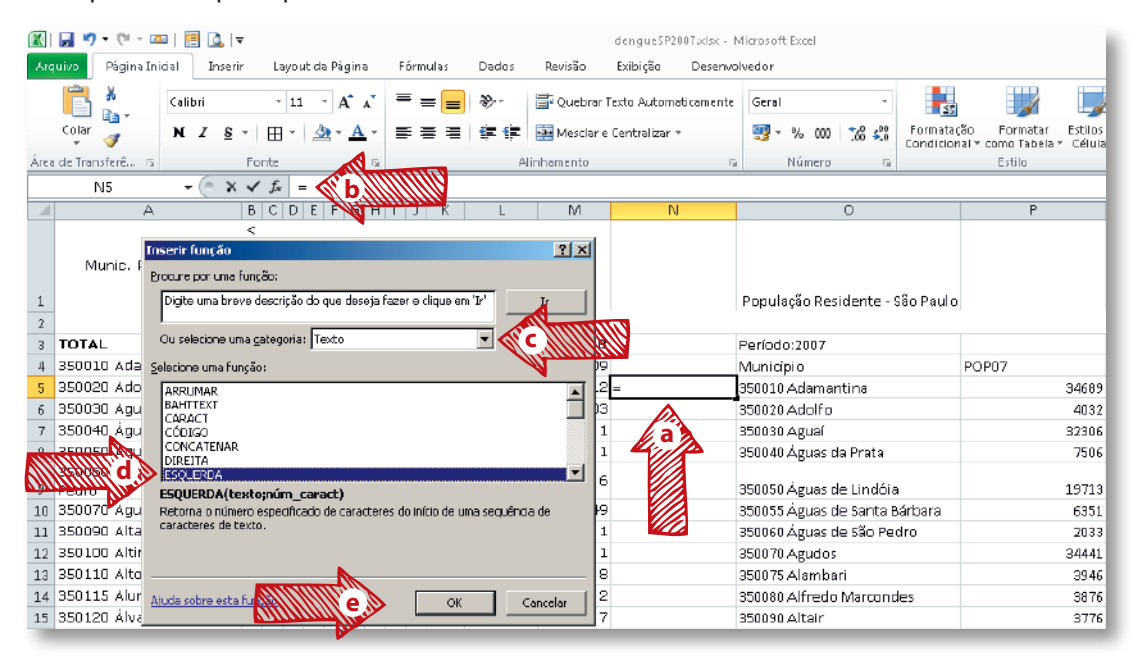

f. Em Texto, clique na célula "**O5**" ou digite.

g. Em Núm\_caract, digite "6" (observe que estamos trabalhando com código do IBGE com seis caracteres). Esta fórmula irá separar os primeiros seis caracteres à esquerda.
h. Clique "OK" para finalizar o assistente e copie a fórmula para as demais células da coluna "N".

| 🗶 🗐 🕐 - (° - 💷 ) 🛃 🗟, 🔻                |                       |                     |            |          |                 |                            | den gueSP2007.xl                   | lsz – M | li cro soft: Ecce l                              |                          |
|----------------------------------------|-----------------------|---------------------|------------|----------|-----------------|----------------------------|------------------------------------|---------|--------------------------------------------------|--------------------------|
| Arquixo Página Inidal Inserir          | Layout d              | la Página           | Fórm       | iulas    | Dados           | Revisão                    | Exibição Des                       | senval  | vedor                                            |                          |
|                                        | ~ 11                  | • A' A'<br>39 • A • | = ;        |          | ≫~<br>症症        | 📑 Quebrar T<br>🖼 Mesclar e | exto Auto maticam<br>Centralizar = | nente   | Geral ~                                          | ção Forma                |
| Área de Transferê G                    | ante                  |                     |            |          | All             | hamento                    |                                    | E.      | Número E                                         | nal - como Tab<br>Estilo |
| ESQUERDA T C X N                       | / fr =FS              | OUFRDA              | (05:6)     | _        |                 |                            |                                    |         | Trainer o                                        | Loting                   |
| A                                      |                       | FGH                 |            | K        | L               | M                          | N                                  |         | 0                                                | F                        |
| Munic. Residência                      | :<br> <br>  # # #<br> | # # #               | # #        | ###      | 2007            | Total                      |                                    |         | População Residente - São Pauli                  | 1                        |
| 3 TOTAL :                              | 1 1 1 1               | 121                 | 1 1        | 365      | 114.793         | 115.168                    |                                    | 1       | Período: 2007                                    |                          |
| 4 350010 Adamantina                    |                       |                     |            | 2        | 307             | 309                        |                                    |         | Municipia                                        | POP07                    |
| 5 350020 Adolfo                        |                       |                     |            | -        | 12              | 12                         | =ESQUERDA(D                        | 5;6)    | 350010 Adamantina                                |                          |
| 6 350 Argumentos da função             |                       |                     |            |          |                 |                            | 2                                  | ×       | 350020 Adolfo                                    |                          |
| 7 350                                  |                       |                     |            |          |                 |                            |                                    |         | 350030 Aguai                                     |                          |
| 9 Ped Núm_caract                       | 06<br>1 61 🚫          | g                   | 11111      |          | - '35001<br>- 6 | 0 Adamantina'              |                                    |         | 850040 Águas da Prata<br>850050 Águas de Lindôia |                          |
| 10 350                                 |                       | Man                 | inente     | × -      | - '35001        | ۵,                         |                                    | -       | 850055 Águas de Santa Bárbara                    |                          |
| 11 350 Retorna o número especificado   | de caractere          | es do Início d      | e uma se   | quência  | de caractere:   | s de texto.                |                                    |         | 350060 Aguas de São Pedro                        |                          |
| 12 350 Nún                             |                       | specifica qu        | iantos car | racteres | ESQUERDA o      | leve extrair; ra           | storna 1 guando nã                 | 60 - E  | 350070 Agudos                                    |                          |
| 13 350                                 | - 6                   | specificado         |            |          |                 |                            |                                    |         | 350075 Alambari                                  |                          |
| 14 350                                 |                       |                     |            |          |                 |                            |                                    | _       | 850080 Alfredo Marcondes                         |                          |
| 15 350<br>Besultado da fórmula = 35001 | 0                     |                     |            |          | N.              |                            |                                    | 1       | 850090 Altair                                    |                          |
| 16 350<br>Ajuda sobre esta função      | -                     |                     |            |          | h               | OK                         | Cancelar                           |         | 850100 Altinópolis<br>850110 Alto Alegre         |                          |
| 18 35D160 Americana                    |                       |                     |            | -        | 586             | 586                        |                                    |         | 350115 Alumínio                                  |                          |

**6.** Agora a planilha está cheia de fórmulas. Para organizar a planilha e levá-la ao TerraView é importante converter as fórmulas em números. Clique na indicação para selecionar toda a planilha, copie <**CTRL+C**> e, posteriormente, no *menu* principal, acesse **Colar>Colar especial>valores**. Observe que as células não ficarão mais com as fórmulas.

|      | 🛃 🌒 🔹 (🐸 - 🝱          | a   🚊 🞑 Ia   | -                     |      |        |        |      |        |       |      |            |           | dengues    | SP2007,xisk - N | licrasoft Excel       |                                           |                        |                                          |              |
|------|-----------------------|--------------|-----------------------|------|--------|--------|------|--------|-------|------|------------|-----------|------------|-----------------|-----------------------|-------------------------------------------|------------------------|------------------------------------------|--------------|
| Are  | quivo Página Ini-     | cial Inseri  | r                     | Layo | iut da | a Pági | na   |        | Fórm  | ulas | Dados      | Revisão   | Exibição   | Deserval        | lvedor                |                                           |                        |                                          |              |
|      | 🖺 🕌                   | Verdana      |                       | - 1  | 0 -    | A      | A    | 1      | -     | = =  | ₽>-        | 📑 Quebrar | Texto Auto | omaticamente    | Geral                 |                                           |                        | jana ang ang ang ang ang ang ang ang ang | rir≁<br>ulr× |
|      | Colar 🍼               | N I <u>S</u> | -                     | ⊞ -  | 2      |        | A    |        |       |      | 1 <b>1</b> | Mesciar e | Centraliz  | ar T            | 🛒 - % 000 % 🖧         | Formatação Forma<br>Condicional - como Ta | itar Esti<br>bela = Cé | los de<br>Iula = 🔡 Fort                  | natar =      |
| ire; | a de Transferê 🗔      |              | For                   | nte  |        |        | - E  |        |       |      | Alli       | nhamento  |            | G               | Número                | Estila                                    |                        | Céli                                     | las          |
| λ    | A1                    | + (n         |                       | fx   | Mur    | nic. R | lesi | dén    | da    |      |            |           |            |                 |                       |                                           |                        |                                          |              |
| Ш    | A                     | _            | В                     | CD   | E      | Ban    | a de | 11 ó m | nulas | K    | L          | M         | N          |                 | 0                     | P                                         | Q                      | R                                        |              |
| 1    | Munic. Res            | idência      | <<br>1<br>9<br>7<br>5 | # #  | #      | # 4    | ÷ 4  | ¥ #    | #     | ###  | 2007       | Total     |            | População       | Residente - São Paulo |                                           |                        |                                          |              |
| 2    |                       |              |                       |      |        |        |      |        |       |      |            |           |            |                 |                       |                                           |                        |                                          |              |
| 3    | TOTAL                 |              | 1                     | 1 1  | . 1    | 1 :    | 2 :  | 1 1    | . 1   | 365  | 114.793    | 115.168   |            | Período: 200    | 17                    |                                           |                        |                                          |              |
| 4    | 350D10 Adama          | intina       | -                     |      |        | -      | -    |        | -     | 2    | 307        | 309       | cod_6      | Municípia       |                       | POP07                                     | DEN07                  | TXIDEN07                                 |              |
| 5    | 350020 Adolfo         |              | -                     |      |        | -      | -    |        | -     | -    | 12         | 12        | 350010     | 350010 Ada      | mantina               | 34689                                     | 307                    | 885,0067745                              |              |
| 6    | 350030 Aguaí          |              | -                     |      |        | -      | -    |        | -     | -    | 103        | 103       | 350020     | 350020 Ado      | lfo                   | 4032                                      | 12                     | 297,6190476                              |              |
| 7    | 350040 Águas          | da Prata     | -                     |      |        | -      | -    |        | -     | -    | 1          | 1         | 350030     | 350030 Agu      | ลเ                    | 32306                                     | 103                    | 318,8262242                              |              |
| 8    | 350050 Águas          | de Lindóia   | -                     |      |        | -      | -    |        | -     | -    | 1          | 1         | 350040     | 350040 Águ      | as da Prata           | 7506                                      | 1                      | 13,32267519                              |              |
| 9    | 350060 Águas<br>Pedro | de São       | -                     |      |        | -      | -    |        |       | -    | 6          | 6         | 350050     | 350050 Águ      | as de Lindóia         | 19713                                     | 1                      | 5,072794603                              |              |
| 10   | 350070 Agudos         | 5            | -                     |      |        | -      | -    |        | -     | -    | 49         | 49        | 350055     | 350055 Águ      | as de Santa Bárbara   | 6351                                      | 0                      | D                                        |              |
| 11   | 350090 Altair         |              | -                     |      |        | -      | -    |        | -     | -    | 1          | 1         | 350060     | 350060 Águ      | as de São Pedro       | 2033                                      | 6                      | 295,1303492                              |              |
| 12   | 350100 Altinóp        | alis         | -                     |      |        | -      | -    |        | -     | -    | 1          | 1         | 350070     | 350070 Agu      | das                   | 34441                                     | 49                     | 142,2722917                              |              |
| 13   | 350110 Alto Al        | egre         | -                     |      |        | -      | -    |        | -     | -    | В          | B         | 350075     | 350075.Alar     | nbari                 | 3946                                      | 0                      | D                                        |              |
| 14   | 350115 Alumini        | ia           | -                     |      |        | -      | -    |        | -     | -    | 2          | 2         | 350080     | 350080.Alfr     | edo Marcondes         | 3876                                      | 0                      | D                                        |              |
| 15   | 350120 Álvares        | s Florence   | -                     |      |        | -      | -    |        | -     | -    | 7          | 7         | 350090     | 350090.Alta     | ir                    | 3776                                      | 1                      | 26,48305085                              |              |

**7.** Finalmente, utilize as ferramentas de excluir linhas e colunas (botão direito do *mouse*) para manter somente as variáveis de interesse para este estudo (POP07, DEN07 e TXDEN07) e finalizar a planilha como está a seguir. Não se esqueça de retirar, também, informações que não sejam de municípios, abaixo da planilha.

| 🔣   🛃 🍠 🕶 (🔍 - 🚥   🗮 🛕   👳               |              |          |                |               | dengueSP200  | )7.xbx - M | .icrosoft |
|------------------------------------------|--------------|----------|----------------|---------------|--------------|------------|-----------|
| Arquivo Página Inicial Inserir Layout da | Página       | Fórmulas | Dados          | Revisão       | Exibição     | Desenvolv  | vedor     |
| Calibri • 11 •                           | A a          | = = =    | \$ <b>9</b> ,₁ | 📑 Quebrar Te  | xto Automati | icamente   | Geral     |
| Colar 🏹 N I S 🗸 🖽 🔹 🏄                    | • <u>A</u> • |          | <b>†</b>       | 🏧 Mesclar e C | entralizar 🔻 |            | - 🕄       |
| Área de Transferê 🕞 👘 Fonte              | E.           |          | A              | inhamento     |              | E.         |           |
| G3 🕶 🦱 🌆                                 |              |          |                |               |              |            |           |
| A B                                      |              | С        | D              | E             |              | F          |           |
| 1 cod_6 Município                        | POP07        |          | DEN07          | TXDEN07       |              |            |           |
| 2 350010 350010 Adamantina               |              | 34689    | 307            | 885,0067745   | i            |            |           |
| 3 350020 350020 Adolfo                   |              | 4032     | 12             | 297,6190476   | i            |            |           |
| 4 350030 350030 Aguaí                    |              | 32306    | 103            | 318,8262242   | !            |            |           |
| 5 350040 350040 Águas da Prata           |              | 7506     | 1              | 13,32267519   | I            |            |           |
| 6 350050 350050 Águas de Lindóia         |              | 19713    | 1              | 5,072794603   | 1            |            |           |
| 7 350055 350055 Águas de Santa Bárbara   |              | 6351     | 0              | 0             | 1            |            |           |
| 8 350060 350060 Águas de São Pedro       |              | 2033     | 6              | 295,1303492   |              |            |           |
| 9 350070 350070 Agudos                   |              | 34441    | 49             | 142,2722917   | ,            |            |           |
|                                          |              |          |                |               |              |            |           |
| 640 355670 355670 Vinhedo                |              | 58786    | 19             | 32,32062056   | 5            |            |           |
| 641 355680 355680 Viradouro              |              | 18405    | 325            | 1765,824504   | 1            |            |           |
| 642 355690 355690 Vista Alegre do Alto   |              | 5729     | 12             | 209,4606389   | )            |            |           |
| 643 355695 355695 Vitória Brasil         |              | 1872     | 0              |               | )            |            |           |
| 644 355700 355700 Votorantim             |              | 108851   | 32             | 29,3979844    | 1            |            |           |
| 645 355710 355710 Votuporanga            |              | 84994    | 935            | 1100,077653   | }            |            |           |
| 646 355715 355715 Zacarias               |              | 1946     | 7              | 359,7122302   | 2            |            |           |
| 647                                      |              |          |                |               |              |            |           |

**8.** Salve em formato Excel comum e uma outra cópia com o formato CSV para ser exportada ao TerraView.

| Nome do arquivo    | dengueSP2007.xlsx                                                                                                    |
|--------------------|----------------------------------------------------------------------------------------------------|
| Tipo               | Pasta de Trabalho do Excel (*.xlsx)                                                                                                    |
| Autores            | Pasta de Trabalho do Excel (*.xlsx)<br>Pasta de Trabalho Habilitada para Macro do Excel (*.xlsm)<br>Pasta de Trabalho Binária do Excel (*.xlsb) |
|                    | Pasta de Trabalho do Excel 97-2003 (*.xls)                                                                                                    |
|                    | Dados XML (*.xml)<br>Rácina da Web de Arquivo Único (* mbt+* mbtml)                                                                             |
|                    | Página da Web (*.htm;*.html)                                                                                                    |
| 📤 Ocultar pastas   | Mođelo do Excel (*.xltx)<br>Mođelo Habilitado para Macro do Excel (*.xltm)<br>Mođelo do Excel 97-2003 (*.xlt)                                   |
| 040 333713 333713  | Texto (separado por tabulações) (*.txt)                                                                                                    |
| 647                | Texto em Unicode (*.txt)                                                                                                    |
| 648                | Planiha XML 2003 (*.xml)<br>Pasta de trabalho do Microsoft Excel 5 0/05 (* vls)                                                                 |
| 649                | CSV (separado por vírgulas) (*.csv)                                                                                                    |
| 650                | Texto formatado (separado por espaços) (*.prn)<br>Texto (Macintosh) (*.txt)                                                                     |
| 651                |                                                                                                    |
| 652                | CSV (MS-DOS) (*.csv)                                                                                                    |
| 653                | DIE (Formato de troca de dados) (*.dif)                                                                                                    |
| 654                | SYLK (vínculo simbólico) (*.slk)<br>Suplemento do Excel (* vlam)                                                                                |
| 655                | Suplemento do Excel 97-2003 (*.xla)                                                                                                    |
| 656                | -PDF (*.pdf)<br>Documento XPS (* xps)                                                                                                    |
| 657                | Planiha OpenDocument (*.ods)                                                                                                    |
|                    | lan2 / Plan3 / Plan3                                                                                                    |
| Pronto Scroll Lock |                                                                                                    |

#### 3º PASSO: CRIAR BANCO DE DADOS E IMPORTAR DADOS CARTOGRÁFICOS AO TERRAVIEW

**1.** Descompacte o arquivo "**35mu2500gsd.zip**", que foi copiado da página do IBGE, contendo a malha cartográfica dos municípios de São Paulo para o mesmo diretório de trabalho;

**2.** Utilizando o Explorador do Windows, visualize os arquivos descompactados. Todos eles são importantes para a malha cartográfica; não apague nenhum, pois contêm informações sobre os atributos (DBF), sobre a geometria (SHP) e os índices espaciais (SBX e SBN). Algumas feições geográficas são acompanhadas do arquivo de metadado espacial, que armazena informações sobre a projeção (PRJ), o que ajuda muito no momento em precisamos importar o dado cartográfico.

**3.** Execute o TerraView e clique em **Arquivo>Banco de Dados**. No diálogo de Banco de Dados, configure:

- a. Em Operação: Criar.
- b. Em Tipo de Banco de Dados: Access.
- c. Em Diretório: localize e selecione o diretório de trabalho.
- d. Em Nome do Banco de Dados: digite **DengueSPo7.**

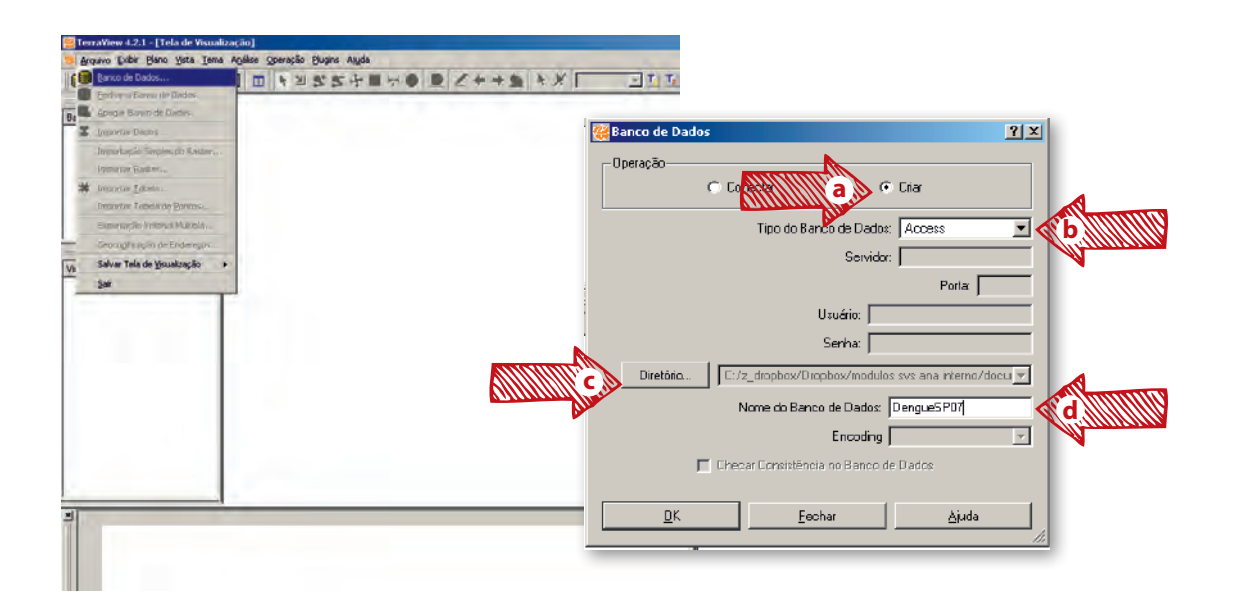

**4.** Como o banco de dados está vazio, vamos importar a malha cartográfica de São Paulo. Selecione **Arquivo>Importar Dado Vetorial** para acessar a caixa de diálogo. Configure da seguinte forma:

a. Em Arquivo, busque, no computador, a malha cartográfica descompactada de São Paulo.
b. Em Projeção, observe que o TerraView já identificou o arquivo PRJ e preencheu. Se a feição não possuir o arquivo de projeção, esta deverá ser configurada manualmente.

- c. Observe os demais campos já preenchidos.
- d. Clique em "**OK**".

| 4   | Ter | ra¥iew 4.2.1 - [Tela de ¥isualiza       | ção]              |                        |                                                    |
|-----|-----|-----------------------------------------|-------------------|------------------------|----------------------------------------------------|
| 8   | Arc | quivo Exibir Plano Vista Iema A         | nálise Operação F | glugins Aj <u>u</u> da |                                                    |
|     |     | Banco de Dados                          | ] 🔳 🕨 :           | 554190                 |                                                    |
| _   | ۲   | Eechar o Banco de Dados                 |                   |                        |                                                    |
| Ba  | •   | Apagar Banco de Dados                   |                   |                        |                                                    |
| 1   | I   | Importar Dados                          |                   |                        |                                                    |
|     |     | Importação Simples do Raster            |                   |                        |                                                    |
|     |     | Importar <u>R</u> aster                 |                   |                        |                                                    |
|     | #   | Importar <u>T</u> abela                 |                   |                        |                                                    |
|     |     | Importar Tabela de <u>P</u> ontos       |                   |                        |                                                    |
|     |     | Exportação Vetorial Múltipla            |                   | •                      |                                                    |
|     |     | Geocodificação de Endereços             |                   |                        | 👺 Importar Dado Vetorial 🛛 🔹 🗙                     |
| Vi: |     | Salvar Tela de <u>V</u> isualização 🔹 🕨 |                   |                        |                                                    |
|     |     | Sair                                    |                   | a la                   | Arquivo p/modulo SIG/35mu2500gsd/35mu2500gsd.shp   |
|     |     |                                         | -                 |                        |                                                    |
|     |     |                                         |                   | Eh?                    | Projeção LatLong / SAD69                           |
|     |     |                                         |                   |                        |                                                    |
|     |     |                                         |                   |                        | Nome do Plano de Informação: 35mu2500gs& C         |
|     |     |                                         |                   |                        | Ligação entre as Tabelas de Atributos e Geometrias |
|     |     |                                         |                   |                        | Automático C. Selecionar Coluna                    |
|     |     |                                         |                   |                        |                                                    |
|     |     |                                         |                   |                        |                                                    |
|     |     |                                         |                   |                        | Coluna de Ligação: GEOCODIG M 🚽                    |
|     |     |                                         |                   |                        |                                                    |
|     |     |                                         |                   |                        | Encoding 🗾                                         |
|     |     |                                         |                   | N                      |                                                    |
|     |     |                                         |                   | 6 b mining             | <u> </u>                                           |
|     |     |                                         |                   | A DISTURBANCE OF STATE |                                                    |
|     |     |                                         |                   |                        |                                                    |

**5.** Uma mensagem de erro irá aparecer, pois o TerraView não trabalha com "Nome do Plano de Informação" começando com um número. Substitua, manualmente, o "Nome do Plano" de "**35mu2500gsd**" para "**SP35mu2500gsd**".

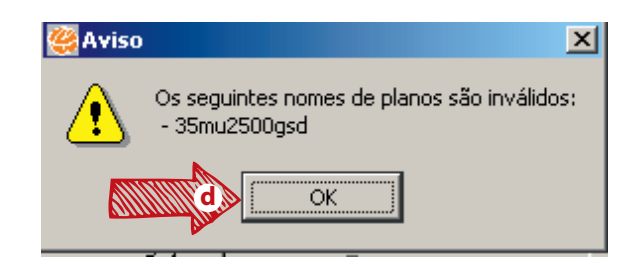

**6.** Aparecerá uma questão: "Uma coluna chamada "**object\_id\_**<**n>...**". Leia e clique em "**SIM**". Finalmente, aparecerá um aviso da importação e se deseja visualizar os dados. Clique em "**SIM**". Aparecerá um mapa como o da figura a seguir:

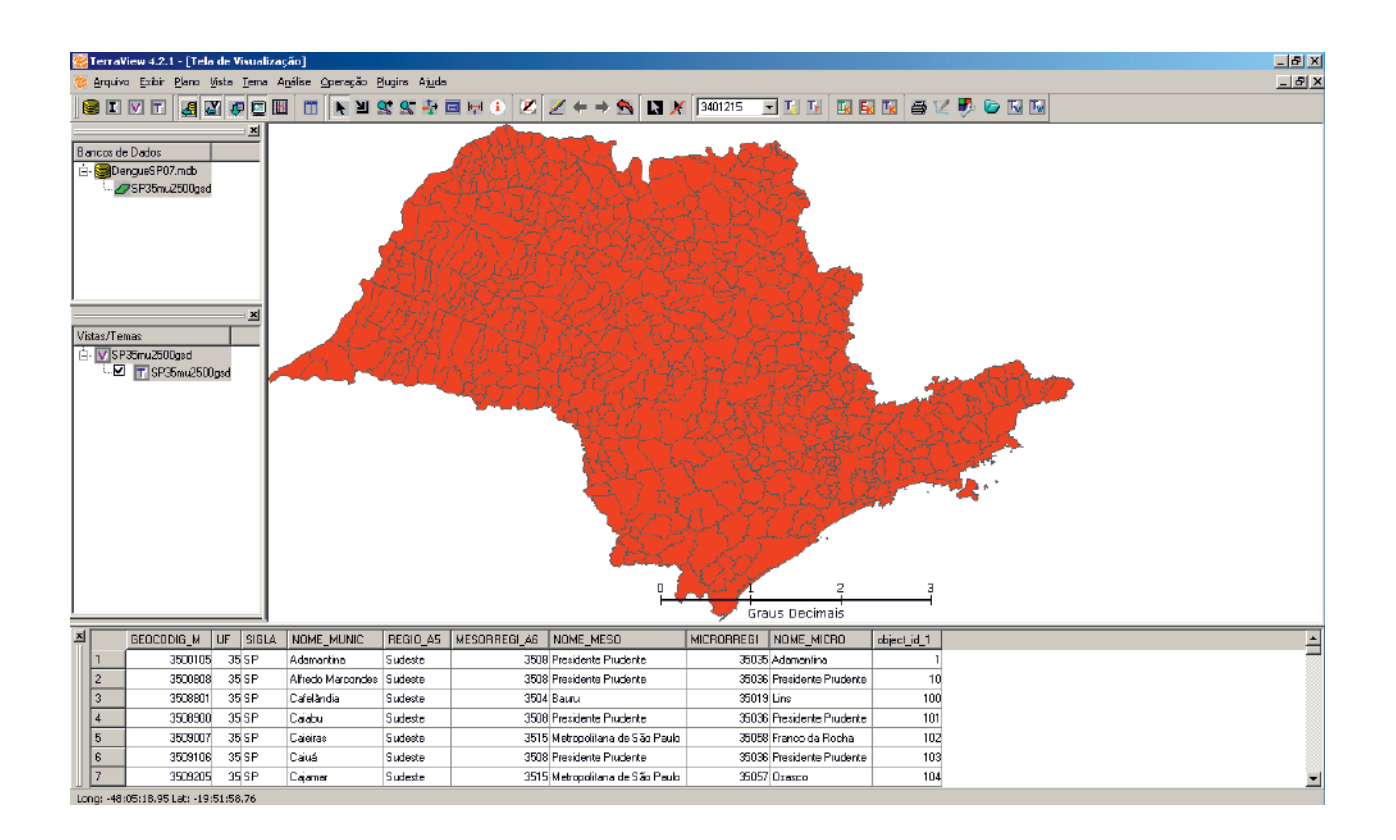

#### 4° PASSO: IMPORTAR DADOS DE DENGUE E ASSOCIAR COM DADOS CARTOGRÁFICOS

1. Acesse Arquivo>Importar Tabela, para acesso ao diálogo, que deverá ser configurado como segue:

a. Em arquivo, selecione a tabela elaborada no 2° passo, com informações da Taxa de Incidência de Dengue no seu diretório de trabalho.

b. Observe que a extensão padrão é o DBF; portanto, o usuário deverá alterar o tipo para "Arquivos ASCII (\*.CSV,...)".

| Importar Tabela Informações do lave frammações dos dados Fonte Arquivo rento/modulo SIG/dengueSP2007.csv Tabela:  Tabela de Destino Tipo: Externa Plano: SP35mu2500gsd   Chave Primária:  ··· criar ··· Plano: SP35mu2500gsd   Chave Primária: ··· criar ··· Nome: dengueSP2007 Parâmetros Temporais Tempo Final:   Identificador Único; ··· criar ··· | ? X                                                                                                    |
|----------------------------------------------------------------------------------------------------|----------------------------------------------------------------------------------------------------|
| Executar Cancelar Ajuda                                                                                                    |                                                                                                    |
| Nome:                                                                                                    | Arquivos DBF (*.dbf)<br>Arquivos DBF (*.dbf)<br>Arquivos DBF (*.dbf)<br>Arquivos SPRING (*.syr, *.SV *.bt *.TXT<br>Arquivos SPRING (*.syr, *.SPR)<br>Bancos Access (*.mdb) |

c. Aparecerá, automaticamente, um outro aviso, com informações sobre a forma de separação das colunas. Para o arquivo CSV, deverá ser "Ponto e Vírgula", como já indicado. Clique em "**OK**".

- d. Um outro aviso será aberto automaticamente.
- e. Agora a questão é se a primeira linha é um cabeçalho. Clique em "**SIM**".

| 🦉 Importar Tabela                | ?×                                     |
|----------------------------------|----------------------------------------|
| Entre com o caracter separador:  |                                        |
| Ponto e Vírgula                  | •                                      |
|                                  | OK Cancelar                            |
|                                  |                                        |
| Pergunta X                       | 🖉 Aviso 🔀                              |
| A primeira linha é um cabeçalho? | Verificar o nome e o tipo das colunas! |
| Sim Não                          | ок                                     |

f. Ainda na caixa de diálogo **Importar Tabela**, clique em **Informações dos dados** e configure as variáveis segundo o Tipo.

g. Clique na variável **cod\_6** para selecioná-la.

- h. Em Tipo, selecione **Real**.
- i. Clique em Aplicar.

|       | Inf      | ormaç | ões do layer         | Inform | ações dos dados    |       |                                       |                 |      |
|-------|----------|-------|----------------------|--------|--------------------|-------|---------------------------------------|-----------------|------|
|       | M g      | Amost | ra da Tabela         |        | Município          | POP07 | DEN07                                 | TXDEN07         |      |
| DHUIL | <b>A</b> | 1     | Í                    | 350010 | 350010 Adamantina  | 34689 | 307                                   | 885,0067745     |      |
|       |          | 2     |                      | 350020 | 350020 Adolfo      | 4032  | 12                                    | 297,6190476     |      |
|       |          | 3     |                      | 350030 | 350030 Aguaj       | 32306 | 103                                   | 318,8262242     |      |
|       |          | 4     | 1                    | 350040 | 350040 uquas da Pr | 7506  | 1                                     | 13 32267519     |      |
| -     |          | - Nor | ne<br>d_6<br>o texto |        | Tipo Data/H        | -lora | Tipo<br>C Texto C Inte                | eiro 🔿 Data 💿 F | Real |
|       |          | Nu    | n. Caractere         | s: 100 | Formato da         | Data  | Separador da Data<br>Separador do Tem | r: // Ind. AM-f | PM   |

j. Repita as operações de "**Selecionar a Variável**", alterar o tipo para "Real" e "**Aplicar**" para cada uma das seguintes variáveis: POP07, DEN07 e TXDEN07.

k. Se, por acaso, houver algum caractere especial, como acento, o TerraView não irá importar a tabela. Proceda a mudança de nome manualmente e clique em **Aplicar.** 

l. Lembre-se de que é necessário clicar em Aplicar para cada uma delas. Clique em "**Executar**" para importar a tabela, porém ela não estará visível.

**2.** Observe que os Geocódigos têm constituições distintas. O mapa do IBGE tem um código de sete caracteres, enquanto que o de Dengue tem seis, mas eles são similares; apenas o último dígito precisa ser removido. Vamos proceder da seguinte forma:

a. Com o *mouse* posicionado em cima da variável GEOCODIG\_M, clique com o botão direito.

b. Clique em Adicionar Coluna.

c. Na caixa de diálogo, selecione Real.

d. Digite um nome para a nova variável (COD6).

|     |            | ···· | 51 550                   | C        | rdena   | ar na Ordi | em Ascendente     | and the    | 163-53            | 🖉 🦉 Adicionar colu           | ina na tabela | 3                   | ?×          | P |
|-----|------------|------|--------------------------|----------|---------|------------|-------------------|------------|-------------------|------------------------------|---------------|---------------------|-------------|---|
|     |            |      | -                        | C        | )rdena  | ar na Orde | em Descendente    |            | The second second | 4                            |               |                     |             |   |
|     |            |      |                          | E        | statís  | tica       |                   |            |                   |                              | . Tabela:     | SP35mu2500asd       | <b>_</b>    |   |
|     |            |      |                          | н        | listogr | ama        | ▶                 |            |                   |                              |               |                     |             |   |
|     |            |      | Inter                    | P        | robab   | ilidade No | ormal 🕨           |            |                   |                              | C Tipo d      | e Dado: Real        | -           |   |
|     |            |      | b                        | <u>\</u> | ooltip  |            | •                 |            |                   |                              |               | Tamanho: 🛛          | 0 -         | 7 |
|     |            |      |                          | ۵۳,      | dicion  | iar Coluna | i                 |            |                   | A                            | _             | ramanne. Je         |             |   |
|     |            |      |                          | R        | emov    | er Coluna  |                   |            |                   | d Nome                       | da Coluna: 🛛  | COD6                |             |   |
|     |            |      |                          | A        | lterar  | Dados da   | a Coluna          |            | _                 |                              |               | 1 .                 |             |   |
|     |            |      | Modificar Nome da Coluna |          |         |            |                   | <u>U</u> K | <u> </u>          | ar <u>A</u> ju               | ida           |                     |             |   |
| 4   | U)         | M    |                          | Μ        | 1odific | ar Tipo da | a Coluna          |            |                   |                              |               |                     | 1           |   |
| - i | xI [       |      |                          | D        | escor   | nectar Tab | ela Externa       |            |                   |                              | NUCRORRECT    |                     |             | - |
|     | Î.         |      | aEUCUDIG <u>-</u>        | -111     | 0       | JIGES      | HOME_HOME         | REGIU_A5   | MESURREGI_A6      | NUME_MESU                    | MICRORREGI    | NUME_MICRU          | object_id_1 |   |
|     |            | 1    | 3500                     | 0105     | 35      | SP         | Adamantina        | Sudeste    | 3508              | Presidente Prudente          | 35035         | Adamantina          | 1           |   |
|     |            | 2    | 3500                     | 0808     | 35      | SP         | Alfredo Marcondes | Sudeste    | 3508              | Presidente Prudente          | 35036         | Presidente Prudente | 10          |   |
|     |            | 3    | 3508                     | 8801     | 35      | SP         | Cafelândia        | Sudeste    | 3504              | Bauru                        | 35019         | Lins                | 100         |   |
|     |            | 4    | 3508                     | 8900     | 35      | SP         | Caiabu            | Sudeste    | 3508              | Presidente Prudente          | 35036         | Presidente Prudente | 101         |   |
|     |            | 5    | 3509                     | 9007     | 35      | SP         | Caieiras          | Sudeste    | 3515              | Metropolitana de São Paulo   | 35058         | Franco da Rocha     | 102         |   |
|     |            | 6    | 3509                     | 9106     | 35      | SP         | Caiuá             | Sudeste    | 3508              | Presidente Prudente          | 35036         | Presidente Prudente | 103         |   |
|     | 11 A 11 11 | -    | 2500                     | 020E     | 25      | CD         | Chinmar           | Sudasta    | 3515              | Metropolitana de São Paulo   | 35057         | 0.0000              | 104         |   |
|     |            | 7    | 3000                     | 3203     | - 35    | ar         | Calama            | Judeste    |                   | incropolitaria ac odo r adio | 55051         | 038300              | 104         |   |

e. Agora, com o *mouse* posicionado em cima da variável **COD6**, clique com o botão direito. f. Clique em **Alterar Dados de Coluna.** 

g. Digite a expressão "left(GEOCODIG\_M,6)". Na realidade, a mesma fórmula do Excel, porém em inglês; isto é, tomar os seis primeiros dígitos à esquerda da variável geocódigo.
h. Clique em "Executar". Observe o resultado.

|                 |               |                       |                            | I TO REAL LOCATION OF THE REAL PROPERTY OF THE REAL PROPERTY OF THE REAL |                     |                  |                            |          |
|-----------------|---------------|-----------------------|----------------------------|----------------------------------------------------------------------------------------------------|---------------------|------------------|----------------------------|----------|
| 🥰 Alterar D     | ados de Colun | a                     | NN YEAR S                  |                                                                                                    | 1.5222              | Actor 1          | Ordenar na Ordem Ascendent | :e       |
| Coluna Selec    | cionada: COD6 |                       | - 133-22-                  |                                                                                                    |                     |                  | Ordenar na Ordem Descender | nte      |
| -Modificar-     |               |                       | – RK(6 ( `                 |                                                                                                    |                     | 7.55             | Estatística                |          |
| Todos           | C Cons        | ultados 🔿 Apontados   | - MARY                     |                                                                                                    |                     | Extra to         | Histograma                 | +        |
| -Operação-      |               |                       | - 1967-5-4                 |                                                                                                    |                     | 4-623            | Probabilidade Normal       | •        |
| GEOCOD          | DIG_M 💌       |                       |                            |                                                                                                    |                     |                  | Tooltip                    | •        |
| left(GEOC       | CODIG_M,6)    | 9                     |                            |                                                                                                    | 763.0               |                  | Adicionar Coluna           |          |
|                 |               |                       |                            |                                                                                                    | Also,               | THE FL           | Remover Coluna             |          |
|                 | A             |                       | Contraction of the second  |                                                                                                    |                     |                  | Alterar Dados da Coluna    |          |
|                 | h             |                       |                            | North                                                                                                    | 2                   | 3                | Modificar Nome da Coluna   |          |
| <u>E</u> xecuta |               | celar Ajuda           | F <del></del>              |                                                                                                    |                     |                  | Modificar Tipo da Coluna   |          |
|                 |               |                       | 11                         |                                                                                                    | us Decimais         | e h              | Desconectar Tabela Externa |          |
| E_MUNIC         | REGIO_A5      | MESORREGI_A6          | NOME_MESO                  | MICRORREGI                                                                                                    | NOME_MICRO          | object_iden COD6 |                            |          |
| antina          | Sudeste       | 3508                  | Presidente Prudente        | 35035                                                                                                    | Adamantina          | 1                |                            |          |
| Marcondes       | Sudeste       | 3508                  | Presidente Prudente        | 35036                                                                                                    | Presidente Prudente | 10               |                            |          |
| ndia            | Sudeste       | 3504                  | Bauru                      | 35019                                                                                                    | Lins                | 100              |                            |          |
| ı               | Sudeste       | 3508                  | Presidente Prudente        | 35036                                                                                                    | Presidente Prudente | 101              |                            |          |
| as              | Sudeste       | 3515                  | Metropolitana de São Paulo | 35058                                                                                                    | Franco da Rocha     | 102              |                            |          |
|                 | Sudeste       | 3508                  | Presidente Prudente        | 35036                                                                                                    | Presidente Prudente | 103              |                            |          |
| ar              | Sudeste       | 3515                  | Metropolitana de São Paulo | 35057                                                                                                    | Osasco              | 104              |                            |          |
| Column: COD     | 6 Column type | e: TeREAL - Column is | ; editable                 |                                                                                                    |                     |                  |                            |          |
| <u></u>         |               |                       |                            |                                                                                                    |                     |                  | PT 🏦 🕞                     | n (fille |

**3.** Agora, importaremos a tabela de dados de Dengue. Clique no tema que será incorporado com dados externos. Com o botão direito do *mouse*, posicionado acima do tema, acesse a caixa de diálogo "**Conectar Tabela Externa**".

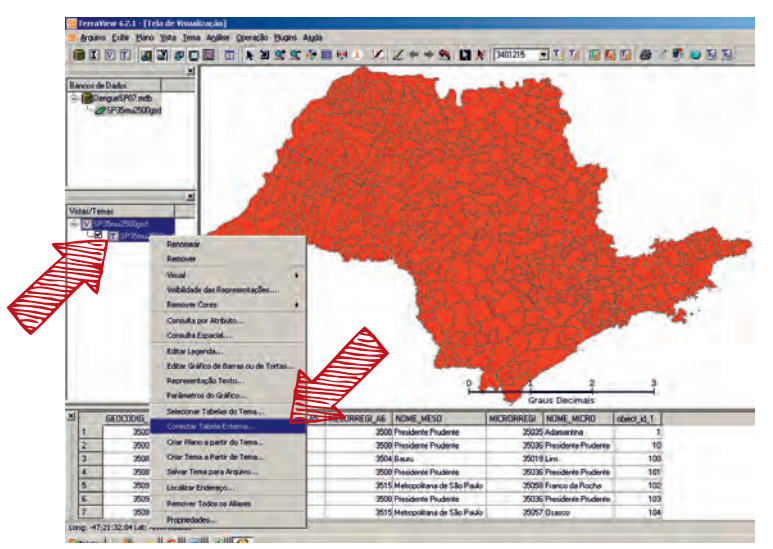

**4.** O diálogo de Ligação de Tabela Externa aparecerá. Observe se, em **Tabelas Externas**, está mostrando a tabela de interesse. Caso positivo, selecione com o botão esquerdo do *mouse* a variável COD6 (na tabela externa).

**5.** Ainda com o botão pressionado, movimente o *mouse* até a tabela destino, na variável de ligação correspondente, que é a COD6 (na tabela de atributos do mapa), que, no caso, é a **COD6**, para a tabela externa, e a **COD6** para a tabela de atributos do mapa de São Paulo. Esta é a maneira com que o TerraView estabelece um vínculo entre as tabelas e os mapas, usando uma variável como código comum, que, no caso, é a COD6 (negrito COD6) para a tabela externa, e a COD6 (negrito COD6) para a tabela de atributos do mapa de São Paulo.

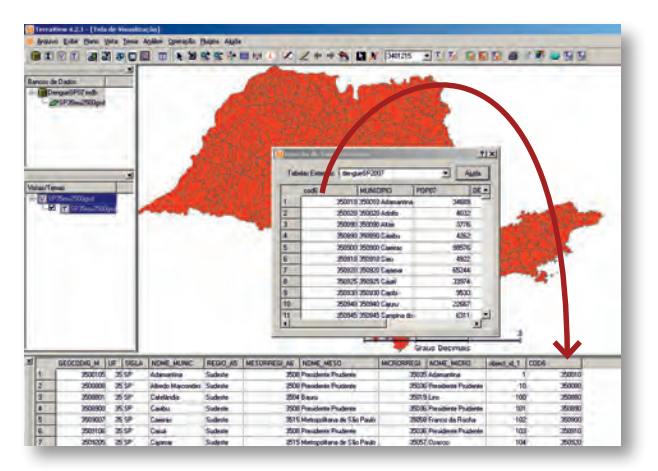

**6.**Observe o resultado. Curiosamente, a Taxa de Dengue não foi importada corretamente, porque houve um erro de interpretação de decimais por parte do TerraView. Teremos que refazer a taxa. Clique com o botão direito do *mouse* acima da variável **TXDEN07** e acesse "alterar dados de coluna".

**7.** Utilizando o *menu* de **Operações**, selecione as variáveis necessárias para a criação da taxa, como mostrado abaixo. Clique em **Executar** e observe o resultado.

| 🥰 Alterar Dados de Coluna 🛛 🔋 🗙              |
|----------------------------------------------|
| Coluna Selecionada: TXDEN07                  |
| Modificar                                    |
|                                              |
| Operação                                     |
| POP07 • + · × /                              |
| (DEN07 / POP07 )*100000                      |
|                                              |
| <u>Executar</u> <u>Cancelar</u> <u>Ajuda</u> |

#### 5° PASSO: CRIAR MAPAS TEMÁTICOS

Agora, temos todos os elementos necessários para criar um mapa da dengue: a taxa calculada de incidência, ligada a uma base cartográfica onde este indicador pode ser visualizado.

 Selecione com um clique o tema de interesse para a criação de mapa temático. Com o botão direito do *mouse*, posicionado acima do tema, acesse a caixa de diálogo "Editar Legenda".

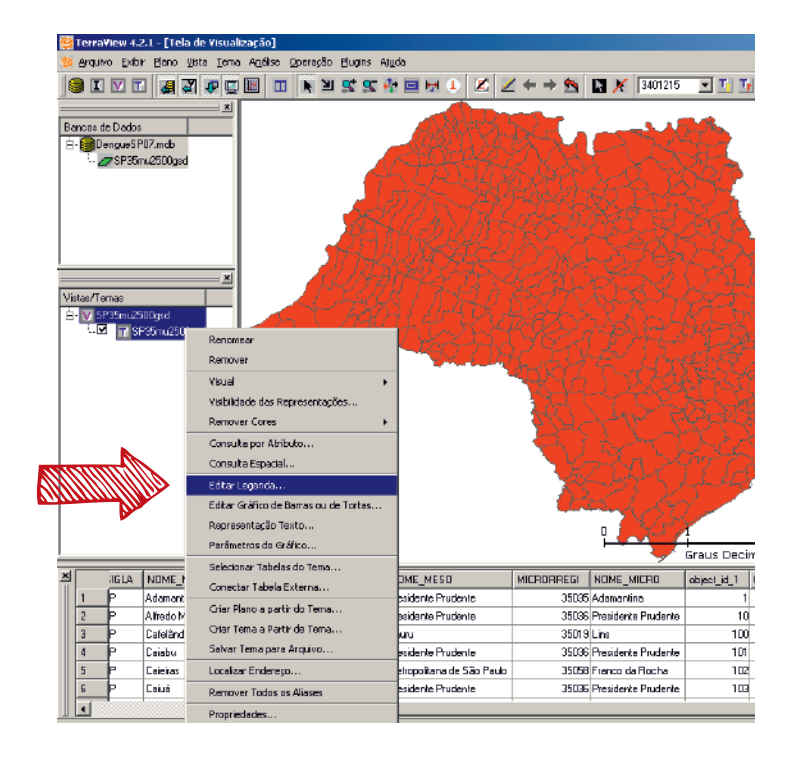

2. O menu Editar Legenda tem a finalidade de auxiliar o analista na criação de mapas temáticos.
 O menu é composto de:

a. Escolha da estatística (o modo de criar as separatrizes).

- b. Escolha da variável do atributo.
- c. Escolha do número de classes (fatias).
- d. Botão "Aplicar", todas as vezes que algum parâmetro for alterado.

e. Barra de cores, que poderá ser alterada automaticamente ou manualmente.

f. Resultado das classes, mostra em uma tabela, com a cor correspondente, o intervalo de classe, o rótulo que será usado na legenda e a quantidade de unidades espaciais em cada classe.

|   | 🏀 Edit | ar Legenda      |                          |                 |                       |                 |               | ?×     |
|---|--------|-----------------|--------------------------|-----------------|-----------------------|-----------------|---------------|--------|
|   | Impo   | ortar Agrupamen | to de Tema               |                 |                       |                 |               |        |
|   |        |                 | 🔲 Importar               |                 | Vista:                |                 |               | -      |
|   |        |                 | Importar                 | 1               | Tema:                 |                 |               |        |
|   |        |                 | mportar                  | ]               | rond. J               |                 |               |        |
|   | Parâ   | metros de Agruj | pamento                  |                 |                       |                 |               |        |
|   | a      | Modo: Qua       | intil                    |                 | -                     |                 | Desvio Padrão | . 🔻    |
| 0 |        | Atributo: den   | gueSP2007.TXE            | EN07            | - b                   |                 | ção: MIN      | -      |
|   |        | Eatias: 5       | T Pre                    | cisão: 6        |                       | oral:           |               |        |
|   | a line | adds. 15        |                          | .01800. ] 0     |                       | A REAL          |               |        |
|   |        |                 |                          |                 | Aplicar 🤞             | (d)             |               |        |
|   | -Core  | 2               |                          |                 |                       |                 |               |        |
|   |        | ·               |                          |                 |                       |                 |               |        |
|   |        |                 |                          |                 | _                     |                 |               |        |
|   |        | Limper          | Inverter                 | Intervalor I au | in Carrega            | r Barra de Core | × 4           |        |
|   |        |                 | Inverter                 | Intervalos igua |                       |                 |               | Jaivai |
|   |        |                 |                          |                 |                       |                 |               |        |
|   | Cor    | De              | Para                     | Rótulo          |                       | Quantidade      |               |        |
|   |        | -0.000001       | 6.386376                 | -0.000001 ~ 6.3 | 36376                 | 129             |               |        |
|   |        | 6.386376        | 29.397984                | 6.386376 ~ 29.3 | 4 050101              | 129             | No.           |        |
|   |        | 23.337384       | 114.800121<br>AC1 404000 | 23.337364 TF    | 4.800121<br>21.404000 | 129             | (f)           |        |
|   | H      | 461 424880      | 7135.697765              | 461 424880 ~ 7  | 135 697765            | 123             |               | _      |
|   |        | 401.424000      | 1100.001100              | 101.121000 1    | 100.001100            | 120             |               |        |
|   |        |                 |                          |                 |                       |                 |               |        |
|   |        |                 |                          |                 |                       |                 |               |        |
|   |        |                 |                          |                 |                       |                 |               |        |
|   |        |                 | ок                       |                 | Cancelar              |                 | Aiuda         |        |
|   |        |                 |                          |                 |                       |                 |               |        |

Veja o resultado visual desse mapa. Tente interpretar os resultados, identificando as áreas de maior e menor incidência.

Agora mude esses parâmetros, clique em **Aplicar** e depois em **OK**. Veja novamente o resultado. Alguma mudança importante no mapa? Isso pode mudar, também, a interpretação dos resultados?

Depois de encontrar um mapa que mostre, da melhor maneira, as diferenças entre as incidências, responda às questões.

Se necessário, releia os conceitos e as dicas na seção "visualização da distribuição espacial" do texto.

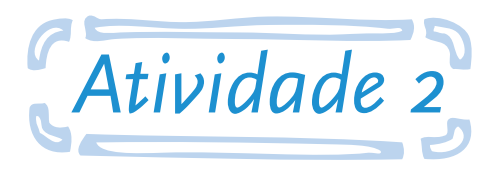

# Explorar a distribuição espacial da dengue por municípios do Estado de São Paulo em 2007

**Objetivo:** ao final desta atividade, o aluno será capaz de proceder com um conjunto de técnicas de análise exploratória espacial em formato de polígonos. Estas técnicas descrevem padrões do fenômeno estudado por meio de testes de dependência espacial, com o intuito de detectar e identificar agrupamentos de regimes espaciais semelhantes.

Utilizaremos os mesmos dados do exercício anterior, incorporando agora um conjunto específico de ferramentas disponíveis no TerraView, no *menu* "Análises". Para tanto, algumas indagações deverão ser feitas *a priori* pelo analista, por exemplo: existe uma rede de influência? Qual a sua dimensão (vizinhos, vizinhos dos vizinhos, conectores como estradas)? Alguns municípios podem não ter casos de dengue notificados, mesmo situado em uma "ilha" onde seus vizinhos têm notificação? Vamos tentar responder a essas questões nesta atividade.

#### Responda às seguintes questões:

**A.** Existe autocorrelação espacial com os dados de dengue para o Estado de São Paulo no ano referido? Calcule o Índice Global de Moran e sua significância.

**B.** Existe um padrão espacial local associado às notificações de dengue no Estado de São Paulo? Interprete e justifique os resultados apresentados, utilizando os Índices de Moran Local (LISA) , G e G\*.

**C.** Na sua avaliação, seria interessante mostrar um mapa de incidência de dengue utilizando indicadores brutos ou Bayesianos? Crie os mapas temáticos e interprete.

#### Seguem as instruções para a atividade:

#### 1º PASSO: O ÍNDICE GLOBAL DE MORAN

1. Abra o banco de dados criado para a atividade anterior (DengueSP07) no programa TerraView. Para criar uma matriz de proximidade espacial no TerraView, escolha Análise>Matriz de Proximidade Espacial>Criar Matriz de Proximidade. No diálogo (Criar Matriz de Proximidade), é possível escolher as seguintes opções:

> a. Escolha o Tema que contém os dados. Nesse caso, "**SP35mu2500gsd**".

b. Em Estratégia de Construção, a escolha deverá estar em concordância com a hipótese de relacionamento espacial. Indique "**Contiguidade"**, mas observe as diferenças:

> i. Contiguidade: compartilha fronteira.

 ii. Distância: proximidades de acordo com a distância dos centróides de suas áreas, especificada pelo usuário no campo específico.

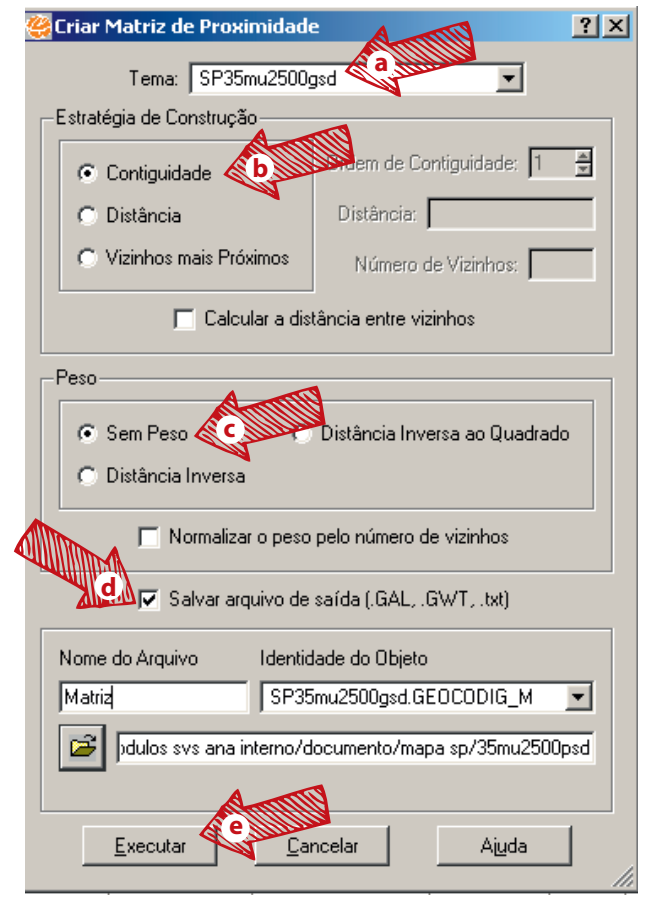

iii. Vizinhos mais próximos: proximidades de vizinhos (considerando seus centróides), em que o número de vizinhos é indicado pelo usuário.

c. O quadro **Peso** permite que sejam atribuídos pesos distintos segundo as proximidades encontradas, ou seja, a influência é diferenciada segundo as suas distâncias. Escolha "**Sem Peso**".

d. A opção **Salvar arquivo de saída** permite que a matriz de proximidade calculada no TerraView seja salva em arquivos texto, para intercâmbio com outros softwares de análise espacial.

e. Clique em Executar.
**2.** Para verificar o Índice de Moran Global, acesse **Análise>Estatística Espacial**. No diálogo (Estatística Espacial), é possível escolher as seguintes opções:

a. Em tema, defina o atributo que irá verificar a autocorrelação. Selecione a Taxa de Dengue em questão (TXDEN07).

b. Ative o Índice de Moran.

c. Escolha **99** permutações, na avaliação de significância.

d. Clique em **Executar**. Observe que o resultado irá ser mostrado na própria janela do diálogo e será necessário ser anotado pelo analista.

|             | 🦉 Estatística Espacial                         | ? × |
|-------------|------------------------------------------------|-----|
|             | - Tema                                         |     |
|             | Atributo: TXDEN07                              | - E |
| A STATEMENT |                                                |     |
|             | Indice de Moran                                |     |
|             | -Avaliar Significância / Número de Permutações |     |
|             | C Não avaliar © 99 © 999                       |     |
| ۶           | Valor do Índice: p-valor:                      | 1   |
|             | Local                                          |     |
|             | 🥅 G 🔲 Índice de Moran Local (LISA)             |     |
|             | 🗖 G* 🧖 Média Local                             |     |
|             | Avaliar Significância / Número de Permutações  |     |
|             | Não avaliar C 99     C 999     C 999           |     |
|             |                                                |     |
|             | Prefixo da coluna a ser gerada:                |     |
|             | <u>Executar</u> <u>C</u> ancelar Ajuda         | ]   |

### 2° PASSO: OS ÍNDICES LOCAIS

**3.** Para visualizar os índices locais, utilize o mesmo acesso em **Análise>Estatística Espacial.** No diálogo (Estatística Espacial), é possível escolher as seguintes opções:

a. Em atributo, escolha aquele ao qual as estatísticas irão se referir. No caso, a **Taxa de Incidência de Dengue**.

b. Em Local, marque todos os índices
locais disponíveis. Ele irá produzir todas
as estatísticas de uma vez.

c. Para a avaliação de significância, escolha
o número de permutações. Escolha "99";
d. Prefixo da coluna a ser gerada, digite "TX-DENGUE" para diferenciá-la das demais.

e. Clique em Executar.

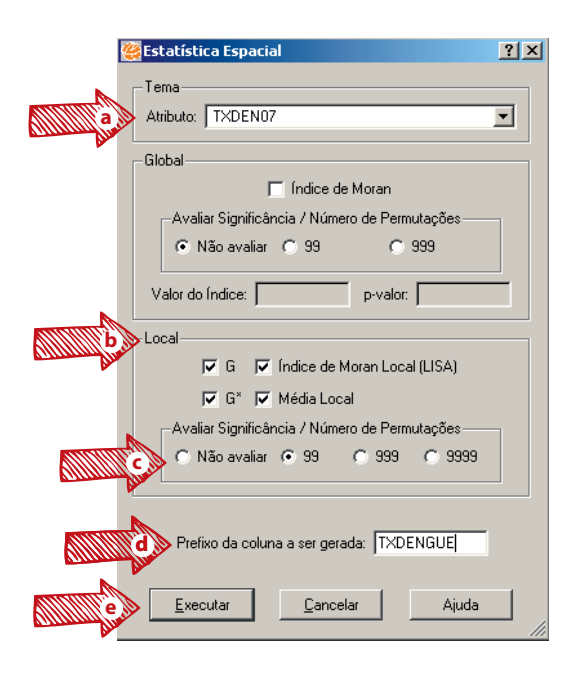

**4.** Os resultados das estatísticas estão listadas em variáveis dos atributos, começando pelo prefixo indicado, como mostrado a seguir:

| VARIÁVEL             | CONTEÚDO                                                                                                    |
|----------------------|----------------------------------------------------------------------------------------------------|
| TXDENGUEG -          | Valores estimados da função G;                                                                               |
| TXDENGUEGStar -      | Valores estimados da função G*;                                                                              |
| TXDENGUELocalMean -  | Média móvel de primeira ordem (vizinhos);                                                                    |
| TXDENGUEZ -          | Vetor dos desvios dos valores observados;                                                                    |
| TXDENGUEWz -         | Vetor da média ponderada local;                                                                              |
| TXDENGUEMoranIndex - | Índice de Moran Local;                                                                                       |
| TXDENGUEBoxMap -     | Valores apresentados correspondem a relação entre os valores de Z e Wz em um Gráfico de Dispersão            |
|                      | dividido em quadrantes (Q). Os valores variam de 1 a 4, onde 1 corresponde aos valores de Q1 (alto-          |
|                      | alto – valores altos de Z e valores altos de Wz), 2 (Q2) baixo-baixo, 3 (Q3) alto-baixo e 4 (Q4) baixo-alto; |
| TXDENGUELISASig -    | Valor da estatística p (significância do teste);                                                             |
| TXDENGUELISAMap -    | Valores de 0 a 4, classificados como: não significantes (0); com confiança de 95% (1, p=0.05),               |
|                      | 99% (2, p=0.01) e 99,9% (3, p=0.001);                                                                        |
| TXDENGUEMoranMap -   | Resultado das regiões com significância (95%) associados ao diagrama de espalhamento de                      |
|                      | Morar. Os valores são: 0 (não significante), 1 – Q1 (alto-alto), 2 - Q2 (baixo-baixo), 3 – Q3                |
|                      | (alto-baixo) e 4 - Q4 (baixo-alto).                                                                          |

**5.** Faça mapas temáticos com o MoranMap (**TXDENGUEMoranMap**). Utilize no modo, valor único, e interprete as cores com os seguintes intervalos:

a. Cor-de-rosa (1º intervalo): regiões onde não se pode afirmar que há correlação.

b. Laranja (2º intervalo): região de renda média alta, correlacionada com regiões na mesma situação.

c. Verde (3º intervalo): região de renda média baixa, correlacionada com regiões na mesma situação.

d. Azul (4º intervalo): região de renda média alta, correlacionada com regiões em situação oposta.

e. Amarelo (5° intervalo): região de renda média baixa, correlacionada com regiões em situação oposta.

**6.** Agora, faça mapas temáticos com as estatísticas G e G\* (**TXDENGUEG** e **TXDENGUEGStar**). Uma das diferenças entre os índices G e G\* é que, na primeira, considera-se apenas os valores de todos os vizinhos; e, na segunda, considera-se também a região em estudo no cálculo do índice.

# 3° PASSO: TAXAS BAYESIANAS EMPÍRICAS

**7.** Para a construção da taxa bayesiana empírica global, acesse **Análise>Estatística Bayes Empírico Global.** No diálogo, é possível escolher as seguintes opções:

a. Em tema, escolha aquele ao qual as estatísticas irão se referir.

b. Em **População em Risco**, observe que poderão existir várias tabelas no tema (externas). Selecione a tabela **dengueSP2007** que contém as informações de população.

- c. Escolha a variável que se refere à população em risco.
- d. Em Número de Casos, selecione a tabela.
- e. Posteriormente, escolha a variável correspondente ao número de casos.
- f. Escolha a Correção ou o fator. No caso da Taxa de Incidência de Dengue, utilizamos 100.000.
- g. Observe o nome da nova coluna a ser gerada. É possível alterá-la.
- h. Clique em Executar.

| 🦉 Bayes Empírico Global                                                                                                    | <u>? ×</u> |
|----------------------------------------------------------------------------------------------------|------------|
| a Tema: SP35mu2500gsd                                                                                                    |            |
|                                                                                                    |            |
| Número de Casos                                                                                                    | A          |
| Tabela: dengueSP2007 Tabela: dengueSP2007                                                                                                    | -          |
| Pop. em Risco: POP07 💽 Casos: DEN07                                                                                                    | - Werk     |
| - Correção da Taxa Multiplicativa                                                                                                    |            |
| C 1 C 100 C 1000 C 10000 Nome da Nova Coluna: GEBayes                                                                                                    | TIDESTIF   |
|                                                                                                    | 9          |
| Care and the second second sec |            |
| Executar Cancelar Ajuda                                                                                                    |            |
|                                                                                                    | 11.        |
|                                                                                                    |            |

**8.** Observe a coluna **GEBayes** gerada, com os valores da Taxa Bayesiana Global. Ela representa as novas taxas estimadas e poderá ser mapeada tematicamente. Para tanto, baseie-se no "5° Passo: Criar Mapas Temáticos", da Atividade 1.

**9.** Para a construção da taxa bayesiana empírica local, acesse **Análise>Estatística Bayes Empíri-co Local**. No diálogo, siga como no exemplo anterior: apenas observe o nome da nova coluna a ser gerada. Esta nova taxa também deverá ser mapeada (reveja o 5° Passo da Atividade 1).

**10.** Para comparar as taxas brutas com as bayesianas empíricas, utilize um gráfico de dispersão. Selecione a taxa bruta e uma taxa bayesiana, utilizando o *mouse* + tecla **<CTRL**>. Veja os passos seguintes:

a. Com o cursor posicionado na região dos valores dos atributos, clique com o botão direito do *mouse*.

b. Escolha **Dispersão>todos**.

c. É possível redimensionar as janelas para que o analista possa visualizar as janelas de mapas e gráficos.

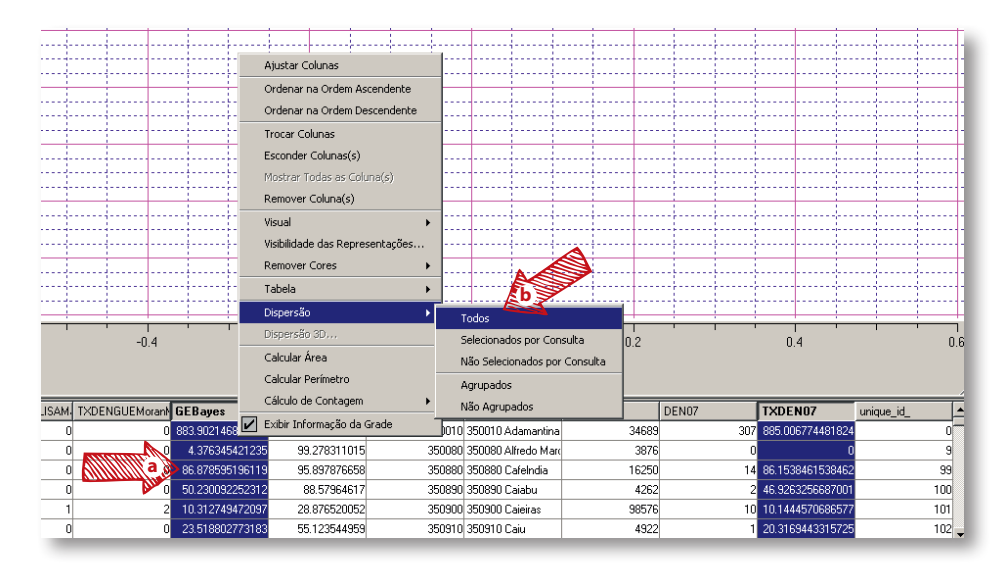

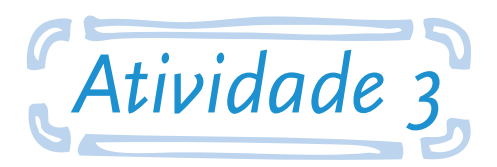

# Explorar a distribuição espacial no formato de pontos

**Objetivo:** ao final desta atividade, o aluno será capaz de proceder com um conjunto de técnicas de análise exploratória espacial em formato de pontos. Espera-se que, no final do exercício, o aluno possa estar familiarizado com a manipulação de dados geográficos no ambiente TerraView, criar mapas temáticos em formato de pontos e explorar a região utilizando superfícies de densidades.

Utilizaremos, neste exercício, um banco de dados constituído para a investigação de um surto de leishmaniose numa área rural do município de Mariluz, Paraná, em um assentamento rural, com uma área de aproximadamente 6.000 ha. Esse assentamento, constituído no ano de 1998, tinha uma população de 706 pessoas que moravam em pequenos lotes, em casas construídas com diversos tipos de materiais, especialmente lonas e madeiras, sem a devida vedação, além de manterem criação, no peridomicílio, de diversos tipos de animais, especialmente cães, cavalos, porcos e aves.

Existem, na área do assentamento, três reservas florestais, constituídas de árvores nativas e, ainda, um rio nos limites da área ocupada, com uma mata ciliar preservada, unindo duas das reservas florestais. Alguns assentados vinham fazendo o uso dessas matas e do rio para a caça, a pesca e o recolhimento de lenha.

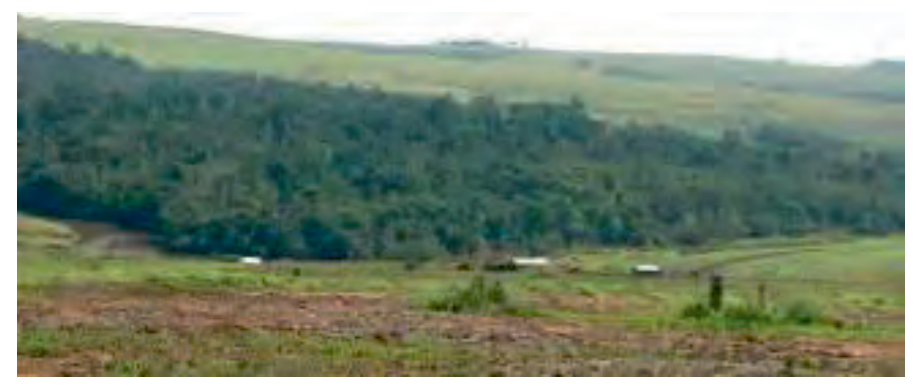

Figura 7.1: Assentamento em Mariluz

Foto: Walter Massa Ramalho.

#### Ao final da atividade, responda às seguintes questões:

**A.** Identifique os domicílios com maior risco de infecção por leishmaniose, construindo um mapa temático com a taxa de ataque de leishmaniose para cada residência.

**B.** Utilize a técnica de suavização de taxas por razão de kernel para estimar uma superfície de risco de transmissão .

#### Arquivos disponíveis para o exercício:

Dados sobre casos:

**Resid\_total.csv:** todos domicílios do assentamento, armazenados na forma de pontos. Este arquivo possui as seguintes variáveis:

- a. RESID: código da residência.
- b. HAB: número de habitantes de cada domicílio.
- c. CASO: número de casos em cada domicílio.

Resid\_total\_props.txt: parâmetros de configuração geográfica.

Dados sobre a mata:

**Mata** (*shapefile*): limite das áreas de vegetação primária, obtido por classificação de imagem de **satélite.** Esta camada contém três polígonos e só possui uma variável, que identifica cada área de vegetação (1, 2 e 3). Observe que se encontra um arquivo PRJ com parâmetros de configuração geográfica.

#### Seguem as instruções para a atividade:

#### 1º PASSO: IMPORTAÇÃO DE ARQUIVO DE PONTOS

 Primeiro, é importante que se construa um banco de dados do TerraView para o exercício. Acesse Arquivo>Banco de dados e, na caixa de diálogo, marque "criar". Estabeleça as mesmas configurações do exercício 1 (reveja 3° passo, etapa 3, da Atividade 1).

**2.** Importe o **shapefile Mata**, com as áreas da vegetação primária, contendo uma coleção de polígonos (reveja o 3° passo, etapas 4-6, da Atividade 1). Observe que o tema possui metadados da configuração geográfica e poderá ser consultado para alguma dúvida.

**3.** Importe o arquivo **Resid\_total.csv**, com os pontos das residências e outros atributos. Se desejar, poderá ser aberto no Excel para consulta do formato. IMPORTANTE: cuidado com o formato dos decimais, pois o padrão do TerraView reconhece o ponto (.) como separador de decimais. Acesse no *menu* **Arquivo>Importar Tabela de Pontos** e observe os passos:

- a. Observe que a extensão padrão é o DBF; portanto, o usuário deverá alterar o tipo para "**Arquivos ASCII**(\*.**CSV,...**)".
- b. Em arquivo, selecione o arquivo Residtotal.csv (negrito Residtotal.csv), no seu computador.

| 🥮 Importar Tabela de Pontos                       |                                                                                 | ? 🗙                                                                                     |
|---------------------------------------------------|---------------------------------------------------------------------------------|-----------------------------------------------------------------------------------------|
| Informações do layer Informaçõ                    | es dos dados                                                                    |                                                                                         |
| Informação da Tabela                              |                                                                                 |                                                                                         |
| Arquivo                                           | nterno/documento/mapa pontos xris/ Encoding                                     |                                                                                         |
| -Informação do Plano                              | - Tipo de Ligação                                                               | Yesquisar mapa pontos xris                                                              |
| Nome:                                             | Automático C Coluna                                                             |                                                                                         |
|                                                   |                                                                                 | Data de modific                                                                         |
| Informação da Geometria<br>Coord. Y:<br>Coord. X: | Informação da Tabela de Atributos Tempo Final: Estático C Evento Tempo Inicial: | 11/03/2013 14:<br>11/03/2013 14:                                                        |
| <u>Executar</u>                                   | <u>C</u> ancelar <u>Aiu</u> da                                                  |                                                                                         |
|                                                   | رائے<br>Nome: mata_props.bt                                                     | Arquivos DBF (*.dbf)<br>Arquivos DBF (*.dbf)<br>Arquivos ASCEI (*.csv *.CSV *.bt *.TXT) |

c. Aparecerá, automaticamente, uma outra caixa, com informações sobre a forma de separação das colunas. Para o arquivo CSV, deverá ser "Ponto e Vírgula", como já indicado. Clique em "**OK**".

d. Um outro aviso será aberto automaticamente.

e. Agora a questão é se a primeira linha é um cabeçalho: clique em "**SIM**" e depois clique em "**OK**".

|             | 🦉 Importar Tabela                |           | <u>? ×</u>                   |
|-------------|----------------------------------|-----------|------------------------------|
| •           | Entre com o caracter separador:  |           |                              |
| Silling Con | Ponto e Vírgula                  |           | •                            |
| Alle        |                                  | ОК        | Cancelar                     |
| 220         |                                  |           |                              |
| () Pergu    | nta X                            |           | <u> </u>                     |
| <b>?</b>    | A primeira linha é um cabeçalho? | Verificar | o nome e o tipo das colunas! |
|             | Sim Não                          | e         | ОК                           |

f. Ainda na caixa de diálogo, Importar Tabela de Pontos, preencha corretamente as colunas com as coordenadas na área sobre Informação da Geometria. No exemplo, as coordenadas Y e X precisam ser configuradas como descritas a seguir. Não esqueça que "Coord Y" referese a latitudes e "Coord X" a longitudes.

| 🦉 Importar Tabela de Pontos                                                                                                    | <u>?×</u> |
|----------------------------------------------------------------------------------------------------|-----------|
| Informações do layer Informações dos dados                                                                                                    |           |
| Informação da Tabela<br>Arquivo Jterno/documento/mapa pontos xris/Resid_total.csv Encoding  Informação do Plano Nome: Resid_total Projeção Projeção                                                                                                    |           |
| Informação da Geometria<br>Coord. Y: COORD_X  Coord. X: COORD_X  Coord. X: COORD_X  COORD_X  COORD_X  COORD_X  COORD_X  COORD_X  COORD_X  COORD_X  COORD_X  COORD_X  COORD_X  COORD_X  COORD_X  COORD_X  COORD_X  COORD_X  COORD_X  COORD_X  COORD_X  COORD_X  COORD_X  COORD_X  COORD_X  COORD_X  COORD_X  COORD_X  COORD_X  C |           |
| <u>Executar</u> <u>Cancelar</u> Aiuda                                                                                                    |           |

g. Precisamos configurar a projeção. Clique em **Projeção** para o diálogo específico e configure, com os seguintes parâmetros (estão descritos no arquivo "**resid\_total\_props.txt**"):

- i. Projeção: LatLong.
- ii. Datum: SAD 69.

| Importar Tabela | de Pontos<br>r   Informações dos dad<br>abela<br><b>Projeção</b> | los              |                  | <u>?</u> × | ×!:      |
|-----------------|------------------------------------------------------------------|------------------|------------------|------------|----------|
|                 | Projeção: LatLong                                                | · ·              | Datum: SAD55     | J          |          |
| Nome: Bes       | - Parâmetros                                                     |                  |                  |            |          |
|                 | Unidade:                                                         | DecimalDegrees 💌 | Deslocamento X   |            | a        |
| Projeçao        | Zona                                                             | Zona 1 💌         | Deslocamento Y:  |            |          |
| luferra e la    | Longitude de Origem                                              |                  | Escala           |            |          |
| Coord X:        | Latitude de Origem:                                              |                  |                  |            | _        |
| Coord V:        | Padrão Paralelo 1:                                               |                  | Hemisfério       |            |          |
| cooid. A. J     | Padrão Paralelo 2:                                               |                  | C Norte          | C Sul      | <u>~</u> |
|                 | Avançado                                                         | Cance            | lar <u>A</u> jud | la         |          |
|                 | <u>E</u> xecutar                                                 | Cancel           | ar               | Ajuda      |          |

h. Em Informações dos dados, será necessário alterar o tipo de todas as variáveis para "**Real**". Os passos descritos a seguir deverão ser repetidos para cada uma das variáveis:

i. Clique na variável.
ii. Selecione "Real".
iii. Clique em "Aplicar".
iv. Clique em "Executar"
para importar a tabela;
porém, ela não estará
visível.

|         | ar Tabela de Ponto            | 5                         |                |                     |              |
|---------|-------------------------------|---------------------------|----------------|---------------------|--------------|
| iormaçi | ões do layer Inform           | ações dos dados 🔞         | h              |                     |              |
| Amost   | ra da Tabela                  |                           | V              |                     | i//          |
|         | COORD_X                       | COORD_Y                   | RESID          | HAB C               | ASD 🔺        |
| 1       | -53.258929                    | -24.096301                | 1              | 4                   | P777         |
| 2       | -53.263902                    | -24.07965                 | 10             | 5                   |              |
| 3       | -53.266863                    | -24.052994                | 101            | 5                   | -            |
|         | o texto<br>m. Caracteres: 100 | Tipo Data/H<br>Formato da | lora<br>Data 🗸 | Separador da Data:  | / Ind. AM-PM |
|         |                               |                           |                | -                   |              |
|         |                               | Formato do                | Tempo 🔽        | Separador do Tempo: | :            |

## 2° PASSO: CONFIGURANDO A VISTA

**1.** Observe que os temas estão em vistas distintas e não é possível ver, ao mesmo tempo, pontos de residências e áreas de mata.

**2.** Para que os temas sejam visíveis juntos, selecione um dos Temas com o *mouse* e, com o botão esquerdo pressionado, leve-o para a outra Vista.

3. Posteriormente, clique em Desenhar na barra de acesso rápido.

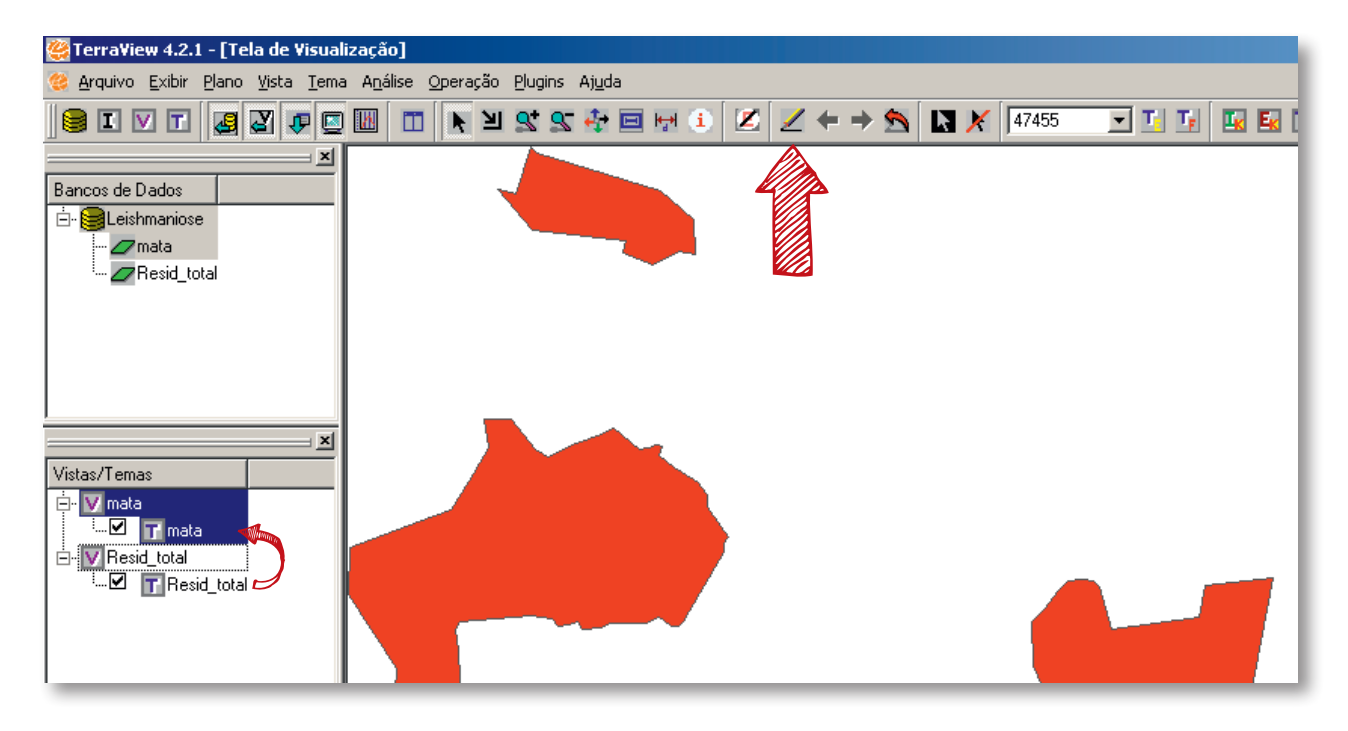

### 3° PASSO: TRABALHANDO COM TAXA DE ATAQUE

**1.** Calcule a taxa de ataque de leishmaniose por domicílio. Para isso, crie uma nova coluna na tabela de dados, clicando com o botão da direita do *mouse*, sobre uma coluna já existente da tabela de atributos do tema **Resid\_total**.

**2.** Nomeie essa coluna nova como taxa e informe que essa coluna terá valor real. Será criada uma coluna, mas com todos os valores iguais a zero.

**3.** Agora, clique sobre a coluna nova (taxa) e, com o botão direito do *mouse*, no *menu* que aparecer, clique em **alterar dados da coluna**.

**4.** Preencha a janela com a equação **CASO**\*100/HAB (reveja o 4° Passo, etapas 6-7, Atividade 1). Isto vai calcular um percentual do número de casos pelo total de moradores de cada domicílio. Os novos valores irão preencher a coluna "taxa".

**5.** Agora, crie um mapa temático dos pontos (residências) mostrando os valores desta coluna (taxa) no mapa. Para isso, clique com o botão direito do *mouse* no tema **Resid\_total** e clique em **editar legenda**.

**6.** Na janela de edição de legenda, escolha como atributo a variável "taxa". Use como parâmetros para a classificação o critério de passos iguais, 4 fatias e precisão de 1 (grau decimal). Escolha uma barra de cores com gradação do bege ao laranja. Depois de feitas estas opções, clique em **aplicar**. O programa vai classificar cada domicílio em uma das quatro classes, variando de zero a 100%, com intervalos de 25%.

| anpu | ntai agr                                    | upament                               | o de tema                                                                     |                                                       |                |             |            |         |   |
|------|---------------------------------------------|---------------------------------------|-------------------------------------------------------------------------------|-------------------------------------------------------|----------------|-------------|------------|---------|---|
|      |                                             |                                       | Importar                                                                      |                                                       | Vista:         |             |            |         | 1 |
|      |                                             |                                       | Importar                                                                      | 1                                                     | Tema:          |             |            |         | - |
| Pará | imetros                                     | de Agrup                              | amento                                                                        |                                                       |                | _           | _          |         |   |
|      | Mod                                         | o: Pass                               | sos Iguais                                                                    | -                                                     | -              | 1           | Desvio Par | trão:   |   |
|      | Ambut                                       | o: resid                              | total taxa                                                                    |                                                       | ন              | Funcão      | -          |         | 3 |
|      | Entre                                       | 1                                     |                                                                               |                                                       |                |             |            |         | - |
|      | Fatia                                       | 5 14                                  | · me                                                                          | 0580: 1                                               | I Temporal:    |             |            |         | - |
|      |                                             |                                       |                                                                               |                                                       | Aplicar        |             |            |         |   |
| Core | is<br>Umpar                                 | v                                     | t .                                                                           | Intervalve los asis                                   | Carregar Barr  | a de Cores  |            | Caluar  |   |
| Core | Limpa                                       |                                       | v<br>Inveter                                                                  | v v<br>Intervalos Iguais                              | Carregor Barr  | a de Cores  | · · ·      | Salvar  |   |
| Core | Limpar                                      | Para                                  | Invete<br>Rótula                                                              | Intervalos Iguais                                     | Carregor Barro | a de Cores  |            | Salvar. | 4 |
| Core | Limpar<br>De<br>-0.1                        | Para<br>25.0                          | Invester<br>Rótulo<br>-0.1~25.0                                               | Intervalos Iguais<br>Quantidade<br>188                | Carregar Barr  | a de Cores  |            | Salvar  |   |
| Core | Limpar<br>De<br>-0.1<br>25.0                | Para 25.0                             | Inverter<br>Rótulo<br>0.1 ~ 25.0<br>25.0 ~ 50.0                               | Intervalos Iguais<br>Quantidade<br>188<br>6           | Carregor Barri | a de Cores  |            | Selver  |   |
| Core | Lmpar<br>De<br>-0.1<br>25.0<br>50.0         | Para 25.0<br>50.0<br>75.0             | Inverter<br>Rótulo<br>0.1~25.0<br>25.0~50.0<br>50.0~75.0                      | Intervalos Iguais<br>Quantidade<br>188<br>6<br>3      | Carregor Barri | a de Cores  | J          | Salvar  |   |
| Core | Limpa<br>De<br>-0.1<br>25.0<br>50.0<br>75.0 | Para<br>25.0<br>50.0<br>75.0<br>100.1 | Inveter<br>Rótulo<br>0.1 ~ 25.0<br>25.0 ~ 50.0<br>50.0 ~ 75.0<br>75.0 ~ 100.1 | Intervalos Iguais Quantiidade 188 6 3 2               | Carregor Barri | a de Cores- | J          | Salvar  |   |
| Core | De<br>-0.1<br>25.0<br>75.0                  | Para<br>25.0<br>50.0<br>75.0<br>100.1 | Rótulo<br>-0.1 ~ 25.0<br>25.0 ~ 50.0<br>50.0 ~ 75.0<br>75.0 ~ 100.1           | Intervalos Iguais<br>Quantidade<br>188<br>6<br>3<br>2 | Carregor Barr  | a de Cores  |            | Salvar  |   |
| Core | Limpa<br>De<br>-0.1<br>25.0<br>50.0<br>75.0 | Para<br>25.0<br>50.0<br>75.0<br>100.1 | Rétuio<br>-0.1 ~ 25.0<br>25.0 ~ 50.0<br>50.0 ~ 75.0<br>75.0 ~ 100.1           | Intervalos Iguais<br>Quantidade<br>188<br>6<br>3<br>2 | Carregor Barr  | a de Cores  | D          | Salvar  |   |

A concentração de residências com taxas altas em algumas áreas pode indicar que existe uma dependência espacial das taxas de ataque e, por isso, uma fonte comum de infecção ou um foco de leishmaniose.

## 4° PASSO: TRABALHANDO COM SUPERFÍCIE DE DENSIDADES

**7.** Clique sobre o tema **resid\_total.** No *menu* horizontal do programa, clique em "análise" e "razão de kernel" e, nas opções, clique em Razão de Kernel (negrito Razão de Kernel).

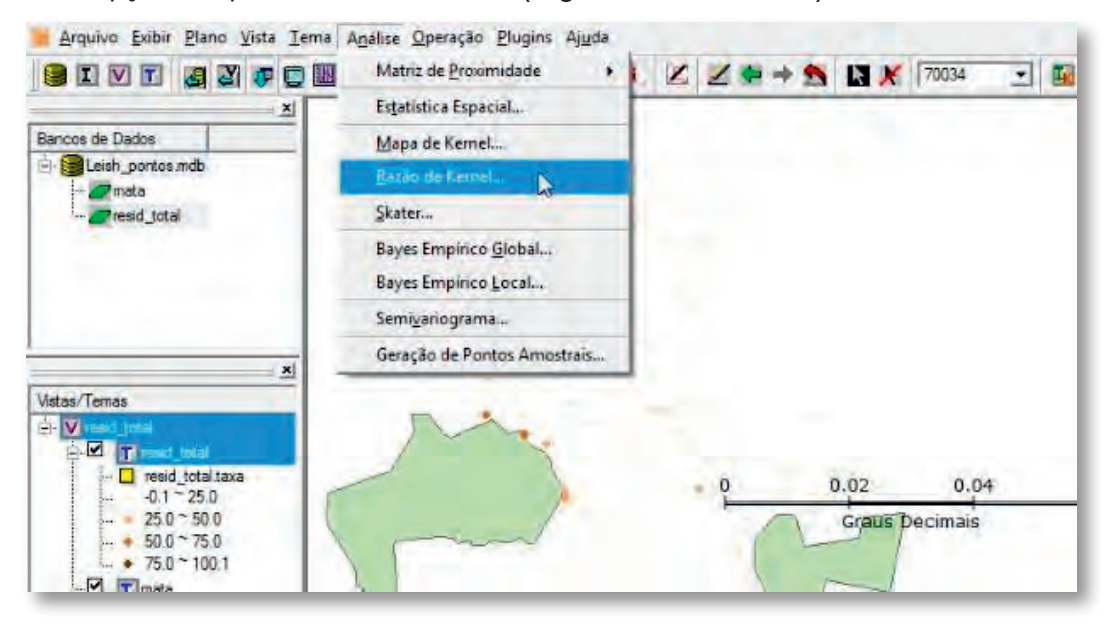

**8.** Na janela de **Razão de kernel**, selecione, para a região de suporte, a **grade sobre os eventos** (todos os pontos do tema **Resid\_total**) e, para o número de colunas, (da figura matricial resultante) o valor de 50 colunas.

**9.** Vamos trabalhar com dois conjuntos de dados. O primeiro conjunto de dados será a variável CASO. Em Conjunto de Dados 1, em Eventos, clique em **"Com Atributo"** e selecione a coluna **CASO**. Em Algoritmo, selecione a função (o formato do kernel) como **normal**, o cálculo como **média do movimento espacial** e o raio desta função de 0.005. Para isso, desmarque a opção de raio adaptativo (observe que está sendo usada a notação norte-americana para decimais, isto é, o ponto para separar os valores inteiros e decimais).

**10.** Lembre-se de que estamos trabalhando com um sistema de projeção em latitude e longitude, portanto este valor está em graus.

| seção do Suporte                                           | híomação                                                                                                    |                      |
|------------------------------------------------------------|----------------------------------------------------------------------------------------------------|----------------------|
| Região de Suporte Opções da Grade                          | Total de Eventos: 199                                                                                           |                      |
| Grade sobre os eventos     Número de Colunas: 50           |                                                                                                    |                      |
| C Grade sobre a região Terria                              |                                                                                                    |                      |
| C Sem grade                                                | - Dmensões da Grade                                                                                             |                      |
| TORDAR                                                     | Largura: 0.065591                                                                                               |                      |
| Resultados                                                 | Atura: 0.098089                                                                                                 |                      |
| Nome do Plano: k_taxa                                      | ResX: 0.00131182                                                                                                |                      |
|                                                            | Hest: 0.00196178                                                                                                |                      |
| priunto de Dados 1   Conjunto de Dados 2                   |                                                                                                    |                      |
|                                                            |                                                                                                    |                      |
| Algoritmo                                                  |                                                                                                    |                      |
| Hunçao: Normal                                             | Default                                                                                                    |                      |
| Tema:   resid_total Cálculo:   Média de Movimento Espacial | Bazão de Kernel                                                                                                 | 2                    |
| E Com Atrin to                                             |                                                                                                    |                      |
| Province Contraction                                       | Seleção da Suporte                                                                                              | Informação           |
| Tabela: resid_total Raio: 0.005                            | Região de Suporte     Opções da Grade                                                                           | Total de Eventos 199 |
| Cokna: CASO                                                | Grade sobre os eventos     Número de Colunas:                                                                   | 100                  |
|                                                            | Grade sobre a região Ferna:                                                                                     |                      |
|                                                            | C Sem grade apera                                                                                               | Dimensões da Grade   |
|                                                            | Resultados                                                                                                    | Allura: 0.098089     |
|                                                            | Nome do Plano: k, taxa                                                                                          | ResX: 0.00131182     |
|                                                            |                                                                                                    | ResY 0.00196178      |
|                                                            | the second second second second second second second second second second second second second second second se |                      |
|                                                            | Conjunto de Dados 1 Conjunto de Dados 2                                                                         |                      |
|                                                            | Eventos Algoritmo                                                                                               |                      |
|                                                            | r Ponto r Area Função Normal                                                                                    |                      |
|                                                            | Tema: resid_total  Cálculo: Média de Movimento Es                                                               | pacial -             |
|                                                            |                                                                                                    | Executar             |
|                                                            | Com Alributo                                                                                                    | Cancelar             |
|                                                            |                                                                                                    |                      |
|                                                            | Tabela resid total                                                                                              | /yuda                |
|                                                            |                                                                                                    |                      |
|                                                            | Columa: HAS                                                                                                    |                      |

**11.** Agora, clique na outra aba de conjunto de dados 2. Selecione os mesmos parâmetros do conjunto de dados 1, isto é, função normal, cálculo da média do movimento espacial e o raio desta função de 0.005. Note que é importante selecionar outra variável para o cálculo: coloque como atributo a coluna **HAB**.

12. Dê o nome de **k\_taxa** para esse novo tema.

**13.** Em resumo, o que está sendo pedido para o programa é o cálculo de uma superfície (em forma de matriz) que simule a razão entre dois valores contidos nos pontos: o número de casos pelo número de habitantes.

**14.** Somente depois de preenchidos todos estes parâmetros, clique em "executar" e observe o resultado. Provavelmente, você vai ver uma tela totalmente preenchida pela cor azul. Você acaba de criar um novo tema na vista, que foi derivado do tema **resid\_total**. Repare que uma nova camada apareceu na tela de vistas e temas do Terraview, no canto inferior esquerdo da tela.

**15.** Para intervir nos parâmetros do mapa de kernel, para melhorar sua visualização, clique com o botão direito do *mouse* no tema **k\_taxa** e escolha **editar legenda**. Altere os parâmetros da legenda, colocando 5 como número de fatias, a precisão de quatro casas decimais, o valor mínimo de zero e o valor máximo de 0.5. O Terraview havia estimado valores máximos absurdos, de milhares, mas, como veremos em breve, o resultado deste cálculo será uma probabilidade, portanto varia de zero a 1. Como é raro obter uma probabilidade de 1 (ou 100%), selecionamos um valor máximo de 0.5 (ou 50%).

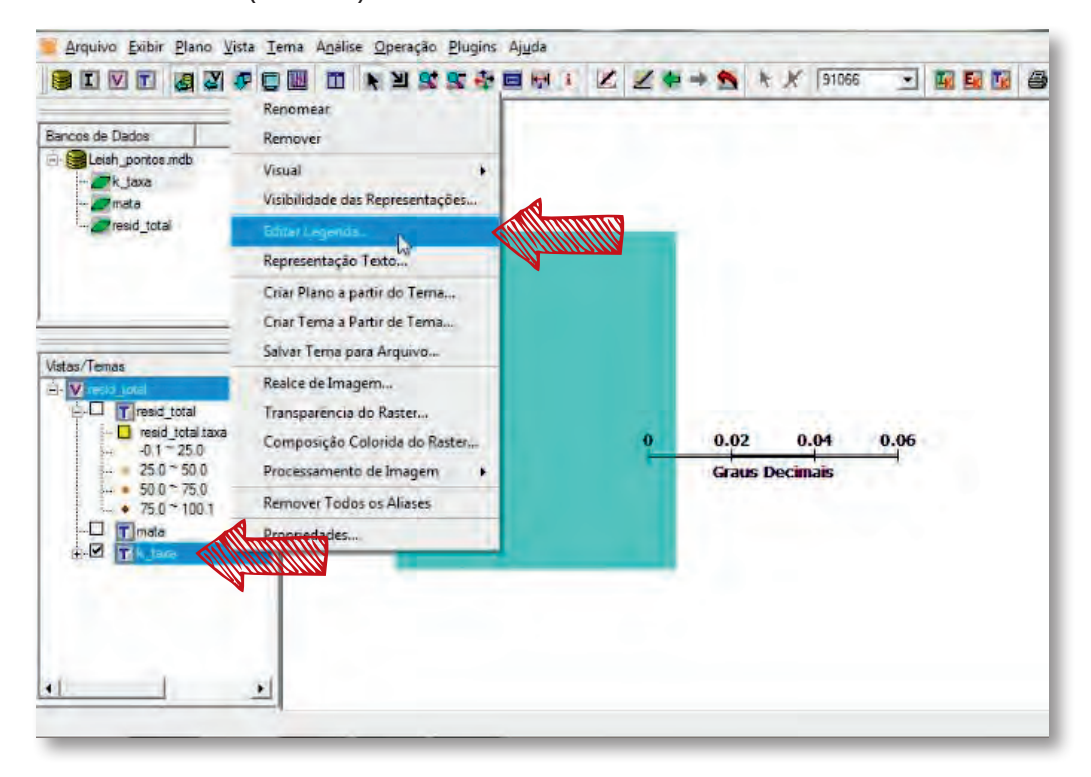

| ation                                    |                                                         |                                    |                                 |                                          |         |                    |               |              |          |           | -         |     |
|------------------------------------------|---------------------------------------------------------|------------------------------------|---------------------------------|------------------------------------------|---------|--------------------|---------------|--------------|----------|-----------|-----------|-----|
| lino                                     | ntar do Te                                              | ma                                 |                                 |                                          |         |                    |               |              |          |           |           |     |
| -                                        |                                                         | - In                               | antinta                         |                                          |         |                    | -             |              |          | _         | _         | -   |
|                                          |                                                         | 1 40                               | ponação                         |                                          |         | Vista:             |               |              |          |           |           | -   |
|                                          |                                                         | ma                                 | ets çac                         |                                          | 19      | Tema:              |               |              |          |           |           | -   |
| Defi                                     | nição das                                               | Fatias                             |                                 |                                          |         |                    |               |              |          |           |           |     |
|                                          | Banda                                                   | 0 .                                | -                               |                                          |         |                    |               | Núme         | ero de F | atias:    | 5         | -   |
| 16                                       |                                                         | 0.000                              | -                               |                                          |         |                    |               |              | Den      | ا معمام   |           | -   |
| Va                                       | IOF MURINO                                              | . 10.0000                          |                                 |                                          |         | _                  |               | _            | Clei     | cisau.    | ۰.        | -   |
| Val                                      | or Máximo                                               | : 0.5                              |                                 |                                          |         |                    |               |              | A        | plicar    |           |     |
| ores                                     | ~                                                       | v                                  | ~ 1                             |                                          | , ,     |                    | ~             | v            | v—       | ~         | ~         | _   |
| iores<br>La                              | mpar                                                    | v<br>Invert                        | er Inte                         | ervalos ig                               |         | arregar<br>Konnedr | y<br>Barra di | v<br>e Cores | v        | •<br>1    | Sah       | var |
| lores<br>La<br>Isual                     | mpar das Fatias                                         | v<br>Invert                        | er Inte                         | ervalos ig                               |         | snegar             | y<br>Barra de | e Cores      | v        | ,<br>]    | Sah       | var |
| la la la la la la la la la la la la la l | mpar das Fatias                                         | v<br>Invet                         | er Inte                         | ervalos (g                               |         | megar<br>Konneli   | v<br>Barra de | e Cores      | v        | ,<br>]    | Sah       | var |
| isual<br>Cor                             | mpar<br>das Fatias<br>De<br>-0.0001                     | V<br>Invert                        | Rótulo                          | ervalos (g                               |         | snegar<br>Vermelf  | y<br>Barra de | e Cores      | ×<br>•   | ,<br>1] _ | Sah       | var |
| iores<br>Lisual<br>Cor                   | das Fatias<br>0.0001<br>0.1000                          | Para<br>0.1000                     | Rátula<br>0.0001 ~              | ervalos (g<br>0.1000<br>0.2000           |         | anegar<br>Kanneli  | y<br>Barra di | e Cores      | v        | ,<br>]    | v<br>Sah  | var |
| ores<br>Lie<br>Isual<br>Cor              | mpar<br>das Fatias<br>De<br>-0.0001<br>0.1000<br>0.2000 | Para<br>0.1000<br>0.2000<br>0.3000 | Rótuło<br>-0.0001 ~<br>0.2000 ~ | ervalos (g<br>0.1000<br>0.2000<br>0.3000 | puak Ca | arregar            | y<br>Barra de | e Cores      | × .      | •         | y<br>Salv | var |

#### 16. Clique em Aplicar.

17. Você vai ver na tela uma matriz (formada por *pixels*) com cores variando do rosa-claro até o vermelho. Habilite os outros temas desta vista (**Resid\_total** e **mata**) e veja o resultado final.

**18.** Observe que aparecem dois grandes grupamentos de altas taxas, exatamente nas proximidades de duas matas a oeste.

19. Observe também que, na legenda do tema k\_taxa (kernel de razão de casos por habiantes), as cores variam de rosa-claro para baixos valores (0 a 0.1) até vermelho para valores altos (0.4 a 0.5). Estes valores equivalem a uma probabilidade, que é a chance de encontrar algum caso no meio das residências estudadas.

**20.** Esse valor corresponde à taxa de ataque suavizada no espaço. Quanto maior o valor, mais vermelho e maior a taxa. Observe que a taxa não é mais um atributo do ponto (cada domicílio tinha um valor de taxa), mas é um atributo do espaço, interpolado como uma superfície contínua. A vantagem, neste caso, é que, se tivermos que estimar o risco de transmissão da doença em uma casa não amostrada, basta simular a localização de um novo domicílio sobre essa superfície criada.

**21.** Para isso, selecione o ícone **i**, de informação, e caminhe com ele sobre o mapa. Você vai observar valores que variam de zero a 0,4, nas áreas próximas às matas. Agora, responda às questões A e B.

Tiragem: 1.000 exemplares Impresso na Gráfica e Editora Brasil Ltda. PDJK, Pólo de Desenvolvimento JK Trecho 01 Conj. 09/10, Lotes 09/10/22 Santa Maria-DF Brasília, julho de 2015

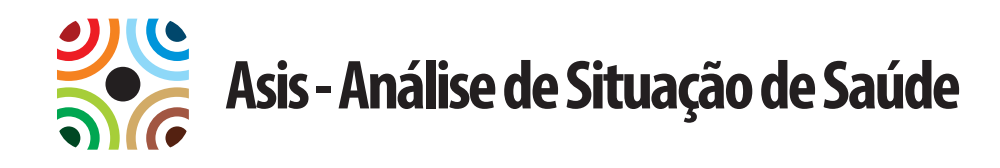

Esta publicação foi produzida e organizada pela Secretaria de Vigilância em Saúde do Ministério da Saúde (SVS/MS), em conjunto com a Universidade Federal de Goiás (UFG). O objetivo é instrumentalizar profissionais e gestores de saúde, de forma crítica e reflexiva no uso de informações e conhecimentos no campo da epidemiologia. Tem o objetivo de subsidiar o planejamento de políticas e ações em saúde que respondam aos atuais desafios que interferem na saúde dos brasileiros, bem como, contribuir para ampliar a resolutividade do Sistema Único de Saúde em todo o país.

Secretaria de Vigilância em Saúde

**136** Biblioteca Virtual em Saúde do Ministério da Saúde

**DISQUE SAÚDE** 

www.saude.gov.br/bvs

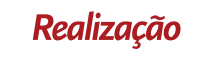

**IPTSP** 

aúde Co**l**etiva

**UFG** 

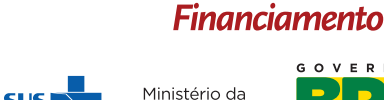

Saúde

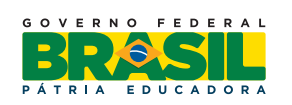